### OBJECTIVES

- General introduction to Robotic Process Automation
- Understand the different capabilities of Blue Prism
- Understand the process of unattended automation
- Know where to find additional resources
- Learn through hands-on exercises

### CHAPTER 1

Introduction to Robotic Process Automation and BluePrism

#### ROBOTIC PROCESS AUTOMATION (RPA)

#### • RPA is a technology for automating business processes.

• RPA can lower costs, increase flexibility, and improve process accuracy, as well as help business and IT work together more effectively.

• The core idea of RPA is simple, rather than have people interact with applications, RPA instead uses software robots that drive application user interfaces in the same way.

• As an enterprise RPA product, Blue Prism does not create scripts but builds software robots using Blue Prism-defined business objects and processes.

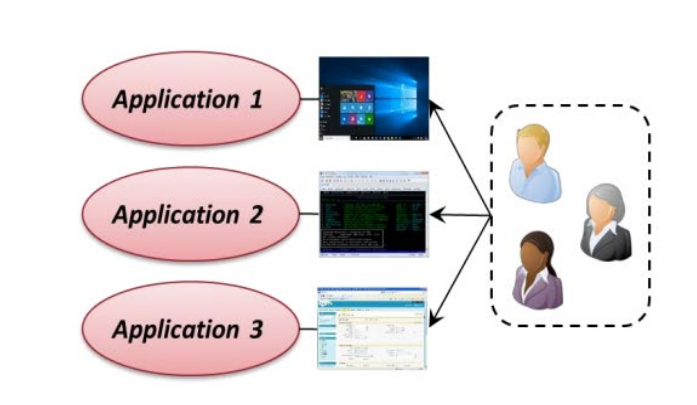

**Process Done Manually** 

**Process Done with RPA** 

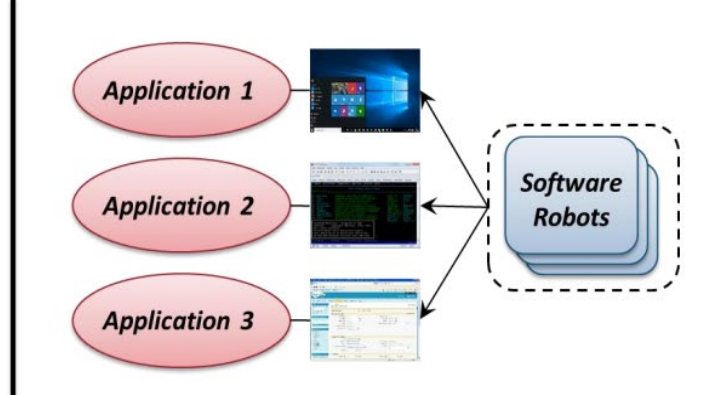

# THE ROBOTIC PROCESS AUTOMATION OPPORTUNITY

- RPA represents an opportunity to transform the back and front office and improve business performance across the entire organization.
- Increased Efficiency and Productivity
- Greater Operational Ability
- Reduces Operational Risk
- Superior Control, Governance and IT Security ever increasing regulation and compliance requirements (corporate governance)
- Always seeking to reduce cost
- Enhanced Business Insight

### A BLUEPRISM CASE STUDY

- Telefónica O2 is the second-largest mobile telecommunications provider in the United Kingdom.
- Facing 400,000 1,00,000 back-office transactions per month, Telefónica faced immense back-office costs, increased average response time increased significantly, and quality control reported a failure of customer calls by 50 percent. Telefónica needed to simplify and optimize business processes and reduce back-office costs by 10 percent.
- BluePrism conducted two pilot automation projects:
  - SIM swaps—the process of replacing a customer's existing SIM with a new SIM but keeping the existing number
  - Application of a pre-calculated credit to a customer's account.
- Comparing the BluePrism automation process to creating a Business Process Management Software (BPMS) that would require IT resources and scrum teams, Telefónica O2 realized that a full BPMS system would take more than three times as long as the RPA to pay for itself.
- As of April 2015, Telefónica O2 deployed over 160 "robots" that process between 400,000 and 500,000 transactions each month, yielding a three-year return on investment of between 650% and 800%.
- Customer "chase up" calls have been reduced by over 80 percent per year.

# SYNAPTEIN SOLUTIONS AND BLUEPRISM PARTNERSHIP

- An agency that provides audit and assurance services to state government and educational institutions faced internal quality issues over the increased volume of auditory services provided.
- The audit team faced time constraints due to manually having to standardize documents, manually input data, and compile data for comparative analysis, leaving less time for the financial and compliance audit procedures. The audit process was plagued by business process deficiencies, inaccuracies, and inefficiencies that slowed down audit completion times.
- Synaptein Solutions with Blue Prism experts collaborated with the agency to design and develop a large-scale data management processes and business intelligence applications to enable better auditory capabilities around financial and compliance audits; Comprehensive Annual Financial Reports (CAFR), Single Audit Reports, Budgetary Compliance Reports (BCR), and activity reporting for the audit and company executives.
- The developed solution created a knowledgebase that could be used by auditors to quickly analyze and report on audit, assurance, and legislative processes. The solutions reduced one hour of human work extracting information to less than 2 minutes with higher than 95% accuracy. The team developed multiple logic forms to ensure that the build could convert multiple forms of unstructured data at maximum accuracy possible.
- The solution could process 160 files in 5 hours and 30 minutes, and a significantly high number of files processed to completion without any exceptions. This replaced 160 human hours and allowed the agency to move on to the next stages of validation and auditing more quickly and resulted in any increase in efficiency and reduced time for each individual audit. The developed solution is scalable, reliable, and reusable. The foundational logic built for each file is reusable and adaptable for multiple scenarios to quickly automate further processes.
- In the end, the agency has been able to convert several human hours into a few robotic minutes. The agency now enjoys a transformed data architecture that allows the data to be more accurately processed for analysis and can refocus its energies to transform the level of accountability for billions of funding to state government and educational institutions. This allows the agency to refocus efforts to strive for budgetary and statutory reform and reduce the waste or abuse of federal and local funding.

### CHAPTER 2

Downloading and Installing BluePrism

# STEPS IN DOWNLOADING AND SETTING UP BLUEPRISM

- 1. User Registration
- 2. Log into BluePrism portal
- 3. Configure BluePrism
- 4. Install BluePrism
- 5. Activate BluePrism

### SECTION 2.1

User registration

### STEPS IN USER REGISTRATION

- 1. Navigate to <u>https://digitalexchange.blueprism.com/</u>
- 2. Select the Login button on the top right corner
- 3. Select the Register option in the drop down
- 4. Select the "Sign Up Here" option in the Log In window
- 5. Enter the appropriate email, username, password (this is a temp and you will need to set up a new password again), and personal information in the 'Create New Account' page
- 6. Click the link in the email to active the account.
- 7. Set a new password in the login page
- 8. Complete the personal information page

## SELECT THE LOGIN BUTTON ON THE TOP RIGHT CORNER

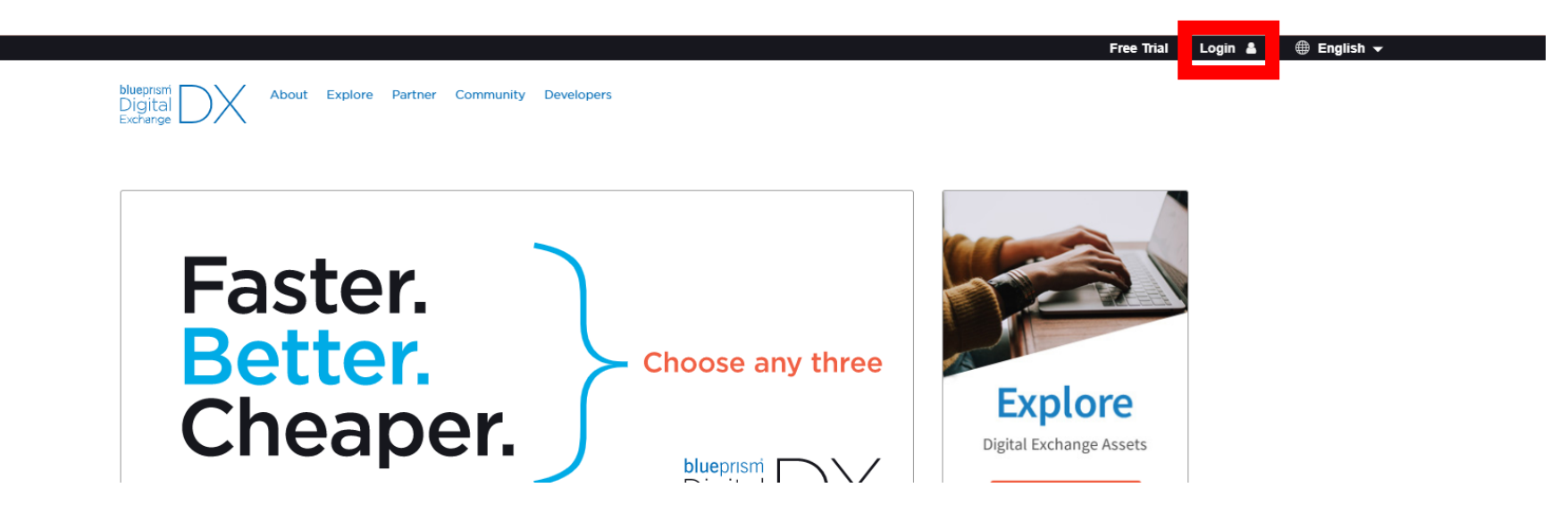

## SELECT THE REGISTER OPTION IN THE DROP DOWN

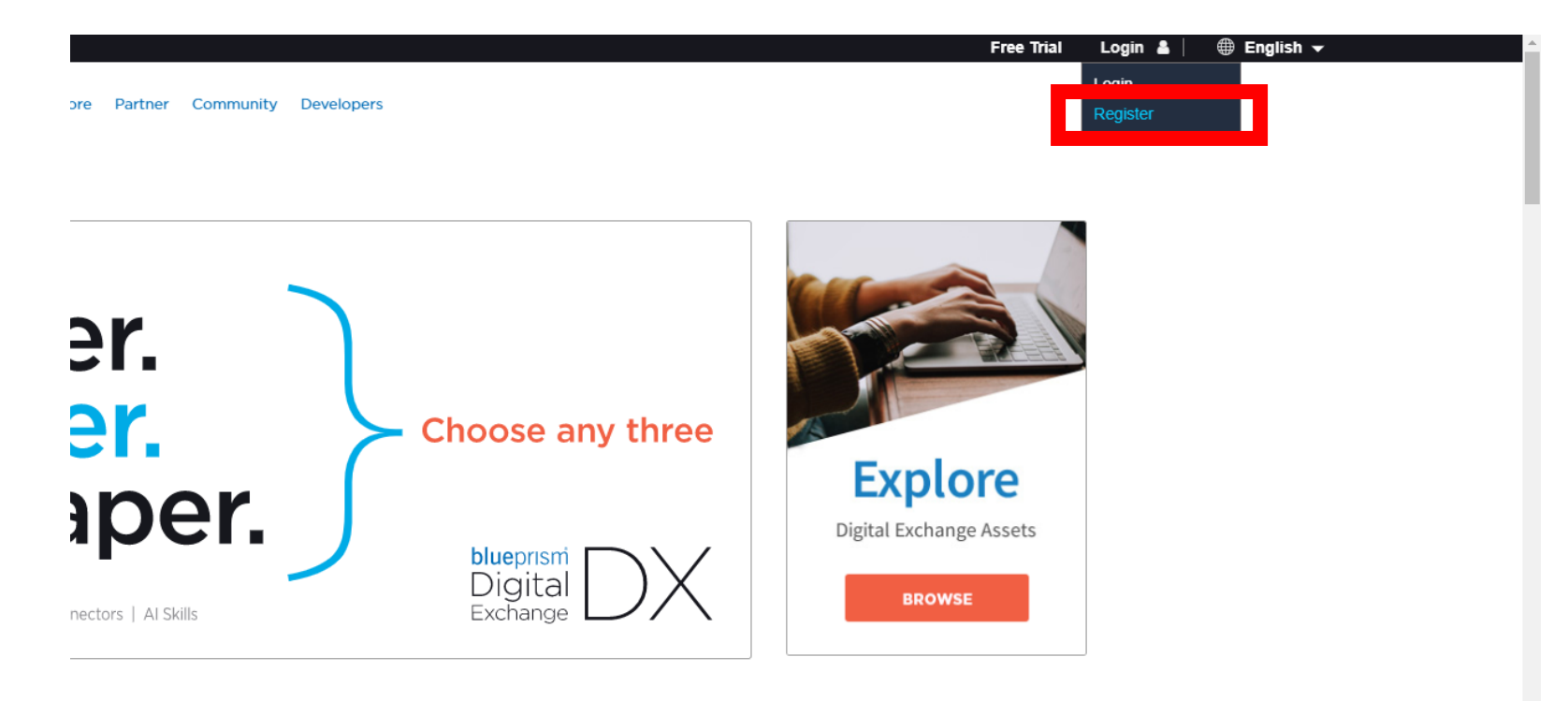

### SELECT THE "SIGN UP HERE" OPTION IN THE LOG IN WINDOW

#### **blue**prism

Home Community Product Robotic Operating Model Documents University

#### Blue Prism Portal Login

Login to Digital Exchange with your Blue Prism Portal account

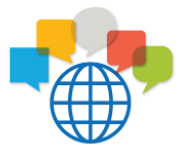

#### What's Inside

To get access to our portal, register

today.

Our comprehensive portal provides a gateway to a host of information and resources including:

| AI CUSTOMER SELF SERVICE         | PRODUCT DOCUMENTATION                    |
|----------------------------------|------------------------------------------|
| BLUE PRISM UNIVERSITY            | PRODUCT DOWNLOADS                        |
| INTERACTIVE DISCUSSION<br>FORUMS | ROBOTIC OPERATING MODEL<br>DOCUMENTATION |
| KNOWLEDGE BASE                   | FREE TRIAL                               |

Sign Up

Username or email address.\*

Enter your username or email address

Password\*

Enter the password that accompanies your username. Forgotten your Password?

| Log in         |                                |
|----------------|--------------------------------|
| Cancel login a | and return to Digital Exchange |
| Don't have     | n account? <u>Sign up here</u> |

Contact <u>support@blueprism.com</u> for any issues accessing the Portal <u>Blue Prism Online Services Terms & Conditions</u>

#### ENTER THE APPROPRIATE EMAIL, USERNAME, PASSWORD, AND PERSONAL INFORMATION IN THE 'CREATE NEW ACCOUNT' PAGE

h

|                 |      |                              |                                                    |                                                                                            |                                         |                                               | BLUEPR                   | ISM.COM | DIGITAL EXCHANGE | 🛔 LOG IN |
|-----------------|------|------------------------------|----------------------------------------------------|--------------------------------------------------------------------------------------------|-----------------------------------------|-----------------------------------------------|--------------------------|---------|------------------|----------|
| <b>ue</b> prism | Home | Community                    | Product                                            | Robotic Operating                                                                          | g Model                                 | Documents                                     | University               |         |                  |          |
| ate new account |      |                              |                                                    |                                                                                            |                                         |                                               |                          |         |                  |          |
|                 |      | Cr                           | eate                                               | new acc                                                                                    | ount                                    | :                                             |                          |         |                  |          |
|                 |      | Alr                          | eady regist                                        | tered for Blue Prism                                                                       | ? Please                                | log in                                        |                          |         |                  |          |
|                 |      | Emai                         | l address *                                        |                                                                                            |                                         |                                               |                          |         |                  |          |
|                 |      | A valid<br>addres<br>wish to | email address<br>s is not made j<br>receive certai | a. All emails from the syste<br>public and will only be use<br>in news or notifications by | m will be se<br>d if you wisl<br>email. | nt to this address. T<br>n to receive a new p | 'he email<br>bassword or |         |                  |          |
|                 |      | Usen                         | name *                                             |                                                                                            |                                         |                                               |                          |         |                  |          |
|                 |      | Severa                       | l special chara<br>core (_).                       | cters are allowed, includin                                                                | g period (.), I                         | nyphen (-), apostrop                          | phe ('), and the         |         |                  |          |
|                 |      | Pass                         | word "                                             | $\sim$                                                                                     | Confirm                                 | n password *                                  |                          |         |                  |          |
|                 |      | Passy                        | word stren                                         | gth:                                                                                       | Provide a pa<br>both fields.            | ssword for the new                            | v account in             |         |                  |          |

## SET A NEW PASSWORD IN THE LOGIN PAGE.

| C  portal.blueprism.com/user/reset/190992     |                                                     |                      | ☆ |
|-----------------------------------------------|-----------------------------------------------------|----------------------|---|
| <b>blue</b> prism                             |                                                     |                      |   |
| Set password                                  |                                                     |                      |   |
| This is a one-time login for                  |                                                     |                      |   |
| Click on this button to log in to the site an | d change your password.                             |                      |   |
| This login can be used only once.             |                                                     |                      |   |
|                                               |                                                     |                      |   |
|                                               |                                                     |                      |   |
| Offices                                       |                                                     | Contact              |   |
| London, UK                                    | Warrington, UK                                      | ✓ info@blueprism.com |   |
| 338 Euston Rd, London, NW1 3BT                | 2 Cinnamon Park, Crab Lane, Warrington, WA2 0XP, UK | Phone                |   |

### SET A NEW PASSWORD IN THE LOGIN PAGE

| mail address*       | 1                                                                                                    |                                                                                                    |
|---------------------|----------------------------------------------------------------------------------------------------|----------------------------------------------------------------------------------------------------|
|                     |                                                                                                    |                                                                                                    |
| valid email address | . All emails from the system will be sent to this address. The email address is not made p                                            | public and will only be used if you wish to receive a new password or wish to receive certain news or notifications                                                                          |
| y email.            |                                                                                                    |                                                                                                    |
|                     |                                                                                                    |                                                                                                    |
| 'assword *          |                                                                                                    | Confirm password *                                                                                                    |
| assword *           | JS                                                                                                    | Confirm password *                                                                                                    |
| assword *           | I S                                                                                                    | Confirm password *                                                                                                    |
| Password *          | I S                                                                                                    | Confirm password * To change the current user password, enter the new password in both fields.                                                                                               |
| Password *          | gth:<br>STATUS                                                                                                    | Confirm password * To change the current user password, enter the new password in both fields. CONSTRAINT                                                                                    |
| Password *          | gth:<br>STATUS<br>Fail - Password length must be at least 6 characters.                                                               | Confirm password * To change the current user password, enter the new password in both fields. CONSTRAINT Password character length of at least 6                                            |
| Password *          | gth:<br>STATUS<br>Fail - Password length must be at least 6 characters.<br>Fail - Password must contain at least 1 special character. | Confirm password * To change the current user password, enter the new password in both fields. CONSTRAINT Password character length of at least 6 Password must contain 1 special characters |

# COMPLETE THE PERSONAL INFORMATION PAGE

| 1           | I | <br> |
|-------------|---|------|
| First name* |   |      |
|             |   |      |
| Last name * |   |      |
|             |   |      |
| Job title * |   |      |

### SECTION 2.2

Configuring BluePrism

### STEPS IN CONFIGURING BLUEPRISM

- 1. Log into BluePrism using the link
- 2. Navigate to the BluePrismDX front page and select the BluePrism Free On-Prem Trial
- 3. Select the "Get Free Trial" box in the new page
- 4. Confirm your personal details and click "Submit"
- 5. Use the link in the email to download
- 6. Follow the prompts on the application to install BluePrism

#### NAVIGATE TO THE BLUEPRISMDX FRONT PAGE AND SELECT THE BLUEPRISM FREE ON-PREM TRIAL

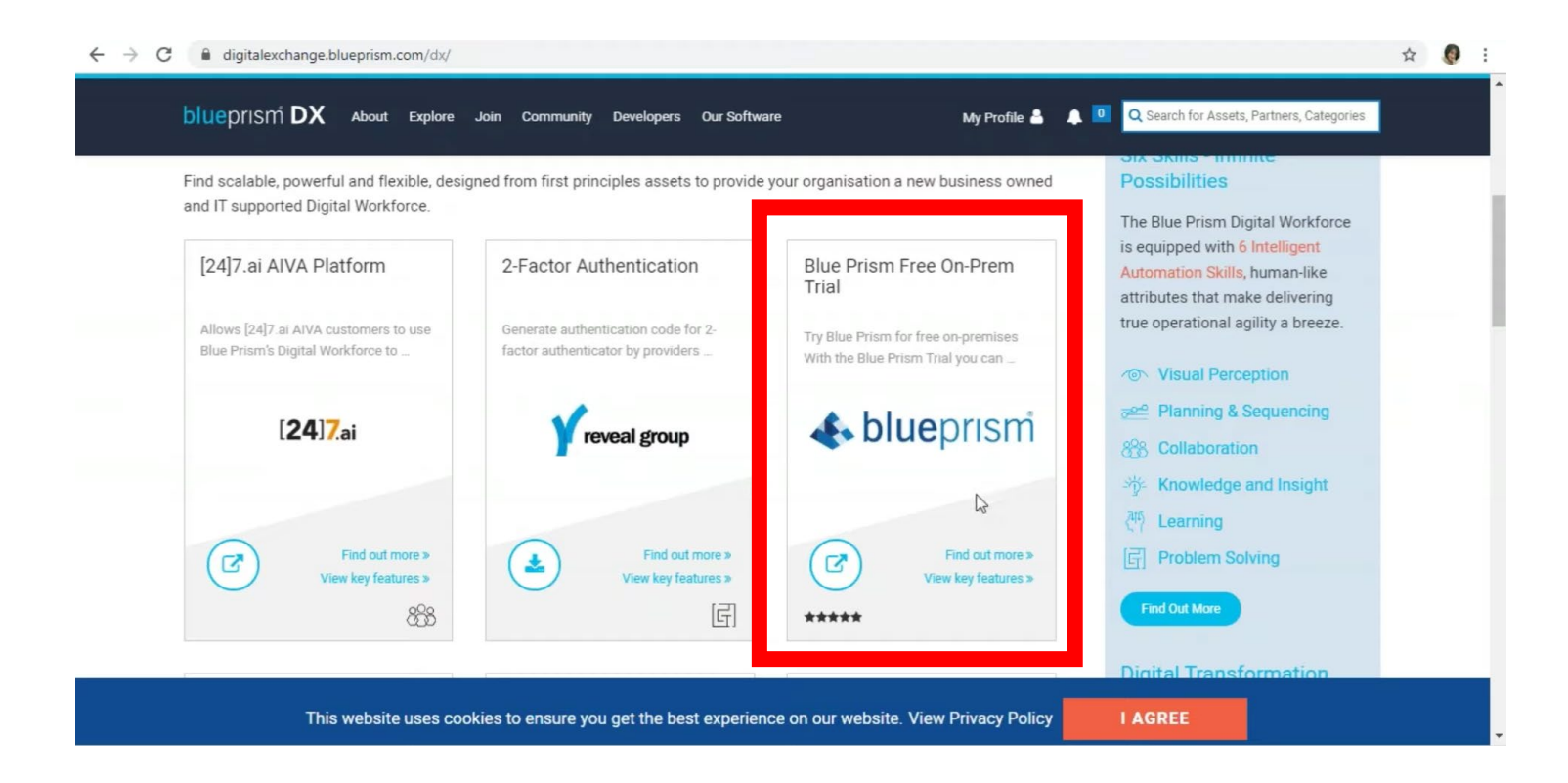

#### SELECT THE "GET FREE TRIAL" BOX IN THE NEW PAGE

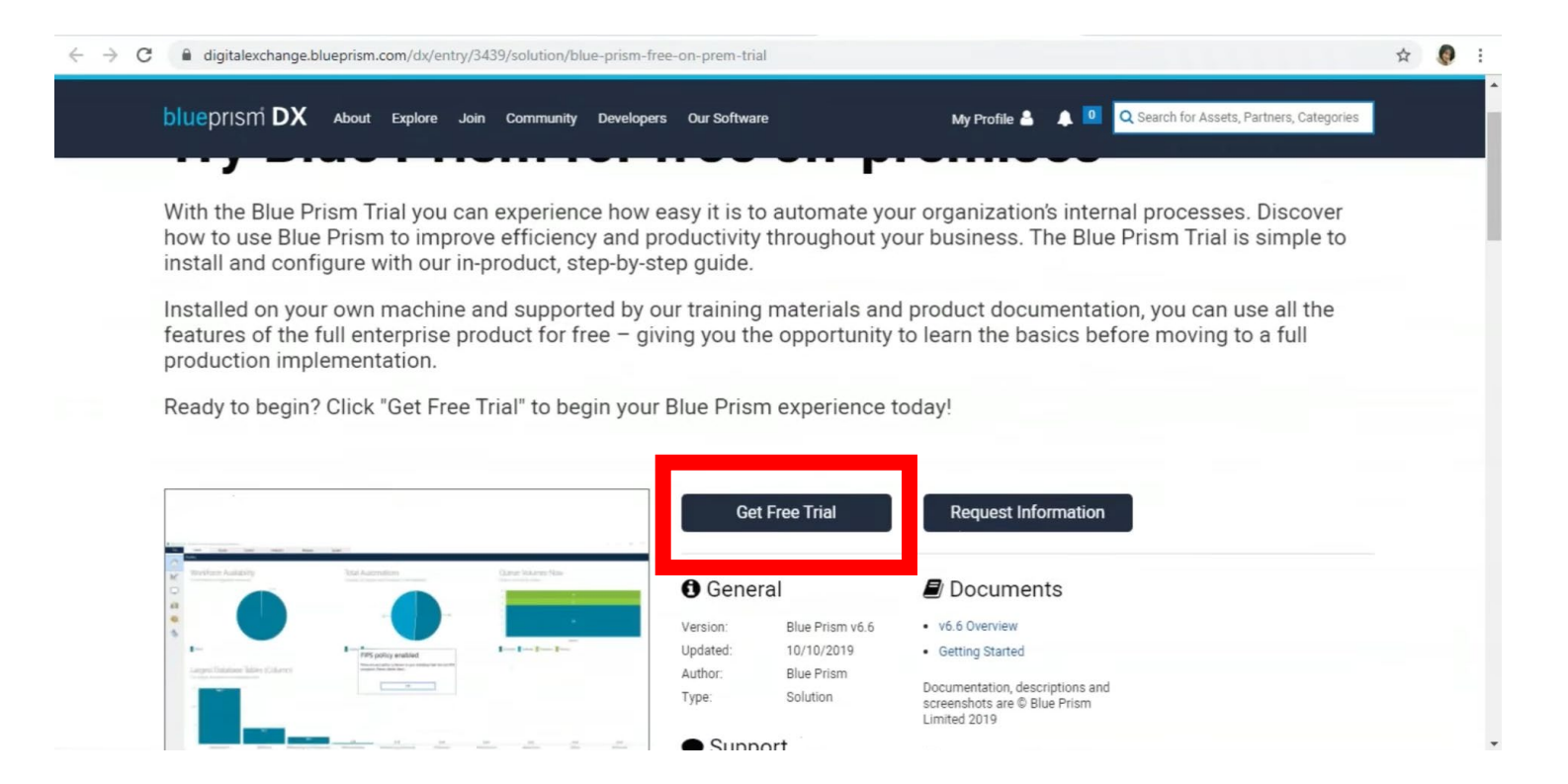

### CONFIRM YOUR PERSONAL DETAILS AND CLICK "SUBMIT"

| Address Line 1 * |   |   |  |
|------------------|---|---|--|
|                  |   |   |  |
| Address Line 2   |   |   |  |
|                  |   |   |  |
| City *           |   |   |  |
|                  |   |   |  |
| State            |   |   |  |
| Descince         | 3 | * |  |
| Province         |   |   |  |
| Postal Code      |   |   |  |
|                  |   |   |  |
| Country          |   |   |  |
|                  |   | Ŧ |  |

### USE THE LINK IN THE EMAIL TO DOWNLOAD

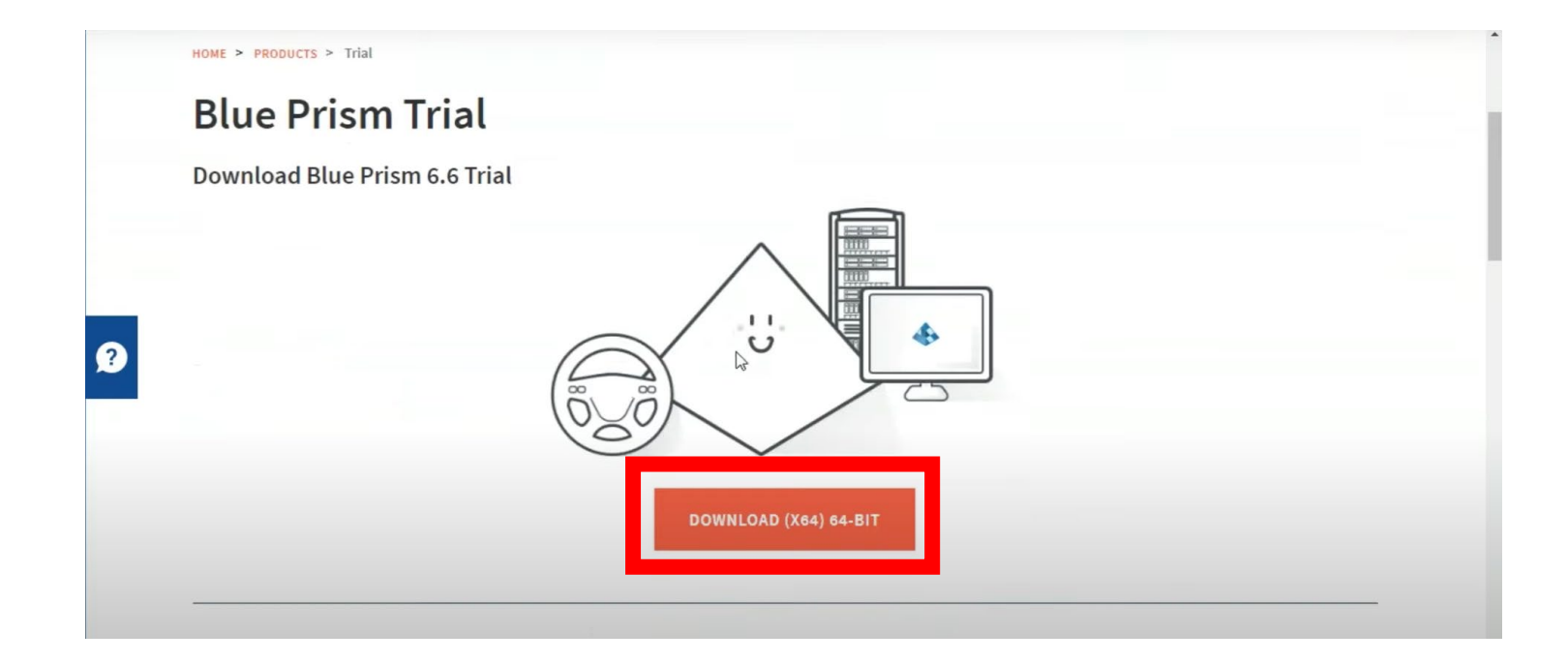

# FOLLOW THE PROMPTS ON THE APPLICATION TO INSTALL BLUEPRISM

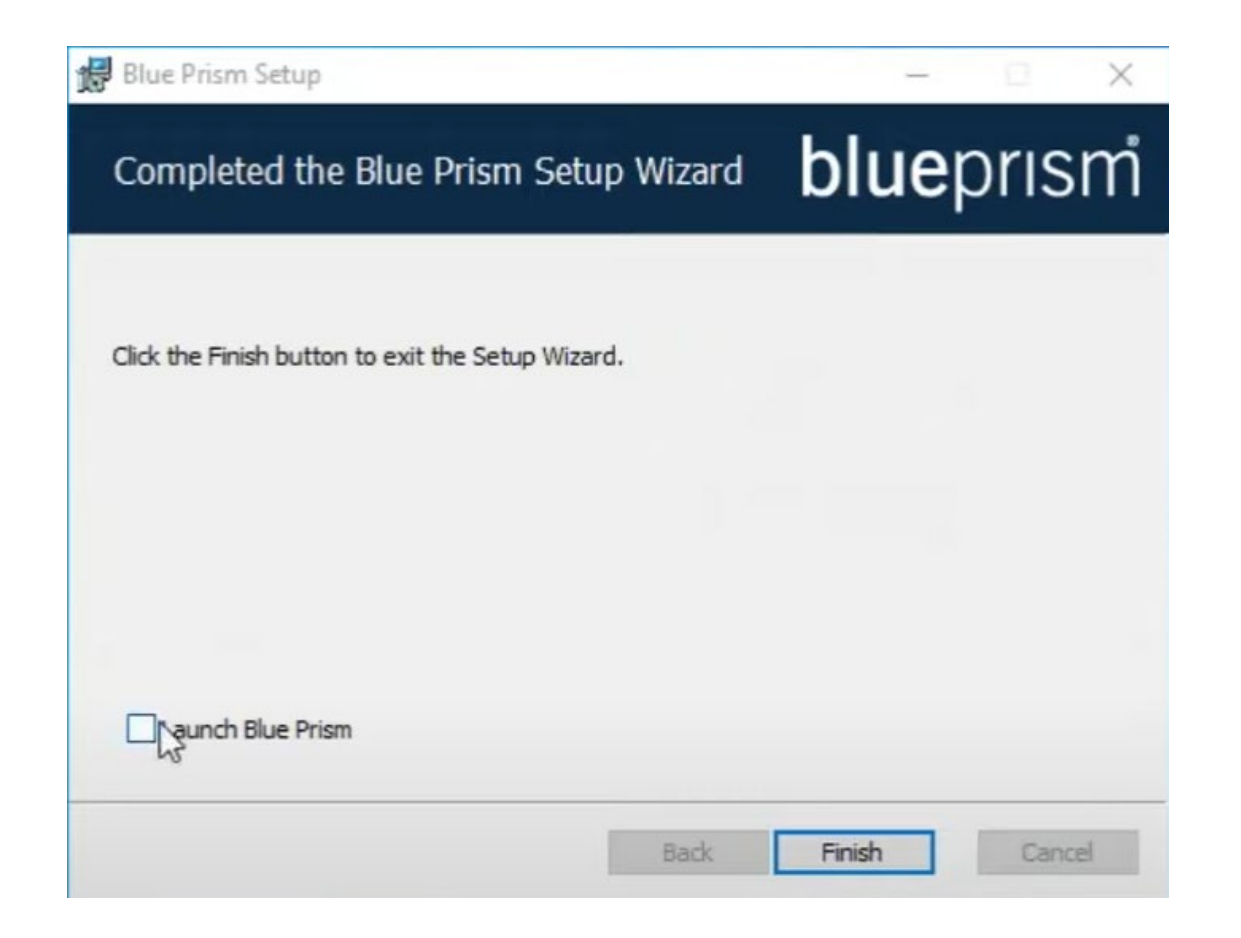

### SECTION 2.3

Navigating BluePrism

# STEPS IN NAVIGATING THE BLUEPRISM APPLICATION

- 1. Set a local password. This password is just to access the application and not the BluePrism portal.
- 2. Sign into BluePrism using the new credentials
- 3. Activate the BluePrism license from the email attachment
- 4. Generate and save the license code
- 5. Navigate to the portal to get the license key

#### SET A LOCAL PASSWORD

| Sign in with Blue Prism credentials                                                               |
|---------------------------------------------------------------------------------------------------|
| We've set the admin username for you                                                              |
| admin                                                                                             |
| Parsward room incompanies                                                                         |
| At least 8 characters, at least 1 upper case and 1 lower case character and<br>at least 1 number. |
| Create a password                                                                                 |
| Repeat your password                                                                              |
|                                                                                                   |

### SIGN INTO BLUEPRISM USING THE NEW CREDENTIALS

| Change language Sign in to Blue Prism Connection LocaIDB Connection Sign in with Blue Prism credentials User name Password Sign in using Blue Prism credentials                                                                                                    |                       |                                           |  |  |
|----------------------------------------------------------------------------------------------------|-----------------------|-------------------------------------------|--|--|
| Change language   Sign in to Blue Prism   Connection   LocalDB Connection   Sign in with Blue Prism credentials   User name   Password   Sign in using Blue Prism credentials                                                                                                    |                       |                                           |  |  |
| Sign in with Blue Prism credentials User name Bassword Sign in using Blue Prism credentials Sign in using Blue Prism credentials                                                                                                    | Change Janguage       |                                           |  |  |
| Connection  Configure connection  Sign in with Blue Prism credentials User name  Password  Sign in using Blue Prism credentials  Example Control of the prism credentials  Configure connection  Configure connection  Confi | Sign in to Blue Prism |                                           |  |  |
| LocalDB Connection         Configure connection         Sign in with Blue Prism credentials         User name         Password         Sign in using Blue Prism credentials         LocalDB Connection                                                                                                    | Connection            |                                           |  |  |
| Configure connection Sign in with Blue Prism credentials User name Password Sign in using Blue Prism credentials                                                                                                    | LocalDB Connection    | ~                                         |  |  |
| Sign in with Blue Prism credentials User name Password Sign in using Blue Prism credentials                                                                                                    |                       | Configure connection                      |  |  |
| Sign in with Bue Prism credentials User name Password Sign in using Blue Prism credentials                                                                                                    |                       |                                           |  |  |
| Password Sign in using Blue Prism credentials                                                                                                    | User name             | tiais                                     |  |  |
| Password Sign in using Blue Prism credentials                                                                                                    |                       |                                           |  |  |
| Sign in using Blue Prism credentials                                                                                                    | Password              |                                           |  |  |
| Sign in using Blue Prism credentials                                                                                                    |                       |                                           |  |  |
|                                                                                                    |                       | Circuite Univer Diver Driver and estimite |  |  |
|                                                                                                    |                       | Sign in using blue Prism credentials      |  |  |
|                                                                                                    |                       |                                           |  |  |
|                                                                                                    |                       | $\square$                                 |  |  |
|                                                                                                    |                       |                                           |  |  |
|                                                                                                    |                       |                                           |  |  |
|                                                                                                    |                       |                                           |  |  |
|                                                                                                    |                       |                                           |  |  |
|                                                                                                    |                       |                                           |  |  |
|                                                                                                    |                       |                                           |  |  |
|                                                                                                    |                       |                                           |  |  |

#### ACTIVATE THE BLUEPRISM LICENSE FROM THE EMAIL ATTACHMENT

| Jpl | oad your license here                                                                                                    |
|-----|----------------------------------------------------------------------------------------------------|
|     | Blue Prism License file                                                                                                    |
|     | Enter path to the license file                                                                                                    |
|     | Browse                                                                                                    |
| *   | You will either have downloaded your license code from the Blue Prism<br>Digital Exchange or have been emailed it.<br>Look in your downloads folder or your inbox for "Blue Prism License" |
|     | Register to get your license key                                                                                                    |

### GENERATE AND SAVE THE LICENSE CODE

Back

×

#### **Generate License Key** Your license activation code The license key you're generating is: The license key you're generating is: Edureka Edureka Generate your unique license activation code. Your unique license activation code B Copy or save the code. (2) 6:eMz6xqZ5Kdc7++8cfZdbOovOt4gvXwzEUagArXgLq9nmHfUt/8/OupdcvaOb3YCxWt08E7 Hg8E/88r4KCpjAP4xA0oFdx6Bzexf2Ia5IEcEGc1j5277N2WzRJB55+r8JoO1aEdBgb6RDXEHblRt YbIDGQ3d4PN1471kFICN3qPoaV9+F0zLsFS318cCLGd3k5R0sJ4K68v5psvHBC7xmteZ+doHpt RnA7legHE1YvV6ia3VoFbUUI0HgdmBE1FBF9UIpttyAls/BAI1Yw0Aoje0QU/MkzRHxTwcgiXe2I Paste the code into the "Activate Licenses" area of the Customer Portal. hm30426dsUw6+dNq21nbJVKO6uFh0SmpUDh+bjS4VqGDhqyQ2cwrlr7N0ftDmjwzA/tjPE4rS FGk4g8gFsMhCqLW7Wvit7hOmrQosNELIjc6urZTtcwTscx2zOAE5NQdEXGscrIWsE7NfNsTNr po95lpy1IN+cHf038AEOTgUNIICT8yUF2otewe29au2JZdMXxgW/vmOy/nPQ1uV/iMgwEOEZ Return to your Blue Prism software and navigate to System > Licenses. 4 UW98nhTr2Av7dKUWiIMvOMRSYBLfPazdFAPe530XoJV8mvO9WwgGHvEh6IrfsvrVkOAlxRr8/ Complete your activation by entering the code. (5) Save to file

Generate new activation code

I've got an activation code

Next Step

Copy to clipboard

×

### NAVIGATE TO THE PORTAL TO GET THE LICENSE KEY

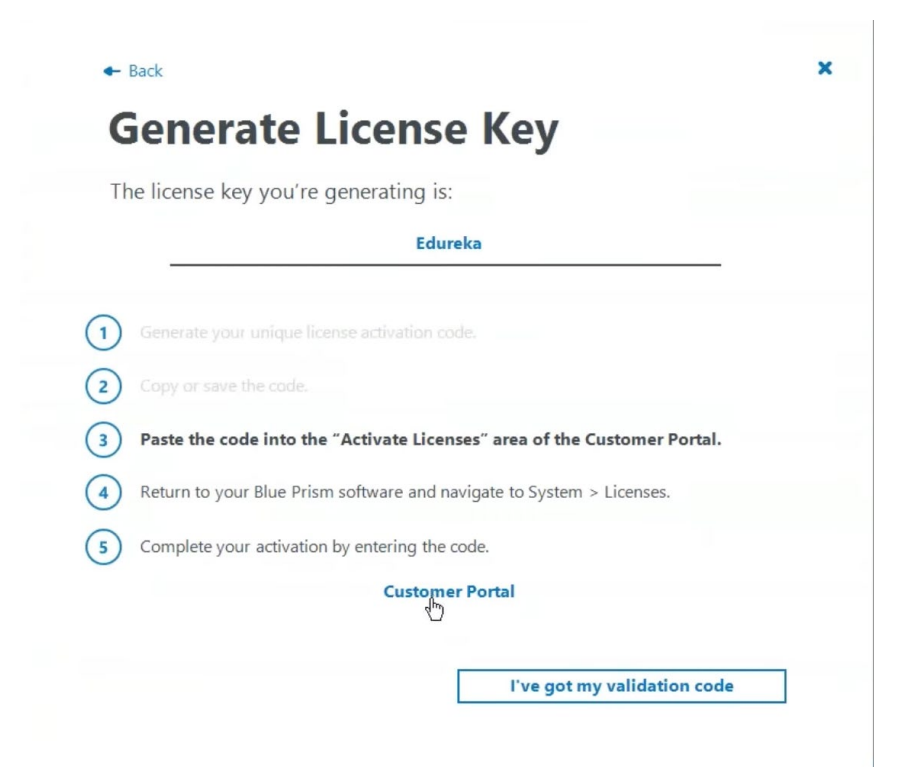

### SUBMIT THE LICENSE CODE TO GET THE LICENSE KEY

| request may have failed. Check that you have copied the activation key correctly before resubmitting.  I accept the EULA* o retrieve your licence activation key please review and accept the BLUE PRISM EULA TERMS i.cence activation code* | f you encounter an error when submitting the form pleas                        | ase make a note of the error message as this has important information about the reasons | s the activation |
|----------------------------------------------------------------------------------------------------|--------------------------------------------------------------------------------|------------------------------------------------------------------------------------------|------------------|
| I accept the EULA* oretrieve your licence activation key please review and accept the BLUE PRISM EULA TERMS icence activation code*                                                                                                    | request may have failed. Check that you have copied the                        | activation key correctly before resubmitting.                                            |                  |
| o retrieve your licence activation key please review and accept the BLUE PRISM EULA TERMS                                                                                                    | I accept the EULA *                                                            |                                                                                          |                  |
| Licence activation code*                                                                                                    | o retrieve your licence activation key please review and accept the BLUE PRISM | I EULA TERMS                                                                             |                  |
|                                                                                                    | icence activation code*                                                        |                                                                                          |                  |
|                                                                                                    |                                                                                |                                                                                          |                  |

# COPY PASTE THE LICENSE KEY INTO THE BLUEPRISM LICENSE MANAGER

| blueprism       Home Community Product Robotic Operating Model Documents Customer Support University         Success         HOME > PRODUCTS > ACTIVATE A LICENCE KEY > Success         Success! Please copy the text below and paste it into Blue Prism licence manager to complete activation.         eyJKYXRhljoie1wiQWN0SURcljpcljFclixclkFjdFJlZlwi0lwiYWRhYzA4MDQtNTY0Yy00YWEyLThmZmUt0Dc3ZjJmODQzYmM0XClsXCJFbnZJRFwi0lwiY2NjoDL         Tct0DrewYS00NDNimj TIWi0tYTLINTYLIANTQUATErrYClrYC IIInNUTVClsXChMDEELTERI TINDA0UISOWEJENTME FinityVMIchardowityRhoz2EvYTerManuff | Model Documents Customer Support University                                                                                                    | buession       Mome       Community       Product       Obotic Operating Model       Documents       Customer Support       University                                                                                                    |                         |                    |                    |                          |                    |                    |                  | MY ACCOUNT      |
|----------------------------------------------------------------------------------------------------|----------------------------------------------------------------------------------------------------|----------------------------------------------------------------------------------------------------|-------------------------|--------------------|--------------------|--------------------------|--------------------|--------------------|------------------|-----------------|
| Success         HOME > PRODUCTS > ACTIVATE A LICENCE KEY > Success         Success! Please copy the text below and paste it into Blue Prism licence manager to complete activation.         eyJKYXRhljoie1wiQWN0SURcljpcljFclixclkFjdFJlZlwiOlwiYWRhYzA4MDQtNTY0Yy00YWEyLThmZmUt0Dc3ZjJm0DQzYmM0XClsXCJFbnZJRFwiOlwiY2Nj0D         TtcDTmwX500NDNim1TlWidtYTLINT2luN12004F5mYClsYC ULaW1VCl6XChMDEELTEXT11DA0UL501414wMmvil EwiVXNlchwi0VRbc2EvYTExM1wift                                                                                                    | manager to complete activation.<br>'y00YWEyLThmZmUtODc3ZjJmODQzYmM0XClsXCJFbnZJRFwiOlwiY2NjODE4M<br>'LTExLTl1IDA40jU50jMzLjAwMFwiLFwiVXNlclwiOlwiVXBhc2FuYTEyM1wifSlsIn<br>13NFp6N2Z1a0lXOCtWSmMxRjVld3ZaQjdNVk5lVm40M1JhbHpibGordlwvS2Ir<br>:RTNm5pS2tYTnh4TmNCZmRvQ05RTlp0ejRrUVwvdHhaNWtXN0IncE5lWmhxR<br>ekRxdVg0d2VSNFBzbGd2QnBZTDY2YzJ4QXYwS3dQS0wzT1FqWklhRDNnc1Fq  | SUCCESS         HOME > PRODUCTS > ACTIVATE A LICENCE KEY > Success         Success! Please copy the text below and paste it into Blue Prism licence manager to complete activation.         eyjkYXRhljoie1wiQWN0SURcljpcljFclixclkFjdFJlZlwiOlwiYWRhYzA4MDQtNTY0Yy00YWEyLThmZmUt0Dc3ZjJm0DQzYmM0XClsXCJFbnZJRFwiOlwiY2NJ0DE4M         TktoDgwYS00NDNmLTIIYjQtYTUzNzU4NzQxMzFmXClsXCJUaW11XCl6XClyMDE5LTExLT111DA40jU50jMzLjAwMFwiLFwiVXNlclwiOlwiVXBhc2FuYTEyM1wifSlsIn         NpZzY0ljoiRWJI0WNkRzFpUldjMUQrMkRPY2VITyt2MFM5Z2E1aVhLtQUJIY1JVRk13NFp6N2Z1a0IXOCtWSmMxRjVld3ZaQidNVksIVm40M1JhbHpibGordlwvS2Ir         K29BSnl4NGxxdFkrQVRGXC84N1pmbINXTE5KRFJ40WIjc01aMVwU2RzTUcrM3RTNm5pS2tYTnh4TmNCZmRvQ05RTIp0ejRrUVwvdHhaNWtXN0IncE5IWmhXR         1didzxLRGlkQ2IGVkJ0eHprTEJMb1E3VEIHQlh1VEFYbE9HWXUxTHdab1wvdyt3ekRxdVg0d2VSNFBzbGd2QnBZTDY2YzJ4QXYwS3dQSowzT1FqWklhRDNnc1Fq | <b>blue</b> prism       | Home Com           | munity Product     | Robotic Operating Model  | Documents          | Customer Support   | University       |                 |
| HOME > PRODUCTS > ACTIVATE A LICENCE KEY > Success         Success! Please copy the text below and paste it into Blue Prism licence manager to complete activation.         eyJkYXRhljoie1wiQWN0SURcljpcljFclixclkFjdFJlZlwiOlwiYWRhYzA4MDQtNTY0Yy00YWEyLThmZmUtODc3ZjJmODQzYmM0XClsXCJFbnZJRFwiOlwiY2NjOD         TkrODmxVS00NDNmJTJIViQYTLIAN-LIAN-QcMTSmXClsXCJFbnZJRFwiOlwiY2RhyzA4MDQtNTY0Yy00YWEyLThmZmUtODc3ZjJmODQzYmM0XClsXCJFbnZJRFwiOlwiY2NjOD                                                                                                    | manager to complete activation.<br>'y00YWEyLThmZmUtODc3ZjJmODQzYmM0XCIsXCJFbnZJRFwiOlwiY2NjODE4M<br>'LTExLTI1IDA40jU50jMzLjAwMFwiLFwiVXNlcIwiOlwiVXBhc2FuYTEyM1wifSIsIn<br>13NFp6N2Z1a0IXOCtWSmMxRjVId3ZaQjdNVk5IVm40M1JhbHpibGordlwvS2Ir<br>:RTNm5pS2tYTnh4TmNCZmRvQ05RTlp0ejRrUVwvdHhaNWtXN0IncE5IWmhxR<br>ekRxdVg0d2VSNFBzbGd2QnBZTDY2YzJ4QXYwS3dQS0wzT1FqWklhRDNnc1Fq  | HOME > PRODUCTS > ACTIVATE A LICENCE KEY > Success         Success! Please copy the text below and paste it into Blue Prism licence manager to complete activation.         eyJkYXRhljoie1wiQWNoSURcljpcljFclixclkFjdFJlZlwiOlwiYWRhYzA4MDQtNTY0Yy00YWEyLThmZmUtODc3ZjJmODQzYmM0XClsXCJFbnZJRFwiOlwiY2NjODE4M         TktODgwYS00NDNmLTILYjQtYTUzNzU4NzQxMzFmXClsXCJUaW1LXCl6XClyMDE5LTExLT11DA40jU50jMzLjAwMFwiLFwiVXNlclwiOlwiVXBhc2FuYTEyM1wifSlsIn         NpZzYoljoiRWJIOWNkRzFpUldjMUQrMkRPY2VITyt2MFM5Z2E1aVhLtgUJIY1JVRk13NFp6N2Z1a0LXOCtWSmMxRjVld3ZaQjdNVk5lVm40M1JhbHpibGordlwvS2lr         K29BSnl4NGxxdFkrQVRGXC84N1pmbINXTE5KRFJ4OWljc01aMVwvU2RzTUcrM3RTNm5pS2tYTnh4TmNCZmRvQ05RTlp0ejRrUVwvdHhaNWtXNoIncE5lWmhxR         1did2xLRGlkQ2lGVkJ0eHprTEJMb1E3VEIHQlh1VEFYbE9HWXUxTHdab1wvdyt3ekRxdVg0d2VSNFBzbGd2QnBZTDY2YzJ4QXYwS3dQSowzT1FqWklhRDNnc1Fq                 | Success                 |                    |                    |                          |                    |                    |                  |                 |
| HOME > PRODUCTS > ACTIVATE A LICENCE KEY > Success         Success! Please copy the text below and paste it into Blue Prism licence manager to complete activation.         eyJkYXRhljoie1wiQWN0SURcljpcljFclixclkFjdFJlZlwiOlwiYWRhYzA4MDQtNTY0Yy00YWEyLThmZmUt0Dc3ZjJm0DQzYmM0XClsXCJFbnZJRFwiOlwiY2Nj0D         TtcDDmwX500NDNmTULViChXTUNALUAR20whZmXClcxCULaW11YCleXClwMEEJTExTT1UDA00iUE0M11iawMEwill Ewil/XNlclwiOlwiYDRbc2EwIXTExM1wift                                                                                                    | manager to complete activation.<br>'y00YWEyLThmZmUtODc3ZjJmODQzYmM0XClsXCJFbnZJRFwiOlwiY2NjODE4M<br>'LTExLTI1IDA4OjU5OjMzLjAwMFwiLFwiVXNlclwiOlwiVXBhc2FuYTEyM1wifSlsIn<br>:13NFp6N2Z1a0lXOCtWSmMxRjVld3ZaQjdNVk5lVm40M1JhbHpibGordlwvS2lr<br>:RTNm5pS2tYTnh4TmNCZmRvQ05RTLp0ejRrUVwvdHhaNWtXN0lncE5lWmhxR<br>ekRxdVg0d2VSNFBzbGd2QnBZTDY2YzJ4QXYwS3dQS0wzT1FqWklhRDNnc1Fq | HOME > PRODUCTS > ACTIVATE A LICENCE KEY > Success         Success! Please copy the text below and paste it into Blue Prism licence manager to complete activation.         eyJkYXRhljoie1wiQWN0SURcljpcljFclixclkFjdFJlZlwiOlwiYWRhY2A4MDQtNTY0Yy00YWEyLThmZmUt0Dc3ZjJmODQzYmM0XClsXCJFbnZJRFwiOlwiY2NjODE4M         TktoDgwYS00NDNmLTILYjQtYTUzNzU4NzQxMzFmXClsXCJUaW1LXCl6XClyMDE5LTExLTI1IDA40jU50jMzLjAwMFwiLFwiVXNlclwiOlwiVXBhc2FuYTEyM1wif5lsIn         NpZzY0ljoiRWJIOWNkRzFpUldjMUQrMkRPY2VITyt2MFM5Z2E1aVhLLUJIY1JVRk13NFp6NzZ1a0lXOCtWSmMxRjVld3ZaQjdNVk5lVm40M1JhbHpibGordlwvS2lr         K29BSnl4NGxxdFkrQVRGXC84N1pmblNXTE5KRFJ40Wljc01aMVwvU2RzTUcrM3RTNm5pS2tYTnh4TmNCZmRvQ05RTlp0ejRrUVwvdHhaNWtXNoIncE5lWmhxR         1did2xLRGlkQ2lGVkJ0eHprTEJMb1E3VElHQlh1VEFYbE9HWXUxTHdab1wvdyt3ekRxdVg0d2VSNFBzbGd2QnBZTDY2YzJ4QXYwS3dQS0wzT1FqWklhRDNnc1Fq                 |                         |                    |                    |                          |                    |                    |                  |                 |
| Success! Please copy the text below and paste it into Blue Prism licence manager to complete activation.                                                                                                    | manager to complete activation.<br>'y00YWEyLThmZmUtODc3ZjJmODQzYmM0XCIsXCJFbnZJRFwi0IwiY2NjODE4M<br>LTExLTI1IDA40jU50jMzLjAwMFwiLFwiVXNlclwi0IwiVXBhc2FuYTEyM1wifSIsIn<br>c13NFp6N2Z1a0lXOCtWSmMxRjVId3ZaQjdNVk5IVm40M1JhbHpibGordlwvS2Ir<br>IRTNm5pS2tYTnh4TmNCZmRvQ05RTlp0ejRrUVwvdHhaNWtXN0IncE5IWmhxR<br>ekRxdVg0d2VSNFBzbGd2QnBZTDY2YzJ4QXYwS3dQS0wzT1FqWklhRDNnc1Fq  | Success! Please copy the text below and paste it into Blue Prism licence manager to complete activation.         eyJkYXRhljoie1wiQWN0SURcljpcljFclixclkFjdFJlZlwiOlwiYWRhYzA4MDQtNTY0Yy00YWEyLThmZmUt0Dc3ZjJm0DQzYmM0XClsXCJFbnZJRFwiOlwiY2NjODE4M         Tkt0DgwYS00NDNmLTllVjQtYTUzNzU4NzQxMzFmXClsXCJUaW1lXCl6XClyMDE5LTExLTl1IDA40jU50jMzLjAwMFwiLFwiVXNlclwiOlwiVXBhc2FuYTEyM1wifSlsIn         NpZzY0ljoiRWJIOWNkRzFpUldjMUQrMkRPY2VITyt2MFM5Z2E1aVhLtqUJIY1JVRk13NFp6N2Z1a0LXOCtWSmMxRjVld3ZaQjdNVk5lVm40M1JhbHpibGordlwvS2lr         K29BSnl4NGxxdFkrQVRGXC84N1pmblNXTE5KRFJ40Wljc01aMVwvU2RzTUcrM3RTNm5p52tYTnh4TmNCZmRvQ05RTlp0ejRrUVwvdHhaNWtXNolncE5lWmhxR         1did2xLRGlkQ2lGVkJ0eHprTEJMb1E3VElHQlh1VEFYbE9HWXUxTHdab1wvdyt3ekRxdVg0d2VSNFBzbGd2QnBZTDY2YzJ4QXYwS3dQS0wzT1FqWklhRDNnc1Fq                                                                           | HOME > PRODUCTS > ACTIV | VATE A LICENCE KEY | > Success          |                          |                    |                    |                  |                 |
| Success! Please copy the text below and paste it into Blue Prism licence manager to complete activation. eyJkYXRhljoie1wiQWNoSURcljpcljFclixclkFjdFJlZlwiOlwiYWRhYzA4MDQtNTY0Yy00YWEyLThmZmUtODc3ZJJmODQzYmM0XClsXCJFbnZJRFwiOlwiY2NjOD                                                                                                    | manager to complete activation.<br>/y00YWEyLThmZmUtODc3ZjJmODQzYmM0XCIsXCJFbnZJRFwiOlwiY2NjODE4M<br>:LTExLT11DA4OjU5OjMzLjAwMFwiLFwiVXNlclwiOlwiVXBhc2FuYTEyM1wifSlsIn<br>:13NFp6N2Z1a0lXOCtWSmMxRjVld3ZaQjdNVk5lVm40M1JhbHpibGordlwvS2lr<br>IRTNm5pS2tYTnh4TmNCZmRvQ05RTlp0ejRrUVwvdHhaNWtXN0lncE5lWmhxR<br>ekRxdVg0d2VSNFBzbGd2QnBZTDY2YzJ4QXYwS3dQS0wzT1FqWklhRDNnc1Fq  | Success! Please copy the text below and paste it into Blue Prism licence manager to complete activation.                                                                                                    |                         |                    |                    |                          |                    |                    |                  |                 |
| eyJkYXRhljoie1wiQWNoSURcljpcljFclixclkFjdFJlZlwiOlwiYWRhYzA4MDQtNTY0Yy00YWEyLThmZmUtODc3ZjJmODQzYmMoXClsXCJFbnZJRFwiOlwiY2NjOD                                                                                                    | Vy00YWEyLThmZmUtODc3ZjJmODQzYmM0XClsXCJFbnZJRFwiOlwiY2NjODE4M<br>iLTExLTI1IDA40jU50jMzLjAwMFwiLFwiVXNlclwiOlwiVXBhc2FuYTEyM1wifSlsIn<br>(13NFp6N2Z1a0lXOCtWSmMxRjVld3ZaQjdNVk5lVm40M1JhbHpibGordlwvS2lr<br>iRTNm5pS2tYTnh4TmNCZmRvQ05RTlp0ejRrUVwvdHhaNWtXN0lncE5lWmhxR<br>ekRxdVg0d2VSNFBzbGd2QnBZTDY2YzJ4QXYwS3dQS0wzT1FqWklhRDNnc1Fq                                    | eyJkYXRhljoie1wiQWN0SURcljpcljFclixclkFjdFJlZlwiOlwiYWRhYzA4MDQtNTY0Yy00YWEyLThmZmUtODc3ZjJmODQzYmM0XClsXCJFbnZJRFwiOlwiY2NjODE4M<br>TktODgwYS00NDNmLTllYjQtYTUzNzU4NzQxMzFmXClsXCJUaW1lXCl6XClyMDE5LTExLTI1IDA40jU50jMzLjAwMFwiLFwiVXNlclwiOlwiVXBhc2FuYTEyM1wifSlsIn<br>NpZzY0ljoiRWJIOWNkRzFpUldjMUQrMkRPY2VITyt2MFM5Z2E1aVhLtjUJIY1JVRk13NFp6N2Z1a0lXOCtWSmMxRjVld3ZaQjdNVk5lVm40M1JhbHpibGordlwvS2lr<br>K29BSnl4NGxxdFkrQVRGXC84N1pmbINXTE5KRFJ40Wljc01aMVwvU2RzTUcrM3RTNm5pS2tYTnh4TmNCZmRvQ05RTlp0ejRrUVwvdHhaNWtXN0IncE5lWmhxR<br>1did2xLRGlkQ2lGVkJ0eHprTEJMb1E3VEIHQlh1VEFYbE9HWXUxTHdab1wvdyt3ekRxdVg0d2VSNFBzbGd2QnBZTDY2YzJ4QXYwS3dQS0wzT1FqWklhRDNnc1Fq                                                                                                    | Success! Please copy    | the text below     | and paste it into  | Blue Prism licence mana  | ger to complet     | e activation.      |                  |                 |
|                                                                                                    | iLTEXLTI1IDA40jUS0jMzLjAwMFwiLFwiVXNlclwiOlwiVXBhc2FuYTEyM1wifSlsIn<br><13NFp6N2Z1a0lXOCtWSmMxRjVld3ZaQjdNVk5lVm40M1JhbHpibGordlwvS2lr<br>iRTNm5pS2tYTnh4TmNCZmRvQ05RTlp0ejRrUVwvdHhaNWtXN0lncE5lWmhxR<br>ekRxdVg0d2VSNFBzbGd2QnBZTDY2YzJ4QXYwS3dQS0wzT1FqWklhRDNnc1Fq                                                                                                    | COPY TO CLIPBOARD                                                                                                    | ev IkVYPhlicie1wiOW     | NoSUPelineliEctiv  | cll/FidEII7lwiOlwi |                          | Evil Thm 7m Lit OF |                    | CleVC IEbe7 IPEw |                 |
| TREOBWISCONDIMILITING TO 20204020402040204020000000000000000000                                                                                                    | c13NFp6N2Z1a0lXOCtWSmMxRjVld3ZaQjdNVk5lVm40M1JhbHpibGordlwvS2lr<br>iRTNm5pS2tYTnh4TmNCZmRvQ05RTlp0ejRrUVwvdHhaNWtXN0lncE5lWmhxR<br>ekRxdVg0d2VSNFBzbGd2QnBZTDY2YzJ4QXYwS3dQS0wzT1FqWklhRDNnc1Fq                                                                                                    | NpZzYOljoiRWJlOWNkRzFpUldjMUQrMkRPY2VITyt2MFM5Z2E1aVhLtjUJIY1JVRk13NFp6N2Z1aOlXOCtWSmMxRjVld3ZaQjdNVk5lVm40M1JhbHpibGordlwvS2Ir<br>K29BSnl4NGxxdFkrQVRGXC84N1pmblNXTE5KRFJ4OWljc01aMVwvU2RzTUcrM3RTNm5pS2tYTnh4TmNCZmRvQ05RTlp0ejRrUVwvdHhaNWtXN0lncE5lWmhxR<br>1did2xLRGlkQ2lGVkJ0eHprTEJMb1E3VElHQlh1VEFYbE9HWXUxTHdab1wvdyt3ekRxdVg0d2VSNFBzbGd2QnBZTDY2YzJ4QXYwS3dQS0wzT1FqWklhRDNnc1Fq                                                                                                    | TktODgwYS00NDNml        | LTIIYjQtYTUzNzU4   | NzQxMzFmXClsXC     | JUaW1IXCI6XClyMDE5LTExLT | 1IDA40jU50jM       | LjAwMFwiLFwiVXNlc  | lwiOlwiVXBhc2Fu  | uYTEyM1wifSIsIn |
| NpZzY0IjoiRWJIOWNkRzFpUldjMUQrMkRPY2VITyt2MFM5Z2E1aVhLtjUJIY1JVRk13NFp6N2Z1a0lXOCtWSmMxRjVld3ZaQjdNVk5lVm40M1JhbHpibGordlwv                                                                                                    | 3RTNm5pS2tYTnh4TmNCZmRvQ05RTlp0ejRrUVwvdHhaNWtXN0lncE5lWmhxR<br>ekRxdVg0d2VSNFBzbGd2QnBZTDY2YzJ4QXYwS3dQS0wzT1FqWklhRDNnc1Fq                                                                                                    | K29BSnl4NGxxdFkrQVRGXC84N1pmblNXTE5KRFJ4OWljc01aMVwvU2RzTUcrM3RTNm5pS2tYTnh4TmNCZmRvQ05RTlp0ejRrUVwvdHhaNWtXN0lncE5lWmhxR<br>1did2xLRGlkQ2lGVkJ0eHprTEJMb1E3VElHQlh1VEFYbE9HWXUxTHdab1wvdyt3ekRxdVg0d2VSNFBzbGd2QnBZTDY2YzJ4QXYwS3dQS0wzT1FqWklhRDNnc1Fq<br>COPY TO CLIPBOARD                                                                                                    | NpZzY0ljoiRWJlOWN       | kRzFpUldjMUQrM     | kRPY2VITyt2MFM5    | Z2E1aVhLUUJIY1JVRk13NFp  | 5N2Z1a0lXOCtW      | /SmMxRjVld3ZaQjdNV | k5lVm40M1Jhbł    | HpibGordlwvS2Ir |
| K29BSnl4NGxxdFkrQVRGXC84N1pmblNXTE5KRFJ4OWljc01aMVwvU2RzTUcrM3RTNm5pS2tYTnh4TmNCZmRvQ05RTlp0ejRrUVwvdHhaNWtXN0lncE5lWm2000000000000000000000000000000000000                                                                                                    | ekRxdVg0d2VSNFBzbGd2QnBZTDY2YzJ4QXYwS3dQS0wzT1FqWklhRDNnc1Fq                                                                                                    | 1did2xLRGlkQ2lGVkJ0eHprTEJMb1E3VElHQlh1VEFYbE9HWXUxTHdab1wvdyt3ekRxdVg0d2VSNFBzbGd2QnBZTDY2YzJ4QXYwS3dQS0wzT1FqWklhRDNnc1Fq                                                                                                    | K29BSnl4NGxxdFkrQ       | VRGXC84N1pmbl      | NXTE5KRFJ4OWljc    | 01aMVwvU2RzTUcrM3RTNm    | 5pS2tYTnh4TmN      | ICZmRvQ05RTlp0ejRr | UVwvdHhaNWtX     | N0lncE5lWmhxR   |
| 1did2xLRGlkQ2lGVkJ0eHprTEJMb1E3VElHQlh1VEFYbE9HWXUxTHdab1wvdyt3ekRxdVg0d2VSNFBzbGd2QnBZTDY2YzJ4QXYwS3dQS0wzT1FqWklhRDNnc                                                                                                    |                                                                                                    | COPY TO CLIPBOARD                                                                                                    | 1did2xLRGlkQ2lGVkJ      | 0eHprTEJMb1E3      | VElHQlh1VEFYbE9    | HWXUxTHdab1wvdyt3ekRxd\  | g0d2VSNFBzbG       | d2QnBZTDY2YzJ4QXY  | wS3dQS0wzT1F     | qWklhRDNnc1Fq   |

#### CLICK THE "I'VE GOT MY VALIDATION CODE" OPTION

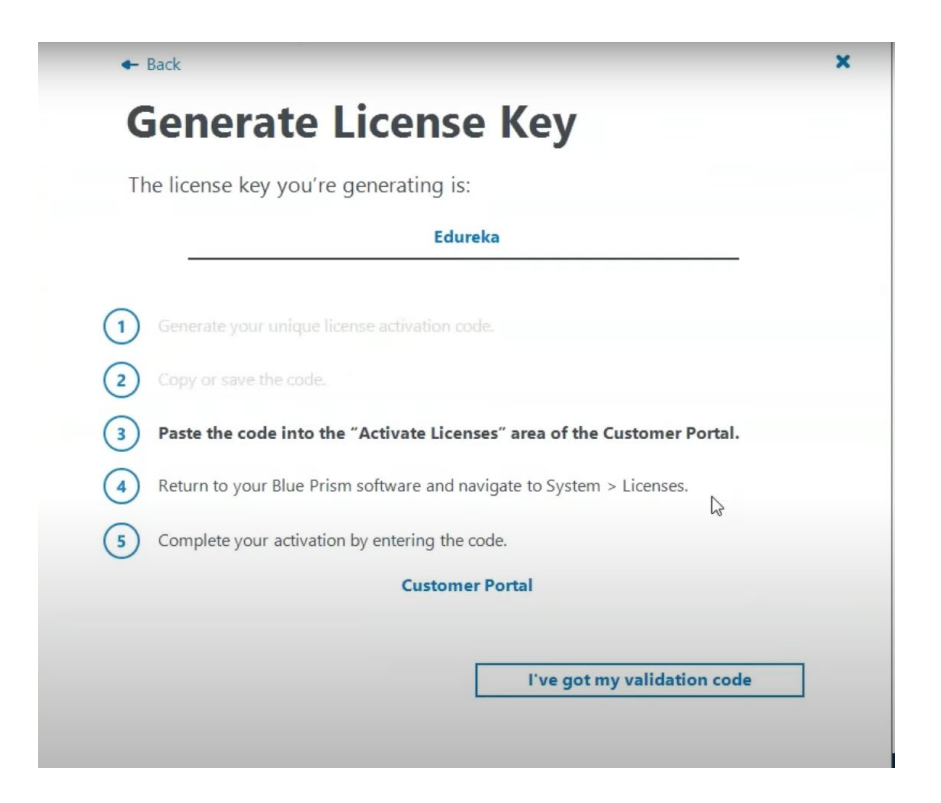

### PASTE THE LICENSE KEY FROM THE PORTAL

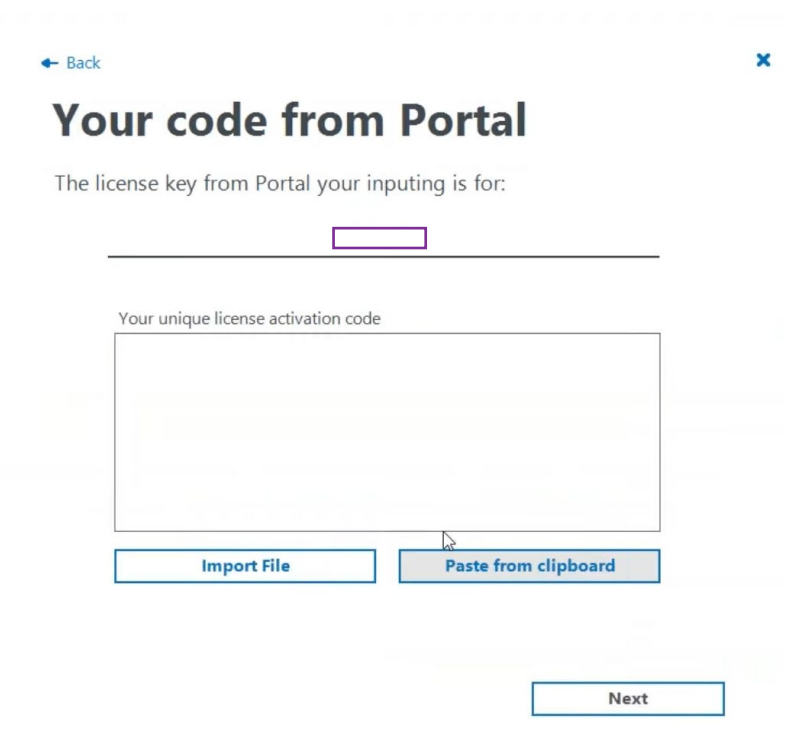
#### YOU'RE ALL GOOD TO GO!

#### **Smashing**

You're all set up and ready to go.

Don't forget to visit the Blue Prism Portal to find a whole load of training materials – you can even get yourself certified.

Please do get involved too and feedback your ideas, suggestions or just talk all things Blue Prism on our <u>community site</u>.

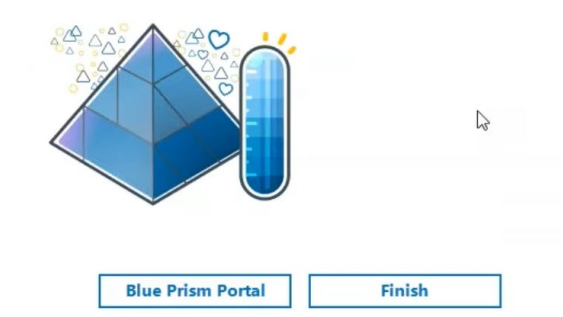

×

### CHAPTER 3

Creating an Object in BluePrism

#### STEPS IN CREATING A BLUEPRISM AUTOMATION

- 1. Save the provided zip file on the desktop
- 2. Create a new Business Object
- 3. Using the Application Modeler

#### SECTION 3.1

Creating a Business Object

#### CREATING A BUSINESS OBJECT

- 1. Navigate to the BluePrism Studio
- 2. Create a new Business Object Group
- 3. Name the new Business Object Group
- 4. Create a new Business Object
- 5. Enter a name for the Business Object
- 6. Enter a description for the Business Object

#### NAVIGATE TO THE BLUEPRISM STUDIO

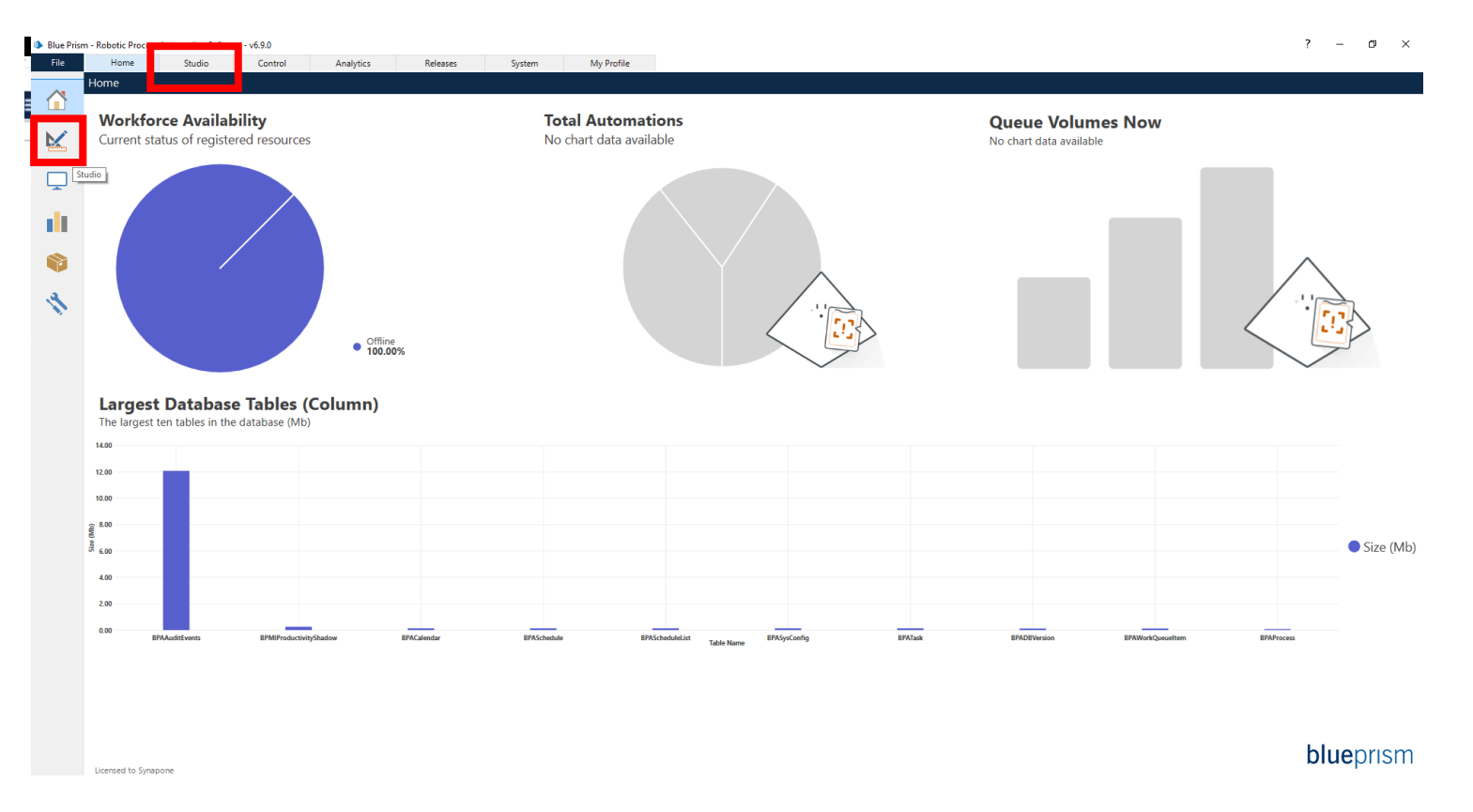

#### CREATE A NEW BUSINESS OBJECT GROUP

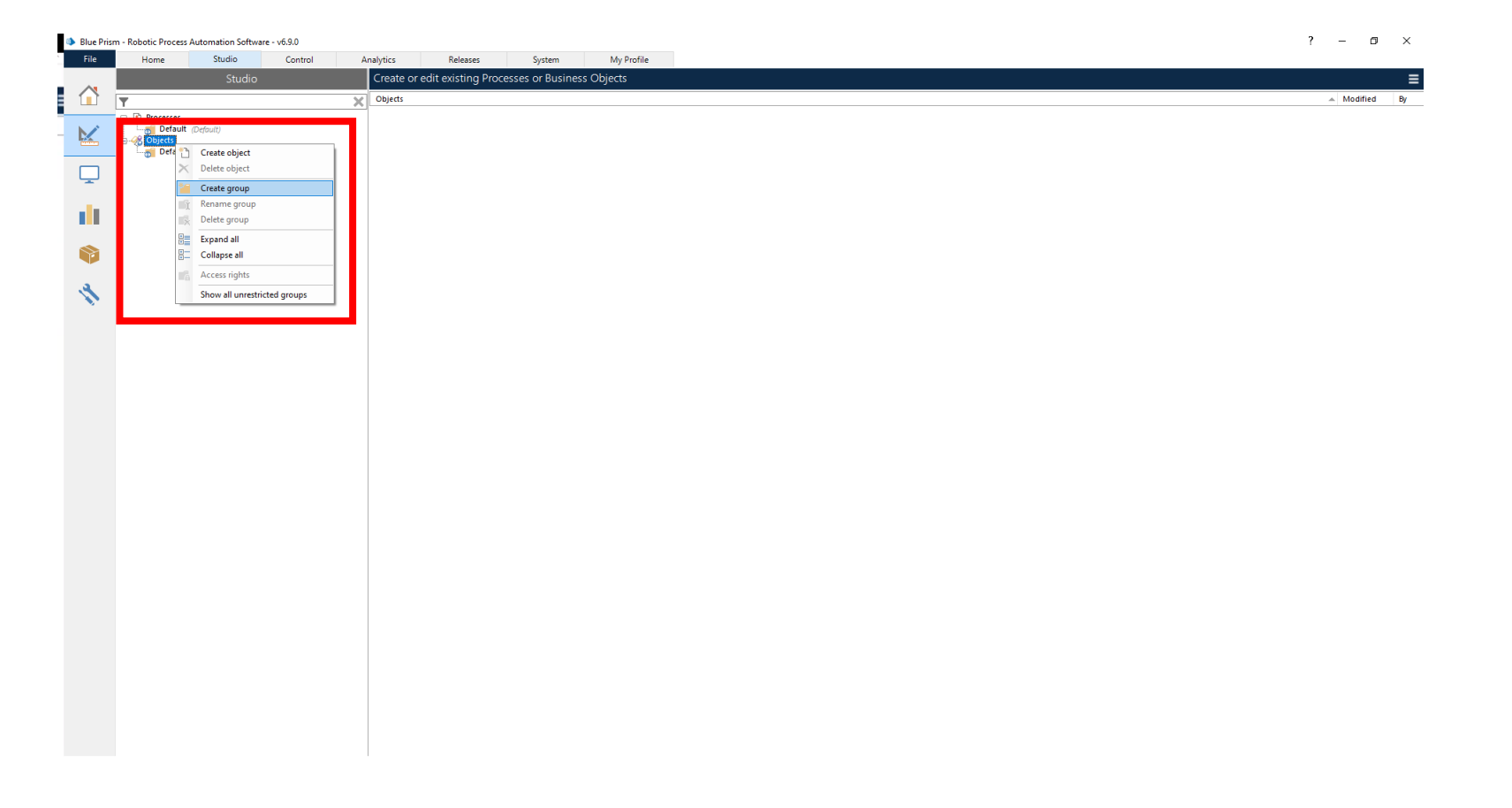

### NAME THE NEWLY CREATED BUSINESS OBJECT GROUP

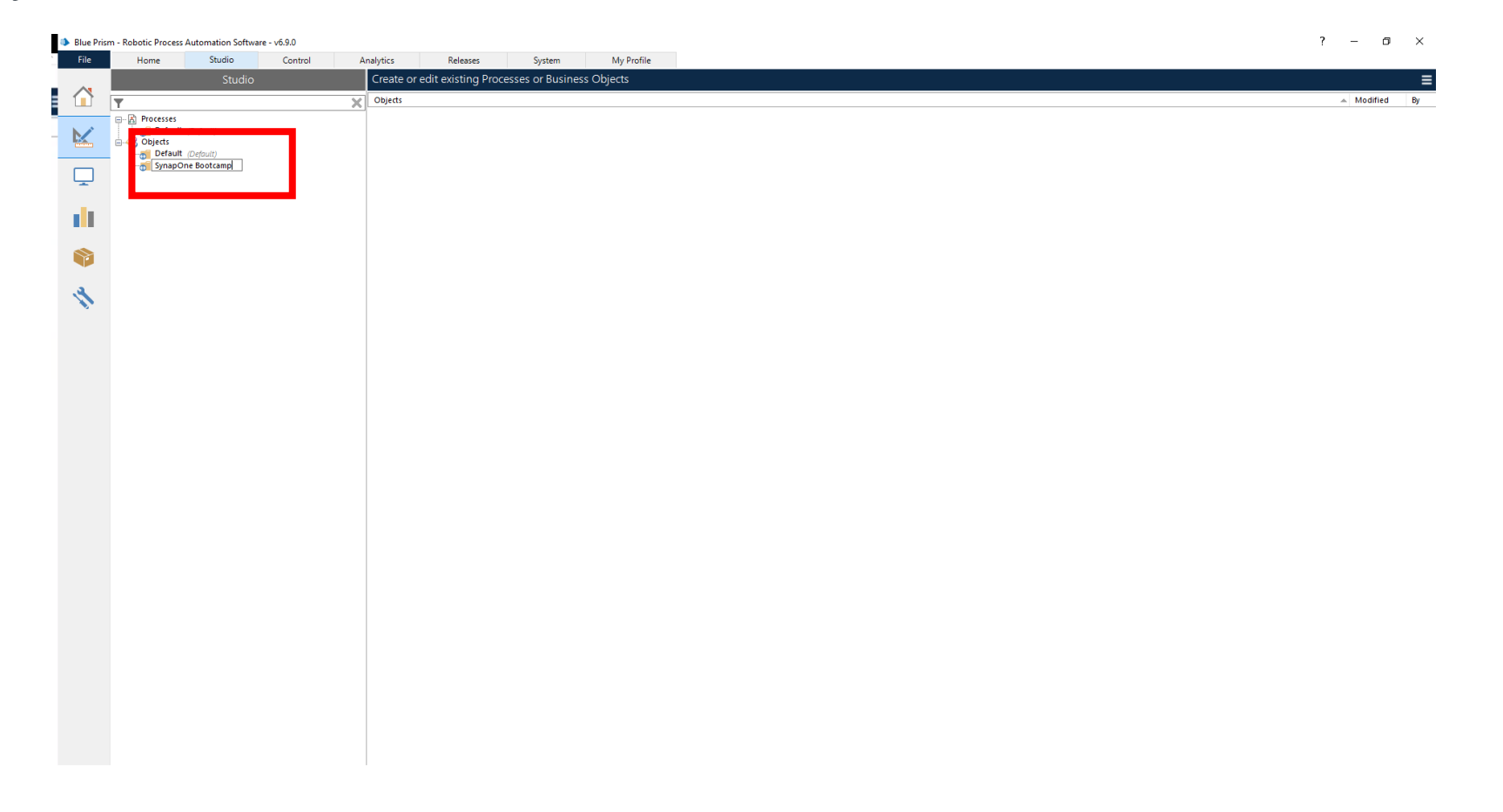

#### CREATE A NEW BUSINESS OBJECT

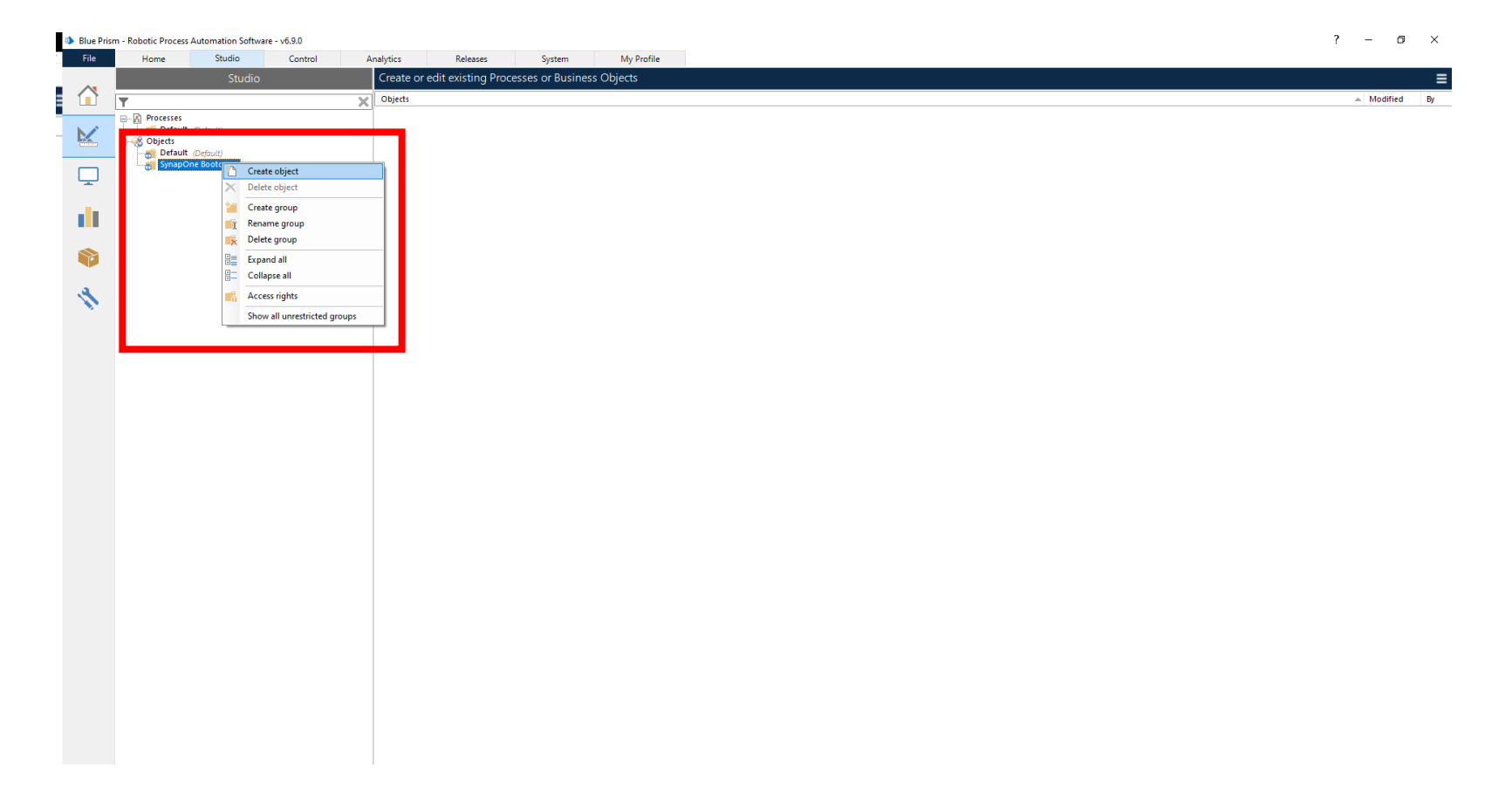

### ENTER A NAME FOR THE BUSINESS OBJECT

| New Business Object                  |        |        | ?    | ×  |
|--------------------------------------|--------|--------|------|----|
| Start work on a new business object  |        |        |      |    |
|                                      |        |        |      |    |
|                                      |        |        |      |    |
| Enter a name for the business object |        |        |      | _  |
| GDP by Country                       |        |        |      |    |
|                                      |        |        |      |    |
|                                      |        |        |      |    |
|                                      |        |        |      |    |
|                                      |        |        |      |    |
|                                      |        |        |      |    |
|                                      |        |        |      |    |
|                                      |        |        |      |    |
|                                      |        |        |      |    |
|                                      |        |        |      |    |
|                                      |        |        |      |    |
|                                      |        |        |      |    |
|                                      |        |        |      |    |
|                                      |        |        |      |    |
|                                      |        |        |      |    |
|                                      | < Back | Next > | Cano | el |

### ENTER A DESCRIPTION OF THE BUSINESS OBJECT

| Enter a description of the                                                                               | business object                                                                                                   |                                                                                     |                                                                   |                          |  |
|----------------------------------------------------------------------------------------------------|----------------------------------------------------------------------------------------------------|-------------------------------------------------------------------------------------|-------------------------------------------------------------------|--------------------------|--|
| The purpose of this bu<br>1. Model the internet e<br>2. Create actions so th<br>3. Transition to process | isiness object is to:<br>xplorer webpage so that ti<br>at the bot can interact with<br>s studio where the bot use | he bot can interact with ti<br>the web page to get the<br>s the BP business objects | he webpage.<br>appropriate information<br>and business process to | ı.<br>complete the task. |  |
|                                                                                                    |                                                                                                    |                                                                                     |                                                                   |                          |  |
|                                                                                                    |                                                                                                    |                                                                                     |                                                                   |                          |  |
|                                                                                                    |                                                                                                    |                                                                                     |                                                                   |                          |  |
|                                                                                                    |                                                                                                    |                                                                                     |                                                                   |                          |  |
|                                                                                                    |                                                                                                    |                                                                                     |                                                                   |                          |  |
|                                                                                                    |                                                                                                    |                                                                                     |                                                                   |                          |  |

#### CLICK FINISH

| tart work on a now burgin                                                                                                    | uara abiart                                                                                                    |                                                                                   |                                 |     | _ |  |
|----------------------------------------------------------------------------------------------------|----------------------------------------------------------------------------------------------------|-----------------------------------------------------------------------------------|---------------------------------|-----|---|--|
| tart work on a new busin                                                                                                    | less object                                                                                                    |                                                                                   |                                 |     |   |  |
|                                                                                                    |                                                                                                    |                                                                                   |                                 |     |   |  |
|                                                                                                    |                                                                                                    |                                                                                   |                                 |     |   |  |
| nter a description of the business ob                                                                                                    | ject                                                                                                    |                                                                                   |                                 |     |   |  |
| he purpose of this business obj<br>1. Model the internet explorer we<br>2. Create actions so that the bot<br>8. Transition to process studio wh | ect is to:<br>bpage so that the bot can interac<br>can interact with the web page to<br>nere the bot uses the BP business | t with the webpage.<br>get the appropriate informa<br>objects and business proces | ation.<br>ss to complete the ta | sk. |   |  |
|                                                                                                    |                                                                                                    |                                                                                   |                                 |     |   |  |
|                                                                                                    |                                                                                                    |                                                                                   |                                 |     |   |  |
|                                                                                                    |                                                                                                    |                                                                                   |                                 |     |   |  |
|                                                                                                    |                                                                                                    |                                                                                   |                                 |     |   |  |
|                                                                                                    |                                                                                                    |                                                                                   |                                 |     |   |  |
|                                                                                                    |                                                                                                    |                                                                                   |                                 |     |   |  |
|                                                                                                    |                                                                                                    |                                                                                   |                                 |     |   |  |
|                                                                                                    |                                                                                                    |                                                                                   |                                 |     |   |  |
|                                                                                                    |                                                                                                    |                                                                                   |                                 |     |   |  |
|                                                                                                    |                                                                                                    |                                                                                   |                                 |     |   |  |
|                                                                                                    |                                                                                                    |                                                                                   |                                 |     |   |  |
|                                                                                                    |                                                                                                    |                                                                                   |                                 |     |   |  |
|                                                                                                    |                                                                                                    |                                                                                   |                                 |     |   |  |
|                                                                                                    |                                                                                                    |                                                                                   |                                 |     |   |  |
|                                                                                                    |                                                                                                    |                                                                                   |                                 |     |   |  |
|                                                                                                    |                                                                                                    |                                                                                   |                                 |     |   |  |
|                                                                                                    |                                                                                                    |                                                                                   |                                 |     |   |  |

#### SECTION 3.2

Using the Application Modeler

#### USING THE OBJECT STUDIO APPLICATION MODELER

- 1. Open the "GDP by Country" Business Object
- 2. Navigate to the Application Modeler
- 3. Select the Application Modeler Icon
- 4. Configure the Application Modeler
- 5. Identify the elements of IE that will be used by Object Studio

### OPEN THE "GDP BY COUNTRY" BUSINESS OBJECT

| Blue Prise | m - Robotic Process Automation Software - v6.9.0 |                                                                                       | ? – Ø ×    |
|------------|--------------------------------------------------|---------------------------------------------------------------------------------------|------------|
| File       | Home Studio Contro                               | Analytics Releases System My Profile                                                  |            |
|            | Studio                                           | View detail about Processes or Business Objects                                       | E          |
|            | -                                                | × M                                                                                   |            |
|            | T Processes                                      | GDP by Country                                                                        |            |
| N          | Default (Default)                                | The purpose of this business object is to:                                            | ^          |
|            | - Objects                                        | 1. Wodel the Internet explorer webpage so that the bot can interact with the webpage. | Ŷ          |
| _          | SynapOne Bootcamp                                | Cashi matory of this object process.                                                  |            |
| , Y        | GDP by Country                                   | Date and Time Type of Edit By User Edit Summary                                       | Available? |
|            |                                                  | 3/1/2021 14/103 PM Creation admin business object treated                             | (3)        |
|            |                                                  |                                                                                       |            |
|            |                                                  |                                                                                       |            |
|            |                                                  |                                                                                       |            |
|            |                                                  |                                                                                       |            |
| a          |                                                  |                                                                                       |            |
|            |                                                  |                                                                                       |            |
|            |                                                  |                                                                                       |            |
|            |                                                  |                                                                                       |            |
|            |                                                  |                                                                                       |            |
|            |                                                  |                                                                                       |            |
|            |                                                  |                                                                                       |            |
|            |                                                  |                                                                                       |            |
|            |                                                  |                                                                                       |            |
|            |                                                  |                                                                                       |            |
|            |                                                  |                                                                                       |            |
|            |                                                  |                                                                                       |            |
|            |                                                  |                                                                                       |            |
|            |                                                  |                                                                                       |            |
|            |                                                  |                                                                                       |            |
|            |                                                  |                                                                                       |            |
|            |                                                  |                                                                                       |            |
|            |                                                  |                                                                                       |            |
|            |                                                  |                                                                                       |            |
|            |                                                  |                                                                                       |            |
|            |                                                  |                                                                                       |            |
|            |                                                  |                                                                                       |            |
|            |                                                  |                                                                                       |            |
|            |                                                  |                                                                                       |            |
|            |                                                  |                                                                                       |            |
|            |                                                  |                                                                                       |            |
| 1          |                                                  |                                                                                       |            |
| -          |                                                  |                                                                                       |            |

### NAVIGATE TO THE APPLICATION MODELER

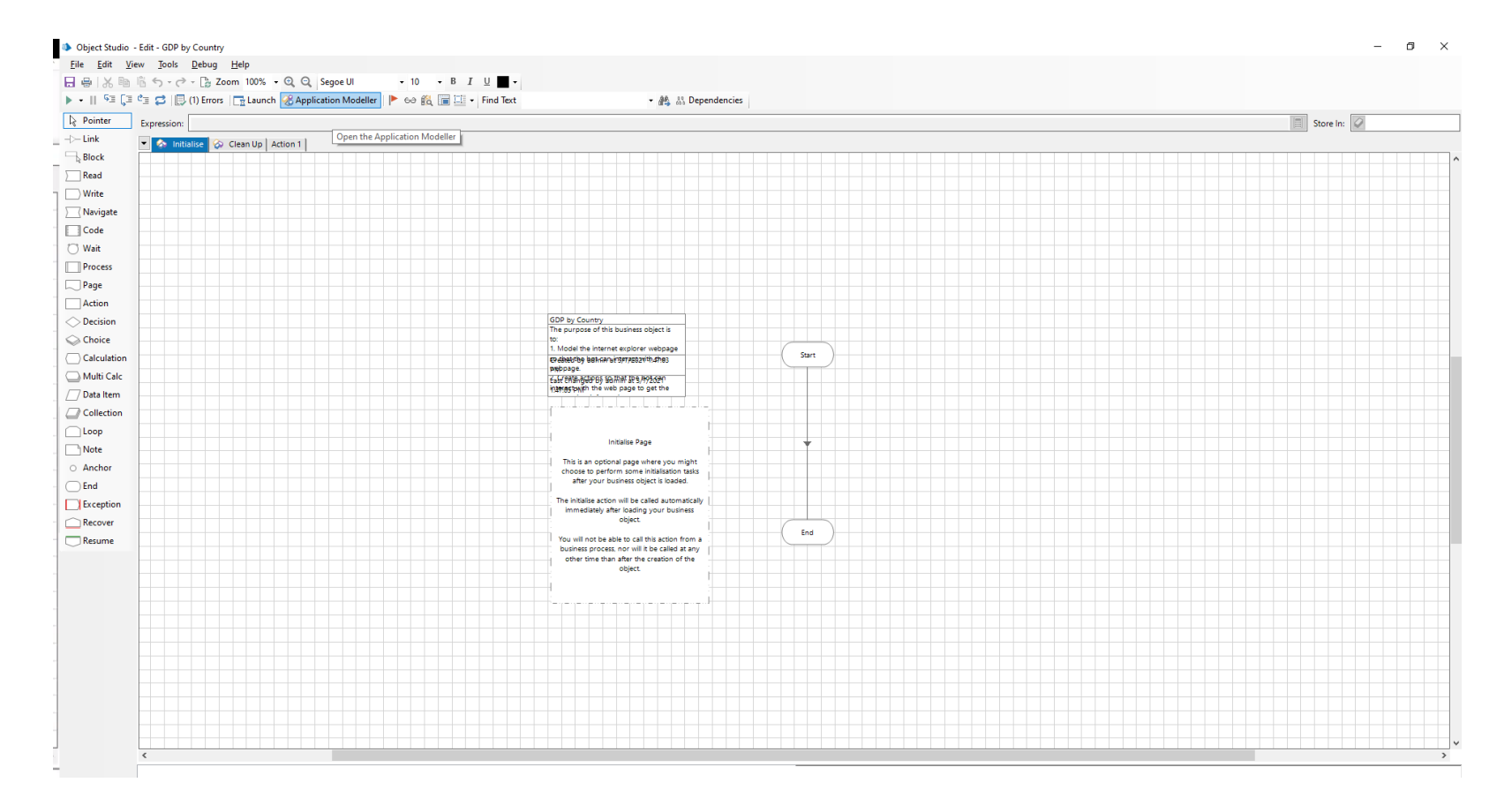

### SELECT THE APPLICATION MODELER ICON

|   | 🚯 Object Stud             | lio - Edit - GDP k         | by Country             |              |           |           |           |            |          |        |         |   |   |   |
|---|---------------------------|----------------------------|------------------------|--------------|-----------|-----------|-----------|------------|----------|--------|---------|---|---|---|
|   | <u>F</u> ile <u>E</u> dit | <u>V</u> iew <u>T</u> ools | <u>D</u> ebug <u>I</u> | <u>H</u> elp |           |           |           |            |          |        |         |   |   |   |
|   | 🖯 🖶 🖓 🛛                   | h h ∽ d                    | 🕨 - 🍃 Zoor             | m 100%       | 99        | Segee UI  |           | - 10       | • B      | ΙU     |         | - |   |   |
|   | ▶ •    <sup>ç</sup> ≣     | ÇI °I 🕻 🛛                  | (1) Errors             | 📑 Launc      | n 🛞 Appli | cation Mo | deller    | 🕨 60 👔     | ā, 🛅 🗄   | 🗄 🛨 Fi | nd Text | : |   |   |
|   | 🔓 Pointer                 | Expression:                |                        |              |           |           |           |            |          |        |         |   |   |   |
|   | - > Link                  | 🔻 🗞 Init                   | tialise 🐼 C            | lean Up 🛛    | Action 1  | Oper      | n the App | lication N | lodeller | [      |         |   |   |   |
|   | Block                     |                            |                        |              |           |           |           |            |          |        |         |   |   | Ţ |
|   | Read                      |                            |                        |              |           |           |           |            |          |        |         |   |   | + |
| 5 | Write                     |                            |                        |              |           |           |           |            |          |        |         |   |   | + |
|   | ∑ Navigate                |                            |                        |              |           |           |           |            |          |        |         |   |   | t |
|   | Code                      |                            |                        |              |           |           |           |            |          |        |         |   |   | _ |
|   | 🗂 Wait                    |                            |                        |              |           |           |           |            | _        |        |         |   | _ | + |
|   | Process                   |                            |                        |              |           |           |           |            |          |        |         |   |   | + |
|   | Page                      |                            |                        |              |           |           |           |            |          |        |         |   |   | + |

# SECTION 3.2.1

Configuring the Application Modeler

## CONFIGURING THE APPLICATION MODELER

- 1. Define the application name
- 2. Indicate "Internet Explorer" as the Application being used
- 3. Indicate that the bot will be opening a new instance of IE for every instance
- 4. Enter the path to the browser (Default)
- 5. Select to Only interact with elements on the active browser tab (Default)
- 6. Do not enable java integration techniques (Default)
- 7. Exclude HTC components (Default)
- 8. Select the Application Manager mode (Default)
- 9. Click "Finish" and start the Application Modeller

#### DEFINE THE APPLICATION NAME

| pplication Modelle     | r                          |        |  |
|------------------------|----------------------------|--------|--|
|                        |                            |        |  |
|                        |                            |        |  |
| Define a new applica   | tion model                 |        |  |
|                        | Internet Evaluated         |        |  |
| Application name       |                            |        |  |
| O Share the applicatio | model of another object    |        |  |
| Parent object          |                            | $\sim$ |  |
| O Don't use an applica | ion model with this object |        |  |
| Oboint use an applica  | ion model with this object |        |  |
|                        |                            |        |  |
|                        |                            |        |  |
|                        |                            |        |  |
|                        |                            |        |  |
|                        |                            |        |  |
|                        |                            |        |  |
|                        |                            |        |  |
|                        |                            |        |  |
|                        |                            |        |  |
|                        |                            |        |  |
|                        |                            |        |  |
|                        |                            |        |  |
|                        |                            |        |  |
|                        |                            |        |  |

### INDICATE "INTERNET EXPLORER" AS THE APPLICATION BEING USED

| Application Modeller                                  |           |  |  |
|-------------------------------------------------------|-----------|--|--|
|                                                       |           |  |  |
| Indicate what type of application you are using       |           |  |  |
| O Windows Application                                 |           |  |  |
| O Java-based Application                              |           |  |  |
| O Browser-based Application (Chrome Firefox or Edge ( | (hromium) |  |  |
| Browser-based Application (Internet Explorer)         |           |  |  |
| O Mainframe Application                               |           |  |  |
|                                                       |           |  |  |
|                                                       |           |  |  |
|                                                       |           |  |  |
|                                                       |           |  |  |
|                                                       |           |  |  |
|                                                       |           |  |  |
|                                                       |           |  |  |
|                                                       |           |  |  |
|                                                       |           |  |  |
|                                                       |           |  |  |
|                                                       |           |  |  |
|                                                       |           |  |  |

#### INDICATE THAT THE BOT WILL BE OPENING A NEW INSTANCE OF IE FOR EVERY INSTANCE

| Applicatio  | n Modeller               |              |          |     |  |   |  |   |  |   |   |  |
|-------------|--------------------------|--------------|----------|-----|--|---|--|---|--|---|---|--|
|             |                          |              |          |     |  |   |  |   |  |   |   |  |
|             |                          |              |          |     |  |   |  |   |  |   |   |  |
| Indicate wh | at type of application   | you are usir | g        |     |  |   |  |   |  |   |   |  |
| O A brow    | vser which is already ru | innina       |          |     |  | _ |  |   |  |   |   |  |
| O A brov    | ser that is launched fr  | om an exec   | utable f | ile |  |   |  |   |  |   |   |  |
|             |                          |              |          |     |  |   |  |   |  |   |   |  |
|             |                          |              |          |     |  |   |  |   |  |   |   |  |
|             |                          |              |          |     |  |   |  |   |  |   |   |  |
|             |                          |              |          |     |  |   |  |   |  |   |   |  |
|             |                          |              |          |     |  |   |  |   |  |   |   |  |
|             |                          |              |          |     |  |   |  |   |  |   |   |  |
|             |                          |              |          |     |  |   |  |   |  |   |   |  |
|             |                          |              |          |     |  |   |  |   |  |   |   |  |
|             |                          |              |          |     |  |   |  |   |  |   |   |  |
|             |                          |              |          |     |  |   |  |   |  |   |   |  |
|             |                          |              |          |     |  |   |  |   |  |   |   |  |
|             |                          |              |          |     |  |   |  |   |  |   |   |  |
|             |                          |              |          |     |  |   |  |   |  |   |   |  |
|             |                          |              |          |     |  |   |  |   |  |   |   |  |
|             |                          |              |          |     |  |   |  |   |  |   |   |  |
|             |                          |              |          |     |  |   |  |   |  |   |   |  |
|             |                          |              |          |     |  |   |  |   |  | _ |   |  |
|             |                          |              |          |     |  |   |  | _ |  |   | - |  |

### ENTER THE PATH TO THE BROWSER (DEFAULT)

| Application Modeller                            |  |  |      |        |   |
|-------------------------------------------------|--|--|------|--------|---|
|                                                 |  |  |      |        |   |
| Please enter the path to your browser           |  |  |      |        |   |
| C:\Program Files\Internet Explorer\iexplore.exe |  |  | <br> | Browse | _ |
| L                                               |  |  |      |        |   |
|                                                 |  |  |      |        |   |
|                                                 |  |  |      |        |   |
|                                                 |  |  |      |        |   |
|                                                 |  |  |      |        |   |
|                                                 |  |  |      |        |   |
|                                                 |  |  |      |        |   |
|                                                 |  |  |      |        |   |
|                                                 |  |  |      |        |   |
|                                                 |  |  |      |        |   |
|                                                 |  |  |      |        |   |
|                                                 |  |  |      |        |   |
|                                                 |  |  |      |        |   |
|                                                 |  |  |      |        |   |
|                                                 |  |  |      |        |   |

#### ENTER THE URL OF THE START PAGE

| Application Modeller                                     |                   |          |  |  |  |
|----------------------------------------------------------|-------------------|----------|--|--|--|
|                                                          |                   |          |  |  |  |
| Please enter the URL of your start page, and any other c | command-line para | ameters. |  |  |  |
| https://www.worldometers.info/gdp/                       |                   |          |  |  |  |
|                                                          |                   |          |  |  |  |
|                                                          |                   |          |  |  |  |
|                                                          |                   |          |  |  |  |
|                                                          |                   |          |  |  |  |
|                                                          |                   |          |  |  |  |
|                                                          |                   |          |  |  |  |
|                                                          |                   |          |  |  |  |
|                                                          |                   |          |  |  |  |
|                                                          |                   |          |  |  |  |
|                                                          |                   |          |  |  |  |
|                                                          |                   |          |  |  |  |
|                                                          |                   |          |  |  |  |
|                                                          |                   |          |  |  |  |
|                                                          |                   |          |  |  |  |
|                                                          |                   |          |  |  |  |
|                                                          |                   |          |  |  |  |
|                                                          |                   |          |  |  |  |
|                                                          |                   |          |  |  |  |

#### SELECT TO ONLY INTERACT WITH ELEMENTS ON THE ACTIVE BROWSER TAB (DEFAULT)

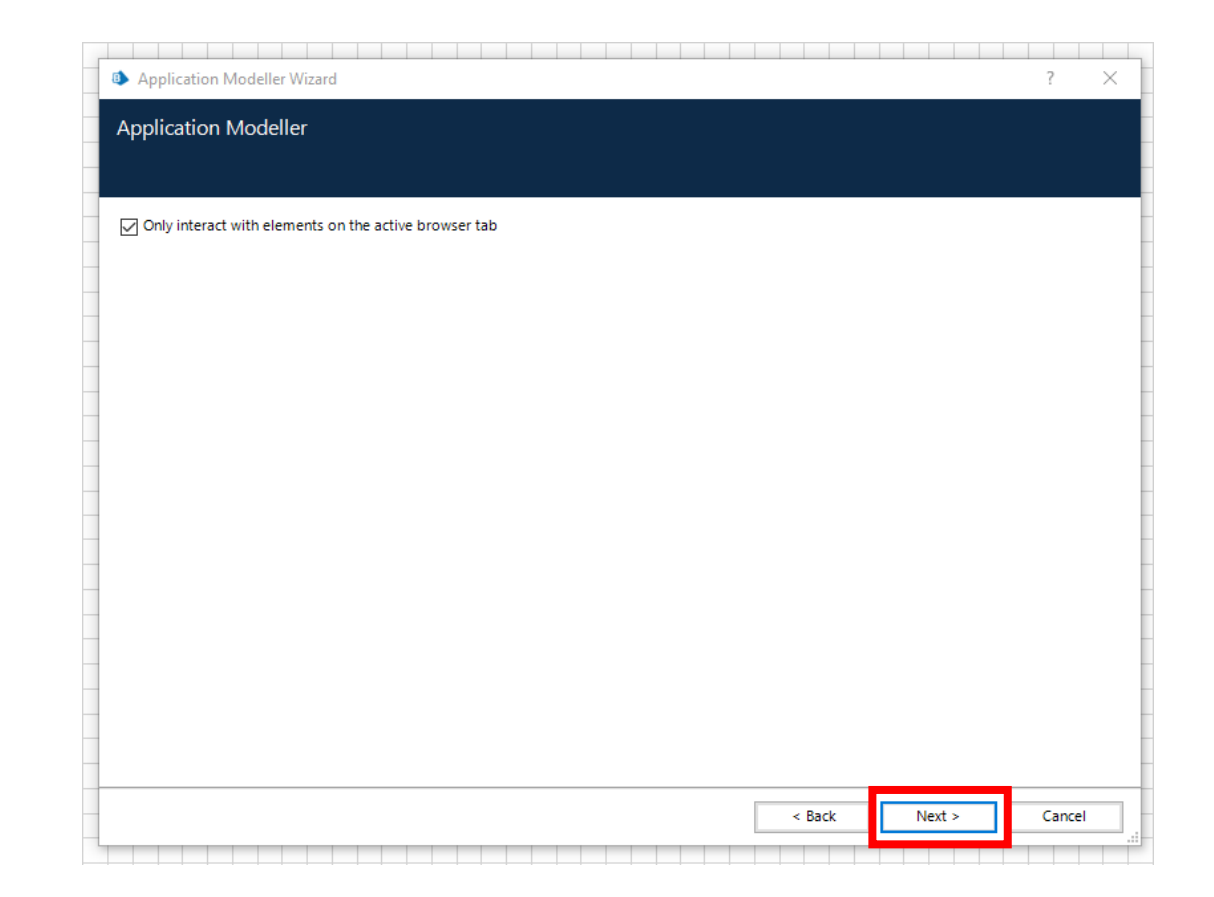

#### DO NOT ENABLE JAVA INTEGRATION TECHNIQUES (DEFAULT)

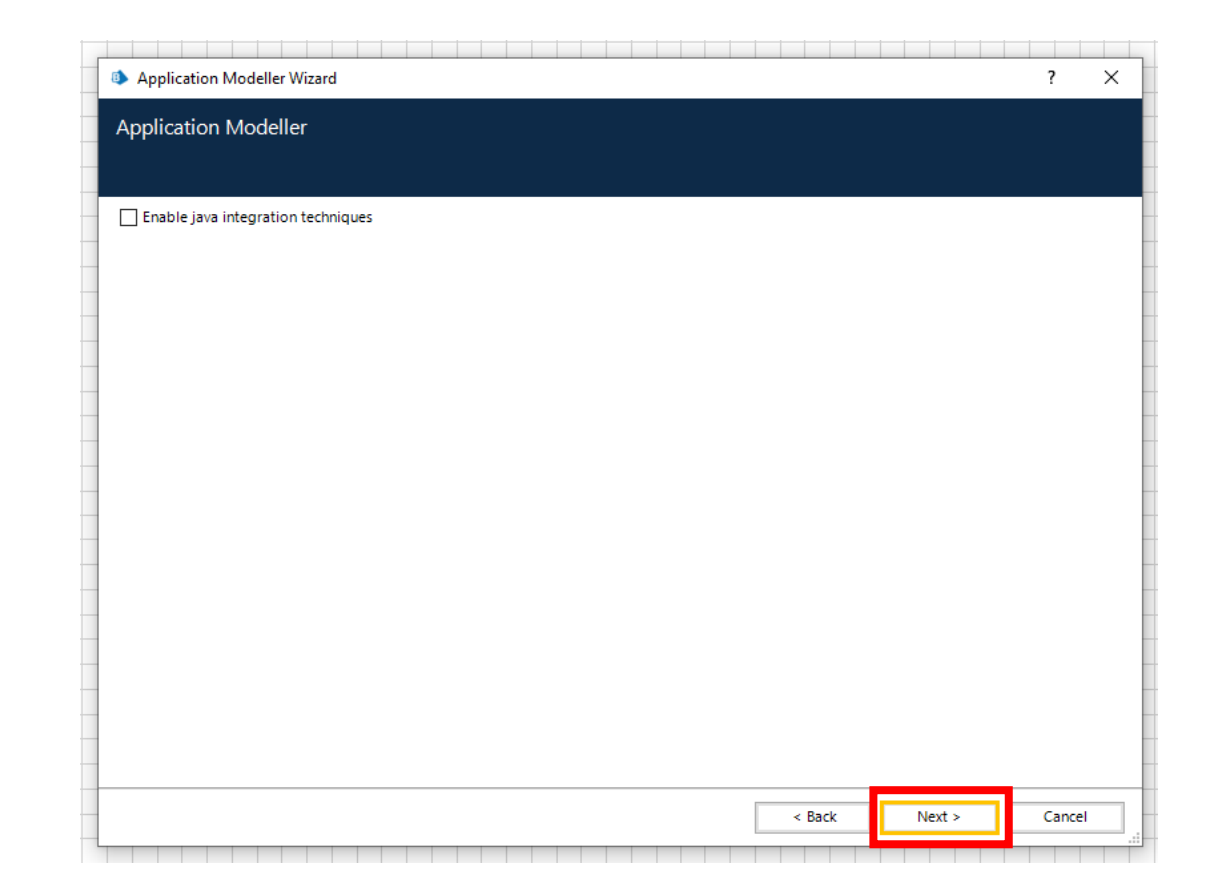

#### EXCLUDE HTC COMPONENTS (DEFAULT)

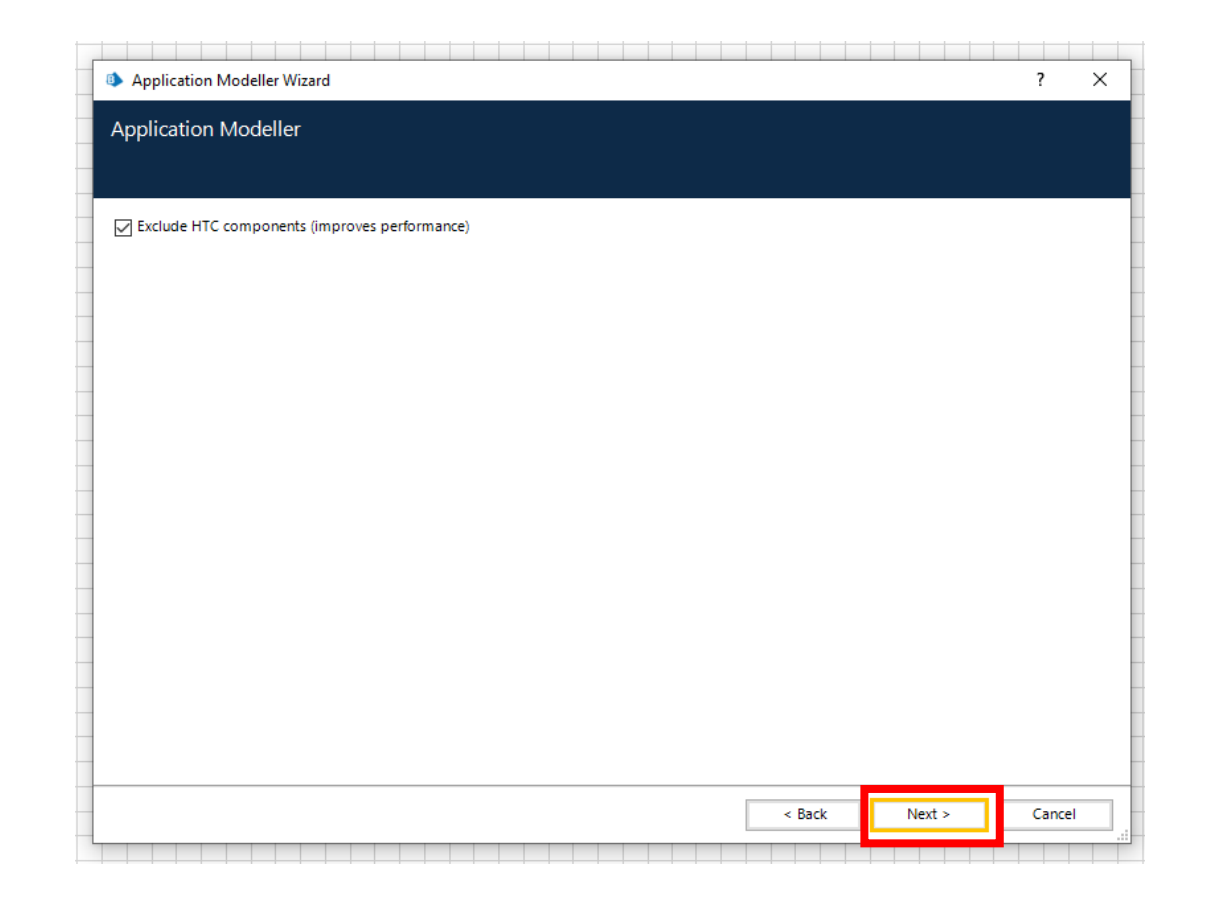

#### SELECT THE APPLICATION MANAGER MODE (DEFAULT)

| Application Modeller Wizard         |  |      |      |  |  |  | ? |   |
|-------------------------------------|--|------|------|--|--|--|---|---|
| Analisation Medallar                |  |      |      |  |  |  |   |   |
| Application Modeller                |  |      |      |  |  |  |   |   |
|                                     |  |      |      |  |  |  |   |   |
|                                     |  |      |      |  |  |  |   |   |
| Select the Application Manager mode |  |      |      |  |  |  |   |   |
| Embedded (default)                  |  |      |      |  |  |  |   | ` |
|                                     |  |      |      |  |  |  |   |   |
|                                     |  |      |      |  |  |  |   |   |
|                                     |  |      |      |  |  |  |   |   |
|                                     |  |      |      |  |  |  |   |   |
|                                     |  |      |      |  |  |  |   |   |
|                                     |  |      |      |  |  |  |   |   |
|                                     |  |      |      |  |  |  |   |   |
|                                     |  |      |      |  |  |  |   |   |
|                                     |  |      |      |  |  |  |   |   |
|                                     |  |      |      |  |  |  |   |   |
|                                     |  |      |      |  |  |  |   |   |
|                                     |  |      |      |  |  |  |   |   |
|                                     |  |      |      |  |  |  |   |   |
|                                     |  |      |      |  |  |  |   |   |
|                                     |  |      |      |  |  |  |   |   |
|                                     |  |      |      |  |  |  |   |   |
|                                     |  |      |      |  |  |  |   |   |
|                                     |  |      |      |  |  |  |   |   |
|                                     |  |      |      |  |  |  |   |   |
|                                     |  | <br> | <br> |  |  |  |   |   |
|                                     |  |      |      |  |  |  |   |   |

### CLICK "FINISH" AND START THE APPLICATION MODELLER

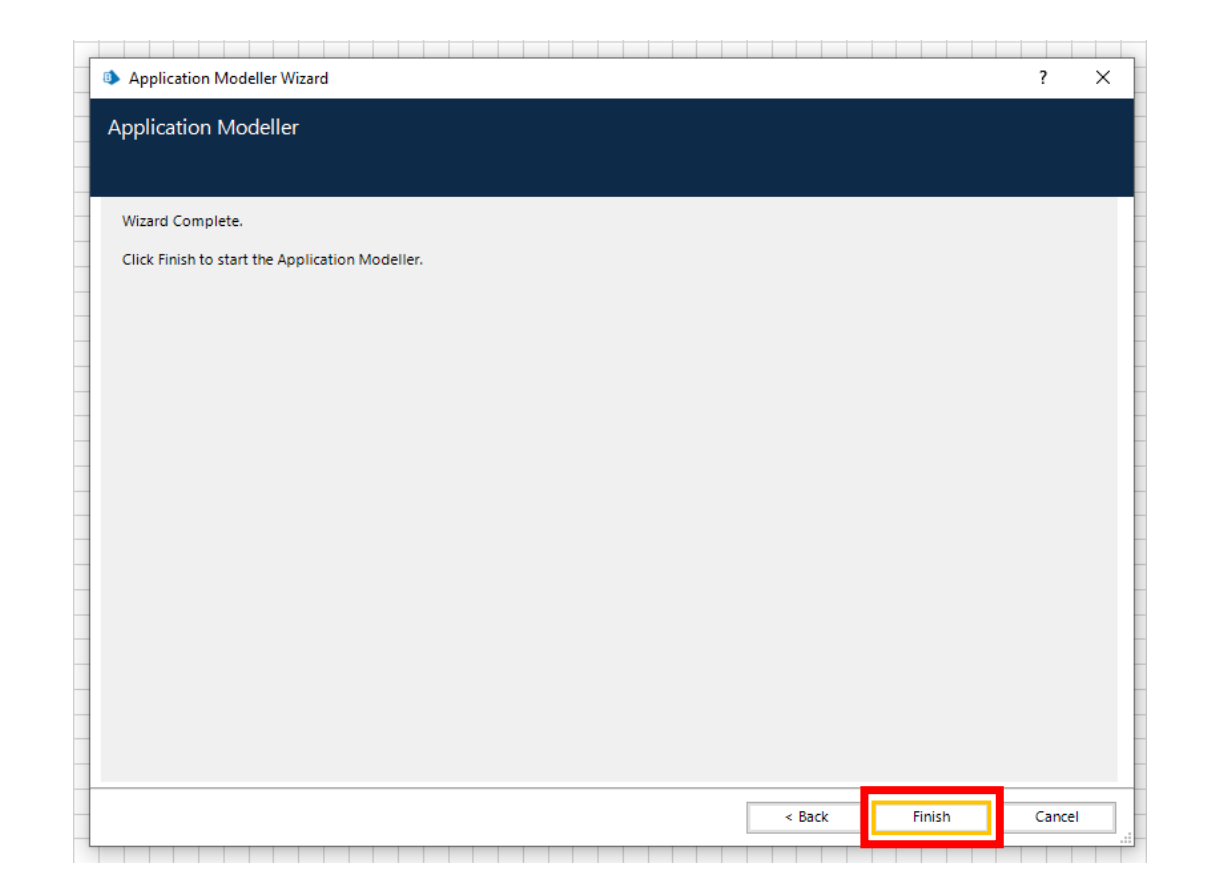

# SECTION 3.2.2

Identifying the Elements using the Application Modeler

#### IDENTIFY THE ELEMENTS OF IE THAT WILL BE USED BY THE OBJECT STUDIO

- 1. Launch IE through the Application Modeler
- 2. Change the name of the Element based on what is being identified
- 3. Click on the identify option in the application modeler
- 4. Use the Ctrl + left mouse click to select the element
- 5. Use the Ctrl + left click to select the GDP by country link
- 6. Untick all the blank attributes from the element and click apply
- 7. Use the Alt key to navigate through different Spy Modes
- 8. Repeat the steps to add all the elements necessary to the process

### LAUNCH IE THROUGH THE APPLICATION MODELER

|                     | Application | Model held | nas to this O | hiert      |          |      |    |
|---------------------|-------------|------------|---------------|------------|----------|------|----|
| Filter the tree     |             |            |               | bject      |          |      |    |
| - Internet Explorer | Element D   | etails     |               |            |          |      |    |
| Element1            | Name        | Lieme      | nti           |            |          |      |    |
|                     | Descriptio  | י          |               |            |          |      |    |
|                     | Element T   | pe         | ~             | Data Type  |          |      | 1  |
|                     | Attribute   | Notes      |               |            |          |      |    |
|                     | A Name      |            | Match?        | Match Type | Value    |      |    |
|                     | :           |            |               |            |          |      |    |
| dd Element Child    | Clea        | r          |               | н          | ighlight | Laun | ch |

#### CHANGE THE NAME OF THE ELEMENT BASED ON WHAT IS BEING IDENTIFIED

| Application Modeller        |                                                                                                | ? – 🗆 🗙                          | Application Modeller            |                                                | ? – 🗆 ×                              |  |  |
|-----------------------------|------------------------------------------------------------------------------------------------|----------------------------------|---------------------------------|------------------------------------------------|--------------------------------------|--|--|
| Define the elements of an a | pplication that will be used by Object Stud                                                    | io                               | Define the elements of an appli | ication that will be used by Object Stud       | dio                                  |  |  |
|                             | Application Model belongs to this Object                                                       |                                  | A                               | pplication Model belongs to this Object        |                                      |  |  |
| <b>T</b> Filter the tree    | Element Details                                                                                |                                  | Y X                             | Kernent Details                                |                                      |  |  |
| L. <u>Element1</u>          | Name Element1 Description Element Type Data Type Attributes Notes Attributes Match? Match Type | Value                            | GDP by Country Link             | Name     GDP by Country Link       Description | Value                                |  |  |
|                             | 4                                                                                              |                                  |                                 |                                                |                                      |  |  |
| Add Element Child           | Clear                                                                                          | Highlight Launch<br>Cancel Apply | Add Element Child               | Clear                                          | Highlight Identify •<br>Cancel Apply |  |  |

### CLICK ON THE IDENTIFY OPTION IN THE APPLICATION MODELER

| Define the elements of an | application th | at will be u | sed by C     | bject Studio |       |  |
|---------------------------|----------------|--------------|--------------|--------------|-------|--|
|                           |                |              |              |              |       |  |
|                           | Application N  | Aodel belong | s to this C  | bject        |       |  |
| 7                         | 🗙 Element Deta | ils          |              |              |       |  |
| WorldOMeters Web Page     | Name           | GDP by (     | Country Link | :            |       |  |
| GDP by Country Link       | Description    |              |              |              |       |  |
|                           | Element Type   |              |              | Data Type    |       |  |
|                           | Attributes     | Notes        |              |              |       |  |
|                           | A Name         | Notes        | Match?       | Match Type   | Value |  |
|                           | •              |              |              |              |       |  |
|                           |                |              |              |              |       |  |

#### ENSURE THAT THE POP UP INDICATES THAT YOU ARE IN "SPY ELEMENT" MODE

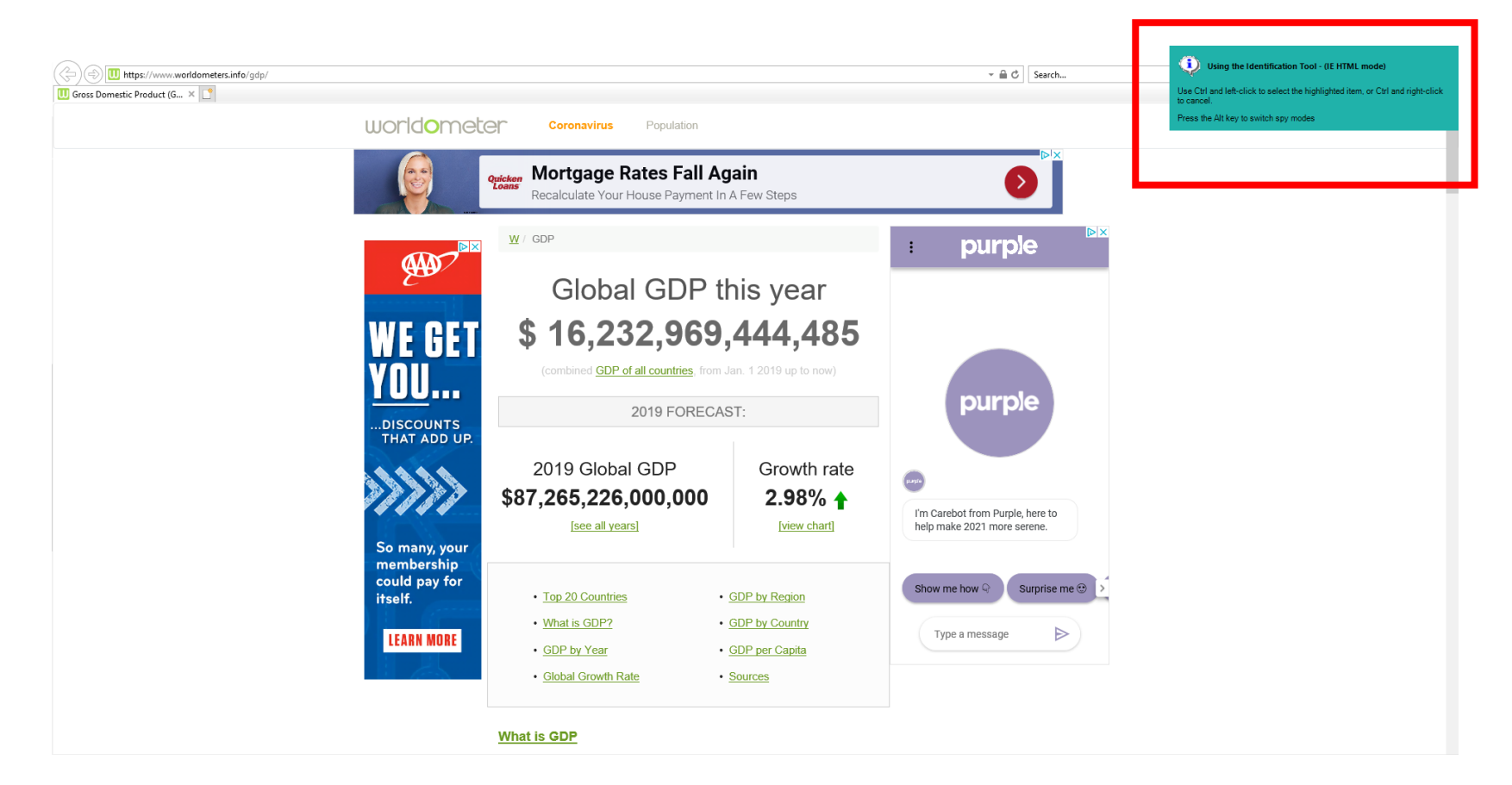

#### USE THE CTRL + LEFT MOUSE CLICK TO SELECT THE ELEMENT

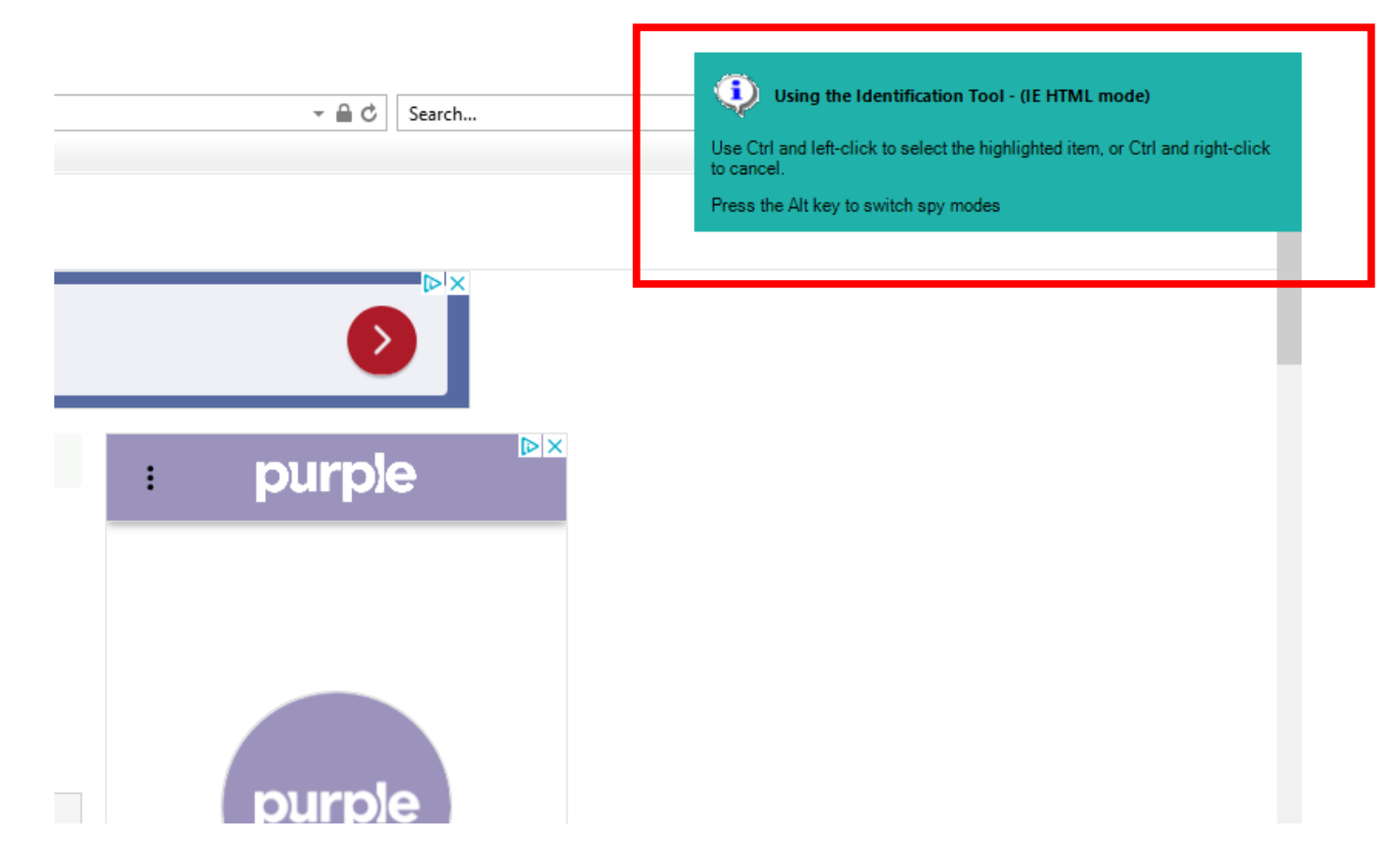
### USE THE CTRL + LEFT CLICK TO SELECT THE GDP BY COUNTRY LINK

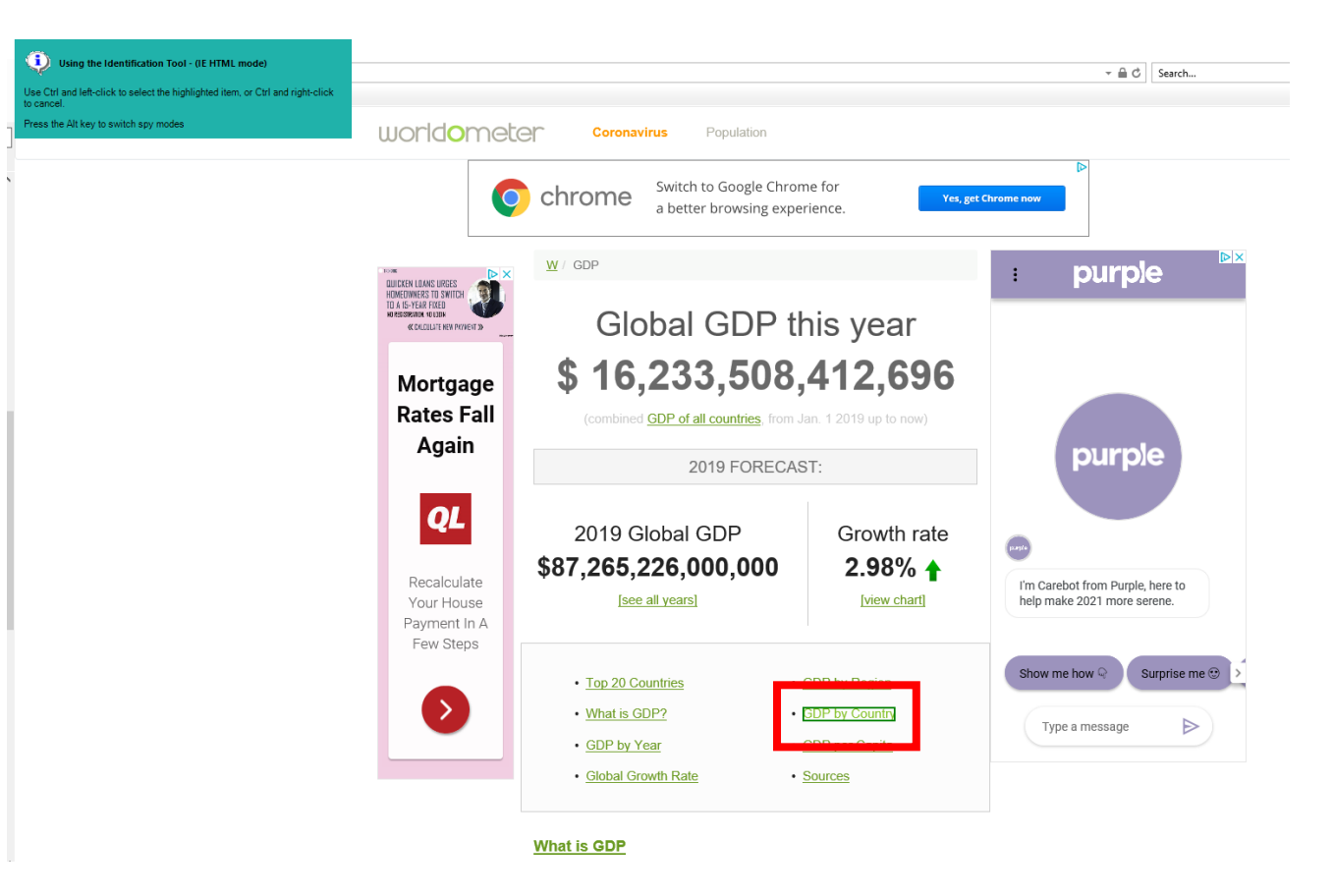

### UNTICK ALL THE BLANK ATTRIBUTES FROM THE ELEMENT AND CLICK APPLY

|                       | . aject                                          | er belongs to this c | Application Mod                     |                         |
|-----------------------|--------------------------------------------------|----------------------|-------------------------------------|-------------------------|
|                       |                                                  |                      | × Element Details                   | Filter the tree 🗙       |
|                       | 4                                                | GDP By Country Link  | Name                                | - WorldOMeters Web Page |
|                       |                                                  |                      | Description                         | OUP by Country Link     |
| Text 🗸                | Data Type                                        | HTML Element ~       | Element Type                        |                         |
|                       | _                                                | s                    | Attributes Not                      |                         |
| Value                 | Match Type                                       | Match?               | A Name                              |                         |
| 10 ^                  | = (Equal)                                        |                      | Ancestor Count                      |                         |
| False                 | = (Equal)                                        |                      | Checked                             |                         |
|                       | = (Equal)                                        |                      | Class Name                          |                         |
| True                  | = (Equal)                                        | $\checkmark$         | Enabled                             |                         |
| 17                    | = (Equal)                                        |                      | ) Height                            |                         |
|                       | = (Equal)                                        |                      | D                                   |                         |
|                       | = (Equal)                                        |                      | Input Identifier                    |                         |
|                       | = (Equal)                                        |                      | Input Type                          |                         |
| https://www.worldom   | = (Equal)                                        |                      | Link                                |                         |
| 1                     | = (Equal)                                        |                      | Match Index                         |                         |
| True                  | = (Equal)                                        |                      | Match Reverse                       |                         |
| https://www.worldom   | = (Equal)                                        |                      | Parent URL                          |                         |
| /HTML/BODY(1)/DIV(    | = (Equal)                                        |                      | Path                                |                         |
| RECT:923,781,798,1032 | = (Equal)                                        |                      | Screen Bounds                       |                         |
|                       | = (Equal)<br>= (Equal)<br>= (Equal)<br>= (Equal) |                      | Parent URL<br>Path<br>Screen Bounds |                         |

|                       |   | Δr | polication Mode  | l helonas | to this C  | biect       |                        |    |
|-----------------------|---|----|------------------|-----------|------------|-------------|------------------------|----|
| ▼ Filter the tree     | 2 |    | Flamment Dataila | rbelongs  |            | -oject      |                        |    |
| WorldOMeters Web Page |   |    | clement Details  | CDD By Ca | unter Link |             |                        |    |
| GDP By Country Link   |   |    | Name             | GDP by Co |            | •           |                        | _  |
|                       |   |    | Description      |           |            |             |                        | _  |
|                       |   | E  | Element Type     | HTML Eler | nent ~     | Data Type   | Text                   | `  |
|                       |   |    | Attributes Note  | s         |            |             | 1                      |    |
|                       |   |    | 🔺 Name           |           | Match?     | Match Type  | Value                  |    |
|                       |   |    | Ancestor Count   |           |            | = (Equal)   | 10                     | -  |
|                       |   |    | Checked          |           |            | = (Equal)   | False                  |    |
|                       |   |    | Class Name       |           |            | = (Equal) 🗸 | Ŀ                      | -  |
|                       |   |    | Enabled          |           |            | = (Equal)   | True                   |    |
|                       |   |    | Height           |           |            | = (Equal)   | 17                     |    |
|                       |   |    | ID               |           |            | = (Equal)   |                        |    |
|                       |   |    | Input Identifier |           |            | = (Equal)   |                        |    |
|                       |   |    | Input Type       |           |            | = (Equal)   |                        |    |
|                       |   |    | Link             |           |            | = (Equal)   | https://www.worldom    |    |
|                       |   |    | Match Index      |           |            | = (Equal)   | -                      | -  |
|                       |   |    | Match Reverse    |           |            | = (Equal)   | True                   |    |
|                       |   |    | Parent UKL       |           |            | = (Equal)   | nttps://www.worldom    |    |
|                       |   |    | Fath             |           |            | = (Equal)   | 7 T I WIL/DODY(1)/DIV( |    |
|                       |   |    | screen bounds    |           |            | - (cquai)   | NEC 1:925,701,798,105  | ۹. |

# HIGHLIGHT THE GDP BY COUNTRY LINK

| Application Modeller                      |                                                         |                  | ? – 🗆 X                          | worldomet                                                                                      | Coronavirus Population                                   |                                         |                                  |
|-------------------------------------------|---------------------------------------------------------|------------------|----------------------------------|------------------------------------------------------------------------------------------------|----------------------------------------------------------|-----------------------------------------|----------------------------------|
| Define the elements of an ap              | oplication that will be u<br>Application Model belond   | used by Object S | itudio                           | C                                                                                              | chrome Switch to Google Chrom<br>a better browsing exper | ne for Yes, get                         | Chrome now                       |
| Filter the tree                           | Element Details                                         |                  |                                  |                                                                                                |                                                          |                                         |                                  |
| WorldOMeters Web Page GDP By Country Link | Name GDP By G                                           | Country Link     |                                  |                                                                                                | ₩ / GDP                                                  |                                         | : purple                         |
|                                           | Description<br>Element Type HTML El<br>Attributes Notes | lement 🗸 Data Ty | rpe Text ~                       | HOMEOWNERS TO SWITCH<br>TO A 15-YEAR TKED<br>NO RESPERTING NG LOD<br>KC DULDLATE KEN PRIVENT > | Global GDP th                                            | nis year                                |                                  |
| -                                         | A Name                                                  | Match? Match Ty  | /pe Value                        | Manharan                                                                                       | \$ 16 235 134                                            | 421 716                                 |                                  |
|                                           | Ancestor Count                                          | = (Equa          | l) 10 ^                          | wortgage                                                                                       | ψ 10,200,104,                                            | 721,710                                 |                                  |
| -                                         | Checked                                                 | Equa             | I) False                         | Rates Fall                                                                                     | (combined <u>GDP of all countries</u> , from Ja          | an. 1 2019 up to now)                   |                                  |
| а<br>а                                    | Class Name                                              | = (Equa          | I) 🗸 💷                           | Again                                                                                          |                                                          |                                         | purple                           |
| -                                         | Enabled                                                 | = (Equa          | I) True                          | -                                                                                              | 2019 FORECAS                                             | ST:                                     | parpie                           |
| -                                         | Height                                                  | = (Equa          | I) 17                            |                                                                                                |                                                          |                                         |                                  |
| -                                         | ID                                                      | = (Equa          | 1)                               | QL                                                                                             | 2010 Clobal CDP                                          | Growth rate                             |                                  |
| -                                         | Input Identifier                                        | = (Equa          | 0                                |                                                                                                |                                                          | Glowinnale                              |                                  |
| -                                         | Input Type                                              | = (Equa          |                                  | Recalculate                                                                                    | \$87,265,226,000,000                                     | 2.98% 🛉                                 | I'm Carabat from Burpla hara ta  |
|                                           | LINK<br>Match Index                                     | ✓ = (Equa        | n 1                              | Your House                                                                                     | [see all years]                                          | [view chart]                            | help make 2021 more serene.      |
| -                                         | Match Reverse                                           | = (Equa          | D True                           | Payment In A                                                                                   |                                                          |                                         |                                  |
| -                                         | Parent URL                                              | Equa             | I) https://www.worldom           | Few Steps                                                                                      |                                                          |                                         |                                  |
| -                                         | Path                                                    |                  | I) /HTML/BODY(1)/DIV(            |                                                                                                | Top 20 Countries                                         | GDP by Region                           | Show me how $\Im$ Surprise me $$ |
| -                                         | Screen Bounds                                           | = (Equa          | I) RECT:923,781,798,1032         |                                                                                                | What is GDP?                                             | GDP by Country                          | Type a message                   |
| Add Element Child                         | Clear                                                   | ок               | Highlight Identify  Cancel Apply |                                                                                                | <u>GDP by Year</u> <u>Global Growth Rate</u>             | <u>GDP per Capita</u><br><u>Sources</u> |                                  |
|                                           |                                                         |                  |                                  | 1                                                                                              |                                                          |                                         |                                  |

## ADD A NEW ELEMENT TO THE APPLICATION MODELER

|                                           | , | Application Mode | el belongs to th | is Object     |             |             |
|-------------------------------------------|---|------------------|------------------|---------------|-------------|-------------|
| Filter the tree                           | × | Element Details  |                  |               |             |             |
| WorldOMeters Web Page GDP By Country Link |   | Name             | GDP By Country   | Link          |             |             |
| obr by country link                       |   | Description      |                  |               |             |             |
|                                           |   | Element Type     | HTML Element     | ✓ Data Type   | Text        |             |
|                                           |   | Attributes Note  | 25               |               |             |             |
|                                           |   | A Name           | Mato             | h? Match Type | Value       |             |
|                                           |   | Ancestor Count   |                  | ] = (Equal)   | 10          |             |
|                                           |   | Checked          |                  | = (Equal)     | False       |             |
|                                           |   | Class Name       |                  | ] = (Equal)   |             |             |
|                                           |   | Enabled          |                  | ] = (Equal)   | True        |             |
|                                           |   | Height           |                  | ] = (Equal)   | 17          |             |
|                                           |   | ID               |                  | ] = (Equal)   |             |             |
|                                           |   | Input Identifier |                  | ] = (Equal)   |             |             |
|                                           |   | Input Type       |                  | ] = (Equal)   |             |             |
|                                           |   | Link             | ~                | ] = (Equal)   | https://www | w.worldom.  |
|                                           |   | Match Index      |                  | ] = (Equal)   | 1           |             |
|                                           |   | Match Reverse    |                  | ] = (Equal)   | True        |             |
|                                           |   | Parent URL       |                  | ] = (Equal)   | https://www | w.worldom.  |
|                                           |   | Path             |                  | = (Equal)     | /HTML/BO    | DY(1)/DIV(  |
|                                           |   | Screen Bounds    |                  | = (Equal)     | RECT:923,7  | 81,798,1032 |

## NAVIGATE TO THE "GDP BY COUNTRY" URL

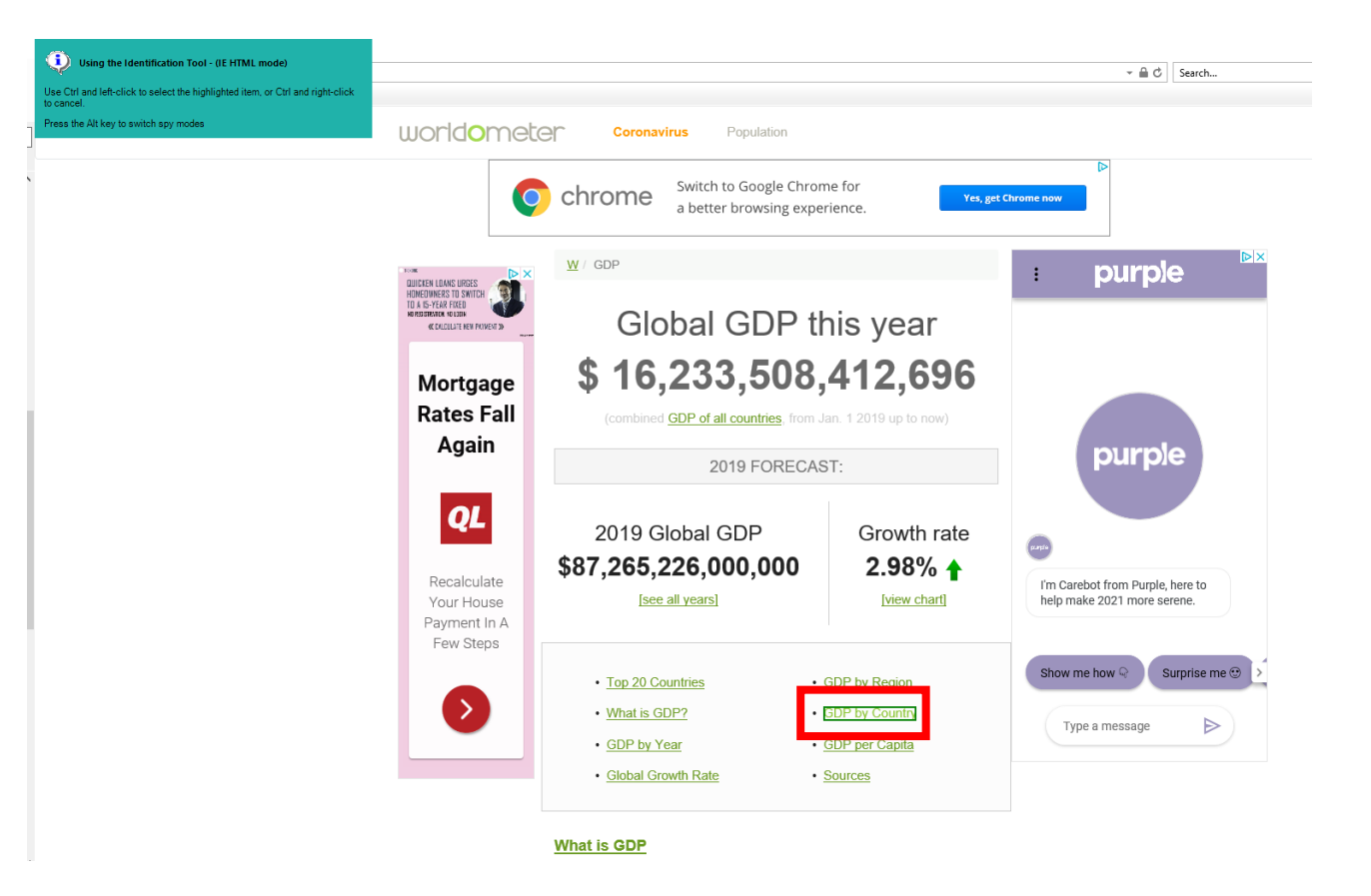

# USE THE WIN32 MODE TO IDENTIFY AND HIGHLIGHT THE GDP BY COUNTRY PAGE

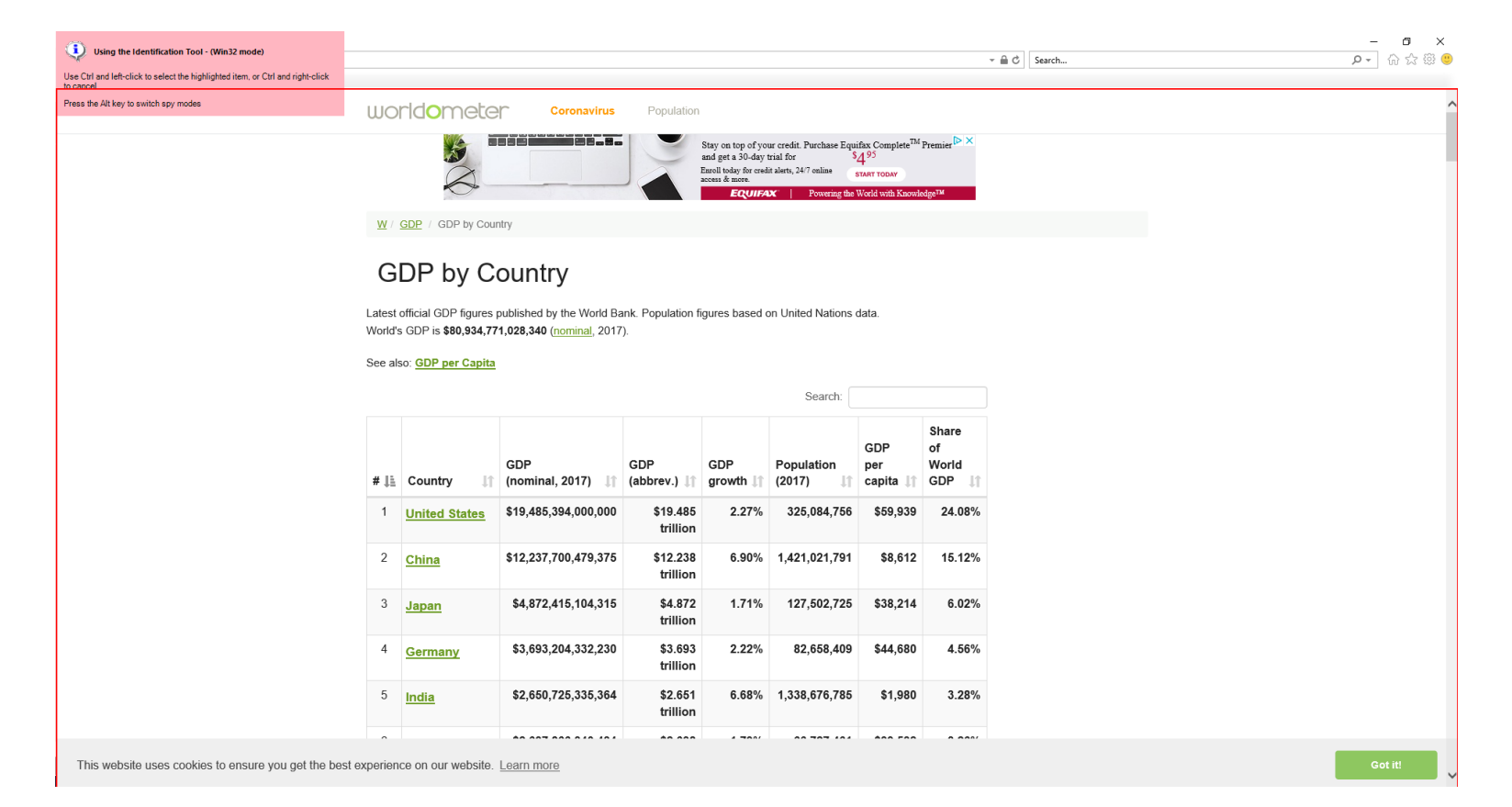

### USE THE ACCESSIBILITY MODE TO IDENTIFY AND HIGHLIGHT THE SEARCH BAR

| (i) Using the Identification Tool - (Accessibility mode)                                      |                 |                                                     |                                                               |                          |                          |                         |                                 |                                |              | - 0 ×      |
|-----------------------------------------------------------------------------------------------|-----------------|-----------------------------------------------------|---------------------------------------------------------------|--------------------------|--------------------------|-------------------------|---------------------------------|--------------------------------|--------------|------------|
|                                                                                               |                 |                                                     |                                                               |                          |                          |                         |                                 |                                | → 🗎 Ċ Search | P- 合 ☆ 戀 🙂 |
| Use Ctrl and left-click to select the highlighted item, or Ctrl and right-click<br>to cancel. |                 |                                                     |                                                               |                          |                          |                         |                                 |                                |              |            |
| Press the Alt key to switch spy modes                                                         |                 |                                                     |                                                               |                          |                          |                         |                                 |                                |              |            |
|                                                                                               | WO              | rldomete                                            | Coronavirus                                                   | Population               |                          |                         |                                 |                                |              |            |
|                                                                                               |                 | Tur:<br>into                                        | n that thing y<br>that website                                | ou love<br>you bui       | lt.                      |                         | uild Your We                    | ⊳×<br>bsite                    |              |            |
|                                                                                               | <u>W</u> /      | GDP / GDP by Cou                                    | ntry                                                          |                          |                          |                         |                                 |                                |              |            |
|                                                                                               | G               | DP by C                                             | ountry                                                        |                          |                          |                         |                                 |                                |              |            |
|                                                                                               | Latest<br>World | official GDP figures<br>s GDP is <b>\$80,934,77</b> | published by the World Ba<br><b>'1,028,340</b> (nominal, 2017 | ank. Population 1<br>'). | igures based o           | on United Nations       | data.                           |                                |              |            |
|                                                                                               | See al          | so: GDP per Capita                                  |                                                               |                          |                          |                         |                                 |                                |              |            |
|                                                                                               |                 |                                                     |                                                               |                          |                          | _                       |                                 |                                |              |            |
|                                                                                               |                 |                                                     |                                                               |                          |                          | Search:                 |                                 |                                |              |            |
|                                                                                               | # ↓≞            | Country 🔰                                           | GDP<br>(nominal, 2017) ↓↑                                     | GDP<br>(abbrev.) ↓↑      | GDP<br>growth <b>↓</b> ↑ | Population<br>(2017) It | GDP<br>per<br>capita <b>↓</b> ↑ | Share<br>of<br>World<br>GDP 11 |              |            |
|                                                                                               | 1               | United States                                       | \$19,485,394,000,000                                          | \$19.485<br>trillion     | 2.27%                    | 325,084,756             | \$59,939                        | 24.08%                         |              |            |
|                                                                                               | 2               | <u>China</u>                                        | \$12,237,700,479,375                                          | \$12.238<br>trillion     | 6.90%                    | 1,421,021,791           | \$8,612                         | 15.12%                         |              |            |
|                                                                                               | 3               | <u>Japan</u>                                        | \$4,872,415,104,315                                           | \$4.872<br>trillion      | 1.71%                    | 127,502,725             | \$38,214                        | 6.02%                          |              |            |
|                                                                                               | 4               | Germany                                             | \$3,693,204,332,230                                           | \$3.693<br>trillion      | 2.22%                    | 82,658,409              | \$44,680                        | 4.56%                          |              |            |
|                                                                                               | 5               | India                                               | \$2,650,725,335,364                                           | \$2.651<br>trillion      | 6.68%                    | 1,338,676,785           | \$1,980                         | 3.28%                          |              |            |

This website uses cookies to ensure you get the best experience on our website. Learn more

### USE THE IE HTML MODE TO IDENTIFY AND HIGHLIGHT THE COUNTRY NAME

| E () tttps://www.worldometers.info/gdp/gdp-by-country | /                                    |                                                                                      |                                                                 |                          |                          |                         |                         |                       |
|-------------------------------------------------------|--------------------------------------|--------------------------------------------------------------------------------------|-----------------------------------------------------------------|--------------------------|--------------------------|-------------------------|-------------------------|-----------------------|
| 🕕 GDP by Country - Worldom 🗙 📑                        |                                      |                                                                                      |                                                                 |                          |                          |                         |                         |                       |
|                                                       | WO                                   | rldomete                                                                             | Coronavirus                                                     | Population               |                          |                         |                         |                       |
|                                                       |                                      | Turr<br>into                                                                         | n that thing y<br>that website                                  | ou love<br>you bui       | lt.                      | B                       | uild Your We            | ⊳×<br>ebsite<br>OSt   |
|                                                       | <u>w</u> / <u>e</u>                  | GDP / GDP by Coun                                                                    | try                                                             |                          |                          |                         |                         |                       |
|                                                       | GI<br>Latest o<br>World's<br>See als | DP by C(<br>official GDP figures p<br>GDP is \$80,934,77<br>o: <u>GDP per Capita</u> | DUNTRY<br>published by the World Ba<br>1,028,340 (nominal, 2017 | ink. Population fi<br>). | gures based d            | on United Nations       | data.                   | Share                 |
|                                                       | # ↓1                                 | Country 🎵                                                                            | GDP<br>(nominal, 2017) 🏼 🕕                                      | GDP<br>(abbrev.) ↓↑      | GDP<br>growth <b></b> ∥† | Population<br>(2017) ↓↑ | GDP<br>per<br>capita ↓↑ | of<br>World<br>GDP ↓↑ |
|                                                       | 1                                    | United States                                                                        | \$19,485,394,000,000                                            | \$19.485<br>trillion     | 2.27%                    | 325,084,756             | \$59,939                | 24.08%                |
|                                                       | 2                                    | <u>China</u>                                                                         | \$12,237,700,479,375                                            | \$12.238<br>trillion     | 6.90%                    | 1,421,021,791           | \$8,612                 | 15.12%                |
|                                                       | 3                                    | <u>Japan</u>                                                                         | \$4,872,415,104,315                                             | \$4.872<br>trillion      | 1.71%                    | 127,502,725             | \$38,214                | 6.02%                 |
|                                                       | 4                                    | Germany                                                                              | \$3,693,204,332,230                                             | \$3.693<br>trillion      | 2.22%                    | 82,658,409              | \$44,680                | 4.56%                 |
|                                                       | 5                                    | India                                                                                | \$2,650,725,335,364                                             | \$2.651<br>trillion      | 6.68%                    | 1,338,676,785           | \$1,980                 | 3.28%                 |
|                                                       | ~                                    |                                                                                      | ** *** *** ***                                                  | AA 444                   | 4 700/                   |                         | AAA FAA                 |                       |

### USE THE IE HTML MODE TO IDENTIFY AND HIGHLIGHT THE GDP TABLE

#### ( ( ) ( )

|   |      |      |      | ۰.   |      |      | 1.   |      | 1.   |      |      |  |
|---|------|------|------|------|------|------|------|------|------|------|------|--|
| D |      |      |      |      |      |      |      |      |      |      |      |  |
|   | 1996 | 1998 | 2000 | 2002 | 2004 | 2006 | 2008 | 2010 | 2012 | 2014 | 2016 |  |

#### Gross Domestic Product (GDP) of the United States

| Year | GDP Nominal<br>(Current USD) | GDP Real<br>(Inflation adj.) | GDP<br>change | GDP per capita | Pop.<br>change | Population |
|------|------------------------------|------------------------------|---------------|----------------|----------------|------------|
| 2017 | \$19,485,394,000,000         | \$17,348,625,758,200         | 2.27%         | \$53,366       | 0.64 %         | 325,084,75 |
| 2016 | \$18,707,189,000,000         | \$16,972,347,070,400         | 1.49%         | \$52,543       | 0.67 %         | 323,015,99 |
| 2015 | \$18,219,297,000,000         | \$16,710,458,234,000         | 2.86%         | \$52,077       | 0.69 %         | 320,878,31 |
| 2014 | \$17,521,747,000,000         | \$16,242,525,613,600         | 2.57%         | \$50,969       | 0.72 %         | 318,673,41 |
| 2013 | \$16,784,851,000,000         | \$15,853,794,839,100         | 1.68%         | \$50,107       | 0.75 %         | 316,400,53 |
| 2012 | \$16,197,007,000,000         | \$15,567,037,390,000         | 2.22%         | \$49,570       | 0.79 %         | 314,043,88 |
| 2011 | \$15,542,582,000,000         | \$15,224,554,065,500         | 1.60%         | \$48,862       | 0.83 %         | 311,584,04 |
| 2010 | \$14,992,052,000,000         | \$14,992,052,000,000         | 2.53%         | \$48,516       | 0.88 %         | 309,011,47 |
| 2009 | \$14,418,739,000,000         | \$14,594,842,181,900         | -2.78%        | \$47,648       | 0.93 %         | 306,307,56 |
| 2008 | \$14,718,582,000,000         | \$15,011,490,541,400         | -0.29%        | \$49,464       | 0.96 %         | 303,486,01 |
| 2007 | \$14,477,635,000,000         | \$15,055,395,304,800         | 1.78%         | \$50,083       | 0.96 %         | 300,608,42 |
| 2006 | \$13,855,888,000,000         | \$14,792,303,791,800         | 2.67%         | \$49,679       | 0.94 %         | 297,758,96 |
| 2005 | \$13,093,726,000,000         | \$14,408,093,840,400         | 3.35%         | \$48,842       | 0.90 %         | 294,993,51 |
| 2004 | \$12,274,928,000,000         | \$13,941,713,404,100         | 3.79%         | \$47,688       | 0.88 %         | 292,354,65 |
| 2003 | \$11,510,670,000,000         | \$13,433,168,199,500         | 2.81%         | \$46,351       | 0.88 %         | 289,815,56 |
| 2002 | \$10,977,514,000,000         | \$13,066,422,980,900         | 1.79%         | \$45,483       | 0.94 %         | 287,279,31 |
| 2001 | \$10,621,824,000,000         | \$12,837,135,352,100         | 0.98%         | \$45,105       | 1.03 %         | 284,607,99 |
| 2000 | \$10,284,779,000,000         | \$12,713,058,213,400         | 4.09%         | \$45,128       | 1.14 %         | 281,710,90 |
| 1999 | \$9,660,624,000,000          | \$12,213,269,668,400         | 4.69%         | \$43,846       | 1.23 %         | 278,548,15 |
| 1998 | \$9,089,168,000,000          | \$11,666,663,209,400         | 4.45%         | \$42,397       | 1.27 %         | 275,175,30 |
| 1997 | \$8,608,515,000,000          | \$11,169,624,848,700         | 4.49%         | \$41,108       | 1.26 %         | 271,713,63 |
| 1996 | \$8,100,201,000,000          | \$10,689,963,360,600         | 3.80%         | \$39,838       | 1.20 %         | 268,335,00 |

### SECTION 3.3

The Launch Action in Business Object

# THE LAUNCH ACTION IN BUSINESS OBJECTS

- 1. Navigate to the main Business Objects page
- 2. Rename the "Action 1" page to "Launch WorldOMeters page"
- 3. Create and Configure the "Navigate" tool
- 4. Create and Configure the "Wait" tool
- 5. Create and Configure the "Exception" tool

### NAVIGATE TO THE MAIN BUSINESS OBJECTS PAGE

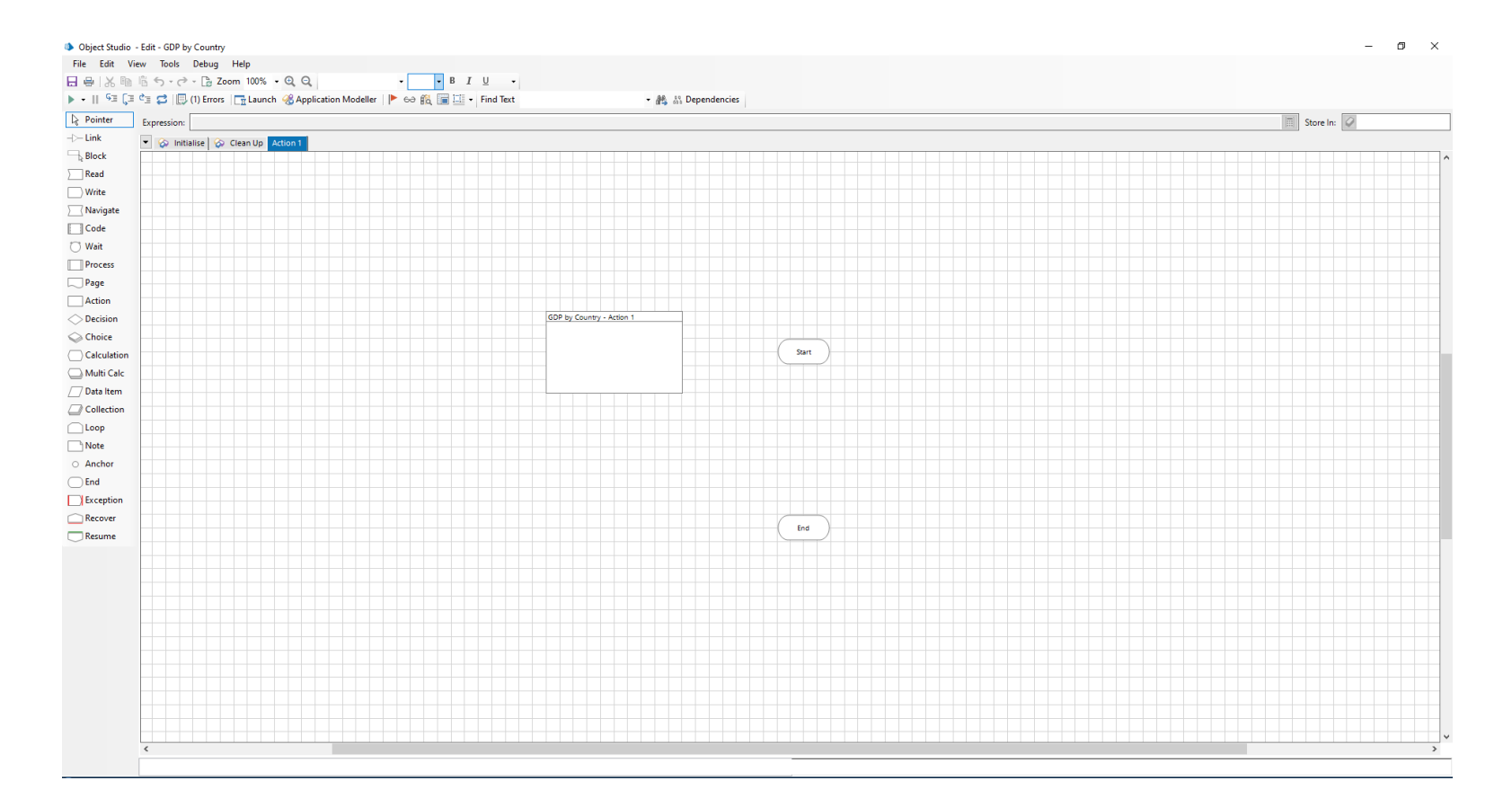

### RENAME THE "ACTION 1" PAGE TO "LAUNCH WORLDOMETERS PAGE"

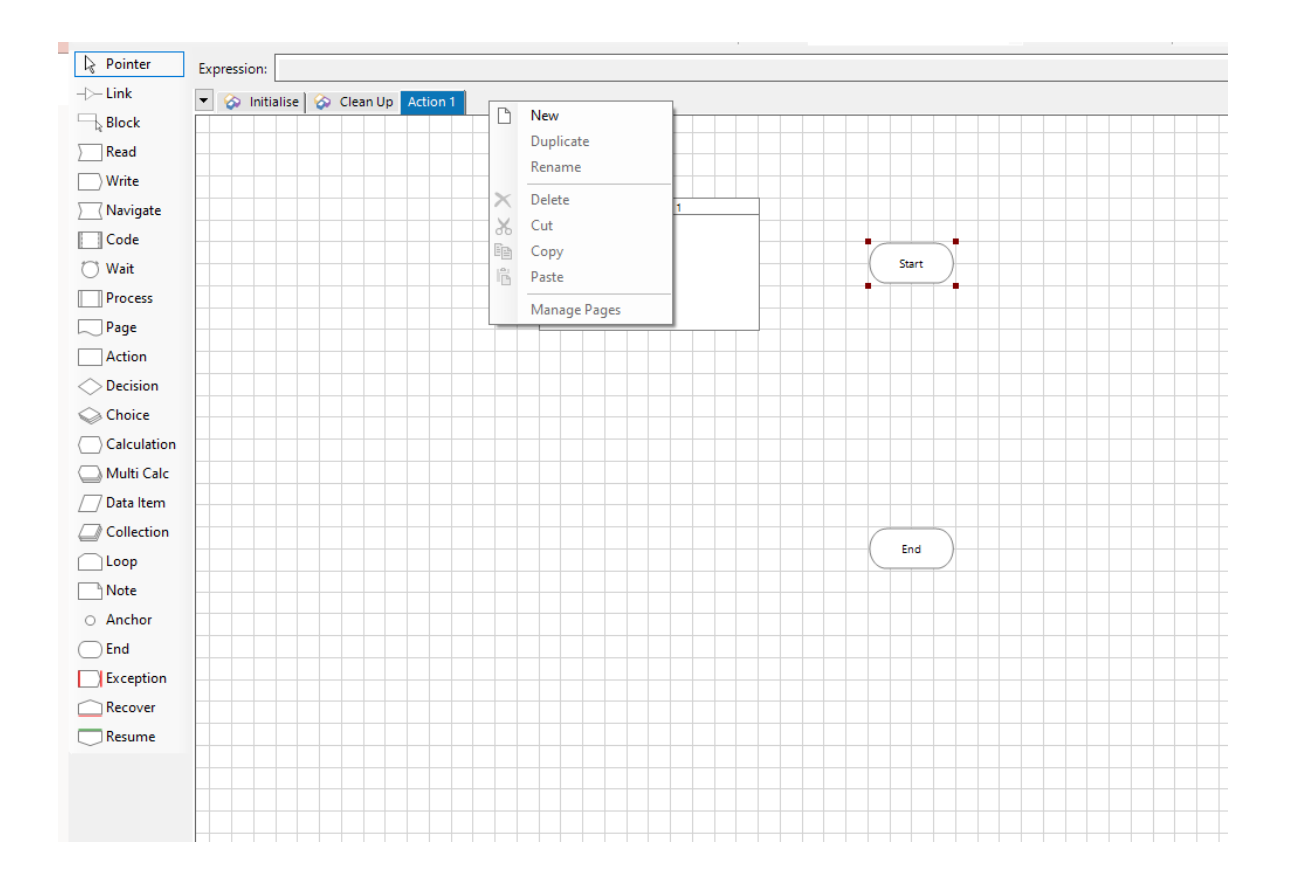

### ADD A NAVIGATION TOOL TO THE PAGE

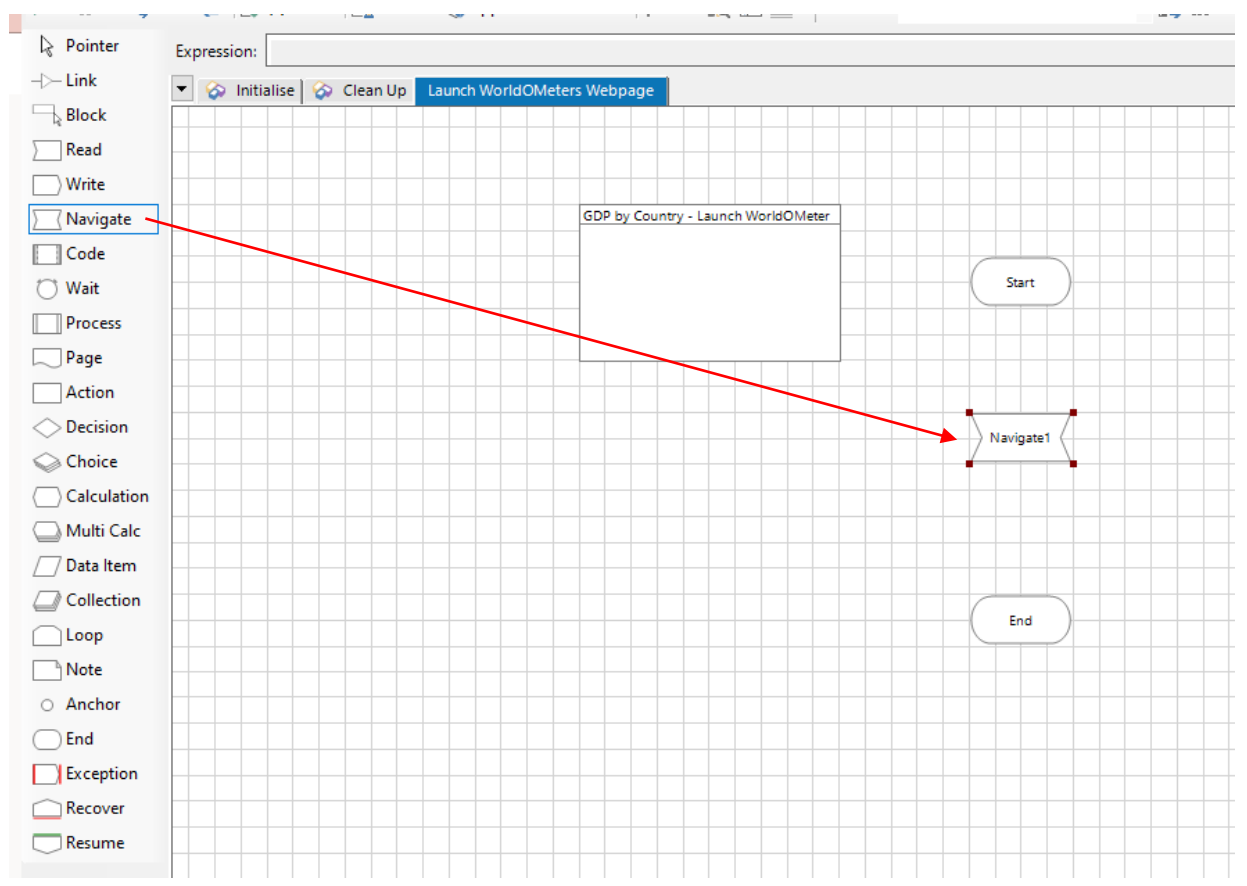

# SECTION 3.3.1

Create and Configure the "Navigate" tool

# CREATE AND CONFIGURE THE "NAVIGATE" TOOL

- 1. Double click the "Navigate" Tool to open the "Navigate Properties"
- 2. Rename the Navigate Properties tool bar to "Launch Web Page"
- 3. Drag the "WorldOMeter web page" from the Applications Explorer to the Actions Element window
- 4. Select the "Actions" drop down menu and select the "Launch" action

### RENAME THE NAVIGATE PROPERTIES TOOL BAR TO "LAUNCH WEB PAGE"

| Name:                    | Launch Web Pa                                                                            | je                          |                |              |                           |        |                          |   |       |       |      |
|--------------------------|------------------------------------------------------------------------------------------|-----------------------------|----------------|--------------|---------------------------|--------|--------------------------|---|-------|-------|------|
| Description:             |                                                                                          |                             |                |              |                           |        | <ul> <li>&gt;</li> </ul> | - |       |       |      |
| Application Ex           | plorer                                                                                   |                             | Actions        |              |                           |        |                          |   |       |       |      |
| <b>Filter the t</b>      | ree                                                                                      | ×                           | Element        |              |                           | Params | Action                   |   | Input | s Set |      |
| GDP<br>GDP<br>GDP<br>GDP | By Country Link<br>by Country Web Pa<br>by Country Search<br>by Country - Count<br>Table | ge<br>Bar<br>ry Name on Tab | WohoN          | Neters Web F | Page                      |        |                          |   | ✓ N/A |       |      |
|                          |                                                                                          |                             | Pause A<br>Mov | fter Each St | ep (timespan/<br>Move Dow | n (j   |                          |   | Add   | Rer   | move |

### DRAG THE "WORLDOMETER WEB PAGE" FROM THE APPLICATIONS EXPLORER TO THE ACTIONS ELEMENT WINDOW

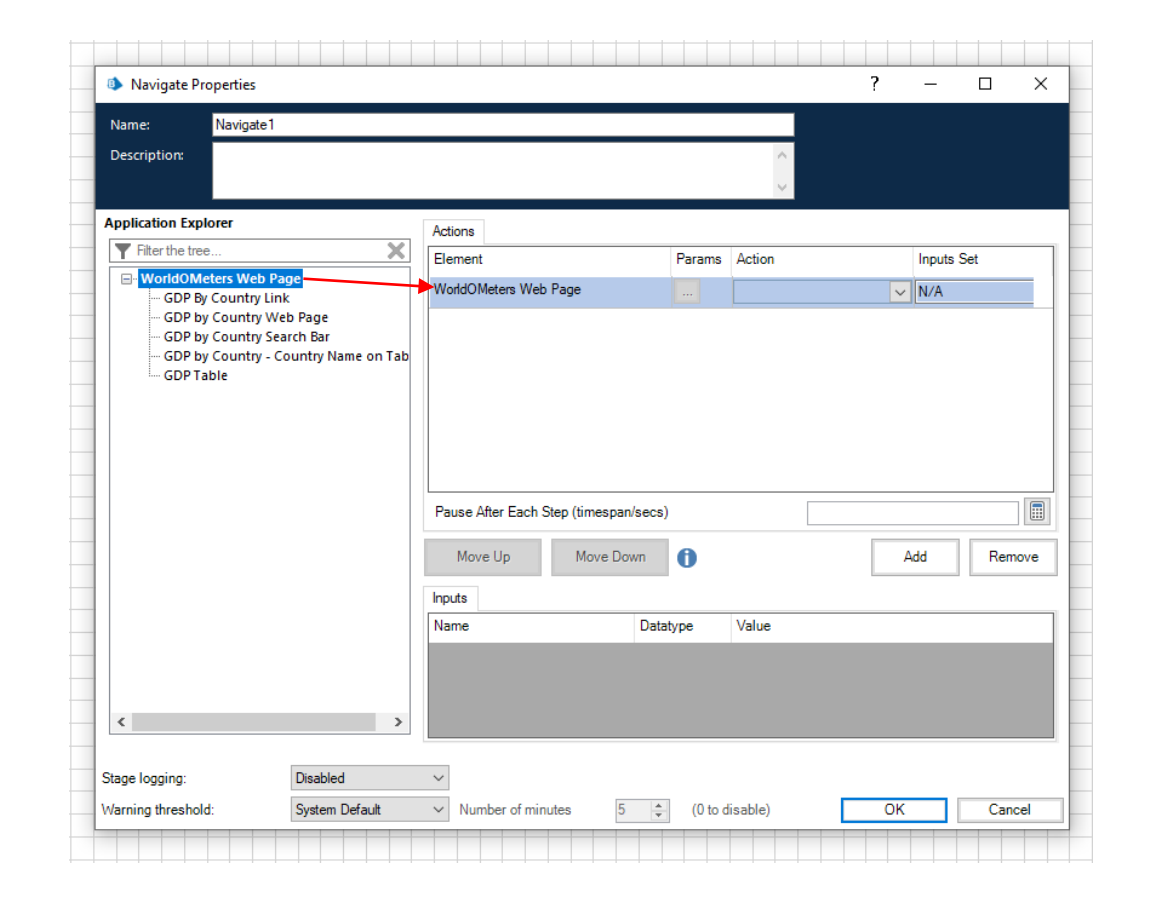

### SELECT THE "ACTIONS" DROP DOWN MENU AND SELECT THE "LAUNCH" ACTION

| Name: Navigate1                                                                                                    |                                                               |                                                                    |                                                                        |             |
|----------------------------------------------------------------------------------------------------|---------------------------------------------------------------|--------------------------------------------------------------------|------------------------------------------------------------------------|-------------|
| Description:                                                                                                    |                                                               |                                                                    | <u>~</u>                                                               |             |
| Application Explorer                                                                                                    | Actions                                                       |                                                                    |                                                                        |             |
| <b>T</b> Filter the tree                                                                                                    | X Element                                                     | Param Action                                                       |                                                                        | In uts Set  |
| WorldOMeters Web Page     GDP by Country Link     GDP by Country Web Page     GDP by Country Search Bar     GDP by Country - Country Name     GDP Table | WorldOMeters Web Page                                         | Attach<br>Detach<br>Global<br>Insert<br>Invoke<br>Lauro(<br>Navigs | Send Key Events<br>Send Keys<br>Javascript Fragme<br>Javascript Functi | N. <u>1</u> |
|                                                                                                    | Pause After Each Step (timespan<br>Move Up Move Dow<br>Inputs | vn ()                                                              | Ad                                                                     | d Remove    |
| ٢                                                                                                    | Name >                                                        | Datatype Value                                                     |                                                                        |             |
| Stage logging: Disabled                                                                                                    | $\sim$                                                        |                                                                    |                                                                        |             |
|                                                                                                    |                                                               |                                                                    |                                                                        |             |

| Name                                                                                                    | Launch Web Page                                               |        |                                                               |                                                |                           |                                          |        |   |     |          |      |           |
|----------------------------------------------------------------------------------------------------|---------------------------------------------------------------|--------|---------------------------------------------------------------|------------------------------------------------|---------------------------|------------------------------------------|--------|---|-----|----------|------|-----------|
| Description:                                                                                                    |                                                               |        |                                                               |                                                |                           |                                          | ~ ~    |   |     |          |      |           |
| Application Exp                                                                                                    | lorer                                                         |        | Actions                                                       |                                                |                           |                                          |        |   |     |          |      |           |
| Filter the tre                                                                                                    | e                                                             | X      | Element                                                       |                                                |                           | Params                                   | Action |   | In  | puts Set | t    |           |
| GDP B                                                                                                    | <b>eters Web Page</b><br>y Country Link<br>y Country Web Page |        | WorldON                                                       | Neters Web F                                   | Page                      |                                          | Launch |   | ∼ Y | es       |      |           |
| GDP b<br>GDP b<br>GDP T                                                                                                    | y Country Search Bar<br>y Country - Country Name<br>able      | on Tab |                                                               |                                                |                           |                                          |        |   |     |          |      |           |
|                                                                                                    |                                                               |        |                                                               |                                                |                           |                                          |        |   |     |          |      |           |
|                                                                                                    |                                                               |        | Pause A                                                       | after Each St                                  | ep (timespan/             | secs)                                    | [      |   |     |          |      |           |
|                                                                                                    |                                                               |        | Pause A<br>Mov                                                | after Each St                                  | ep (timespan/<br>Move Dow | n ()                                     | [      |   | Add |          | Remo | )ve       |
|                                                                                                    |                                                               |        | Pause A<br>Mov                                                | fter Each St                                   | ep (timespan/<br>Move Dow | n ()                                     | [      |   | Add |          | Remo | ove       |
|                                                                                                    |                                                               |        | Pause A<br>Mov<br>Inputs<br>Name<br>Path                      | fter Each St                                   | ep (timespan/<br>Move Dow | n i<br>Datatype<br>Text                  | Value  |   | Add |          | Remo | Dve       |
|                                                                                                    |                                                               |        | Pause A<br>Mov<br>Inputs<br>Name<br>Path<br>Comma             | fter Each St<br>e Up<br>ndLineParan            | ep (timespan/<br>Move Dow | n ()<br>Datatype<br>Text<br>Text         | Value  | [ | Add |          | Remo | Dve       |
| ۲                                                                                                    |                                                               | >      | Pause A<br>Mov<br>Inputs<br>Name<br>Path<br>Comma<br>ActiveT  | e Up<br>ndLineParan<br>abOnly                  | ep (timespan/<br>Move Dow | n i Datatype<br>Text<br>Flag             | Value  | [ | Add |          | Remo | ove       |
| <tage logging:<="" td=""><td>Disabled</td><td>&gt;</td><td>Pause A<br/>Mov<br/>Inputs<br/>Name<br/>Path<br/>Comma<br/>ActiveT:</td><td>ifter Each St<br/>e Up<br/>ndLineParan<br/>abOnly</td><td>ep (timespan/<br/>Move Dow</td><td>n ()<br/>Datatype<br/>Text<br/>Text<br/>Flag</td><td>Value</td><td>[</td><td>Add</td><td></td><td>Remo</td><td>ove<br/>ve</td></tage> | Disabled                                                      | >      | Pause A<br>Mov<br>Inputs<br>Name<br>Path<br>Comma<br>ActiveT: | ifter Each St<br>e Up<br>ndLineParan<br>abOnly | ep (timespan/<br>Move Dow | n ()<br>Datatype<br>Text<br>Text<br>Flag | Value  | [ | Add |          | Remo | ove<br>ve |

# SECTION 3.3.2

Create and Configure the "Wait" tool

# CREATE AND CONFIGURE THE "WAIT" TOOL

- 1. Use the "Wait" tool to validate that the webpage has been launched
- 2. Double click on the "Wait" tool to open the "Wait Properties"
- 3. Rename the "Wait 1" to "GDP by Country link exists"
- 4. Drag the "GDP by Country link" from the Applications Explorer to the Actions Element window
- 5. Select the "Conditions" drop down menu and select the "Check Exists" action

### USE THE "WAIT" TOOL TO VALIDATE THAT THE WEBPAGE HAS BEEN LAUNCHED

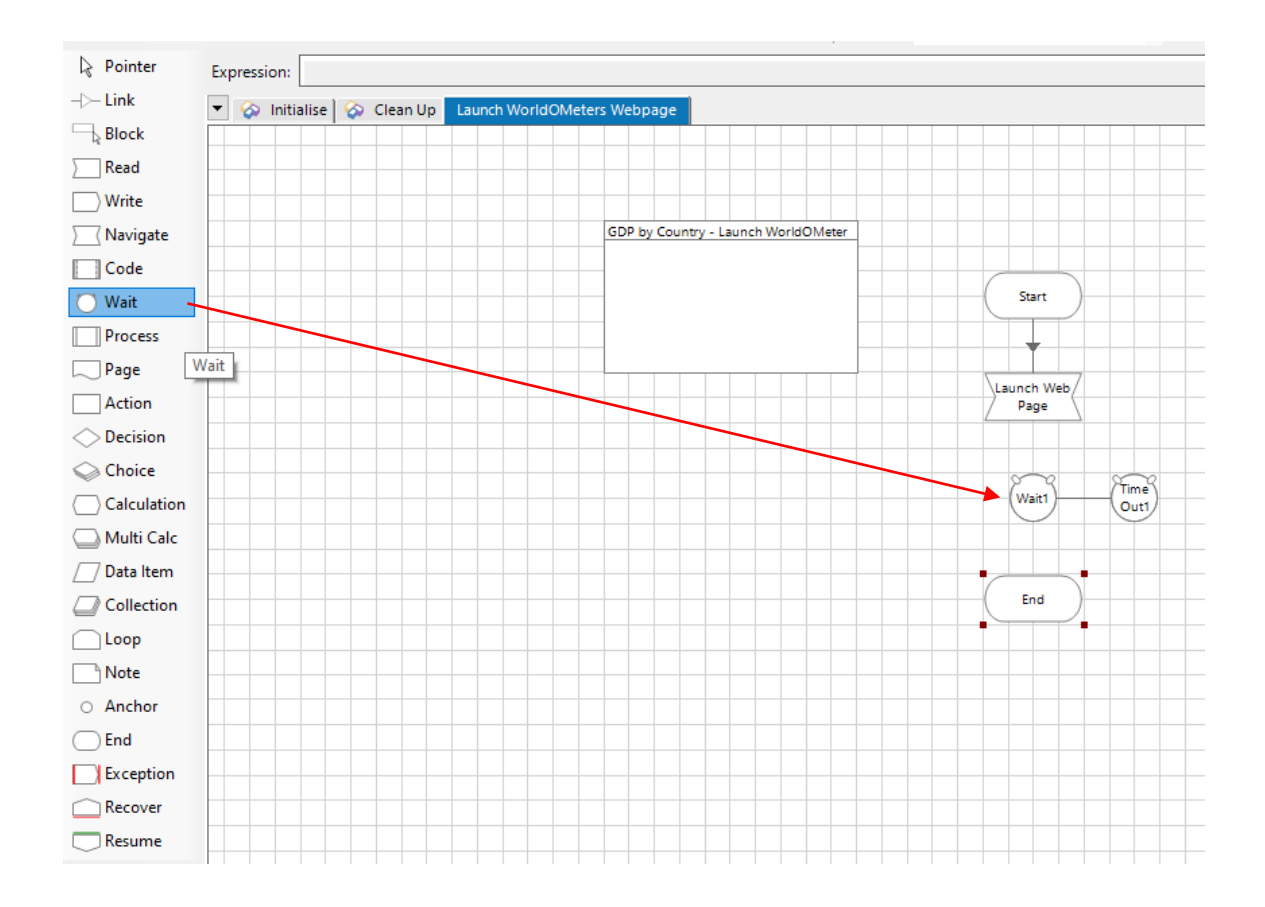

### DOUBLE CLICK ON THE "WAIT" TOOL TO OPEN THE "WAIT PROPERTIES"

| Name: Wait1                                                         |                                                |                                                                                                    |
|---------------------------------------------------------------------|------------------------------------------------|----------------------------------------------------------------------------------------------------|
| Description:                                                        | Ŷ                                              |                                                                                                    |
| Application Explorer                                                | Actions                                        | Data Explorer                                                                                                    |
| Filter the tree                                                     | Element Params Condition Type Comparison Value | Group:                                                                                                    |
| WorldOMeters Web Pag     GDP By Country Link     GDP by Country Web |                                                | Page 🗹 Data Type                                                                                                    |
| — GDP by Country Sea<br>— GDP by Country - Co<br>— GDP Table        | Move Up Move Down 1 Add Remove                 | Binaries<br>Collections<br>Dates<br>DateTimes<br>Flags<br>Images<br>Numbers<br>Passwords<br>Text<br>TimeS<br>TimeSpans |
| <                                                                   | Timeout (timespan/secs): 5                     |                                                                                                    |

### RENAME THE "WAIT 1" TO "GDP BY COUNTRY LINK EXISTS"

| •                                                                                                    |                                                                                |                                                                                                    |               |           |           |            |         |                                                                                                    |                                        |          |  |
|----------------------------------------------------------------------------------------------------|--------------------------------------------------------------------------------|----------------------------------------------------------------------------------------------------|---------------|-----------|-----------|------------|---------|----------------------------------------------------------------------------------------------------|----------------------------------------|----------|--|
| Name: GDP                                                                                                    | by Country Link                                                                | exists                                                                                                    |               |           |           |            |         |                                                                                                    |                                        |          |  |
| Description:                                                                                                    |                                                                                |                                                                                                    |               |           |           |            | ~ ~     |                                                                                                    |                                        |          |  |
| Application Explorer Filter the tree GDP By Coun GDP by Coun GDP by Coun GDP by Coun GDP by Coun GDP by Coun GDP Table | X<br>Veb Page<br>try Link<br>try Web Page<br>try Search Bar<br>try - Country I | Actions<br>Element<br><unknown e<="" th=""><th>Params<br/>Jen</th><th>Condition</th><th>Туре</th><th>Comparison</th><th>n Value</th><th>Data Explore<br/>Group:<br/>Page<br/>View All<br/>Binarie<br/>Collect<br/>Dates<br/>Dates<br/>Flags<br/>Innages</th><th>er<br/>Da<br/>Items<br/>is<br/>ions<br/>mes</th><th>ita Type</th><th></th></unknown> | Params<br>Jen | Condition | Туре      | Comparison | n Value | Data Explore<br>Group:<br>Page<br>View All<br>Binarie<br>Collect<br>Dates<br>Dates<br>Flags<br>Innages | er<br>Da<br>Items<br>is<br>ions<br>mes | ita Type |  |
|                                                                                                    |                                                                                | Move Up                                                                                                    |               | Move Down | Ô         | Add        | Remove  | - Passwo<br>- Text<br>- Times                                                                          | ords                                   |          |  |
|                                                                                                    |                                                                                | Name                                                                                                    |               | Dat       | atype     | Value      |         | TimeSp                                                                                                 | oans                                   |          |  |
|                                                                                                    |                                                                                |                                                                                                    |               |           |           |            |         |                                                                                                    |                                        |          |  |
| <                                                                                                    | >                                                                              |                                                                                                    |               | Timeout   | (timespan | secs): 5   |         |                                                                                                    |                                        |          |  |
| Stage logging:                                                                                                    | Disable                                                                        | d                                                                                                    | $\sim$        |           |           |            |         |                                                                                                    |                                        |          |  |
|                                                                                                    | 0.1                                                                            |                                                                                                    |               |           | -         | A (0)      | r 11 x  | 01/                                                                                                    | _                                      | <u> </u> |  |

### DRAG THE "WORLDOMETER WEB PAGE" FROM THE APPLICATIONS EXPLORER TO THE ACTIONS ELEMENT WINDOW

| Name: IGDP by Country Lin                                                                                                    | exists                                                                                                    |                                                                                                    |                                                                   |  |
|----------------------------------------------------------------------------------------------------|----------------------------------------------------------------------------------------------------|----------------------------------------------------------------------------------------------------|-------------------------------------------------------------------|--|
| Description:                                                                                                    | ^<br>~                                                                                                    |                                                                                                    |                                                                   |  |
| Application Explorer  Filter the tree  GDP by Country Link GDP by Country Web Page GDP by Country Search Bar GDP by Country - Country I GDP Table | Actions         Element       Params       Condition       Type       Comparison       Value         GDP By Country        V       V | Data Explor<br>Group:<br>Page<br>View All<br>Binarie<br>Collect<br>Dates<br>DateTi<br>Flags<br>Numb<br>Passw<br>Text<br>TimeSj | er Data Type<br>I Items<br>es<br>tions<br>mes<br>s<br>ers<br>ords |  |
| < >>                                                                                                    | Timeout (timespan/secs): 5                                                                                                    | ]                                                                                                    |                                                                   |  |

### SELECT THE "CONDITIONS" DROP DOWN MENU AND SELECT THE "CHECK EXISTS" CONDITION

| Name: Wait1                                                                                                    |                                                                                                    |                                                                                                    |
|----------------------------------------------------------------------------------------------------|----------------------------------------------------------------------------------------------------|----------------------------------------------------------------------------------------------------|
| Description:                                                                                                    | ^<br>~                                                                                                    |                                                                                                    |
| Application Explorer  Filter the tree  GDP By Country Link GDP by Country Web GDP by Country Searc GDP by Country Searc GDP by Country Searc GDP by Country - Cou GDP Table | Actions Element Params Condition Type Comparison Value GDP By Country GDP By Country Check Exists Check HTML Check URL D Document Loa Parent Docum | Data Explorer Group: Page Data Type View All Items Group: Collections Data Data Type Finaries Data Data Data Data Data Data Data Dat |
|                                                                                                    | Move Up Move Down () Add Remove Inputs Value Value                                                                                                 | - Frags<br>- Images<br>- Numbers<br>- Passwords<br>- Text<br>- Times<br>- TimeSpans                                                  |
| <                                                                                                    | > Timeout (timespan/secs): 5                                                                                                    |                                                                                                    |

# SECTION 3.3.3

Create and Configure the "Exception" tool

# CREATE AND CONFIGURE THE "EXCEPTION" TOOL

- 1. Use the "Exception" tool to ensure that exceptions and errors are highlighted
- 2. Double click on the "Exception" tool to open the "Exception Properties"
- 3. Rename the "Exception 1" to "GDP by Country link does not exist"
- 4. Select the "Exception Type" drop down menu and select the "System Exception" type and repeat the "GDP by Country link does not exist" in Exception Detail
- 5. Link the stages together using the "Link" tool

#### USE THE "EXCEPTION" TOOL TO ENSURE THAT EXCEPTIONS AND ERRORS ARE HIGHLIGHTED

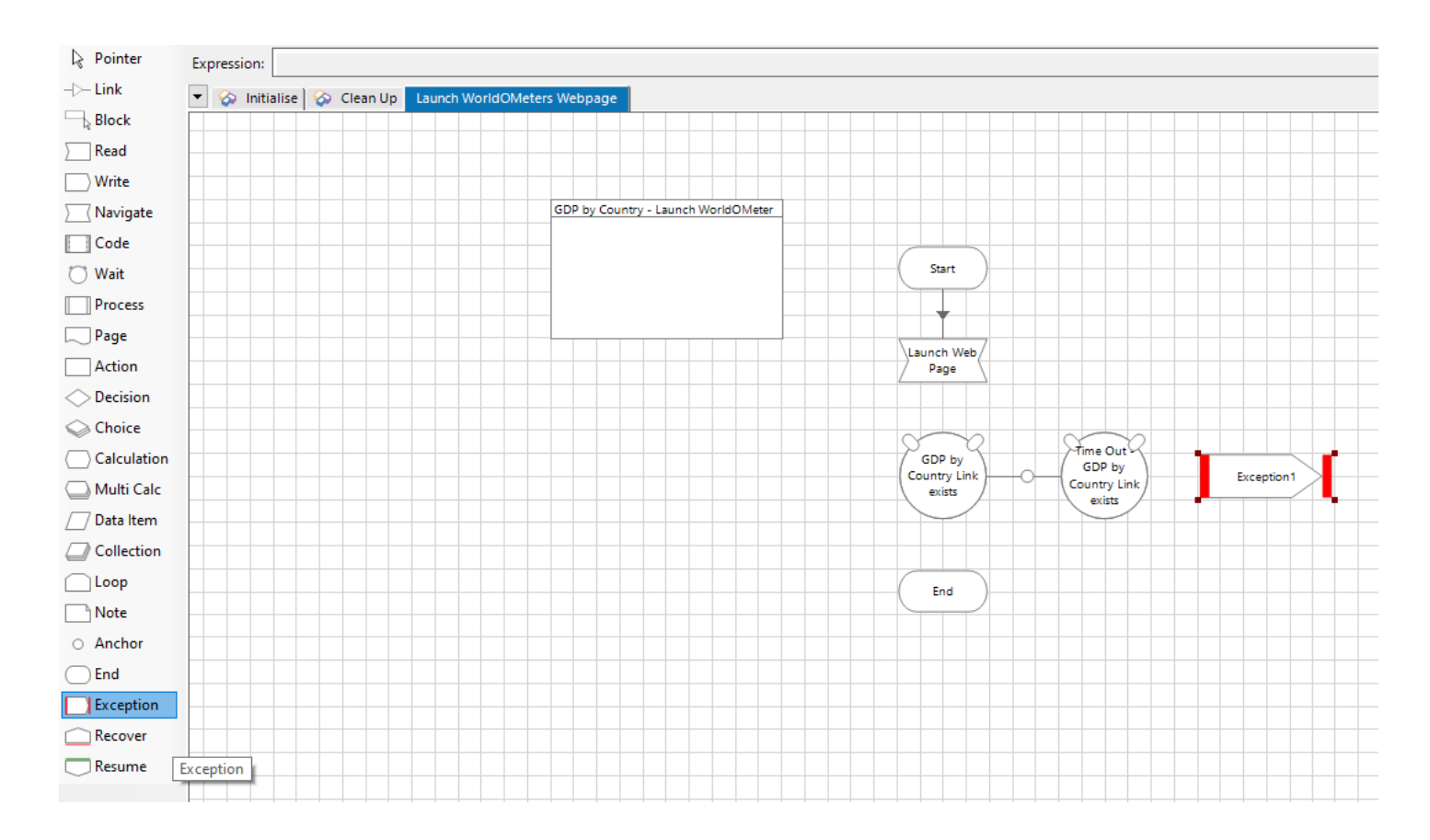

### DOUBLE CLICK ON THE "EXCEPTION" TOOL TO OPEN THE "EXCEPTION PROPERTIES"

| Name:            | Exception1                                            |                                                                                                    |
|------------------|-------------------------------------------------------|----------------------------------------------------------------------------------------------------|
| Description:     |                                                       |                                                                                                    |
| Exception Type   |                                                       | Exceptions                                                                                              |
| Exception Detail |                                                       | generalise the cause of the exception.                                                                  |
|                  | Preserve the type and detail of the current exception | <ul> <li>Exception detail can be used to<br/>get any additional values from<br/>the process.</li> </ul> |
|                  | Save screen capture                                   |                                                                                                    |
| tage logging:    | Enabled ~                                             |                                                                                                    |
|                  | Sustem Default V Number of minutee 5 (0 to disable)   | OK Cancel                                                                                               |

# RENAME THE "EXCEPTION 1" TO "GDP BY COUNTRY LINK DOES NOT EXIST"

| Name: GDP by     | Country link does not exis | t                       |     |                |                                                                       |                          |         |
|------------------|----------------------------|-------------------------|-----|----------------|-----------------------------------------------------------------------|--------------------------|---------|
| Description:     |                            |                         |     | < v            |                                                                       |                          |         |
| Exception Type   |                            |                         |     | ~              | Exception Typ<br>• Choose an                                          | e<br>existing exc        | eption  |
| Exception Detail | erve the type and detail o | f the current exception |     |                | <ul> <li>type from the</li> <li>Create a ne entering text.</li> </ul> | dropdown.<br>w exception | type by |
| Save             | screen capture             |                         |     |                |                                                                       |                          |         |
| tage logging:    | Enabled                    | ~                       |     |                |                                                                       |                          |         |
|                  | Custom Default             | Number of minutes       | 5 4 | (0 to disable) | OK                                                                    |                          | ancel   |

#### SELECT THE "EXCEPTION TYPE" DROP DOWN MENU AND SELECT THE "SYSTEM EXCEPTION" TYPE AND REPEAT THE "GDP BY COUNTRY LINK DOES NOT EXIST" IN EXCEPTION DETAIL

| Name:              | iDP by Country link does not exist                  |                                          |                          |                       |
|--------------------|-----------------------------------------------------|------------------------------------------|--------------------------|-----------------------|
| Description:       |                                                     |                                          |                          |                       |
| Exception Type     | System Exception ~                                  | Exception T<br>• Choose                  | ype<br>an exist          | tina exceptio         |
| Exception Detail   | "GDP by Country link does not exist"                | type from t<br>• Create a<br>entering te | he drop<br>new ex<br>xt. | down.<br>ception type |
| C                  | ] Save screen capture                               |                                          |                          |                       |
| tage logging:      | Enabled $\lor$                                      |                                          |                          |                       |
| /arning threehold: | System Default V Number of minutes 5 (0 to disable) | OK                                       |                          | Cancel                |

### LINK THE STAGES TOGETHER USING THE "LINK" TOOL

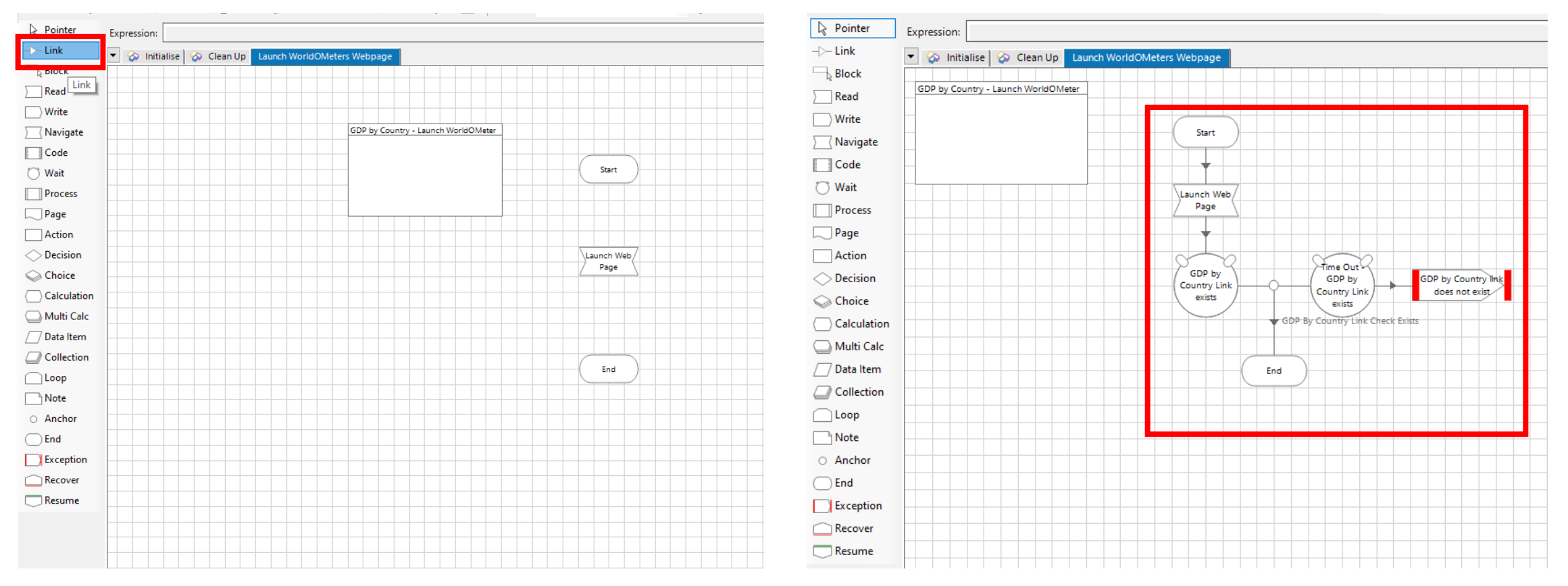

### SECTION 3.4.

The Attach Action in Business Objects

# SECTION 3.4.1

Using the "Read" tool

# THE ATTACH ACTION IN BUSINESS OBJECTS

- 1. In the Pages section, right click to open the pages menu and select "New"
- 2. Name the new page "Attach Webpage"
- 3. Add a "Read" tool to the page
- 4. Double click on the "Read" tool to open the "Read Properties"
- 5. Rename the "Reader 1" to "Read if Web Page is Connected"
- 6. Drag the "WorldOMeter web page" from the Applications Explorer to the Actions Element window
- 7. Select the "Data" drop down menu and select the "Is Connected" attribute
- 8. In the "Store In" option, select the icon to create a "Value From" Data tool.
- 9. Add a "Decision" tool to validate whether the webpage is connected or not
### IN THE PAGES SECTION, RIGHT CLICK TO OPEN THE PAGES MENU AND SELECT "NEW"

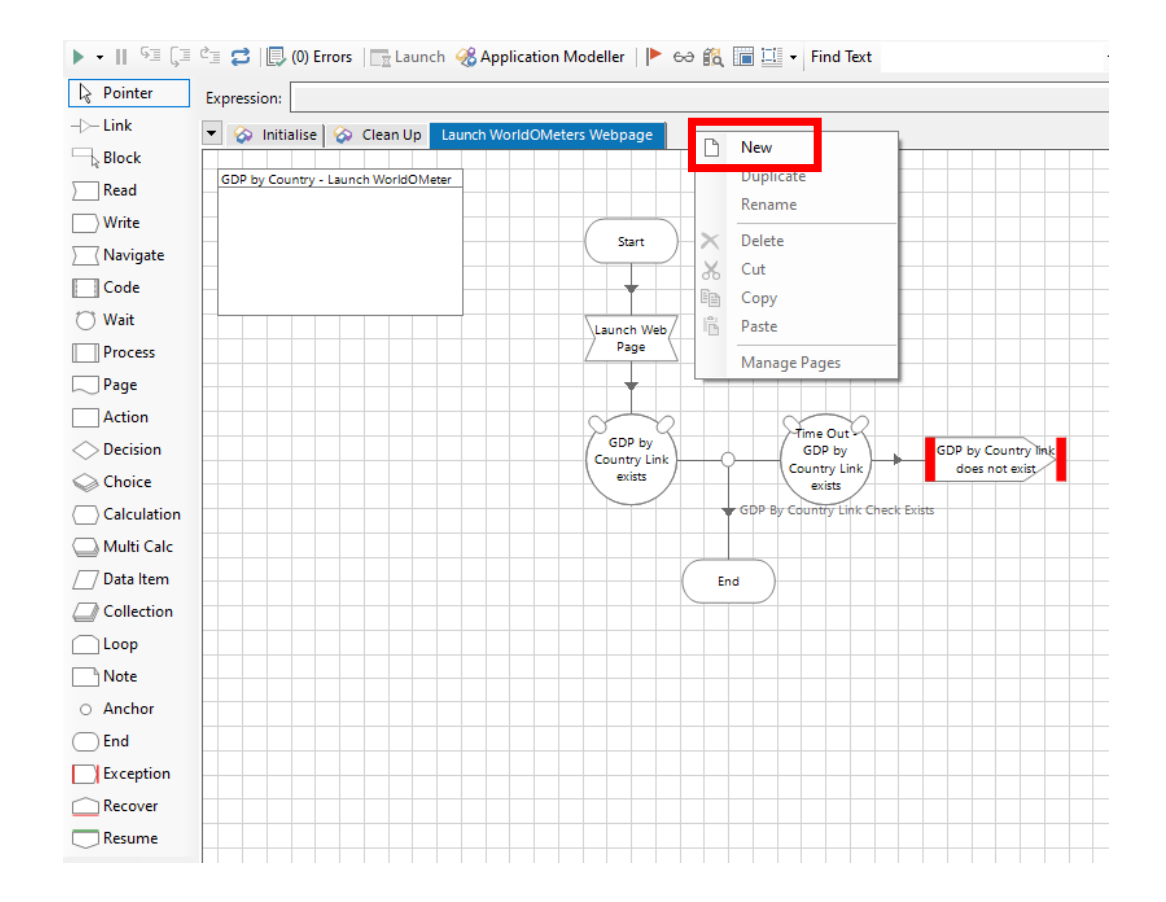

#### NAME THE NEW PAGE "ATTACH WEBPAGE"

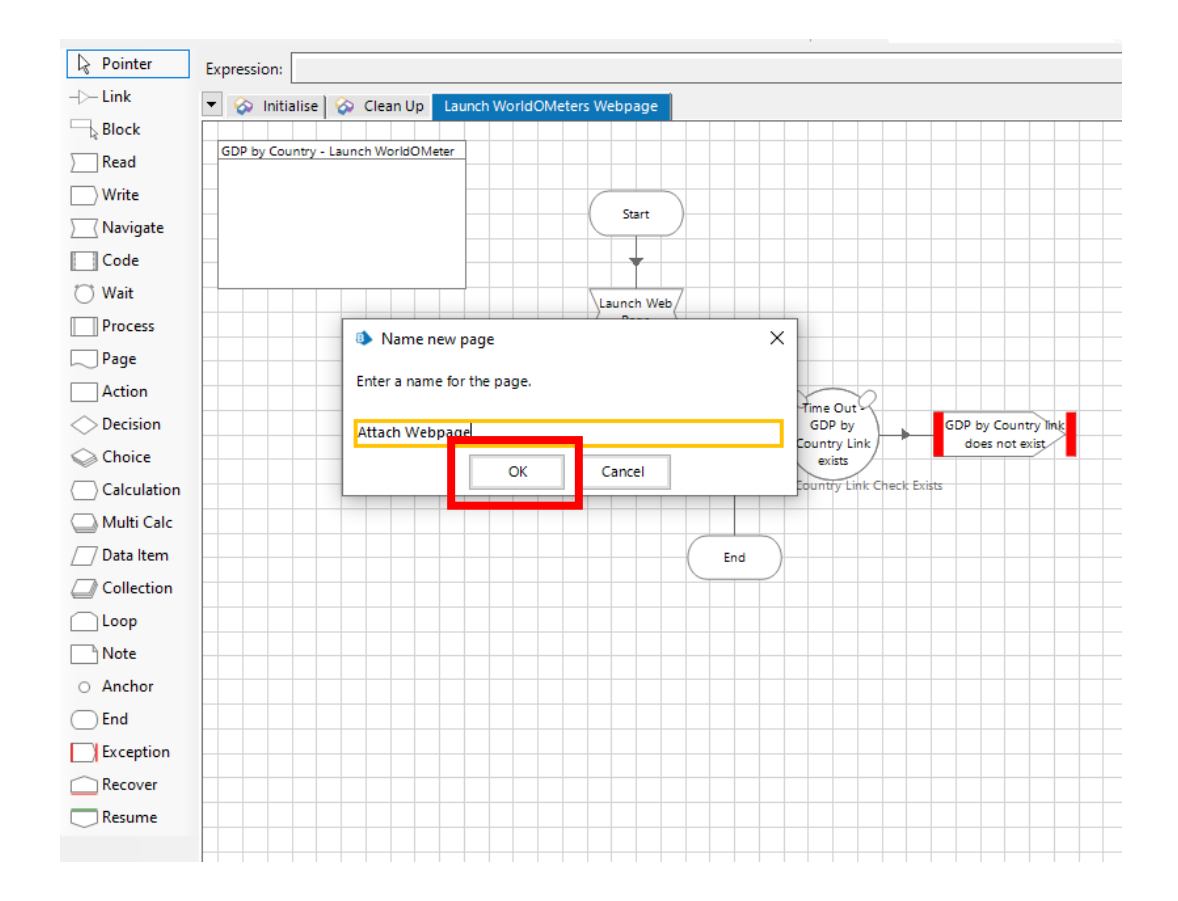

#### ADD A "READ" TOOL TO THE PAGE

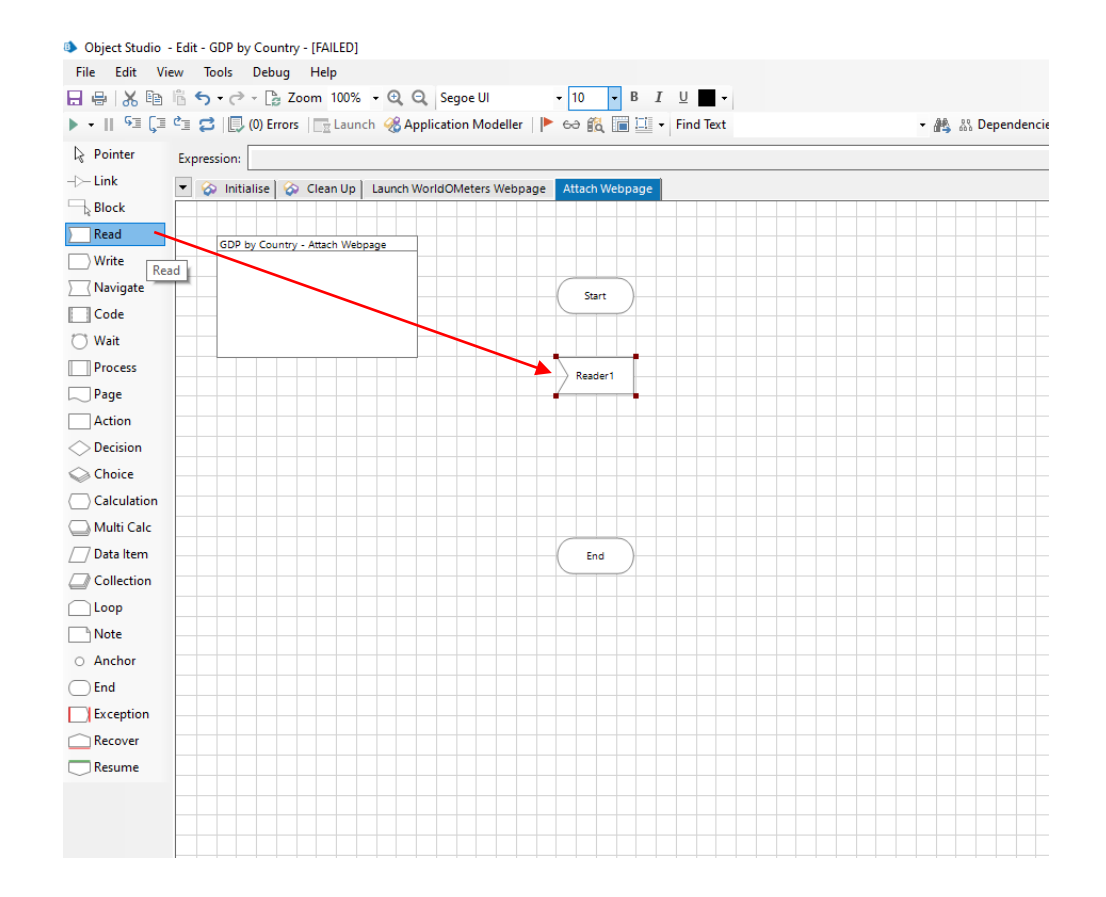

#### DOUBLE CLICK ON THE "READ" TOOL TO OPEN THE "READ PROPERTIES"

| Name: Reader1                                |                                                                                                    |        |          |           |          |                                                                                                    |
|----------------------------------------------|----------------------------------------------------------------------------------------------------|--------|----------|-----------|----------|----------------------------------------------------------------------------------------------------|
| Description:                                 |                                                                                                    |        |          |           | < >      |                                                                                                    |
| Application Explorer                         | Actions                                                                                                    |        |          |           |          | Data Explorer                                                                                                 |
| Filter the tree                              | Element                                                                                                    | Params | Data     | Data Type | Store In | Group:                                                                                                    |
| WorldOMeters Web Page                        | <unknown elemen<="" td=""><td>t</td><td><b>~</b></td><td></td><td>9</td><td>🗌 Page 🛛 🗹 Data Type</td></unknown> | t      | <b>~</b> |           | 9        | 🗌 Page 🛛 🗹 Data Type                                                                                          |
| GDP By Country Link<br>GDP by Country Web Pa | <b>j</b> ,                                                                                                    |        |          |           |          | View All Items                                                                                                |
| GDP by Country - Count<br>GDP Table          | Move Up                                                                                                    | Move   | Down     | Add       | Remove   | Binaries<br>Collections<br>Dates<br>DateTimes<br>Flags<br>Images<br>Numbers<br>Passwords<br>Text<br>TimeSpans |
| < Stage logging: Dis                         | bled                                                                                                    |        | Dailype  |           |          |                                                                                                    |

#### RENAME THE "READER 1" TO "READ IF Web page is connected"

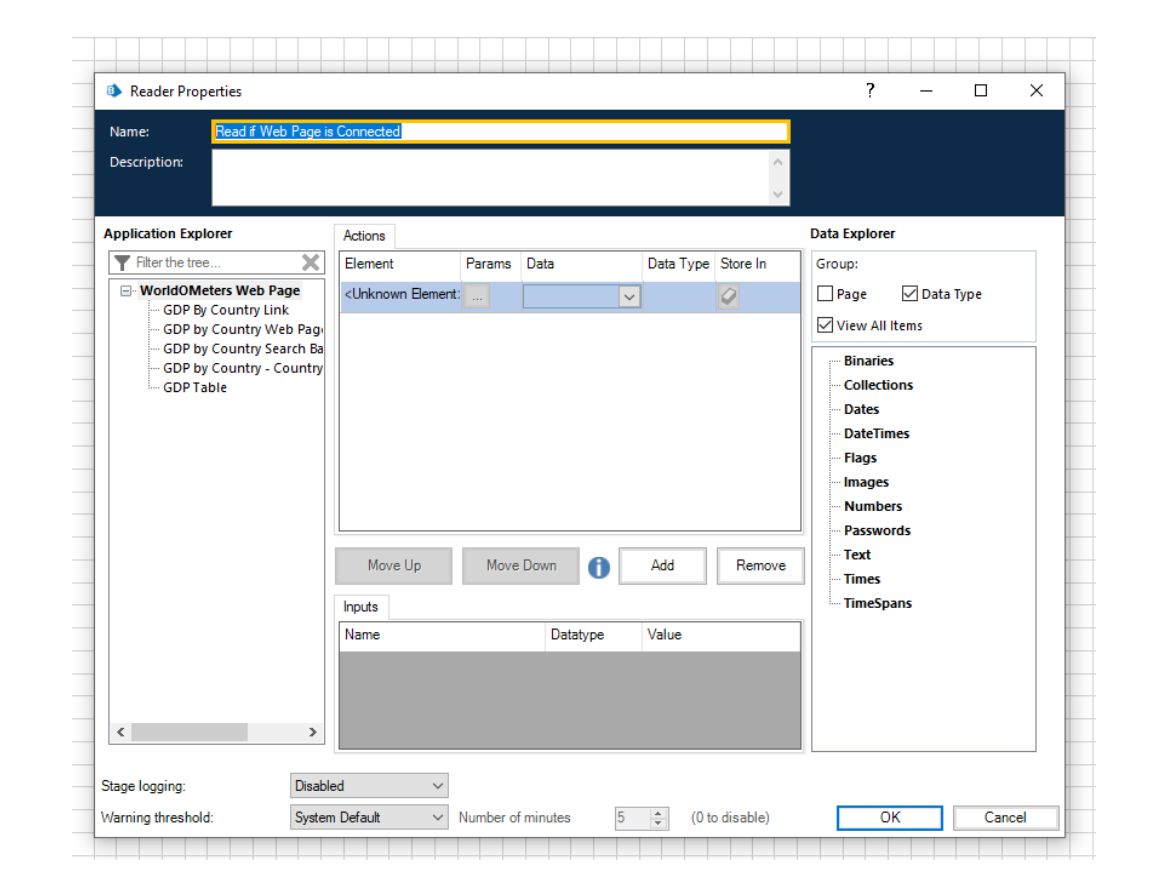

#### DRAG THE "WORLDOMETER WEB PAGE" FROM THE APPLICATIONS EXPLORER TO THE ACTIONS ELEMENT WINDOW

| Name: Read                                                                                                    | f Web Page i                                                  | s Connected         |        |      |           | <        |                                                                                                    |                                                         |      |  |
|----------------------------------------------------------------------------------------------------|---------------------------------------------------------------|---------------------|--------|------|-----------|----------|----------------------------------------------------------------------------------------------------|---------------------------------------------------------|------|--|
| Application Explorer                                                                                                    | ×                                                             | Actions<br>Element  | Params | Data | Data Type | Store In | Data Explore                                                                                                    | er.                                                     |      |  |
| WorldOMeters W     GP By Count     GP by Count     GP by Count     GP by Count     GDP by Count     GDP by Count     GDP by Count     GDP by Count     GDP by Count     GDP by Count     GDP Table | eb Page<br>y Link<br>y Web Pagi<br>y Search Ba<br>y - Country | Move Up Inputs Name | Move   | Down | Add       | Remove   | <ul> <li>Page</li> <li>✓ View All</li> <li>Binarie</li> <li>Collect</li> <li>Dates</li> <li>DateTir</li> <li>Flags</li> <li>Images</li> <li>Numbe</li> <li>Passwe</li> <li>Text</li> <li>TimeSp</li> </ul> | ✓ Data<br>Items<br>s<br>ions<br>mes<br>;<br>ers<br>ords | Туре |  |
| <                                                                                                    | ><br>Disab                                                    | led V               |        |      |           |          |                                                                                                    |                                                         |      |  |

### SELECT THE "DATA" DROP DOWN MENU AND SELECT THE "IS CONNECTED" ATTRIBUTE

| Name: F                          | Read if Web Page is                                | Connected        |        |                                                     |           |            |                    |
|----------------------------------|----------------------------------------------------|------------------|--------|-----------------------------------------------------|-----------|------------|--------------------|
| Description:                     |                                                    |                  |        |                                                     |           | <b>~</b> > |                    |
| Application Explor               | er                                                 | Actions          |        |                                                     |           |            | Data Explorer      |
| Filter the tree                  | Χ.                                                 | Element          | Params | Data                                                | Data Type | Store In   | Group:             |
|                                  | ers Web Page                                       | WorldOMeters Web |        | ~                                                   | Unknown   | 0          | 🗌 Page 🛛 Data Type |
| GDP by C<br>GDP by C<br>GDP by C | ountry Link<br>ountry Web Page<br>ountry Search Ba |                  |        | Get Bounds<br>Get Conflicting Fo<br>Get Document UR |           |            | View All Items     |
| GDP by C                         | ountry - Country                                   |                  |        | Get Document UR                                     |           |            | Collections        |
| GDP Tabl                         | ·                                                  |                  |        | HTML Snapshot                                       |           |            | Dates              |
|                                  |                                                    |                  |        | Is Connected<br>Snapshot                            |           |            | DateTimes          |
|                                  |                                                    |                  |        | Chaponor                                            | 1         |            | Flags              |
|                                  |                                                    |                  |        |                                                     |           |            | Images             |
|                                  |                                                    |                  |        |                                                     |           |            | Passwords          |
|                                  |                                                    | Move Up          | Move   | Down                                                | Add       | Remove     | ···· Text          |
|                                  |                                                    | Inputs           |        |                                                     |           |            | TimeSpans          |
|                                  |                                                    | Name             |        | Datatype                                            | Value     |            | ]                  |
| ۲                                | >                                                  |                  |        |                                                     |           |            |                    |
| ~                                | P. 11                                              | 1                |        |                                                     |           |            |                    |

#### IN THE "STORE IN" OPTION, SELECT THE LITTLE ICON TO CREATE A "VALUE FROM" DATA TOOL.

| Reader Properties                                                                                                    |                                                                | ? - □ >                                                                                                    |
|----------------------------------------------------------------------------------------------------|----------------------------------------------------------------|----------------------------------------------------------------------------------------------------|
| Name: Read if Web Page is Connected                                                                                                    |                                                                |                                                                                                    |
| Description:                                                                                                    |                                                                | <b>~</b>                                                                                                    |
| pplication Explorer                                                                                                    | Actions                                                        | Data Explorer                                                                                                    |
| Filter the tree                                                                                                    | Element Params Data Data Type Store In                         | Group:                                                                                                    |
| WorldOMeters Web Page     GDP By Country Link     GDP by Country Web Page     GDP by Country Search Bar     GDP by Country - Country Name on Tabl     GDP Table | WorldOMeters Web Is Connected Value from WorldOMeters Web Page | Page Data Type View All Items Binaries Collections Dates DateTimes Hags Value from WorldOMeters Web Page Images Numbers Passwords |
|                                                                                                    | Move Up Move Down () Add Remove                                | Text<br>Times<br>TimeSpans                                                                                                    |
|                                                                                                    | Name Datatype Value                                            |                                                                                                    |
| <                                                                                                    |                                                                |                                                                                                    |
| age logging: Disabled                                                                                                    | v                                                              |                                                                                                    |
| arning threshold: System Default                                                                                                    | ✓ Number of minutes 5 ≜ (0 to disable)                         | OK Cancel                                                                                                    |
|                                                                                                    |                                                                |                                                                                                    |

# SECTION 3.4.2

Using the "Decision" tool

# THE ATTACH ACTION IN BUSINESS OBJECTS

- 1. Add a "Decision" tool to validate whether the webpage is connected or not
- 2. Double click on the "Decision" tool to open the "Decision Properties"
- 3. Rename the "Decision 1" to "Web Page is Connected"
- 4. Drag the "Value from WordOMeters Web Page" Data Flag
- 5. Add a "Notes" tool and "Navigate" tool to the page
- 6. Add an "Anchor" tool to help link the "Navigate" tool to the "End"
- 7. Link all the stages from Start to End, ensure that the Decision stage "Yes" goes to notes, and "No" goes to the Navigate panel.

#### ADD A "DECISION" TOOL TO VALIDATE Whether the Webpage is connected or Not

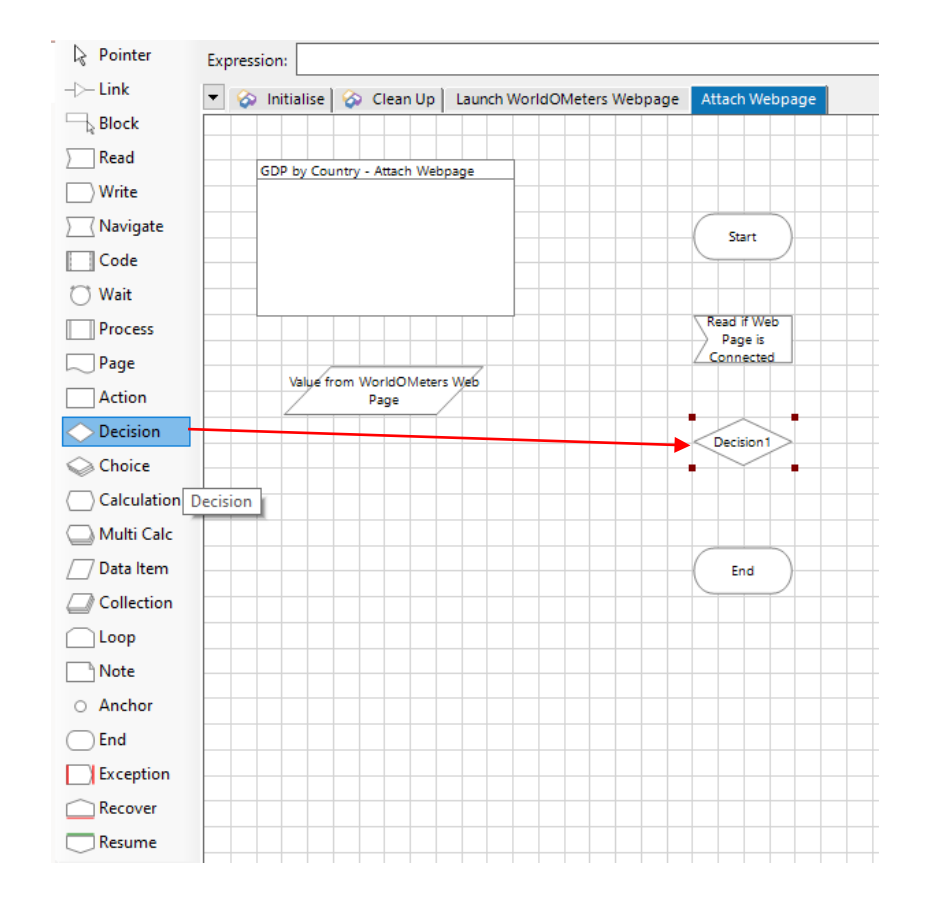

#### DOUBLE CLICK ON THE "DECISION" TOOL TO OPEN THE "DECISION PROPERTIES"

| Name: Webpage is Connec                                                                                                    | ted                                                                                                    |                                                                                                    |
|----------------------------------------------------------------------------------------------------|----------------------------------------------------------------------------------------------------|----------------------------------------------------------------------------------------------------|
| Description:                                                                                                    |                                                                                                    | <b>•</b>                                                                                                    |
| Validate Evaluate Expression  Validate Evaluate Expressio  Functions  Conversion  Data  Data  Data  Data  Data  Date  Data  Date  Date Date | on Function Detail Expression Function Builder Use this area to compose a function statement and paste it into the expression. Select a function from the list on the left. The function details and the required parameters will be shown here. Complete the details either by entering values or by dragging in data items from the list on the right. When the details are complete, send the v | Data Items         Group:         Page       Data Type         ✓ View All Items         Binaries         Collections         Date S         Date Times         Flags         Images         Numbers         Passwords         Text         Times         TimeSpans |
| Stage logging: Disabl                                                                                                    | ed ~                                                                                                    |                                                                                                    |

#### RENAME THE "DECISION 1" TO "WEB PAGE IS CONNECTED"

| Name:                                                                                                    | Webpage is Connected |                                                                                                    |                                                                                                    |
|----------------------------------------------------------------------------------------------------|----------------------|----------------------------------------------------------------------------------------------------|----------------------------------------------------------------------------------------------------|
| Description:                                                                                                    |                      |                                                                                                    | ~                                                                                                    |
| Validate Validate Validate Conversion Conversion Data Data Environment Environment Environ | Evaluate Expression  | unction Detail<br>Expression Function Builder<br>Jse this area to compose a function statement and paste<br>into the expression.<br>Select a function from the list on the left. The<br>function details and the required parameters will<br>be shown here.<br>Complete the details either by entering values or<br>by dragging in data items from the list on the<br>right.<br>When the details are complete, send the | Data Items Group:  Page Data Type  View All Items  Binaries Collections Dates DateTimes Flags Images Numbers Passwords Text Times TimeSpans |
| Stage logging:                                                                                                    | Disabled             | ~                                                                                                    |                                                                                                    |

#### DRAG THE "VALUE FROM WORDOMETERS WEB PAGE" DATA FLAG

| Name: Webp        | age is Connected |                                                         |                                  |
|-------------------|------------------|---------------------------------------------------------|----------------------------------|
| Description:      |                  |                                                         | < v                              |
| Expression        |                  |                                                         | Data Items                       |
| [Value from World | Meters Web Page] |                                                         | Group:                           |
|                   |                  |                                                         | 🗌 Page 🛛 Data Type               |
|                   |                  |                                                         | View All Items                   |
|                   |                  |                                                         |                                  |
|                   |                  |                                                         | Binaries                         |
|                   |                  |                                                         | Collections                      |
|                   |                  |                                                         | DateTimes                        |
| Validate Evalu    | uate Expression  |                                                         |                                  |
| Functions         |                  | Eurotion Datail                                         | Value from WorldOMeters Web Page |
|                   |                  | Expression Function Builder                             | Images                           |
| Data              |                  | Use this area to compose a function statement and paste | Numbers                          |
|                   |                  | it into the expression.                                 | Passwords                        |
|                   |                  |                                                         | Text                             |
|                   |                  | function details and the required parameters will       | Times                            |
| ⊕ File            |                  | be shown here.                                          | TimeSpans                        |
| . Logic           |                  | by dragging in data items from the list on the          |                                  |
| . ••• Number      |                  | right.                                                  |                                  |
|                   |                  | when the details are complete, send the                 |                                  |
|                   |                  |                                                         |                                  |
| Stage logging:    | Disabled ~       |                                                         |                                  |
|                   |                  |                                                         |                                  |

#### ADD A "NOTES" TOOL AND "NAVIGATE" TOOL TO THE PAGE

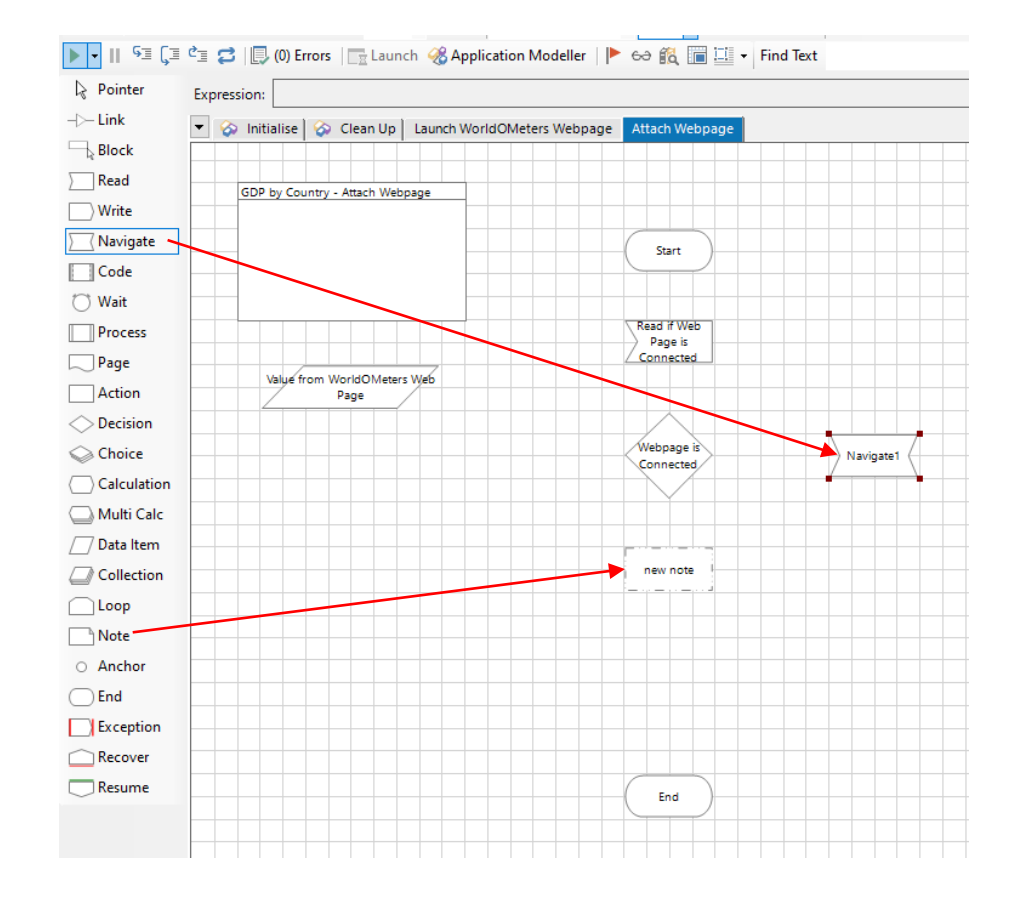

#### ADD AN "ANCHOR" TOOL TO HELP LINK THE "NAVIGATE" TOOL TO THE "END"

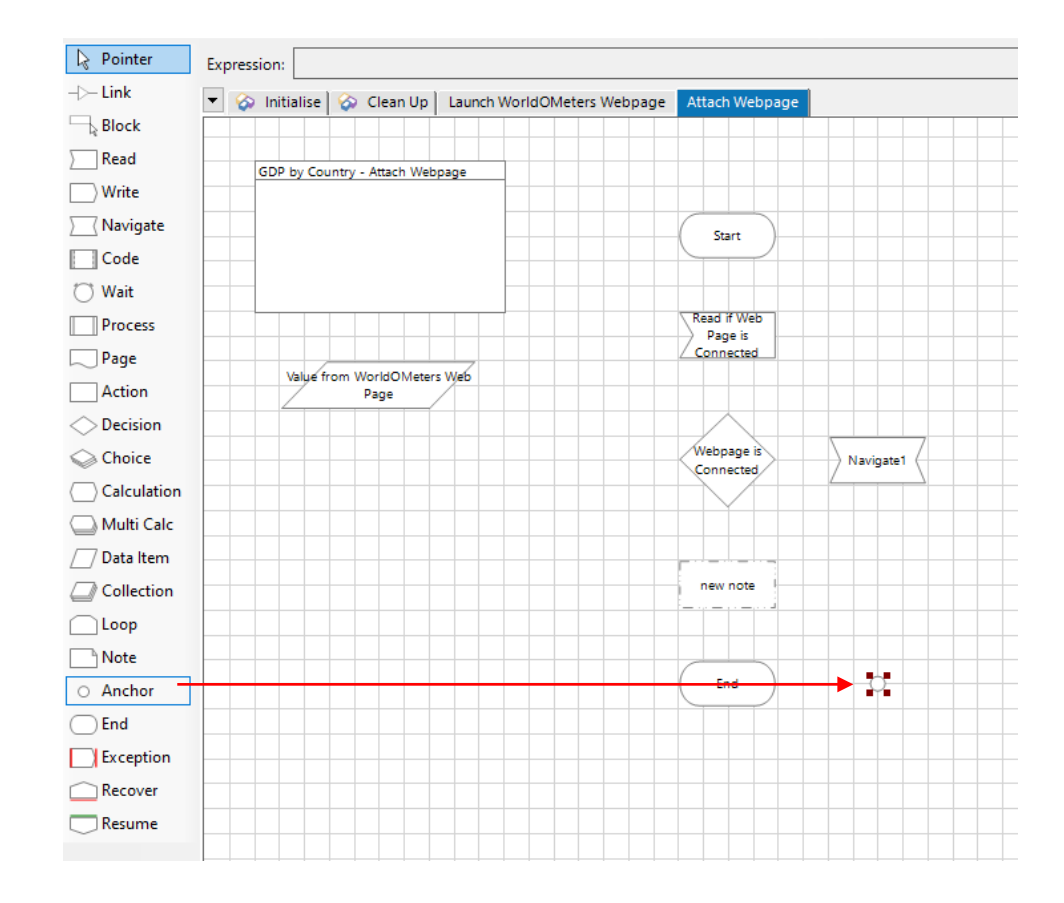

### LINK ALL THE STAGES FROM START TO END

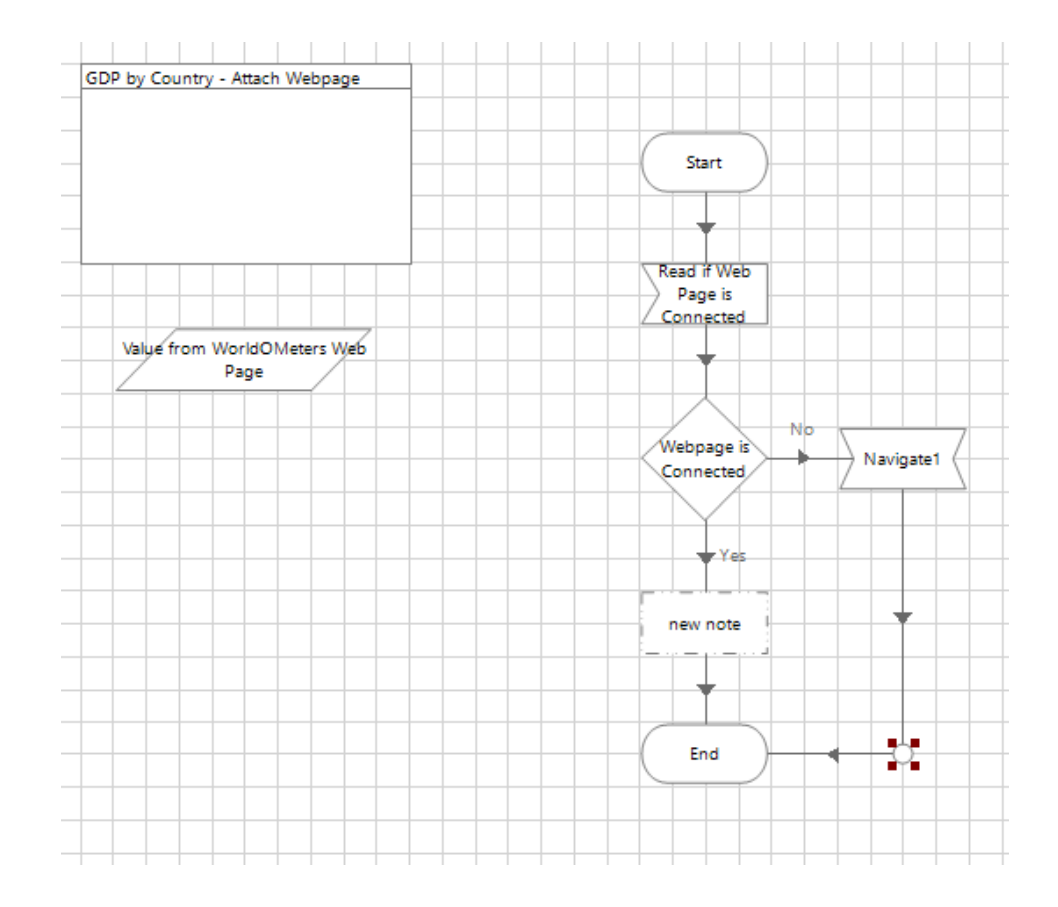

# SECTION 3.4.3

Using the "Notes" tool

## THE NOTES ACTION IN BUSINESS OBJECTS

- 1. Double click on the "Notes" tool to open the "Notes Properties"
- 2. Rename the "Note 1" to "Web Page already Connected"
- 3. Add a note text describing what the note indicates

#### DOUBLE CLICK ON THE "NOTES" TOOL TO OPEN THE "NOTES PROPERTIES"

| Note Prope      | erties                                               | ?      | — |        |
|-----------------|------------------------------------------------------|--------|---|--------|
| Name:           | Note 1                                               |        |   |        |
|                 |                                                      |        |   |        |
| Note Text:      | new note                                             |        |   | ^      |
|                 |                                                      |        |   |        |
|                 |                                                      |        |   |        |
|                 |                                                      |        |   |        |
|                 |                                                      |        |   |        |
|                 |                                                      |        |   | ~      |
| tage logging:   | Disabled $\checkmark$                                |        |   |        |
| /arning thresho | Id: System Default V Number of minutes 5 (0 to disab | ble) O | К | Cancel |

#### RENAME THE "NOTE 1" TO "WEB PAGE ALREADY CONNECTED"

|                |                           |        |         | -   |        |
|----------------|---------------------------|--------|---------|-----|--------|
| Name:          | Webpage Already Connected |        |         |     |        |
|                |                           |        |         |     |        |
|                |                           |        |         |     |        |
| N . <b>T</b> . |                           |        |         |     | <br>   |
| Note Lext:     | new note                  |        |         |     | ^      |
|                |                           |        |         |     |        |
|                |                           |        |         |     |        |
|                |                           |        |         |     |        |
|                |                           |        |         |     |        |
|                |                           |        |         |     |        |
|                |                           |        |         |     |        |
|                |                           |        |         |     |        |
|                |                           |        | <br>    |     | <br>~  |
| tage logging:  | Disabled                  | $\sim$ |         |     |        |
|                |                           |        | (0) - ( | 01/ | Consel |

#### ADD A NOTE TEXT DESCRIBING WHAT THE NOTE INDICATES

| Note Propert  | les                                                                | ſ | _ |      | ~      |
|---------------|--------------------------------------------------------------------|---|---|------|--------|
| Name:         | Webpage Already Connected                                          |   |   |      |        |
|               |                                                                    |   |   |      |        |
|               |                                                                    |   |   |      |        |
| Note Text:    | Internet explorer is already connected to the worldometers webpage |   |   |      | ~      |
|               |                                                                    |   |   |      |        |
|               |                                                                    |   |   |      |        |
|               |                                                                    |   |   |      |        |
|               |                                                                    |   |   |      |        |
|               |                                                                    |   |   |      |        |
|               |                                                                    |   |   |      |        |
|               |                                                                    |   |   |      |        |
|               |                                                                    |   |   |      | $\vee$ |
| tage logging: | Disabled ~                                                         | _ |   |      |        |
|               | Custom Default                                                     | 0 |   | Cana | -      |

# SECTION 3.4.4

Using the "Navigate" tool

# THE ATTACH ACTION IN BUSINESS OBJECTS

- 1. Double click on the "Navigate" tool to open the "navigate Properties"
- 2. Rename the "Navigate 1" to "attach webpage"
- 3. Drag the "WorldOmeters WEB PAGE" from the application explorer to the action elements
- 4. Select the action to "Attach"

#### DOUBLE CLICK ON THE "NAVIGATE" TOOL TO OPEN THE "NAVIGATE PROPERTIES"

| Name: Navigat        | e1                    |                           |                      |                  |          |   |          |     |     |
|----------------------|-----------------------|---------------------------|----------------------|------------------|----------|---|----------|-----|-----|
| Description:         |                       |                           |                      |                  | <u>^</u> |   |          |     |     |
|                      |                       |                           |                      |                  | $\sim$   |   |          |     |     |
| Application Explorer |                       | Actions                   |                      |                  |          |   |          |     |     |
| Filter the tree      | ×                     | Element                   |                      | Params           | Action   |   | Inputs S | Set |     |
| WorldOMeters Wel     | b Page                |                           |                      |                  |          | ~ | N/A      |     | _   |
| GDP By Country       | Link<br>Web Page      |                           |                      |                  | ļ        |   |          |     | _   |
| GDP by Country       | Search Bar            |                           |                      |                  |          |   |          |     |     |
| GDP by Country       | - Country Name on Tal | b                         |                      |                  |          |   |          |     |     |
| GDP Table            |                       |                           |                      |                  |          |   |          |     |     |
|                      |                       |                           |                      |                  |          |   |          |     |     |
|                      |                       |                           |                      |                  |          |   |          |     |     |
|                      |                       |                           |                      |                  |          |   |          |     |     |
|                      |                       |                           |                      |                  |          |   |          |     |     |
|                      |                       | Pause After Each          | Step (timespan/secs) |                  |          |   |          |     |     |
|                      |                       |                           |                      |                  |          |   |          |     |     |
|                      |                       | Move Up                   | Move Down            | 8                |          | A | Add      | Rem | ove |
|                      |                       | Move Up                   | Move Down            | 0                |          | A | \dd      | Rem | ove |
|                      |                       | Move Up                   | Move Down            | 0                |          | A | Add      | Rem | ove |
|                      |                       | Move Up<br>Inputs<br>Name | Move Down<br>Data    | type             | Value    | A | \dd      | Rem | ove |
|                      |                       | Move Up<br>Inputs<br>Name | Move Down            | <b>i</b><br>type | Value    | A | Add      | Rem | ove |
|                      |                       | Move Up<br>Inputs<br>Name | Move Down            | type             | Value    | 4 | \dd      | Rem | ove |
|                      |                       | Move Up<br>Inputs<br>Name | Move Down<br>Data    | type             | Value    | 4 | \dd      | Rem | ove |
| ¢                    | >                     | Move Up<br>Inputs<br>Name | Move Down<br>Data    | <b>(</b> )       | Value    | A | ldd      | Rem | ove |
| <                    | Disabled              | Move Up<br>Inputs<br>Name | Move Down<br>Data    | type             | Value    | 4 | Add      | Rem | ove |

## RENAME THE "NAVIGATE 1" TO "ATTACH WEBPAGE"

| Name:           | Attach Web Page                                        |                                                    |                                |        |          |        |     |     |
|-----------------|--------------------------------------------------------|----------------------------------------------------|--------------------------------|--------|----------|--------|-----|-----|
| Description:    |                                                        |                                                    |                                | ~      |          |        |     |     |
| Application Exp | lorer                                                  | Actions                                            |                                |        |          |        |     |     |
| Filter the tre  | e                                                      | Element                                            | Params                         | Action |          | Inputs | Set |     |
| GDP b           | eters Web Page<br>y Country Link<br>y Country Web Page |                                                    |                                |        | ~        | N/A    |     |     |
| GDP1            | able                                                   |                                                    |                                |        |          |        |     |     |
|                 |                                                        | Pause After Each Step<br>Move Up<br>Inputs<br>Name | (timespan/secs)<br>Move Down   | Value  | <u>م</u> | Add    | Rem | ove |
| <               |                                                        | Pause After Each Step<br>Move Up<br>Inputs<br>Name | (timespan/secs)<br>Move Down 1 | Value  | <u>م</u> | kdd    | Rem | ove |

#### DRAG THE "WORLDOMETERS WEB PAGE" FROM THE APPLICATION EXPLORER TO THE ACTION ELEMENTS

| Name:                                              | Attach Web Page                                                                                                    |                                                                                                    |                                                                           |               |    |            |       |
|----------------------------------------------------|----------------------------------------------------------------------------------------------------|----------------------------------------------------------------------------------------------------|---------------------------------------------------------------------------|---------------|----|------------|-------|
| Description:                                       |                                                                                                    |                                                                                                    |                                                                           | < >           |    |            |       |
| Application Exp                                    | lorer                                                                                                    | Actions                                                                                                    |                                                                           |               |    |            |       |
| Filter the tree                                    |                                                                                                    | Element                                                                                                    | Params                                                                    | Params Action |    | Inputs Set |       |
| GDP E<br>GDP E<br>GDP E<br>GDP E<br>GDP E<br>GDP T | erers web Page<br>y Country Link<br>y Country Web Page<br>y Country Search Bar<br>y Country - Country Name on Ta<br>able | WorldOMeters Web Page                                                                                                    |                                                                           | Attach        | ×  | Yes        |       |
|                                                    |                                                                                                    | Pause After Each Step (ti<br>Move Up M                                                                                   | mespan/secs)<br>love Down                                                 |               | Ac | dd R       | emove |
|                                                    |                                                                                                    | Pause After Each Step (ti<br>Move Up M<br>Inputs<br>Name                                                                 | mespan/secs)<br>love Down                                                 | Value         | Ac | dd R       | emove |
|                                                    |                                                                                                    | Pause After Each Step (ti<br>Move Up M<br>Inputs<br>Name<br>Window Titles (as Collected                                  | Inve Down<br>Datatype<br>vn) Collection                                   | Value         | Ac | dd R       | emove |
|                                                    |                                                                                                    | Pause After Each Step (ti<br>Move Up M<br>Inputs<br>Name<br>Window Titles (as Collection<br>Window Title                 | mespan/secs)<br>love Down<br>Datatype<br>in)<br>Collection<br>Text        | Value         | Ac | dd R       | emove |
| ۲                                                  |                                                                                                    | Pause After Each Step (ti<br>Move Up M<br>Inputs<br>Name<br>Window Titles (as Collection<br>Window Title<br>Process Name | Inve Down ()<br>Datatype<br>In) Collection<br>Text<br>Text                | Value         | Ac | dd R       | emove |
| <                                                  | Disabled                                                                                                    | Pause After Each Step (ti<br>Move Up M<br>Inputs<br>Name<br>Window Titles (ss Collector<br>Window Title<br>Process Name  | mespan/secs)<br>love Down<br>Datatype<br>m)<br>Collection<br>Text<br>Text | Value         | Ac | dd R       | emove |

#### SELECT THE ACTION TO "ATTACH"

|                 | Attach Web P                                                                                         | age                                    |    |                                                                                                    |                                               |                                               |        |   |        |       |           |
|-----------------|----------------------------------------------------------------------------------------------------|----------------------------------------|----|----------------------------------------------------------------------------------------------------|-----------------------------------------------|-----------------------------------------------|--------|---|--------|-------|-----------|
| Description:    |                                                                                                    |                                        |    |                                                                                                    |                                               |                                               | ~ ~    |   |        |       |           |
| Application Exp | plorer                                                                                               |                                        |    | Actions                                                                                                  |                                               |                                               |        |   |        |       |           |
| Filter the tr   | ee                                                                                                   | >                                      | K  | Element                                                                                                  |                                               | Params                                        | Action |   | Inputs | Set   |           |
| GDP 1           | leters Web Page<br>By Country Link<br>by Country Web<br>by Country Seard<br>by Country - Cou<br>able | e<br>Page<br>ch Bar<br>untry Name on T | ab | WorldOMeters Web F                                                                                       | Page                                          |                                               | Attach | ~ | Yes    |       |           |
|                 |                                                                                                    |                                        |    | Pause After Each St<br>Move Up                                                                           | ep (timespan/se<br>Move Down                  | ecs)                                          | [      |   | Add    | Remov | ve ve     |
|                 |                                                                                                    |                                        |    | Pause After Each St<br>Move Up<br>Inputs<br>Name                                                         | ep (timespan/se<br>Move Down                  | ecs)<br>Datatype                              | Value  |   | Add    | Remov | /e        |
|                 |                                                                                                    |                                        |    | Pause After Each St<br>Move Up<br>Inputs<br>Name<br>Window Titles (as Co                                 | ep (timespan/se<br>Move Down                  | ecs)<br>a a a a a a a a a a a a a a a a a a a | Value  |   | Add    | Remov | ve<br>//e |
|                 |                                                                                                    |                                        |    | Pause After Each St<br>Move Up<br>Inputs<br>Name<br>Window Titles (as Co<br>Window Title                 | ep (timespan/se<br>Move Down<br>Ection) C     | ecs)<br>Datatype<br>Collection<br>Text        | Value  |   | Add    | Remov | ve<br>//e |
| <               |                                                                                                    |                                        | >  | Pause After Each St<br>Move Up<br>Inputs<br>Name<br>Window Titles (as Co<br>Window Title<br>Process Name | ep (timespan/se<br>Move Down<br>[ection]<br>] | ecs)<br>Datatype<br>Collection<br>Text        | Value  |   | Add    | Remov | ve        |

#### SECTION 3.5

Using BP to interact with the webpage

# SECTION 3.5.1

Clicking links on the Web Page

# THE ATTACH ACTION IN BUSINESS OBJECTS

- 1. Launch IE through the "Launch" page in Object Studio
- 2. Create a new page and name the page "Click on GDP Hyperlink"
- 3. Select the "Page" tool from the tool bar and click between the 'Start' and 'End' Stages
- 4. Configure and reference the "Attach" page
- 5. Create a "Wait" stage from the previous example
- 6. Create an "Exception" stage from the previous example
- 7. Create a "Navigation" stage to click on the GDP Hyperlink
- 8. Use another "Wait" stage to verify that the "GDP by Country" page is open
- 9. Link all the different stages

## CREATE A NEW PAGE AND NAME THE PAGE "CLICK ON GDP HYPERLINK"

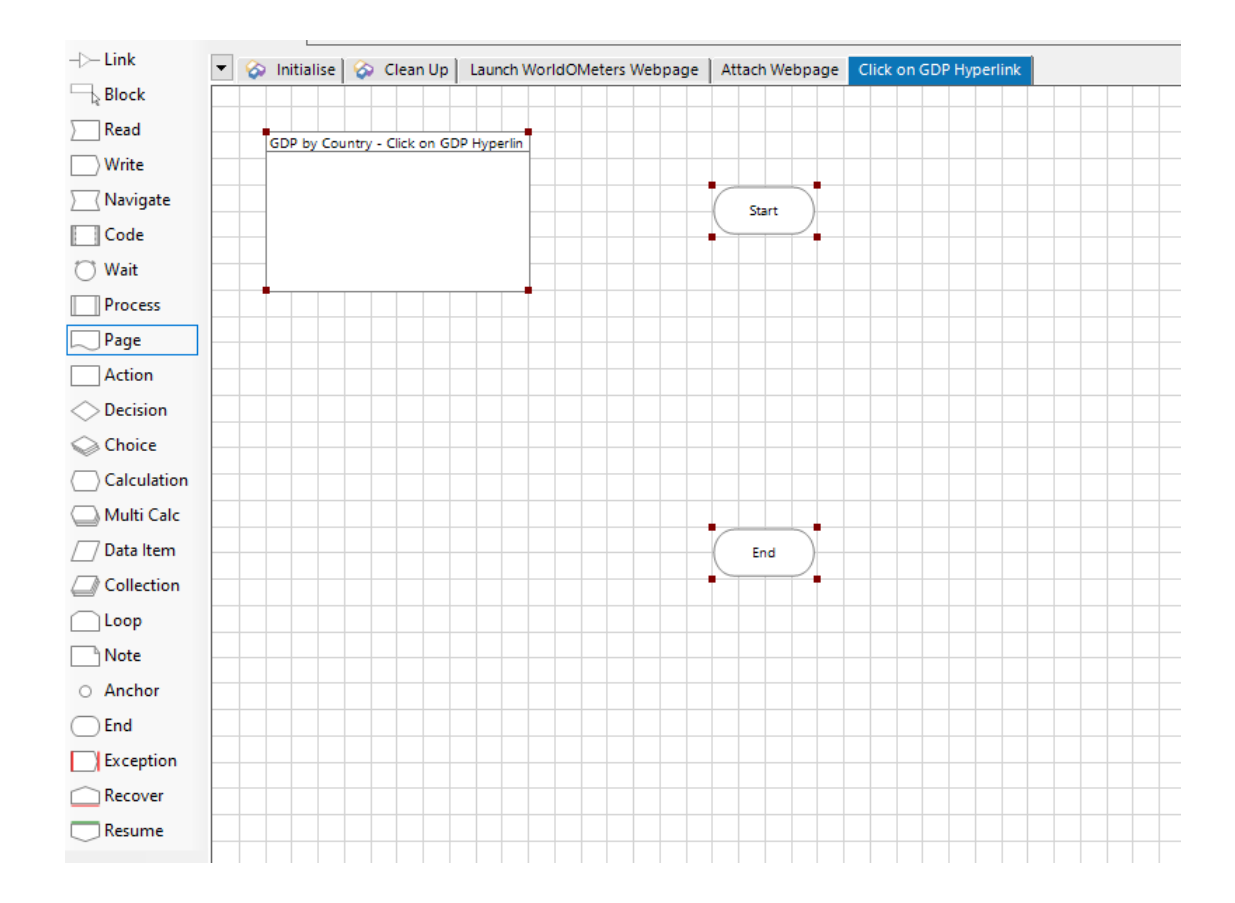

#### SELECT THE "PAGE" TOOL FROM THE TOOL BAR AND CLICK BETWEEN THE 'START' AND 'END' STAGES

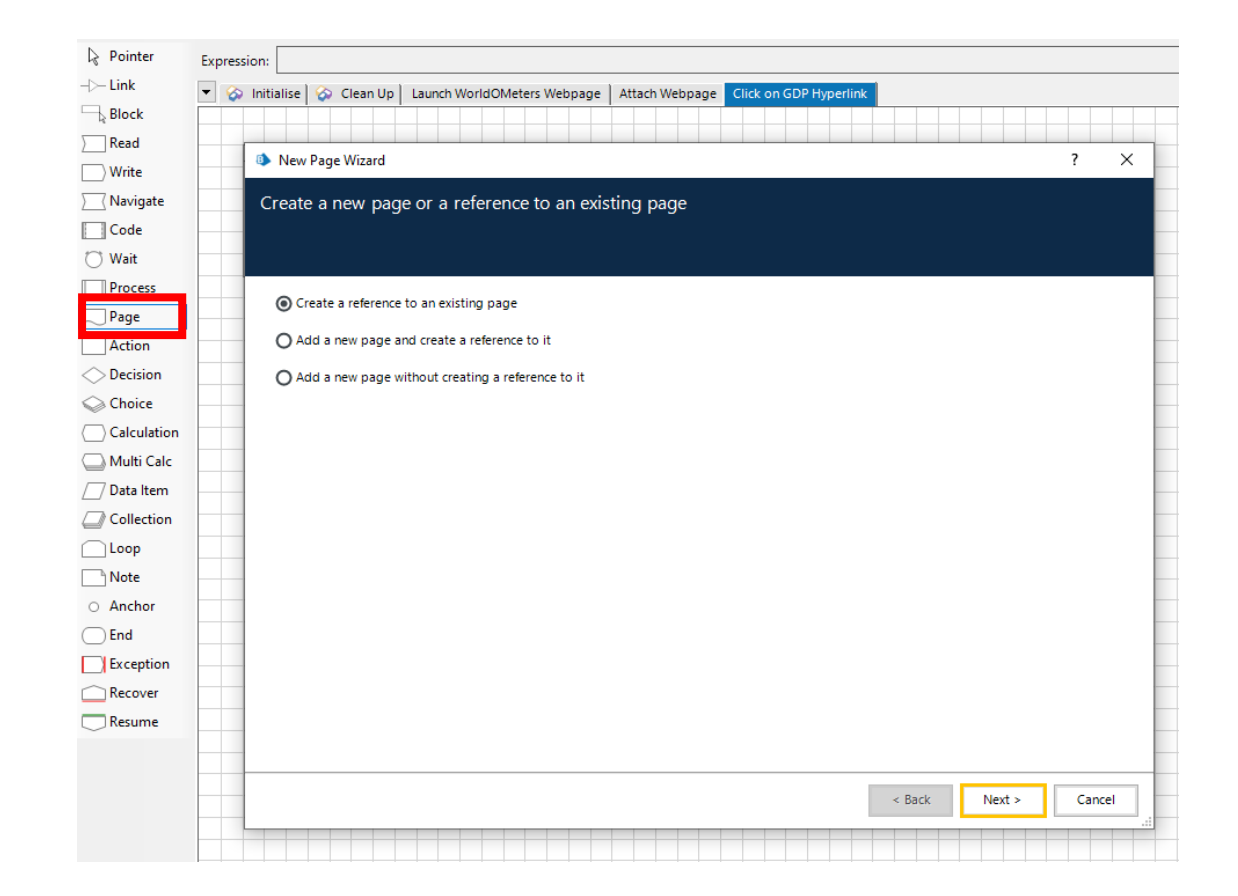

### CONFIGURE AND REFERENCE THE "ATTACH" PAGE

| Wew Page Wizard                                      | ? ×           | New Page Wizard                       | ? ×                  |
|------------------------------------------------------|---------------|---------------------------------------|----------------------|
| Create a new page or a reference to an existing page |               | Choose the page you want to reference |                      |
|                                                      |               |                                       |                      |
| Create a reference to an existing page               |               | Existing pages                        |                      |
| Add a new page and create a reference to it          |               |                                       |                      |
| O Add a new page without creating a reference to it  |               | Citit of CDB by with                  |                      |
|                                                      |               |                                       |                      |
|                                                      |               |                                       |                      |
|                                                      |               |                                       |                      |
|                                                      |               |                                       |                      |
|                                                      |               |                                       |                      |
|                                                      |               |                                       |                      |
|                                                      |               |                                       |                      |
|                                                      |               |                                       |                      |
|                                                      |               |                                       |                      |
| < Back                                               | Next > Cancel |                                       | < Back Finish Cancel |
|                                                      |               |                                       |                      |

#### ATTACH A "WAIT" STAGE FROM THE PREVIOUS EXAMPLE

| Wait Properties                                                                                                    |                                                                                                    | ? – 🗆 ×                                                                                                    |
|----------------------------------------------------------------------------------------------------|----------------------------------------------------------------------------------------------------|----------------------------------------------------------------------------------------------------|
| Name: GDP By Country Link Exists                                                                                                    |                                                                                                    |                                                                                                    |
| Description:                                                                                                    |                                                                                                    |                                                                                                    |
| Application Explorer  Terr the tree  GDP Sy Country Link GDP by Country Web Page GDP by Country Veb Page GDP by Country Search Bar GDP by Country - Country Name on Tat GDP Table | Actions<br>Element Params Condition Type Comparison Value<br>GDP By Country Check Exi V Rag = (Equ V True | Data Explorer Group: Page Data Type View All Items Binaries Collections Dates Dates DateS DateTimes Flags Images Numbers Passwords |
|                                                                                                    | Move Up Move Down () Add Remove                                                                           | – Text<br>– Times<br>– TimeSpans                                                                                                   |
|                                                                                                    | Name Datatype Value                                                                                       |                                                                                                    |
| < >>                                                                                                    | Timeout (timespan/secs): 5                                                                                |                                                                                                    |
| Stage logging: Disabled                                                                                                    | ∨     Number of minutes     5                                                                             | OK Cancel                                                                                                    |

#### CREATE AN "EXCEPTION" STAGE FROM THE PREVIOUS EXAMPLE

| Exception Prop                       | perties                                                                                                    | ?                                  | -                                             |           | ×          |
|--------------------------------------|----------------------------------------------------------------------------------------------------|------------------------------------|-----------------------------------------------|-----------|------------|
| Name: Hy                             | yperlink does not exist                                                                                         |                                    |                                               |           |            |
| Description:                         | ~ ~                                                                                                    |                                    |                                               |           |            |
| Exception Type                       | System Exception ~                                                                                              | Exception                          | Detail                                        | oon he o  | -          |
| Exception Detail                     | "GDP by Country Hyperlink does not exist."         Image: Preserve the type and detail of the current exception | If you ju     remembe     quote ma | omate exp<br>ust need s<br>r to enclo<br>rks. | some text | :<br>xt in |
|                                      | ] Save screen capture                                                                                           |                                    |                                               |           |            |
| Stage logging:<br>Warning threshold: | Enabled V<br>System Default V Number of minutes 5 (0 to disable)                                                | ОК                                 |                                               | Can       | cel        |
#### CREATE A "NAVIGATION" STAGE TO CLICK ON THE GDP HYPERLINK BY USING THE "CLICK CENTER" ACTION

| Navigate Properties                                                                                |                                                         | ?      | _        |        |
|----------------------------------------------------------------------------------------------------|---------------------------------------------------------|--------|----------|--------|
| Name: Click on Hyperlink<br>Description:                                                           | ,                                                       | ^      |          |        |
|                                                                                                    |                                                         | >      |          |        |
|                                                                                                    | Actions                                                 |        |          |        |
| Filter the tree                                                                                    | Element Params Action                                   |        | Inputs S | iet    |
| GDP By Country Link                                                                                | GDP By Country Link Click C                             | Centre | V/A      |        |
| GDP by Country Web Page<br>GDP by Country Search Bar<br>GDP by Country - Country Name<br>GDP Table | Pause After Each Step (timespan/secs) Move Up Move Down | 1      | Add      | Remove |
|                                                                                                    | Inputs                                                  |        |          |        |
|                                                                                                    | Name Datatype Value                                     |        |          |        |
| <                                                                                                  | >                                                       |        |          |        |
|                                                                                                    |                                                         |        |          |        |
| /arning threshold: System Defa                                                                     | it Vumber of minutes 5 + (0 to disable)                 | (      | UK       | Cancel |

#### USE ANOTHER "WAIT" AND "EXCEPTION" Stage to verify that the "GDP by Country" page is open

| Verfuthe CDB Pa                                                                                                    | austra Web Deer Gritte                                                                                                    |                                                                                                    |
|----------------------------------------------------------------------------------------------------|----------------------------------------------------------------------------------------------------|----------------------------------------------------------------------------------------------------|
| Description:                                                                                                    | ounity web rage Eusis                                                                                                    |                                                                                                    |
| pplication Explorer                                                                                                    | Actions                                                                                                    | Data Explorer                                                                                                    |
| Hiter the tree     WorldOMeters Web Page     GDP by Country Link     GDP by Country Web Page     GDP by Country Veb Page     GDP by Country Search Ba     GDP by Country - Country     GDP Table | Element       Params       Condition       Type       Comparison       Value         GDP by Country        Check Exi       Rag       = (Equ       True       [] | Group:<br>Page Data Type<br>View All Items<br>- Collections<br>- Dates<br>- DateTimes<br>- Flags<br>- Images<br>- Numbers<br>- Passwords |
|                                                                                                    | Move Up Move Down Add Remove                                                                                                    | - Text<br>- Times<br>- TimeSpans                                                                                                    |
| Kana logging:                                                                                                    | Timeout (timespan/secs): 5                                                                                                    |                                                                                                    |
| Disd                                                                                                    |                                                                                                    |                                                                                                    |

| Name: GE                        | OP by Country Web Page does not exist                                                                                 |       |                                                                                                    |                                                                       |                                                      |             |
|---------------------------------|----------------------------------------------------------------------------------------------------|-------|----------------------------------------------------------------------------------------------------|-----------------------------------------------------------------------|------------------------------------------------------|-------------|
| Description:                    |                                                                                                    | < <   |                                                                                                    |                                                                       |                                                      |             |
| Exception Type Exception Detail | System Exception "Unable to load the GDP by Country web page"   Preserve the type and detail of the current exception | ~     | <ul> <li>Exception</li> <li>Except<br/>valid autor</li> <li>If you j<br/>remember<br/>quote matrix</li> </ul> | Detail<br>tion detail<br>omate ex<br>ust need<br>er to enclo<br>arks. | l can be ar<br>pression.<br>some text<br>ose the tex | ıy<br>tt in |
| tage logging:                   | Enabled V                                                                                                    | -11-) |                                                                                                    |                                                                       | 0.00                                                 |             |

### LINK ALL THE STAGES

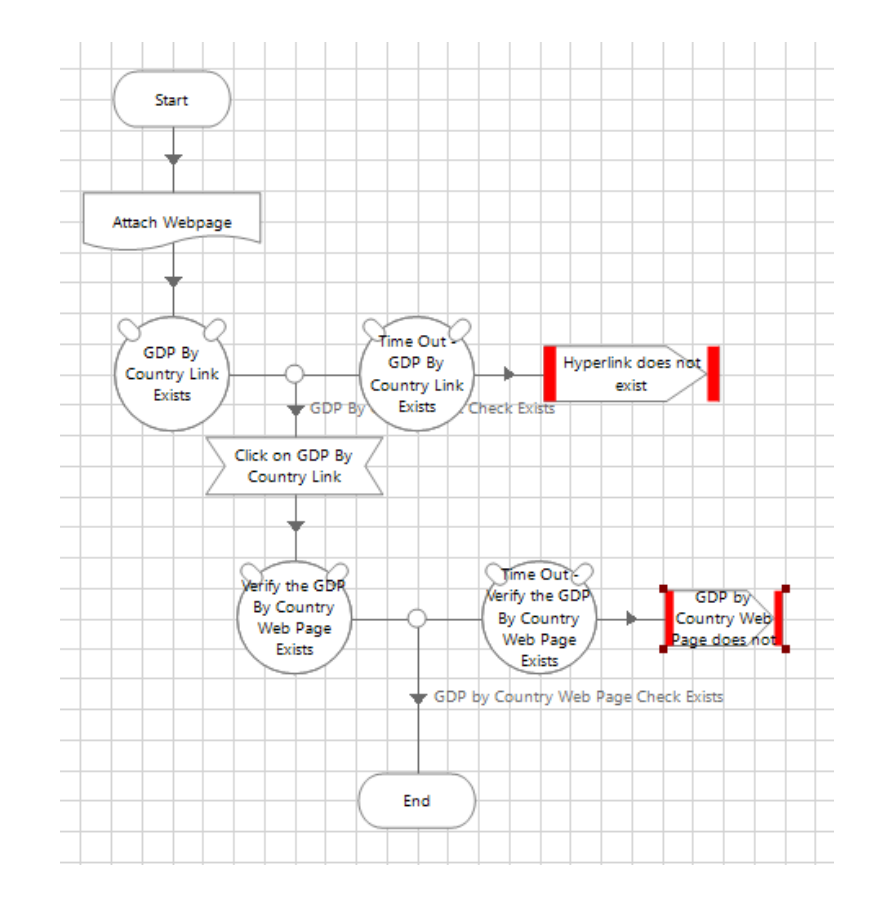

# SECTION 3.5.2

Inputting data into the Web Page

# THE ATTACH ACTION IN BUSINESS OBJECTS

- 1. Create a new page and name the page "Search for Country"
- 2. Use the "Page" tool to link to the "attach" page as in the previous example
- 3. Use the "Wait" Tool to validate that the "Search" box exists
- 4. Create an "Exception" as in the previous examples
- 5. Use the "Navigate" stage to click and interact with the Search Box
- 6. In the "INPUT" section, select the icon next to the text
- 7. Drag and drop the "Country Name" text data item from the right to the expression tab
- 8. Link all the stages together.

## CREATE A NEW PAGE AND NAME THE PAGE "SEARCH FOR COUNTRY"

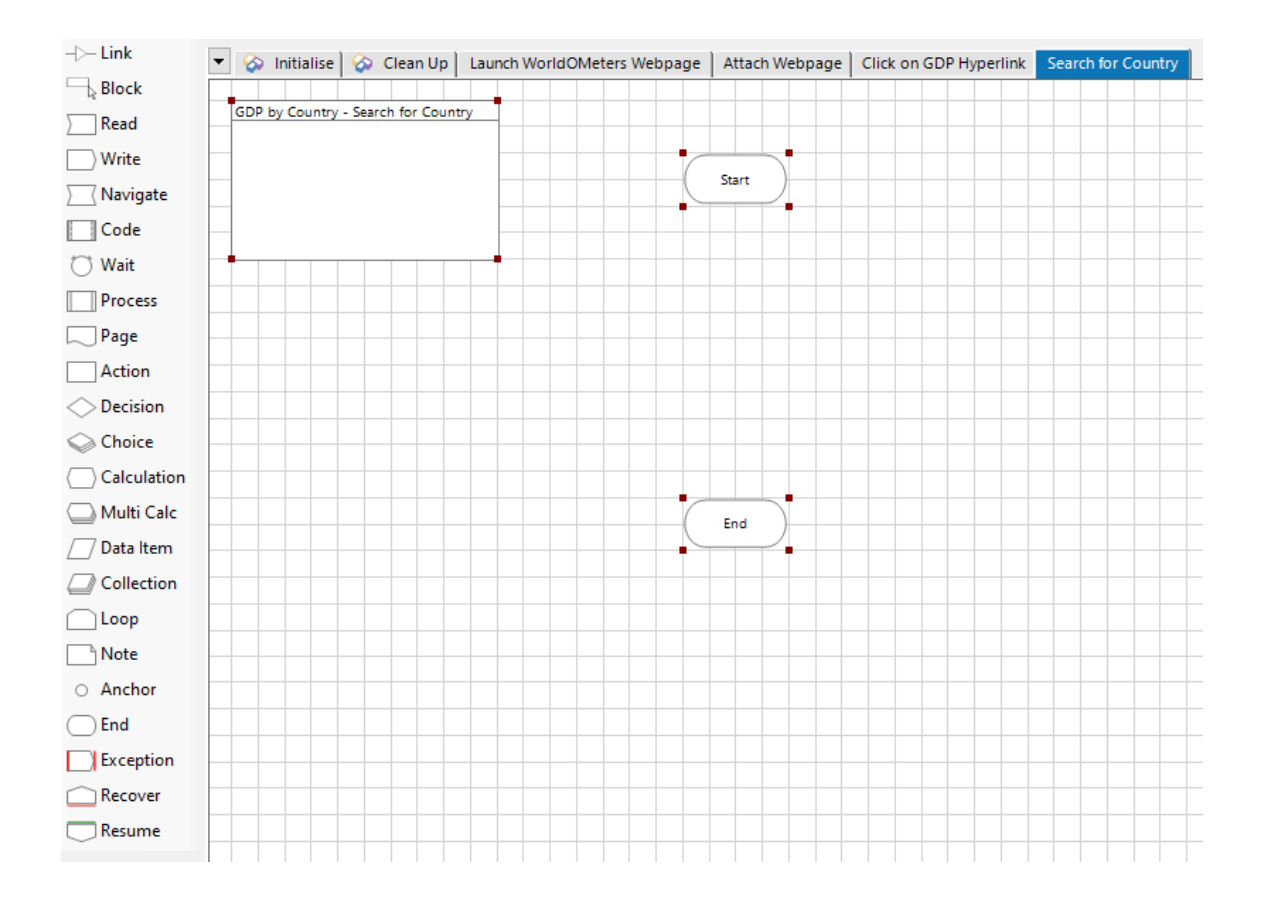

#### USE THE "PAGE" TOOL TO LINK TO THE "ATTACH" PAGE AS IN THE PREVIOUS EXAMPLE

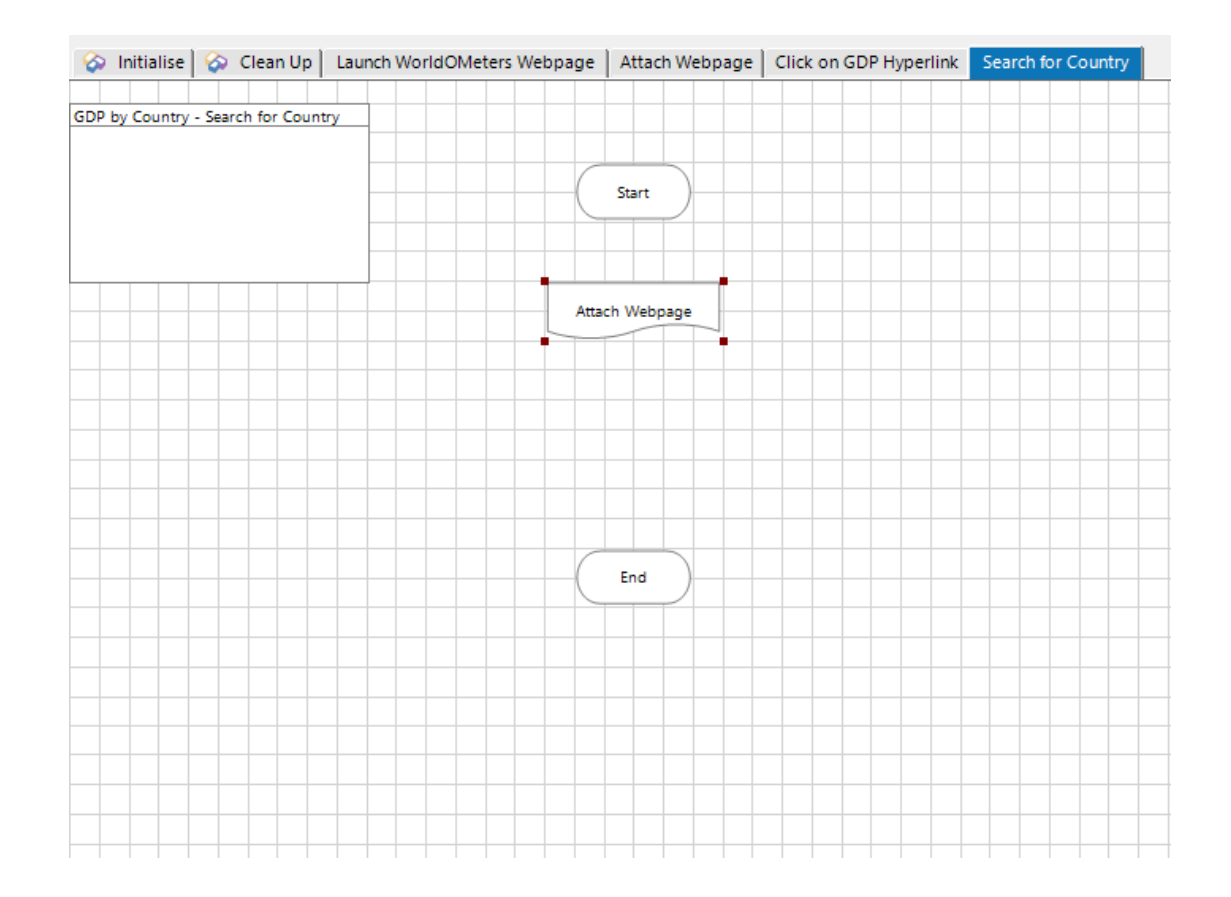

### USE THE "WAIT" TOOL TO VALIDATE THAT THE "SEARCH" BOX EXISTS

| Wait Properties                                                                                                    |                                                                                                    | ? – 🗆 ×                                                                                                    |
|----------------------------------------------------------------------------------------------------|----------------------------------------------------------------------------------------------------|----------------------------------------------------------------------------------------------------|
| Name: GDP by Country Search Bar Exists Description:                                                                                                    |                                                                                                    |                                                                                                    |
| Application Explorer                                                                                                    | Actions                                                                                                    | Data Explorer                                                                                                    |
| Filter the tree     GVP Filter the tree     GVP By Country Unk     GOP by Country Web Page     GOP by Country Web Page     GOP by Country Search Bar     GOP by Country - Country Name on Table     GDP Table | Element     Params     Condition     Type     Comparison     Value       GDP by Country Search Bar      Check Exi     Rag     = (Equ     True       Move Up     Move Down     Image: Add     Remove | Group:<br>Page Data Type<br>View All Items<br>- Collections<br>- Dates<br>- DateTimes<br>- Tags<br>- Images<br>- Numbers<br>- Passwords<br>- Text<br>- Times |
|                                                                                                    | Name Datatype Value Timeout (timespan/secs): s                                                                                                    | L TimeSpans                                                                                                    |
| Stage logging: Disabled Warning threshold: System Default                                                                                                    | ✓<br>Number of minutes 5 ≑ (0 to disable)                                                                                                    | OK Cancel                                                                                                    |

# CREATE AN "EXCEPTION" AS IN THE PREVIOUS EXAMPLES

| Name: Se          | earch Bar does not exist                            |                                                                                       |                              |
|-------------------|-----------------------------------------------------|---------------------------------------------------------------------------------------|------------------------------|
| Description:      | < >                                                 |                                                                                       |                              |
| Exception Type    | System Exception V                                  | Exception Detail                                                                      | be anv                       |
| Exception Detail  | "Search box does not exist."                        | <ul> <li>If you just need some<br/>remember to enclose to<br/>quote marks.</li> </ul> | sion.<br>e text<br>he text i |
|                   | Save screen capture                                 |                                                                                       |                              |
| age logging:      | Enabled ~                                           |                                                                                       |                              |
| arning threshold: | System Default V Number of minutes 5 (0 to disable) | OK                                                                                    | Cancel                       |

### CREATE A TEXT DATA ITEM FOR COUNTRY NAME

| Block                  |                                     |                 |                                                |     |                 |             |       |
|------------------------|-------------------------------------|-----------------|------------------------------------------------|-----|-----------------|-------------|-------|
| Read                   | GDP by Country - Search for Country | 🔹 🕸 Data Proper | ties                                           |     | ? –             |             | ×     |
| Write                  |                                     |                 |                                                |     |                 |             |       |
| > Navigate             |                                     | Name:           | Country Name                                   |     |                 |             |       |
| Code                   |                                     | Description:    | ~                                              |     |                 |             |       |
| 🗂 Wait                 |                                     | -               |                                                |     |                 |             |       |
| Process                | Data1                               |                 |                                                |     |                 |             |       |
| Page                   |                                     | -               | ×                                              |     |                 |             |       |
| Action                 |                                     |                 |                                                |     |                 |             |       |
| Oecision               |                                     | Data Type       | Tavt                                           | Тех | ct              |             |       |
| 🝚 Choice               |                                     |                 | ICAL                                           | Te  | ext items are u | used to sto | re    |
| $\bigcirc$ Calculation |                                     | Initial Value   | India                                          | a   | phanumeric d    | dld.        |       |
| Dulti Calc             |                                     |                 |                                                | Th  | his information | n may be n  | ames, |
| Data Item              |                                     | Exposure        | None 🗸                                         | et  | tc.             | phone num   | Ders, |
| Collection             |                                     | Current Value   |                                                |     |                 |             |       |
| Loop                   |                                     | Current Value   |                                                |     |                 |             |       |
| Note                   |                                     | Visibility      | ✓ Hide from other pages in the process         |     |                 |             |       |
| O Anchor               |                                     | Initialisation  | Reset to Initial Value whenever this page runs |     |                 |             |       |
| End                    |                                     |                 |                                                |     |                 |             |       |
| Exception              |                                     |                 |                                                |     |                 |             |       |
| Recover                |                                     |                 |                                                |     | ОК              | Can         | cel   |
| Resume                 |                                     | 1               |                                                |     |                 |             |       |
|                        |                                     |                 |                                                |     |                 |             |       |

#### USE THE "NAVIGATE" STAGE TO CLICK AND INTERACT WITH THE WEB PAGE AND INPUT DATA INTO THE SEARCH BOX

| Navigate Properties                                                           |                                                 |                  |                           |            |          | ۲<br>ا | _   |        |
|-------------------------------------------------------------------------------|-------------------------------------------------|------------------|---------------------------|------------|----------|--------|-----|--------|
| Name: Search by Country Description:                                          |                                                 |                  |                           |            | <b>^</b> |        |     |        |
| pplication Explorer                                                           | Actions                                         |                  |                           |            |          |        |     |        |
| Filter the tree                                                               | Element                                         | Params           | Action                    | Inputs Set |          |        |     |        |
| GDP By Country Link                                                           | GDP by Country Web Page                         |                  | Activate Application      | N/A        |          |        |     |        |
| GDP by Country Web Page                                                       | GDP by Country Search Bar                       |                  | Global Mouse Click Centre | No         |          |        |     |        |
| ···· GDP by Country Search Bar<br>···· GDP by Country - Country Name on Table | WorldOMeters Web Page                           |                  | Global Send Key Event 🗸   | Yes        |          |        |     |        |
|                                                                               | Pause After Each Step (timesp<br>Move Up Move I | an/secs)<br>)own | 1                         |            |          | 4      | Add | Remov  |
|                                                                               | Inputs                                          |                  |                           |            |          |        |     |        |
|                                                                               | Name                                            | Datatyp          | e Value                   |            |          |        |     |        |
|                                                                               | Text                                            | Text             |                           |            |          |        |     | [      |
|                                                                               | Interval                                        | Number           |                           |            |          |        |     |        |
|                                                                               |                                                 |                  |                           |            |          |        |     |        |
| age logging: Disabled ~                                                       |                                                 |                  |                           |            |          |        |     |        |
| arning threshold: System Default ~ Numb                                       | ber of minutes 5 🜲 (0 to dis                    | able)            |                           |            |          | OK     |     | Cancel |

# IN THE "INPUT" SECTION, SELECT THE ICON NEXT TO THE TEXT

| ame: Search by Country<br>escription:                                         |                                                                                       |                                                |                           |            | ~ ~ |     |     |         |
|-------------------------------------------------------------------------------|---------------------------------------------------------------------------------------|------------------------------------------------|---------------------------|------------|-----|-----|-----|---------|
| plication Explorer                                                            | Actions                                                                               |                                                |                           |            |     |     |     |         |
| Filter the tree                                                               | Element                                                                               | Params                                         | Action                    | Inputs Set |     |     |     | _       |
| WorldOMeters Web Page                                                         | GDP by Country Web Page                                                               |                                                | Activate Application      | N/A        |     |     |     |         |
| GDP by Country Web Page                                                       | GDP by Country Search Bar                                                             |                                                | Global Mouse Click Centre | No         |     |     |     |         |
| ···· GDP by Country Search Bar<br>···· GDP by Country - Country Name on Table | WorldOMeters Web Page                                                                 |                                                | Global Send Key Event 🗸   | Yes        |     |     |     |         |
|                                                                               |                                                                                       |                                                |                           |            |     |     |     |         |
|                                                                               | Pause After Each Step (timesp<br>Move Up Move I                                       | an/secs)<br>Down                               | 1                         |            |     | Add | Rem | ]       |
|                                                                               | Pause After Each Step (timesp<br>Move Up Move 1<br>Inputs                             | an/secs)<br>Down                               | 1                         |            |     | Add | Rem | ]       |
|                                                                               | Pause After Each Step (timesp<br>Move Up Move I<br>Inputs<br>Name                     | an/secs)<br>Down                               | 1<br>e Value              |            |     | Add | Rem | ]       |
|                                                                               | Pause After Each Step (timesp<br>Move Up Move I<br>Inputs<br>Name<br>Text             | an/secs)<br>Down                               | 1                         |            |     | Add | Ren | ]<br>no |
|                                                                               | Pause After Each Step (timesp<br>Move Up Move I<br>Inputs<br>Name<br>Text<br>Interval | an/secs)<br>Down                               | 1<br>e Value              |            |     | Add | Rem | ]<br>nc |
|                                                                               | Pause After Each Step (timesp<br>Move Up Move I<br>Inputs<br>Name<br>Text<br>Interval | an/secs)<br>Down<br>Datatype<br>Text<br>Number | e Value                   |            |     | Add | Rem | ]<br>no |
| ⊧ logging:                                                                    | Pause After Each Step (timesp<br>Move Up Move 1<br>Inputs<br>Name<br>Text<br>Interval | an/secs)<br>Down                               | L Value                   |            |     | Add | Ren |         |

#### DRAG AND DROP THE "COUNTRY NAME" TEXT DATA ITEM FROM THE RIGHT TO THE EXPRESSION TAB

| Expression Chooser                                                                                                    |                                                                                                    | ? –                                                                                                |  |
|----------------------------------------------------------------------------------------------------|----------------------------------------------------------------------------------------------------|----------------------------------------------------------------------------------------------------|--|
| Create an expression using drag o                                                                                                    | drop operations                                                                                                    |                                                                                                    |  |
| xpression<br>Country Name]                                                                                                    |                                                                                                    | Data Items<br>Group:<br>Page Data Type<br>View All Items<br>Binaries<br>Collections<br>Dates       |  |
| Validate Expression Unctions Unctions U | Function Detail         Expression Function Builder         Use this area to compose a function statement and paste it into the expression.         Select a function from the list on the left. The function details and the required parameters will be shown here.         Complete the details either by entering values or by dragging in data items from the list on the right.         When the details are complete, send the | DateTimes<br>Flags<br>Images<br>Numbers<br>Passwords<br>Text<br>Country Name<br>Times<br>TimeSpans |  |

#### CINFIGURE THE "START" STAGE TO HAVE THE INPUT DATA STAGE, DOUBLE CLICK TO OPEN PROPERTIES

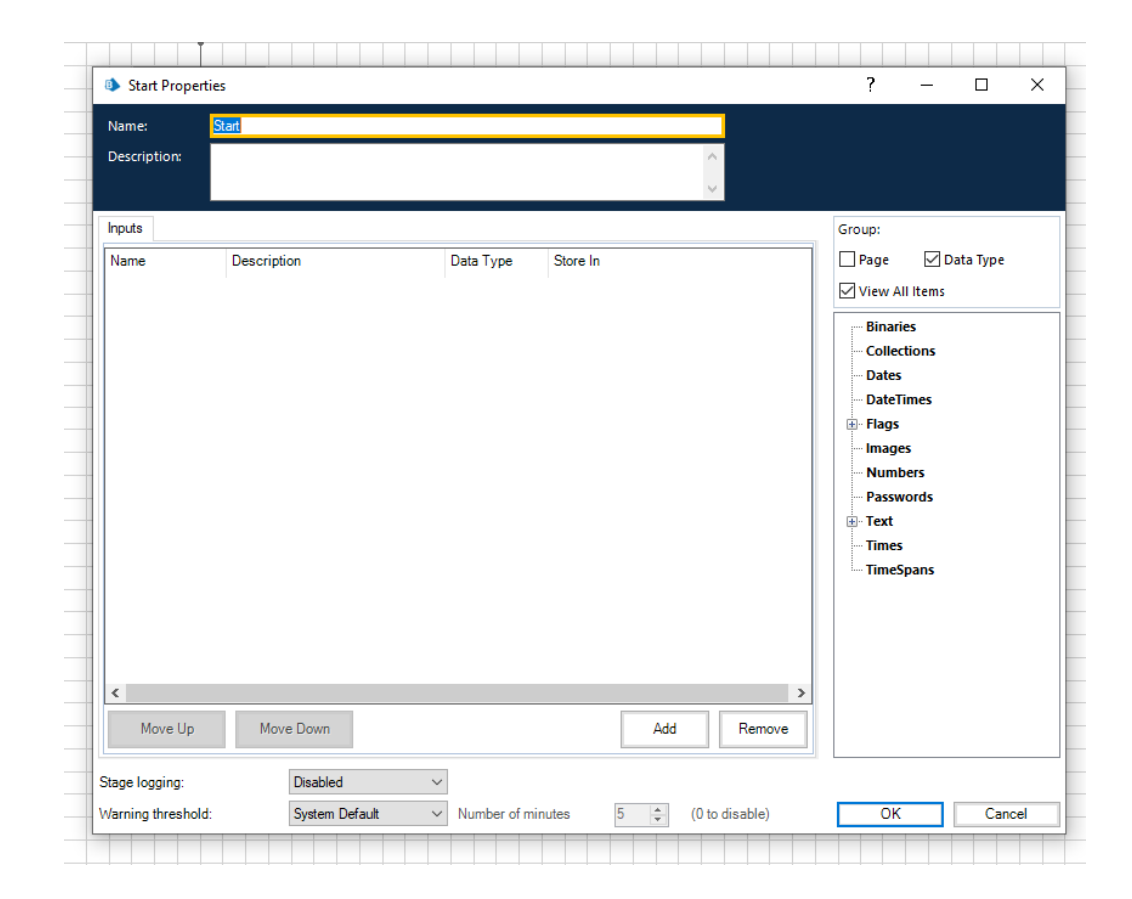

### ADD AN INPUT

| - state ropertie |                |                                 |          | _         |        | i                                                                                                    |           |
|------------------|----------------|---------------------------------|----------|-----------|--------|----------------------------------------------------------------------------------------------------|-----------|
| Name:            | Start          |                                 |          |           |        |                                                                                                    |           |
| Description:     |                |                                 |          | $\sim$    |        |                                                                                                    |           |
| nputs            |                |                                 |          |           |        | Group:                                                                                                    |           |
| Name             | Description    | Data Type                       | Store In |           | >      | <ul> <li>Page</li> <li>View A</li> <li>Binari</li> <li>Collec</li> <li>Dates</li> <li>Dates</li> <li>Dates</li> <li>Dates</li> <li>Tags</li> <li>Image</li> <li>Numt</li> <li>Passw</li> <li>Text</li> <li>Times</li> </ul> | Data Type |
| Move Up          | Move Down      |                                 |          | Add       | Remove |                                                                                                    |           |
| age logging:     | Disabled       | ~                               |          |           |        | _                                                                                                    |           |
| arning threshold | System Default | <ul> <li>Number of m</li> </ul> | inutes 5 | (0 to dis | able)  | OK                                                                                                    | Cance     |

| Name:        | Start       |           |          |                      |                                                                               |                                                                   |  |
|--------------|-------------|-----------|----------|----------------------|-------------------------------------------------------------------------------|-------------------------------------------------------------------|--|
| Description: |             |           |          | <ul> <li></li> </ul> |                                                                               |                                                                   |  |
| Inputs       |             |           |          |                      | Group:                                                                        |                                                                   |  |
| Name         | Description | Data Type | Store In |                      | Page                                                                          | 🗹 Data Type                                                       |  |
| Country Name |             | Text 🔻    | 0        |                      | View Al                                                                       | ll Items                                                          |  |
| <            |             |           |          | >                    | Binari<br>Collec<br>Dates<br>Flags<br>Inage<br>Numb<br>Passw<br>Text<br>Times | es<br>tions<br>imes<br>es<br>vers<br>vords<br>puntry Name<br>pans |  |
| Move Up      | Move Down   |           | Add      | Remove               |                                                                               |                                                                   |  |
|              |             |           |          |                      |                                                                               |                                                                   |  |

### DRAG THE "COUNTRY NAME" DATA TYPE TO THE "STORE IN" SECTION OF THE INPUT

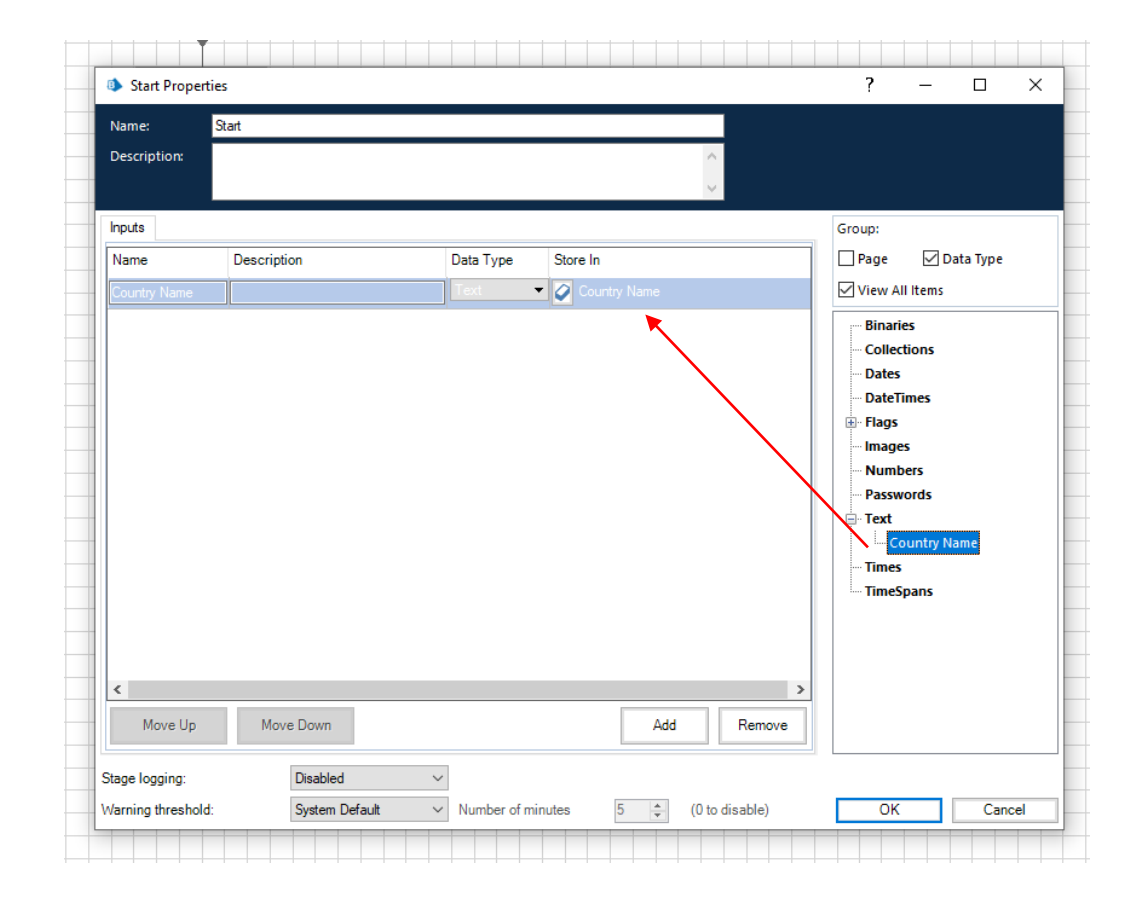

### LINK ALL THE STAGES TOGETHER

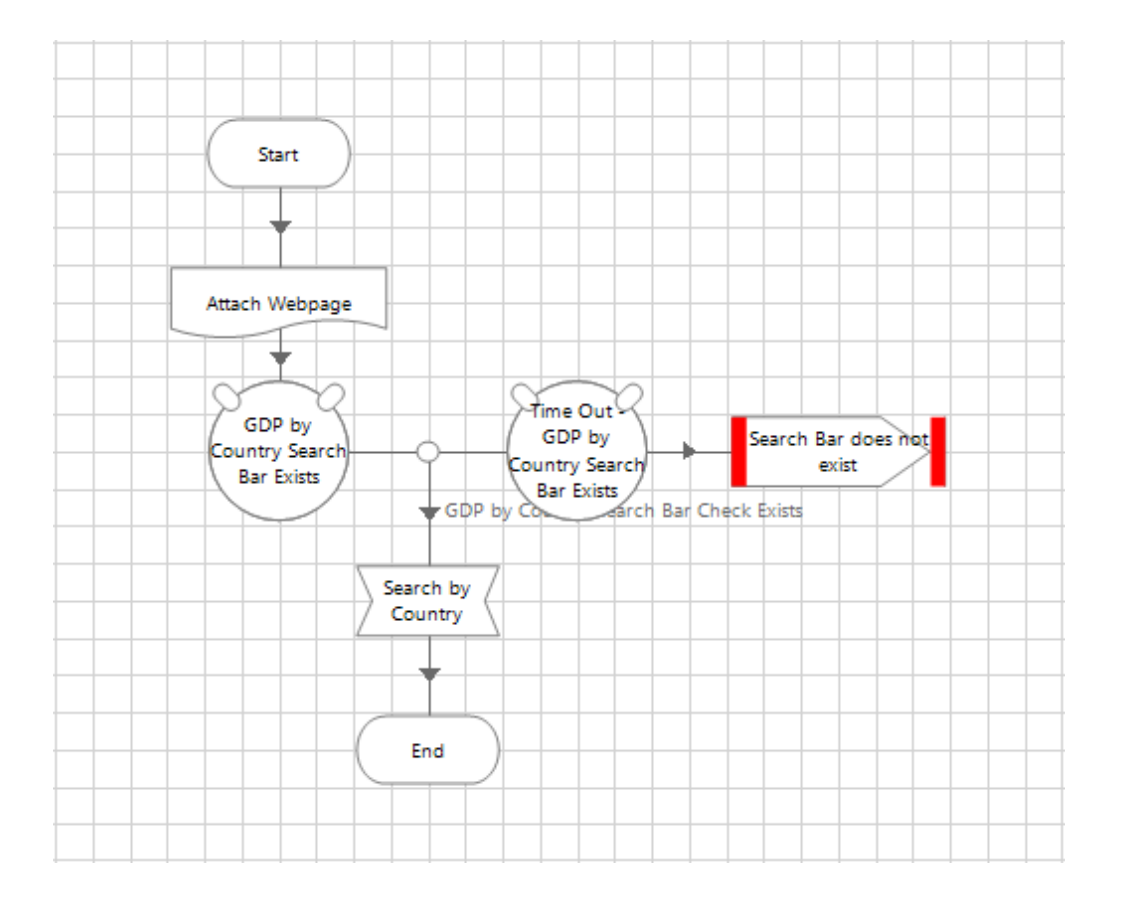

# SECTION 3.5.3

Selecting the data on the webpage

# THE ATTACH ACTION IN BUSINESS OBJECTS

- 1. Create a new page and name the page "Click on Desired Country"
- 2. Use the "Page" tool to link to the "attach" page as in the previous example
- 3. Use the "Wait" Tool to validate that the searched country name exists
- 4. Use the "Navigate" stage to click and interact with the desired country
- 5. Create an "Exception"
- 6. Use the "Navigate" tool and use the actions to click on the desired country

# CREATE A NEW PAGE AND NAME THE PAGE "CLICK ON DESIRED COUNTRY"

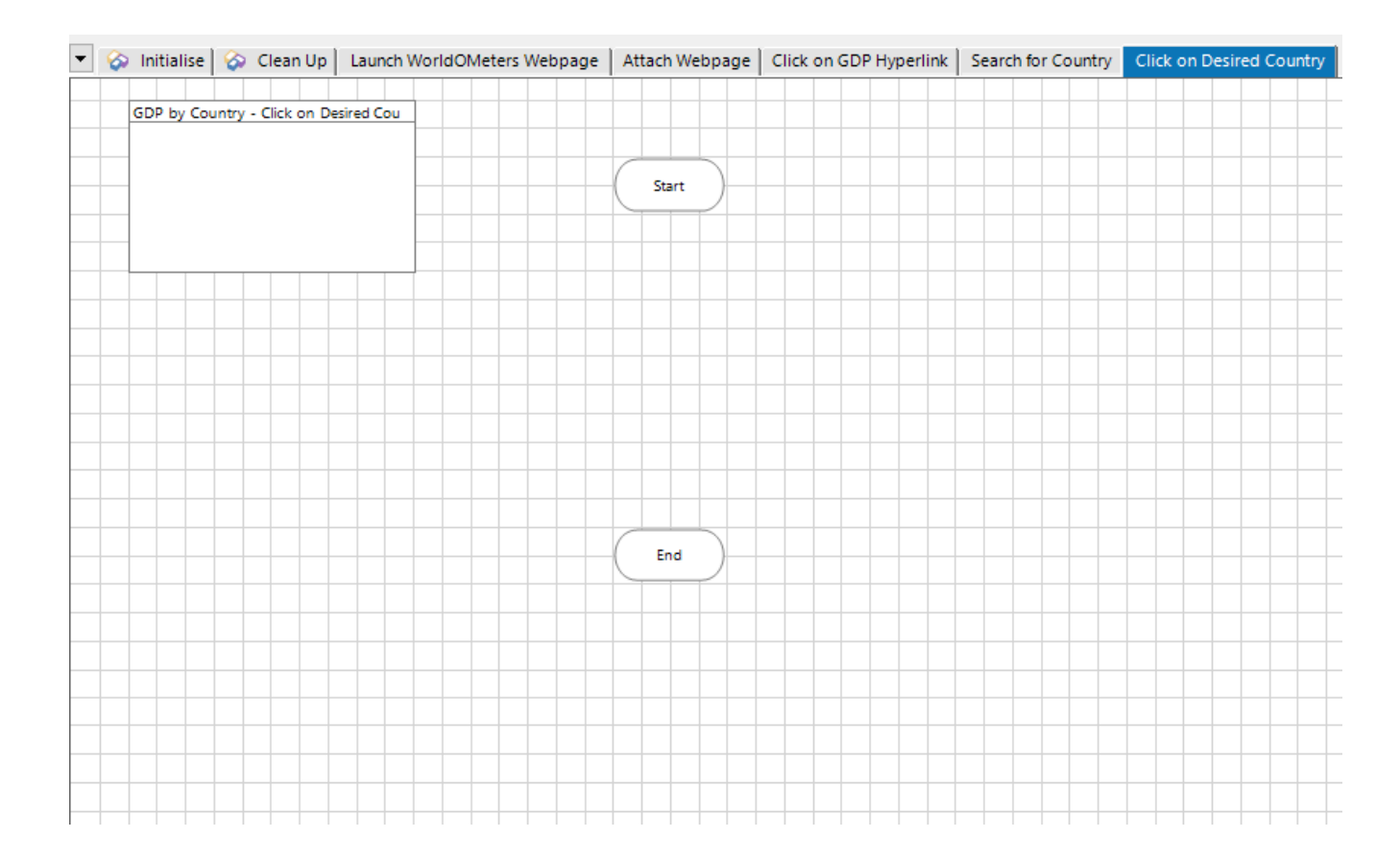

#### USE THE "PAGE" TOOL TO LINK TO THE "ATTACH" PAGE AS IN THE PREVIOUS EXAMPLE

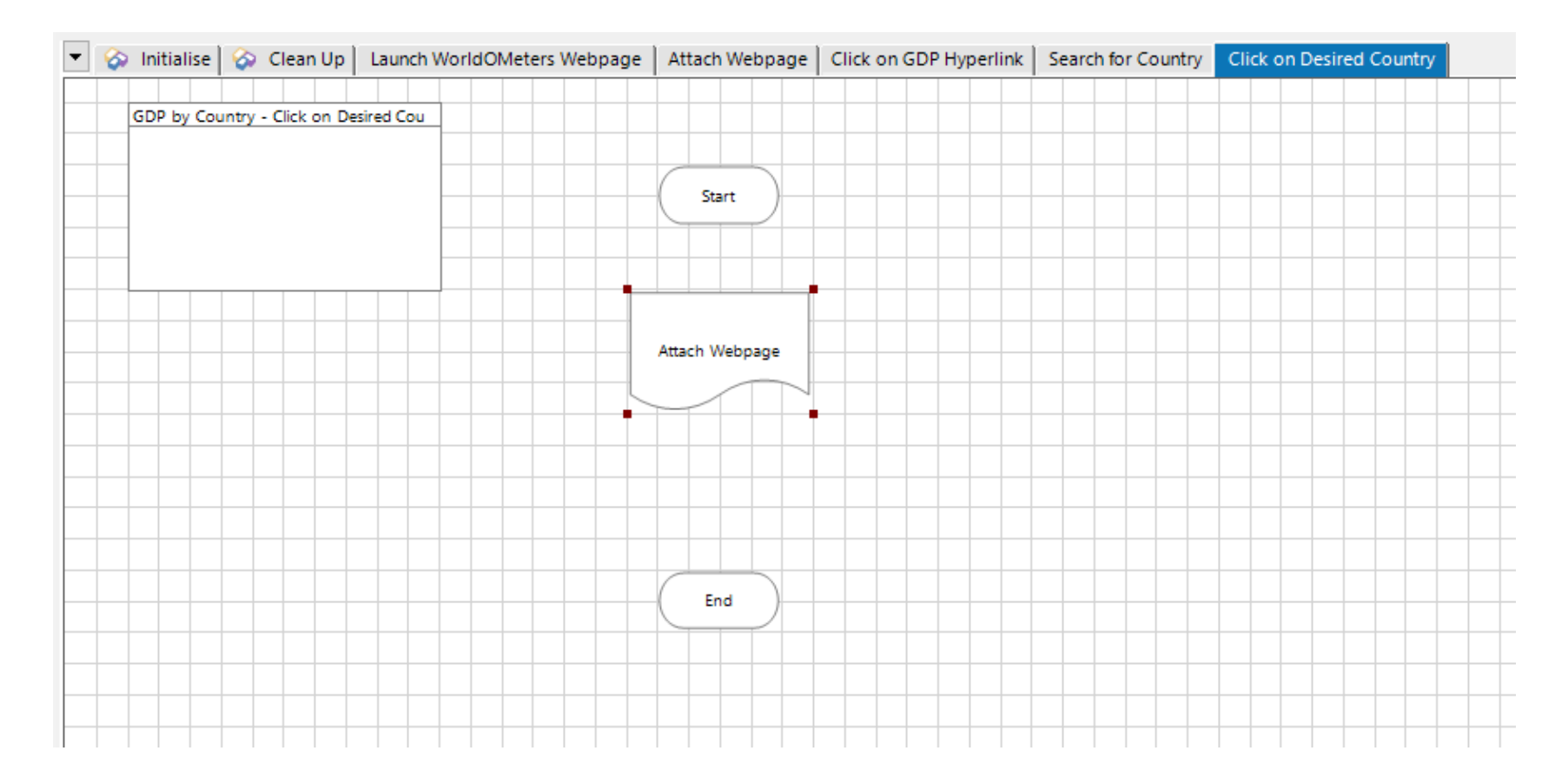

### USE THE "WAIT" TOOL TO VALIDATE THAT THE SEARCHED COUNTRY NAME EXISTS

| Wait Properties                                                                                                    |                                                                                                    | ? – 🗆 ×                                                                                                    |
|----------------------------------------------------------------------------------------------------|----------------------------------------------------------------------------------------------------|----------------------------------------------------------------------------------------------------|
| Name: Check whether se<br>Description:<br>Application Explorer                                                                                                    | Actions                                                                                                    | Data Explorer                                                                                                    |
| Filter the tree      rdOMeters Web Page     GDP By Country Link     GDP by Country Web Page     GDP by Country Search Bar     GDP by Country - Country Name of     GDP Table | Element     Params     Condition     Type     Comparison     Value       GDP by Country      Check Exi     Flag     = (Equ     True     E | Group:<br>Page Data Type<br>View All Items<br>- Collections<br>- Dates<br>- DateTimes<br>- Flags<br>- Images<br>- Numbers |
|                                                                                                    | Move Up Move Down 1 Add Remove                                                                                                    | Passwords     Text     Times     TimeSpans                                                                                |
| <                                                                                                    | Timeout (timespan/secs): 5                                                                                                    |                                                                                                    |
| Narning threshold: Syst                                                                                                    | tem Default ∨ Number of minutes 5 🗘 (0 to disable)                                                                                        | OK Cancel                                                                                                    |

### CREATE AN EXCEPTION

| Exception Prop<br>Exception Prop | perties                      |                                       |                        |                | ?                    | -                                               |            | ×   |  |
|----------------------------------|------------------------------|---------------------------------------|------------------------|----------------|----------------------|-------------------------------------------------|------------|-----|--|
| Name: C                          | Country Name                 |                                       |                        |                |                      |                                                 |            |     |  |
| Description:                     |                              |                                       |                        | <u>^</u>       |                      |                                                 |            |     |  |
|                                  |                              |                                       |                        | ~              |                      |                                                 |            |     |  |
| Exception Type                   | System Exception             |                                       |                        | ~              | Exception            | Detail                                          |            |     |  |
|                                  |                              |                                       |                        |                | • Except             | tion detai                                      | l can be a | ny  |  |
| Exception Detail                 | • If you i                   | ust need                              | pression.<br>some text | •              |                      |                                                 |            |     |  |
| Г                                | Preserve the type and detail | Lof the current exception             |                        |                | remember<br>quote ma | remember to enclose the text in<br>quote marks. |            |     |  |
| L                                | ]                            |                                       |                        |                |                      |                                                 |            |     |  |
|                                  | ] Save screen capture        |                                       |                        |                |                      |                                                 |            |     |  |
|                                  |                              |                                       |                        |                |                      |                                                 |            |     |  |
|                                  |                              |                                       |                        |                |                      |                                                 |            |     |  |
| Stage logging:                   | Enabled                      | $\sim$                                |                        |                |                      |                                                 |            |     |  |
| Warning threshold:               | System Default               | <ul> <li>Number of minutes</li> </ul> | 5 🌲                    | (0 to disable) | OK                   |                                                 | Can        | cel |  |

## USE THE "NAVIGATE" STAGE TO CLICK AND INTERACT WITH THE DESIRED COUNTRY

| Name:           | Click on Desired Country         |                                       |                                   |        |              |   |        |     |        |
|-----------------|----------------------------------|---------------------------------------|-----------------------------------|--------|--------------|---|--------|-----|--------|
| Description:    |                                  |                                       |                                   |        | < >          |   |        |     |        |
| Application Exp | lorer                            | Actions                               |                                   |        |              |   |        |     |        |
| Filter the tre  | e 🗙                              | Element                               |                                   | Params | Action       |   | Inputs | Set |        |
| GDP B           | eters Web Page<br>/ Country Link | GDP by Country - (                    | Country Name on Table             |        | Click Centre | ~ | N/A    |     |        |
| GDI II          |                                  |                                       |                                   |        |              |   |        |     |        |
|                 |                                  | Pause After Each<br>Move Up<br>Inputs | Step (timespan/secs)<br>Move Down | ()     | 1<br>Value   | 4 | Add    | Rem | ) [III |

# SECTION 3.5.4

Extracting the data on the webpage

# THE ATTACH ACTION IN BUSINESS OBJECTS

- 1. Create a new page and name the page "Get GDP Table"
- 2. Use the "Page" tool to link to the "Attach" page as in the previous example
- 3. Use the "Wait" Tool to validate that the table exists
- 4. Use the "Navigate" stage to click and interact with the desired country
- 5. Create an "Exception"
- 6. Use the "Navigate" tool and use the actions to copy the data from the table
- 7. Select the icon in the "Store in" section to create a collection of data for the page
- 8. Link all the stages together

## CREATE A NEW PAGE AND NAME THE PAGE "GET GDP TABLE"

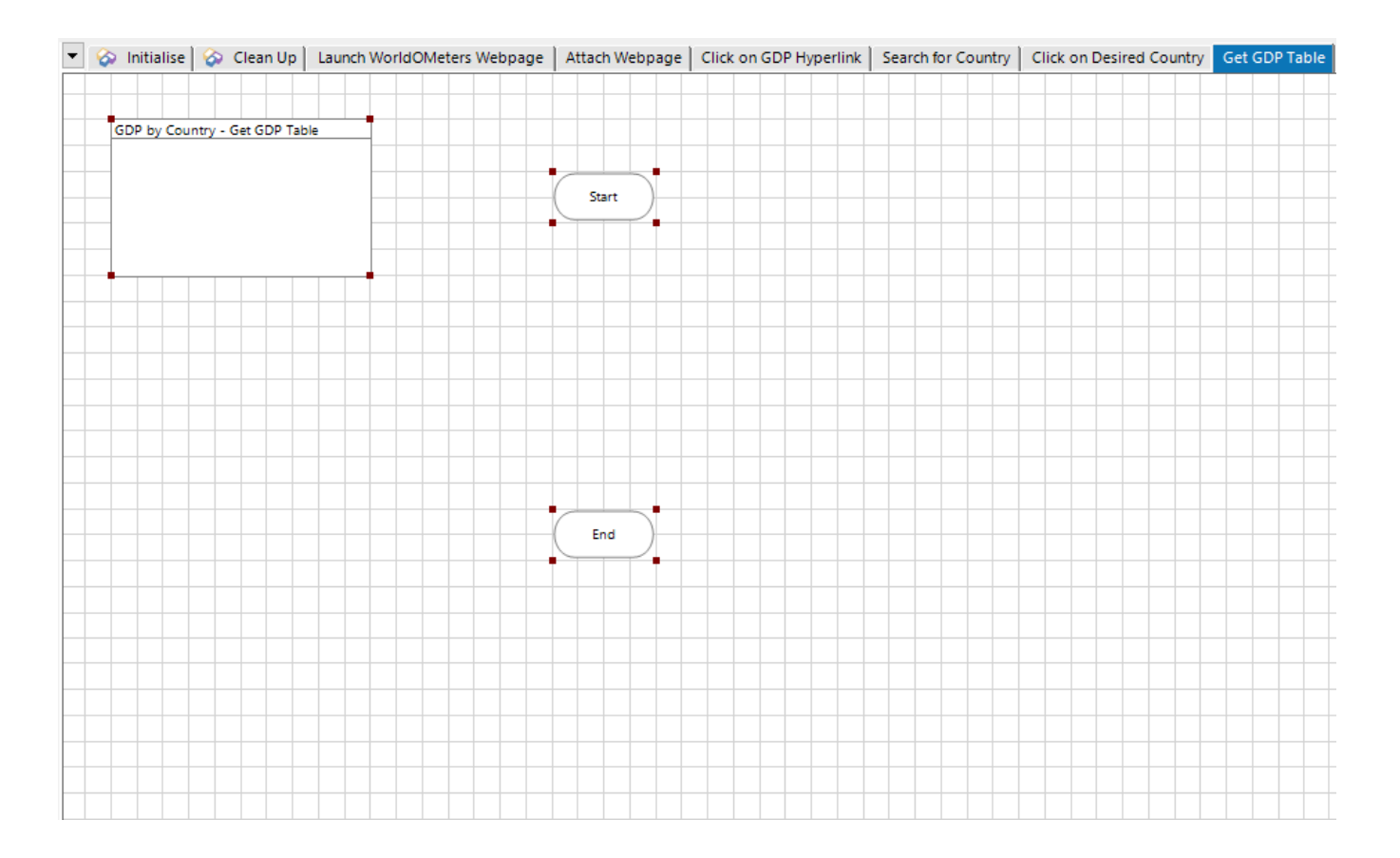

#### USE THE "PAGE" TOOL TO LINK TO THE "ATTACH" PAGE AS IN THE PREVIOUS EXAMPLE

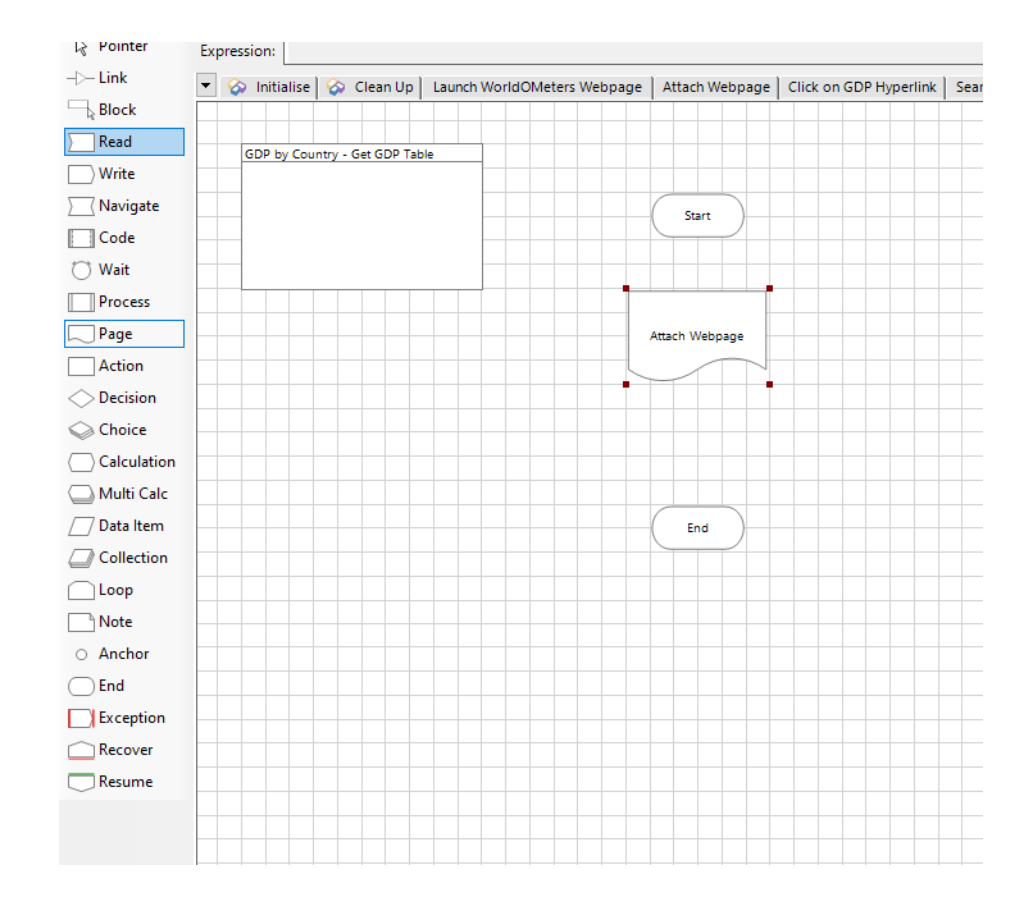

### USE THE "WAIT" TOOL TO VALIDATE THAT THE TABLE EXISTS

### CREATE AN "EXCEPTION"

| Exception Prope    | rties                                                 | ?                   | —                        |                     | ×     |
|--------------------|-------------------------------------------------------|---------------------|--------------------------|---------------------|-------|
| Name: GD           | P Table does not exist                                |                     |                          |                     |       |
| Description:       | ^                                                     |                     |                          |                     |       |
|                    | ✓                                                     |                     |                          |                     |       |
| Exception Type     | System Error V                                        | Exception           | 1 Туре                   |                     |       |
| Exception Detail   | "GDP Table does not exist"                            | Choos     type from | e an exist<br>n the drop | ting excep<br>down. | otion |
|                    |                                                       | Create<br>entering  | e a new ex<br>text.      | ception ty          | pe by |
|                    | Preserve the type and detail of the current exception |                     |                          |                     |       |
|                    | Save screen capture                                   |                     |                          |                     |       |
| -                  |                                                       |                     |                          |                     |       |
| -                  |                                                       |                     |                          |                     |       |
| Stage logging:     | Enabled V                                             |                     |                          | -                   |       |
| Warning threshold: | System Default V Number of minutes 5 (0 to disable)   | OF                  | (                        | Can                 | el    |

#### USE THE "READ" TOOL AND USE THE ACTIONS TO COPY THE DATA FROM THE TABLE

| Description:                                                                                                    |                           |        |             |              | < v      |                                                                                                    |                                                            |      |  |
|----------------------------------------------------------------------------------------------------|---------------------------|--------|-------------|--------------|----------|----------------------------------------------------------------------------------------------------|------------------------------------------------------------|------|--|
| Application Explorer                                                                                                    | Actions                   |        |             |              |          | Data Explor                                                                                                    | er                                                         |      |  |
| Filter the tree                                                                                                    | Element                   | Params | Data        | Data Type    | Store In | Group:                                                                                                    |                                                            |      |  |
| WorldOMeters Web Page     GDP By Country Link     GDP by Country Web Page     GDP by Country Web Page     GDP by Country Search Ba     GDP by Country - Country     GDP Table | GDP Table                 |        | Get Table 🗸 | Collection   |          | <ul> <li>Page</li> <li>✓ View Al</li> <li>— Binariu</li> <li>— Collect</li> <li>— Dates</li> <li>— DateTi</li> <li>⊕ Flags</li> <li>— Image</li> <li>— Numb</li> <li>— Passw</li> </ul> | Data<br>I Items<br>es<br>tions<br>imes<br>s<br>ers<br>ords | Туре |  |
|                                                                                                    | Move Up<br>Inputs<br>Name | Move   | Down        | Add<br>Value | Remove   | Times                                                                                                    | pans                                                       |      |  |
| < >> tage logging: Disabl                                                                                                    | ed V                      |        |             |              |          |                                                                                                    |                                                            |      |  |

#### SELECT THE ICON IN THE "STORE IN" SECTION TO CREATE A COLLECTION OF DATA FOR THE PAGE

| Reader Properties                                                                           | ? – 🗆                                                                                                    | × Reader Properties                                                                                                    | ? – 🗆 ×                                                                                                    |
|---------------------------------------------------------------------------------------------|----------------------------------------------------------------------------------------------------|----------------------------------------------------------------------------------------------------|----------------------------------------------------------------------------------------------------|
| Name: Reader1 Description:                                                                  | <u>~</u>                                                                                                    | Name: Reader1 Description:                                                                                                    | Ŷ                                                                                                    |
| Application Explorer  Actions  Actions  Element Params  GDP Table  Move Up Move Inputs Name | Data       Data Type       Store In         Get Table       Collection       Image: Store In         Collection       Image: Store In       Image: Store In         Image: Store In       Image: Store In       Image: Store In         Image: Store In       Image: | Application Explorer Actions  Filter the tree  WorldOMeters Web Page GDP by Country Link GDP by Country Veb Page GDP by Country Search Ba GDP by Country - Country GDP Table  Move Up Move Down Add Ren Inputs Name Datatype Value | Data Explorer Group: Page Data Type View All Items  Group: Collections Collections Dates DateTimes Flags Flags Flags Numbers Passwords Text Times TimeSpans |
| Stage logging:     Disabled       Warning threshold:     System Default                     | of minutes 5 🗢 (0 to disable) OK Cancel                                                                                                    | el Stage logging: Disabled ~<br>Warning threshold: System Default ~ Number of minutes 5 + (0 to disable                                                                                                    | ) OK Cancel                                                                                                    |

### STORE OUTPUT IN THE END - DOUBLE CLICK "END" TO OPEN PROPERTIES

| End Propertie                       | es       |                                                      |                   |           |                |     |        | ?                                                                                                    | -                               |        | ×    |
|-------------------------------------|----------|------------------------------------------------------|-------------------|-----------|----------------|-----|--------|----------------------------------------------------------------------------------------------------|---------------------------------|--------|------|
| Name:<br>Description:               | End      |                                                      |                   |           |                |     |        |                                                                                                    |                                 |        |      |
| Outputs<br>Name                     | GDPTable | Description                                          | Data Type         | Get Value | From           |     |        | Group:                                                                                                 | ⊡ Dat                           | a Type |      |
| Move Up                             | Move     | : Down                                               |                   |           |                | Add | Remove | Binarie<br>Collect<br>Dates<br>DateTin<br>Flags<br>Images<br>Numbr<br>Passwo<br>Faxt<br>TimeS<br>TimeS | s<br>ions<br>mes<br>ers<br>ords |        |      |
| Stage logging:<br>Warning threshold | :        | Disabled $\checkmark$<br>System Default $\checkmark$ | Number of minutes | 5         | (0 to disable) |     |        | 0                                                                                                    | ĸ                               | Car    | ncel |

### LINK ALL THE STAGES TOGETHER

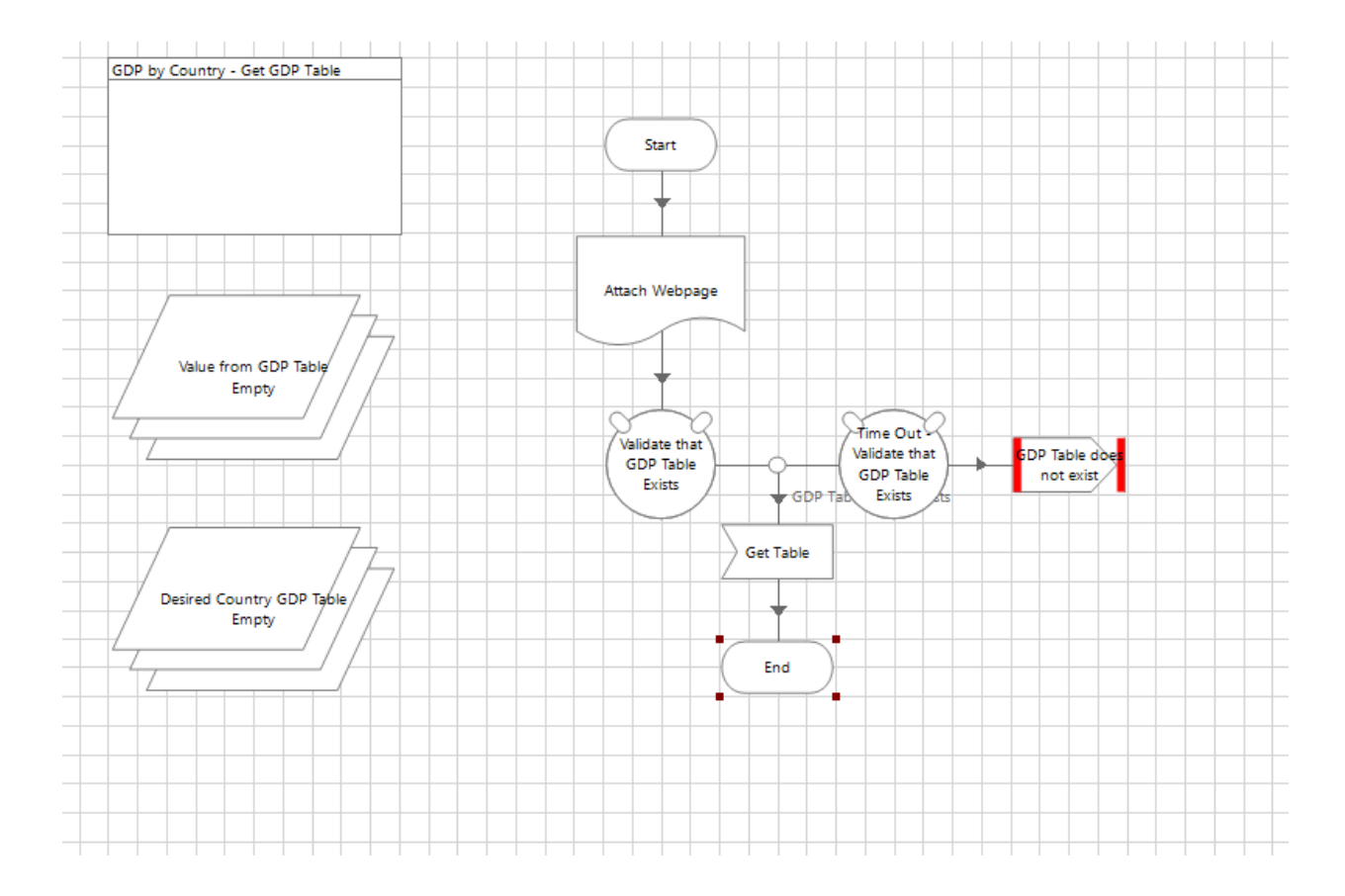

# SECTION 3.5.5

Navigating back to home page

# THE ATTACH ACTION IN BUSINESS OBJECTS

- 1. Create a New Page and name the page "Navigate Back"
- 2. Create a Data Item tool with the link to the GDP by Country webpage
- 3. Use the "Page" tool to link to the "Attach" page as in the previous example
- Use the "Navigate" stage to click go back to the GDP by Country Webpage
- 5. Link all the stages
- 6. Right click to Publish the Pages from Object Studio
- 7. Close and save the object studio
# CREATE A NEW PAGE AND NAME THE PAGE "NAVIGATE BACK"

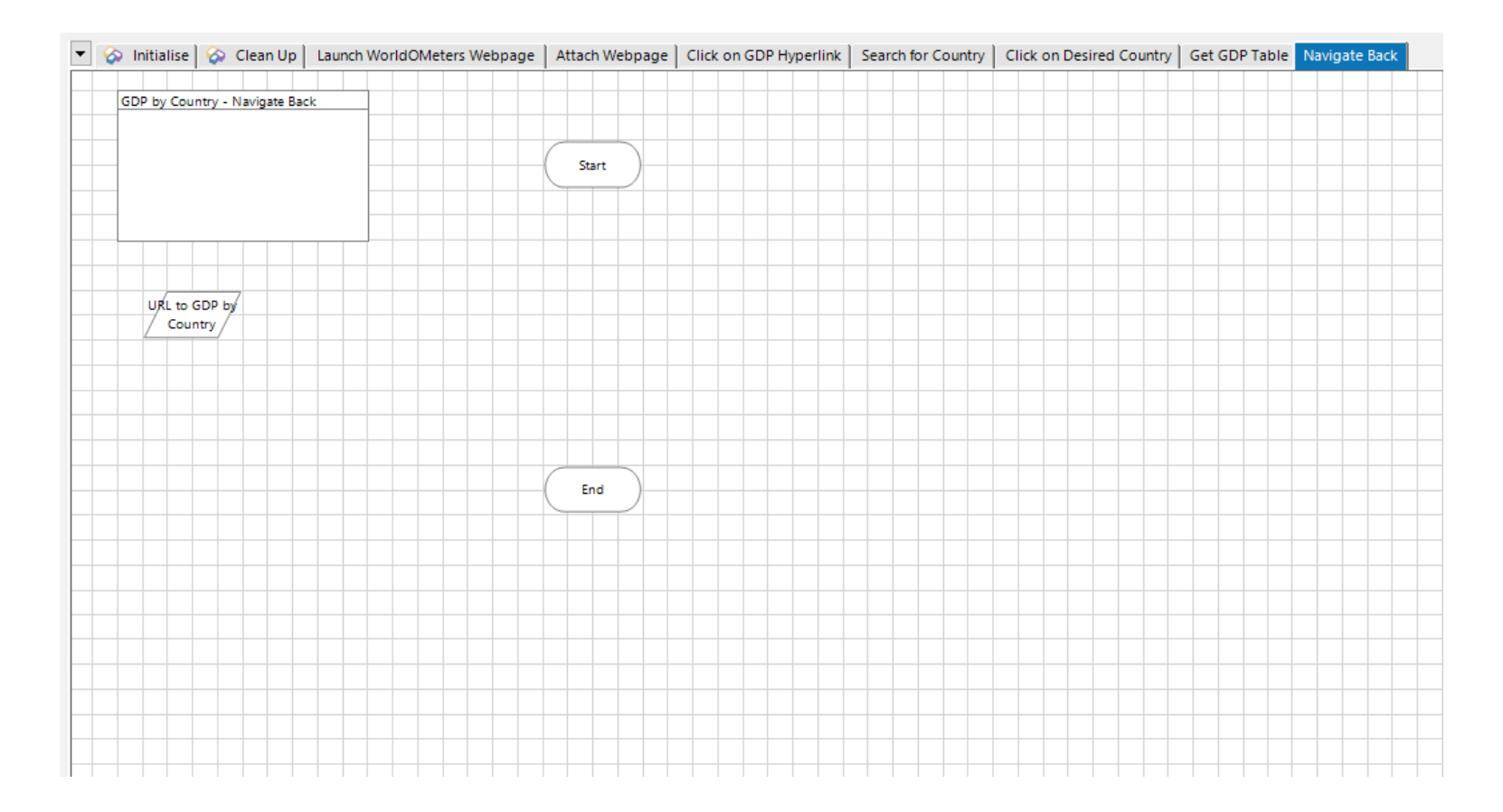

### CREATE A DATA ITEM TOOL WITH THE LINK TO THE GDP BY COUNTRY WEBPAGE

| 🚯 Data Propert | ies                                            | ?                           | _                       |                       | ×              |
|----------------|------------------------------------------------|-----------------------------|-------------------------|-----------------------|----------------|
| Name:          | URL to GDP                                     |                             |                         |                       |                |
| Description:   | ^                                              |                             |                         |                       |                |
|                |                                                |                             |                         |                       |                |
|                | ~                                              |                             |                         |                       |                |
| Data Type      | Text                                           | Text                        |                         |                       |                |
| Initial Value  | https://www.worldometers.info/gdp/             | alphanu                     | ms are us<br>imeric dat | ed to stor<br>a.      | e              |
| Exposure       | None                                           | This inf<br>address<br>etc. | ormation<br>ses, telept | may be na<br>hone num | ames,<br>bers, |
| Current Value  | https://www.worldometers.info/gdp/             |                             |                         |                       |                |
| Visibility     | Hide from other pages in the process           |                             |                         |                       |                |
| Initialisation | Reset to Initial Value whenever this page runs |                             |                         |                       |                |
|                |                                                |                             |                         |                       |                |
|                |                                                | OK                          |                         | Can                   | el             |

#### USE THE "PAGE" TOOL TO LINK TO THE "ATTACH" PAGE AS IN THE PREVIOUS EXAMPLE

| <u> </u>                             |   |  |  |
|--------------------------------------|---|--|--|
| hoose the page you want to reference |   |  |  |
|                                      |   |  |  |
|                                      |   |  |  |
|                                      |   |  |  |
|                                      |   |  |  |
| Existing pages                       |   |  |  |
| Launch WorldOMeters Webnage          | 7 |  |  |
| Attach Webpage                       |   |  |  |
| Click on GDP Hyperlink               |   |  |  |
| Search for Country                   |   |  |  |
| Click on Desired Country             |   |  |  |
| Navigate Back                        |   |  |  |
| nungate back                         |   |  |  |
|                                      |   |  |  |
|                                      |   |  |  |
|                                      |   |  |  |
|                                      |   |  |  |
|                                      |   |  |  |
|                                      |   |  |  |
|                                      |   |  |  |
|                                      |   |  |  |
|                                      |   |  |  |
|                                      |   |  |  |
|                                      |   |  |  |
|                                      |   |  |  |
|                                      |   |  |  |
|                                      |   |  |  |
|                                      |   |  |  |
|                                      |   |  |  |
|                                      |   |  |  |
|                                      |   |  |  |

### USE THE "NAVIGATE" STAGE TO CLICK GO BACK TO THE GDP BY COUNTRY WEBPAGE, ADD THE DATA ITEM TO THE URL STAGE

| Navigate P                                                                                       | roperties                                                                                                    |                                                                                                    |           |                    | ? – 🗆 🗙    | Expression Chooser                                                                                                    | ? – 🗆 ×                                                                                                    |
|--------------------------------------------------------------------------------------------------|----------------------------------------------------------------------------------------------------|----------------------------------------------------------------------------------------------------|-----------|--------------------|------------|----------------------------------------------------------------------------------------------------|----------------------------------------------------------------------------------------------------|
| Name:<br>Description:                                                                            | Navigate ¦o main page                                                                                                    |                                                                                                    |           | ^                  |            | Create an expression using drag drop operations                                                                                                    |                                                                                                    |
| Application Exp<br>Filter the tre<br>GOP b<br>GOP b<br>GDP b<br>GDP b<br>GDP b<br>GDP b<br>GDP t | plorer  Pe X  Ieters Web Page  Py Country Link  py Country Web Page  py Country Search Bar  py Country - Country Name on Tab  able  Disabled | Actions Element WorldOMeters Web Page Pause After Each Step (timespan/sed Move Up Move Down Inputs Name Da URL Te | Params    | Action<br>Navigate | Inputs Set | Expression         [URL to GDP by Country]         Validate         Evaluate Expression         Functions                 Conversion              Data | Data Items Group:  Page Data Type  View All Items Binaries Collections DateS DateTimes Flags Inages Numbers Passwords Text Country Name URL to GDP by Country Times TimeSpans |
| Warning thresho                                                                                  | System Default                                                                                                    | ✓ Number of minutes 5                                                                                             | ¢ (0 to c | disable)           | OK Cancel  |                                                                                                    | OK Cancel                                                                                                    |

### LINK ALL THE STAGES

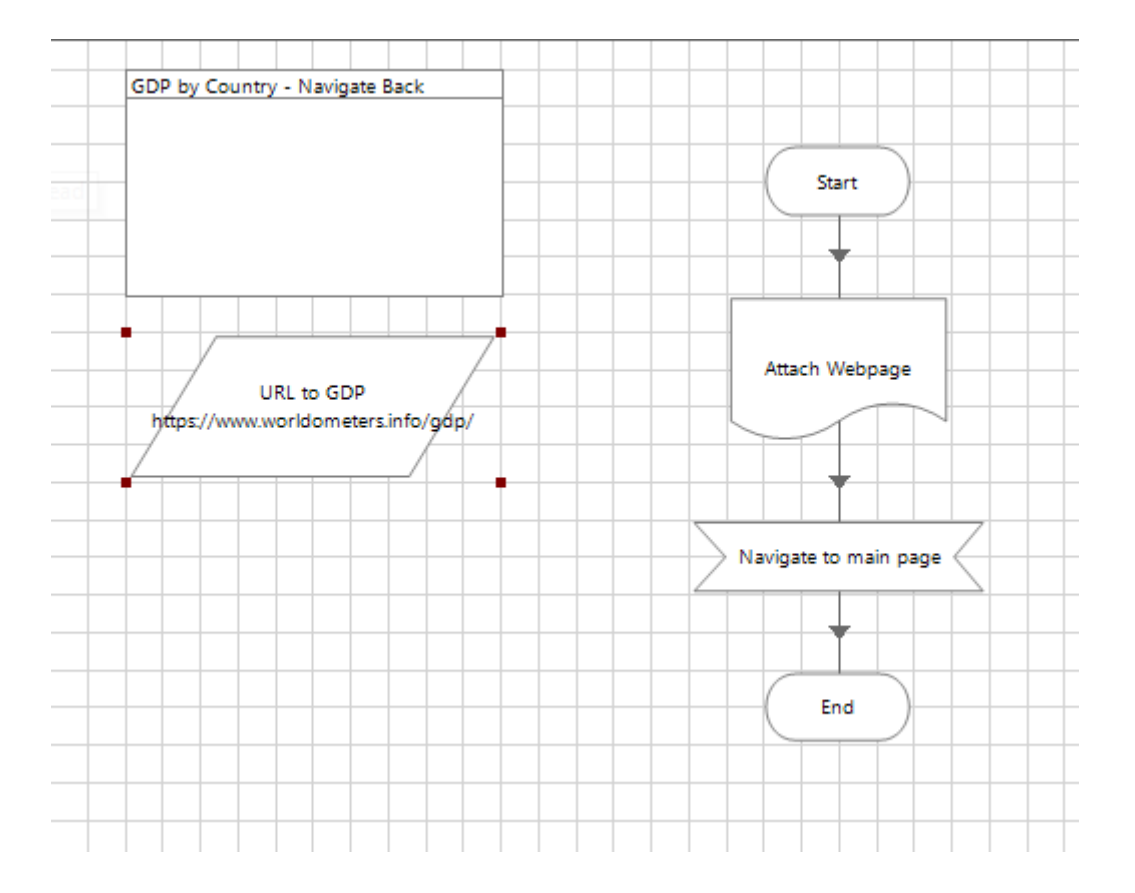

### RIGHT CLICK TO PUBLISH THE PAGES FROM OBJECT STUDIO

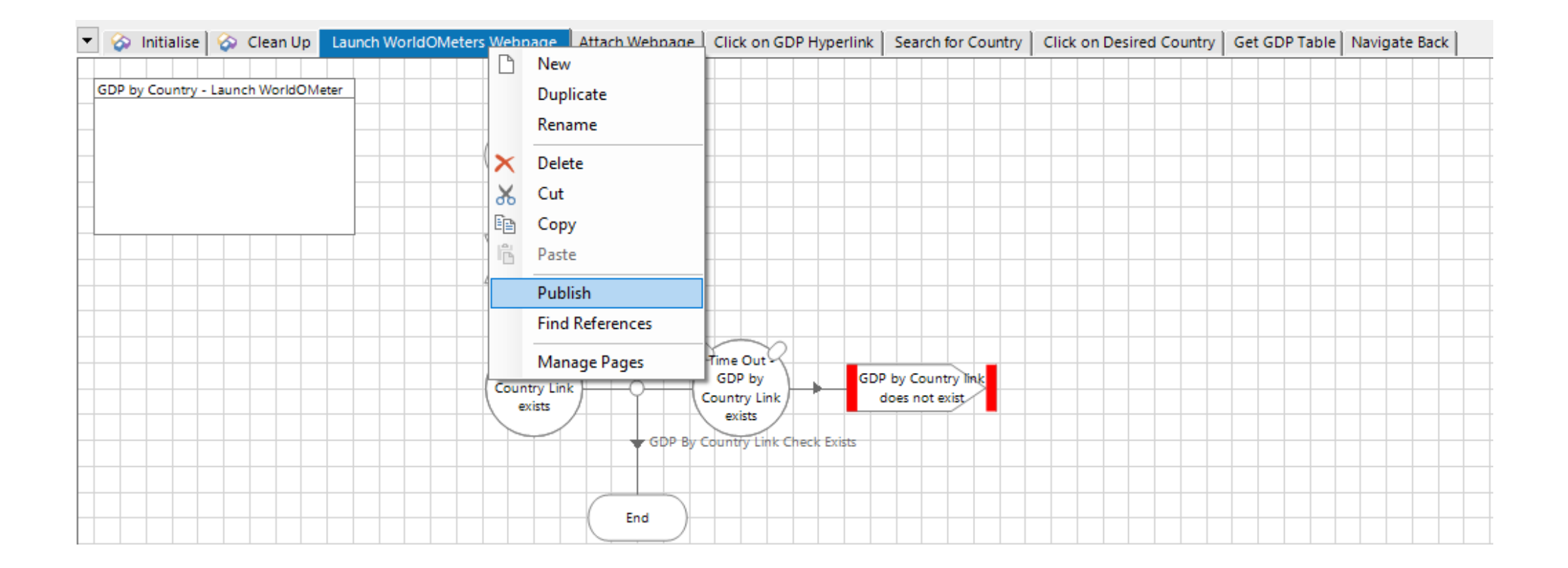

# CHAPTER 4

BluePrism Studios

# SECTION 4.1

Creating a BluePrism Studio Process

### CREATING A BLUEPRISM STUDIO PROCESS

- 1. Navigate back to the BluePrism Studio
- 2. Right click the Process Studio object and create a new group
- 3. Right click the Synapone bootcamp group and create a new process
- 4. Enter a description for the process

# NAVIGATE BACK TO THE BLUEPRISM STUDIO

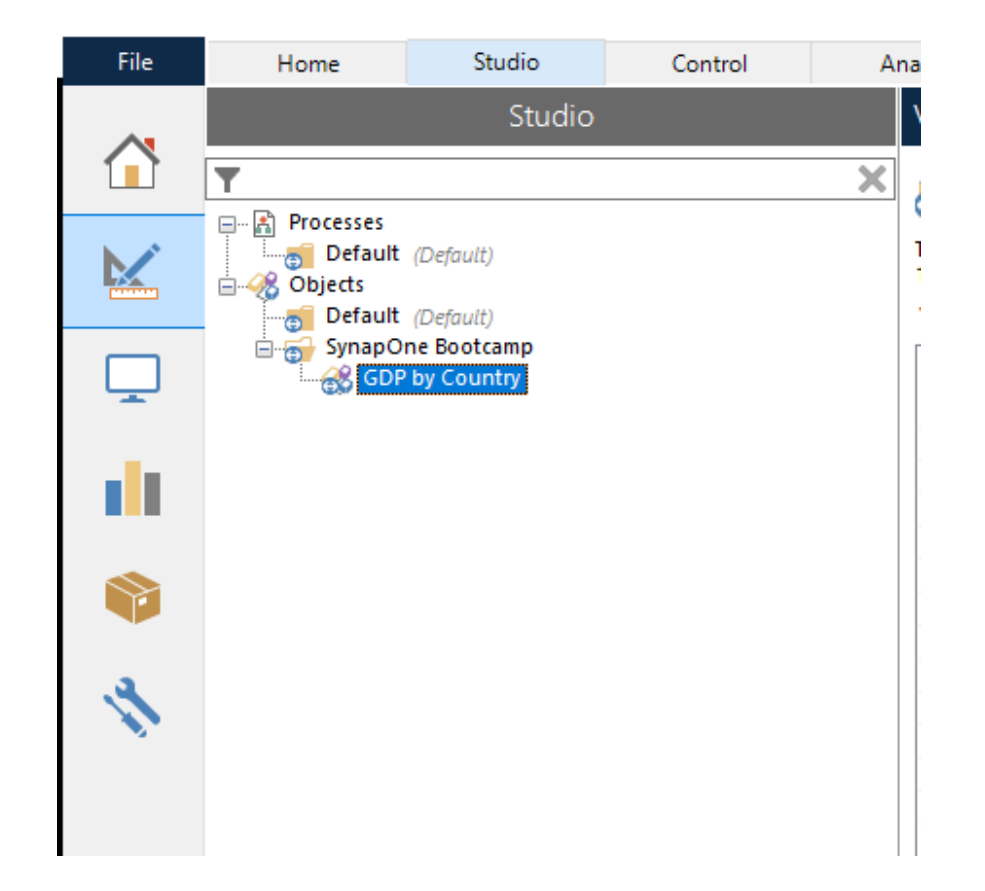

### RIGHT CLICK THE PROCESS STUDIO OBJECT AND CREATE A NEW GROUP

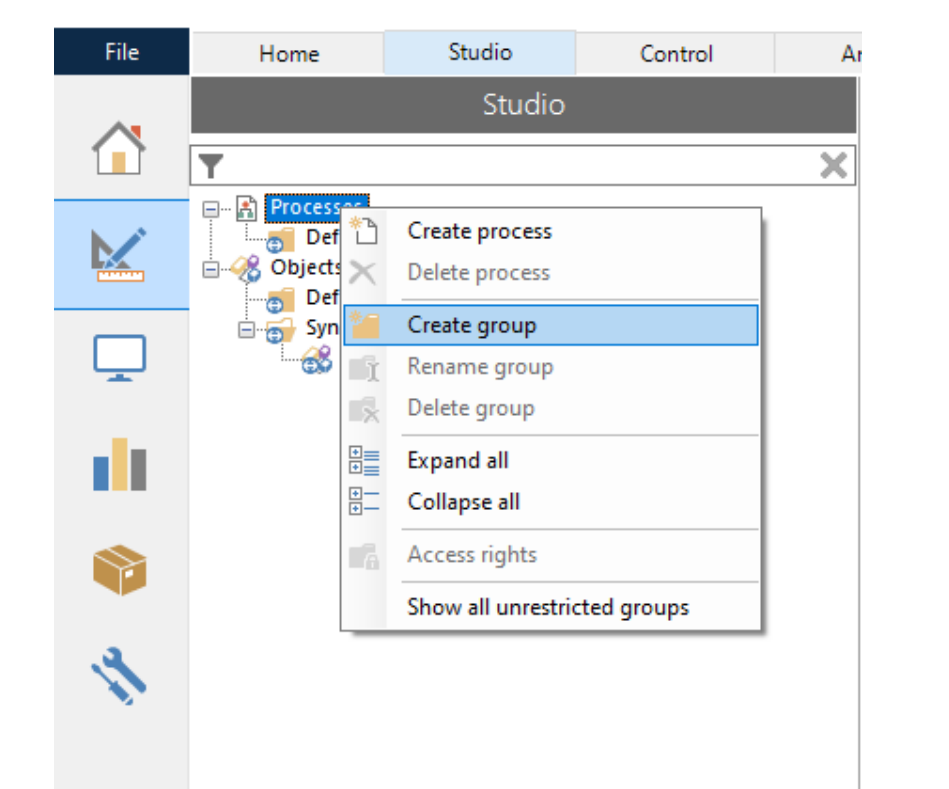

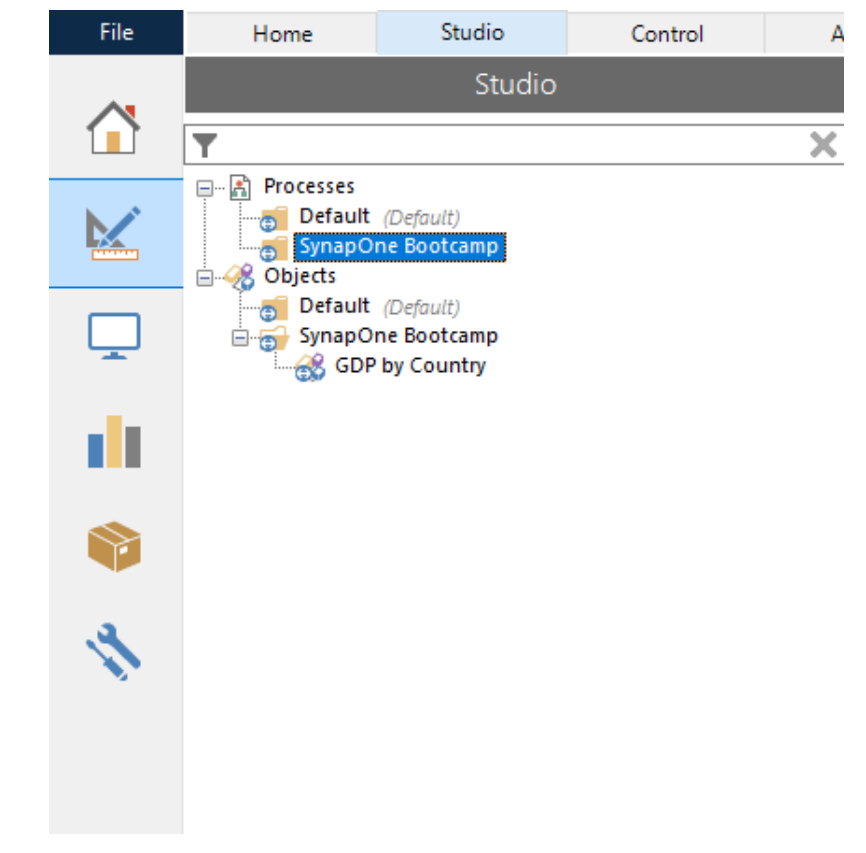

### RIGHT CLICK THE SYNAPONE BOOTCAMP GROUP AND CREATE A NEW PROCESS

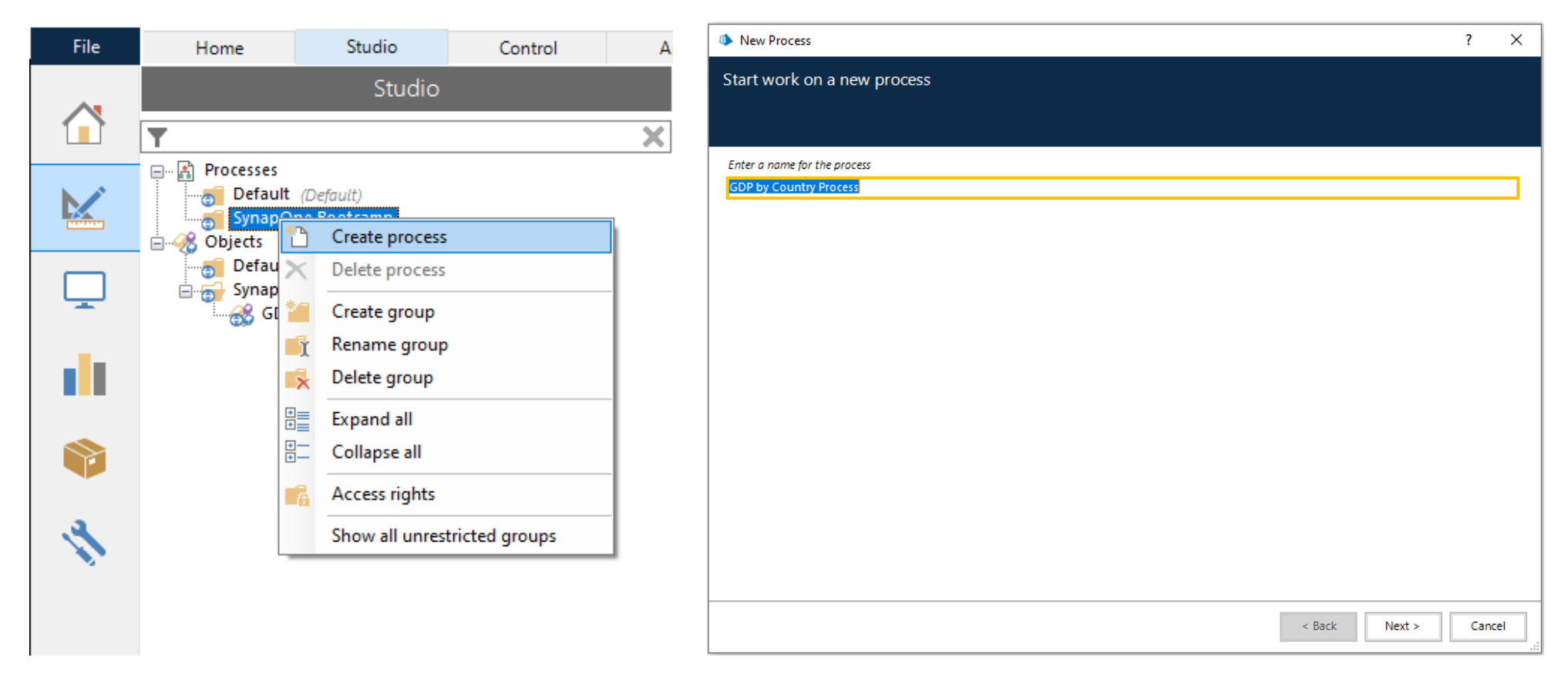

# ENTER A DESCRIPTION FOR THE PROCESS

| New Process                        | ? ×    | New Process                                                                     | ? ×    |
|------------------------------------|--------|---------------------------------------------------------------------------------|--------|
| Start work on a new process        |        | Start work on a new process                                                     |        |
|                                    |        |                                                                                 |        |
| Enter a description of the process |        | Enter a description of the process                                              |        |
|                                    |        | This Process will help with extracting the GDP by Country exercise for SynapOne |        |
|                                    |        |                                                                                 |        |
|                                    |        |                                                                                 |        |
|                                    |        |                                                                                 |        |
|                                    |        |                                                                                 |        |
|                                    |        |                                                                                 |        |
|                                    |        |                                                                                 |        |
|                                    |        |                                                                                 |        |
|                                    |        |                                                                                 |        |
|                                    |        |                                                                                 |        |
|                                    |        |                                                                                 |        |
|                                    |        |                                                                                 |        |
|                                    |        |                                                                                 |        |
| < Back Finish                      | Cancel | < Back Finish                                                                   | Cancel |

### SECTION 4.2

#### Importing VBOs

### IMPORTING VBOS

- In the top left-hand corner select the file option and navigate through Import to Process / object
- 2. Select browse and Navigate through to C:\Program Files\Blue Prism Limited\Blue Prism Automate\VBO
- 3. Select the "BPA Object Utility Environment" and select open
- 4. Select the default "Next" till you reach the finish screen
- 5. Use the same steps to import BPA Object MS Excel & Outlook

### IN THE TOP LEFT HAND CORNER SELECT THE FILE OPTION AND NAVIGATE THROUGH IMPORT TO PROCESS / OBJECT

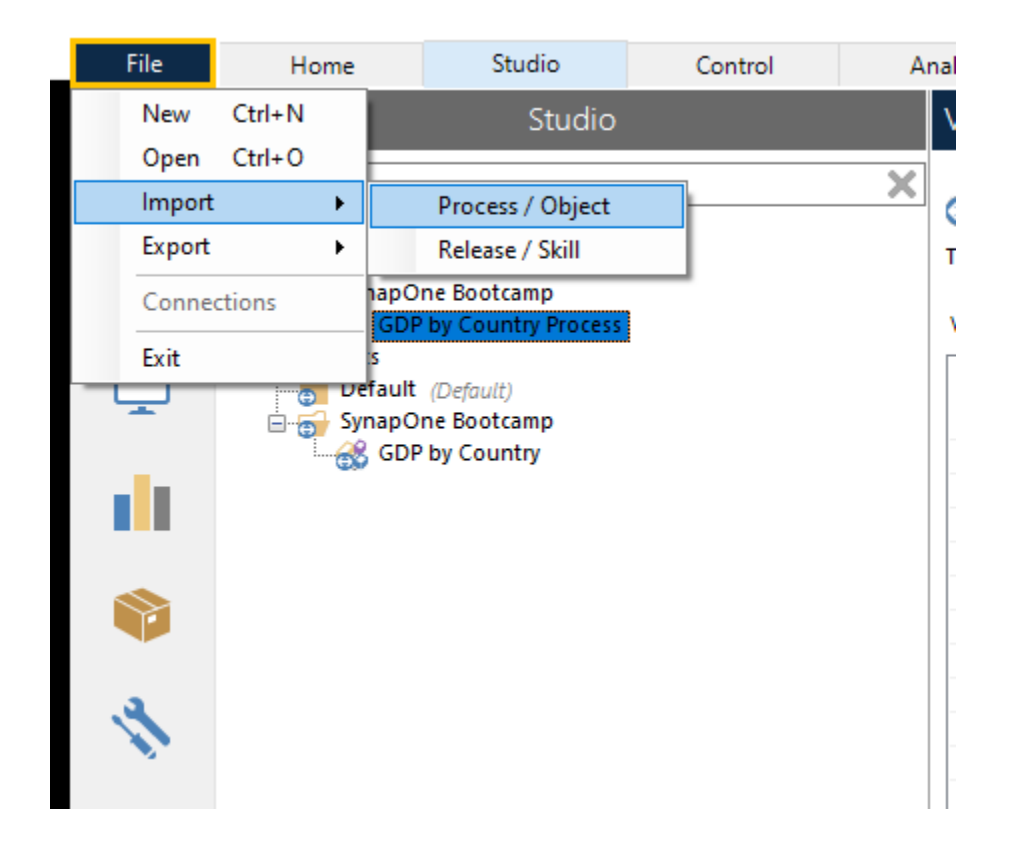

### SELECT BROWSE AND NAVIGATE THROUGH TO - C:\PROGRAM FILES\BLUE PRISM LIMITED\BLUE PRISM AUTOMATE\VBO

| Choose the input fil | e(s)     |                                                |                   |              |                      |
|----------------------|----------|------------------------------------------------|-------------------|--------------|----------------------|
|                      | × Blue P | Prism Limited > Blue Prism Automate > VBO      | ~                 | ට ,⊃ Search  | VBO                  |
| Organize 🔻 New       | folder   |                                                |                   |              | == -                 |
| 1.0.11               |          | Name                                           | Date modified     | Туре         | Size                 |
| Quick access         |          | BPA Object - Calendars                         | 8/27/2020 4:52 PM | XML Document | 50 KB                |
| E Desktop            | *        | BPA Object - Data - OLEDB                      | 8/27/2020 4:52 PM | XML Document | 28 KB                |
| 🕂 Downloads          | *        | BPA Object - Data - SQL Server                 | 8/27/2020 4:52 PM | XML Document | 142 KB               |
| 🔮 Documents          | *        | BPA Object - Email - POP3_SMTP                 | 8/27/2020 4:52 PM | XML Document | 296 KB               |
| Pictures             | *        | BPA Object - Google Sheets                     | 8/27/2020 4:52 PM | XML Document | 53 KB                |
| 📑 Videos             | *        | BPA Object - MS Excel                          | 8/27/2020 4:52 PM | XML Document | 494 KB               |
| iCloud Drive         | *        | BPA Object - MS Outlook Email                  | 8/27/2020 4:52 PM | XML Document | 203 KB               |
|                      |          | BPA Object - MS Word                           | 8/27/2020 4:52 PM | XML Document | 161 KB               |
| Maal Daar Daar       |          | BPA Object - System - Active Directory         | 8/27/2020 4:52 PM | XML Document | 31 KB                |
| Nieal Prep Reso      | urce     | BPA Object - Utility - Collection Manipulation | 8/27/2020 4:52 PM | XML Document | 181 KB               |
| New folder           |          | BPA Object - Utility - Date and Time Manipula  | 8/27/2020 4:52 PM | XML Document | 51 KB                |
| Nithin Resource      | 2        | BPA Object - Utility - Encryption              | 8/27/2020 4:52 PM | XML Document | 15 KB                |
| OneDrive             |          | BPA Object - Utility - Environment             | 8/27/2020 4:52 PM | XML Document | 71 KB                |
|                      | _        | BPA Object - Utility - File Management         | 8/27/2020 4:52 PM | XML Document | 144 KB               |
| 💻 This PC            |          | BPA Object - Utility - Foreground Locker       | 8/27/2020 4:52 PM | XML Document | 24 KB                |
| Aetwork              |          | BPA Object - Utility - General                 | 8/27/2020 4:52 PM | XML Document | 18 KB                |
| -                    |          | BPA Object - Utility - HTTP                    | 8/27/2020 4:52 PM | XML Document | 59 KB                |
|                      |          | BPA Object - Utility - Image Manipulation      | 8/27/2020 4:52 PM | XML Document | 46 KB                |
| F                    | ile name | e: BPA Object - Utility - Environment          |                   | Process/Obj  | ect (*.bpprocess;*.k |
|                      |          |                                                |                   |              |                      |

### SELECT THE BPA OBJECT - UTILITY -ENVIRONMENT AND SELECT OPEN

#### Import Process or Business Object

| 🛧 📙 « Blu            | e Prism Limited > Blue Prism Automate > VBO    | ~                   | ට 🔎 Search                      | VBO                  |
|----------------------|------------------------------------------------|---------------------|---------------------------------|----------------------|
| Organize 🔻 New folde | r                                              |                     |                                 | == -                 |
|                      | Name                                           | Date modified       | Туре                            | Size                 |
| 🖈 Quick access       | BPA Object - Calendars                         | 8/27/2020 4:52 PM   | XML Document                    | 50 KB                |
| 📃 Desktop 🛛 🖈        | BPA Object - Data - OLEDB                      | 8/27/2020 4:52 PM   | XML Document                    | 28 KB                |
| 👆 Downloads 🛛 🖈      | BPA Object - Data - SQL Server                 | 8/27/2020 4:52 PM   | XML Document                    | 142 KB               |
| 🔮 Documents 🛛 🖈      | BPA Object - Email - POP3_SMTP                 | 8/27/2020 4:52 PM   | XML Document                    | 296 KB               |
| 📰 Pictures 🛛 🖈       | BPA Object - Google Sheets                     | 8/27/2020 4:52 PM   | XML Document                    | 53 KB                |
| 📑 Videos 🛛 🖈         | BPA Object - MS Excel                          | 8/27/2020 4:52 PM   | XML Document                    | 494 KB               |
| iCloud Drive *       | BPA Object - MS Outlook Email                  | 8/27/2020 4:52 PM   | XML Document                    | 203 KB               |
|                      | BPA Object - MS Word                           | 8/27/2020 4:52 PM   | XML Document                    | 161 KB               |
| Maal Dran Pasaures   | BPA Object - System - Active Directory         | 8/27/2020 4:52 PM   | XML Document                    | 31 KB                |
| Mear Prep Resource   | BPA Object - Utility - Collection Manipulation | 8/27/2020 4:52 PM   | XML Document                    | 181 KB               |
| New folder           | BPA Object - Utility - Date and Time Manipula  | 8/27/2020 4:52 PM   | XML Document                    | 51 KB                |
| Nithin Resource      | Brit Object Willity Encryption                 | 0/27/2020 :52 PM    | XML Document                    | 15 KB                |
| 🔷 OneDrive           | BPA Object - Utility - Environment             | 8/27/2020 :52 PM    | XML Document                    | 71 KB                |
|                      |                                                | 0/ 21/ 2020 4:52 PM | XML Document                    | 144 KB               |
| This PC              | BPA Object - Utility - Foreground Locker       | 8/27/2020 4:52 PM   | XML Document                    | 24 KB                |
| 🔿 Network            | BPA Object - Utility - General                 | 8/27/2020 4:52 PM   | XML Document                    | 18 KB                |
| -                    | BPA Object - Utility - HTTP                    | 8/27/2020 4:52 PM   | XML Document                    | 59 KB                |
|                      | BPA Object - Utility - Image Manipulation      | 8/27/2020 4:52 PM   | XML Document                    | 46 KB                |
| File na              | me: BPA Object - Utility - Environment         |                     | <ul> <li>Process/Obj</li> </ul> | ect (*.bpprocess;*.k |

# SELECT THE DEFAULT "NEXT" TILL YOU REACH THE FINISH SCREEN

| Process / Object Name |     | leave . | Desclution | A delition of Information |  |
|-----------------------|-----|---------|------------|---------------------------|--|
| Utility - Environment | √ v | Issue   | Resolution | Additional Information    |  |
|                       |     |         |            |                           |  |
|                       |     |         |            |                           |  |
|                       |     |         |            |                           |  |
|                       |     |         |            |                           |  |
|                       |     |         |            |                           |  |
|                       |     |         |            |                           |  |
|                       |     |         |            |                           |  |
|                       |     |         |            |                           |  |
|                       |     |         |            |                           |  |
|                       |     |         |            |                           |  |
|                       |     |         |            |                           |  |
|                       |     |         |            |                           |  |
|                       |     |         |            |                           |  |
|                       |     |         |            |                           |  |
|                       |     |         |            |                           |  |
|                       |     |         |            |                           |  |

### USE THE SAME STEPS TO IMPORT

- BPA Object MS Excel
- BPA Object MS Outlook Email

# SECTION 4.3

Creating New Processes

### CREATING A NEW BP STUDIO PROCESS

- 1. Open the GDP by country process
- 2. Create a new page named "Initialize"
- 3. Create a Collection stage with the new field name "processes"
- 4. Navigate to the initial values tab and add "EXCEL" and "IEXPLORE"
- 5. Drag and drop the "Action" Tool
- 6. Double click the action properties
- 7. In the business objects dropdown select "Utility environment" and in action select "Kill Process
- 8. Drag the "[Process.Process]" text value to the value in the inputs and select "OK"
- 9. Create a Loop section between the action stage
- 10. Double click to open the loop properties
- 11. Link All Stages

### OPEN THE GDP BY COUNTRY PROCESS

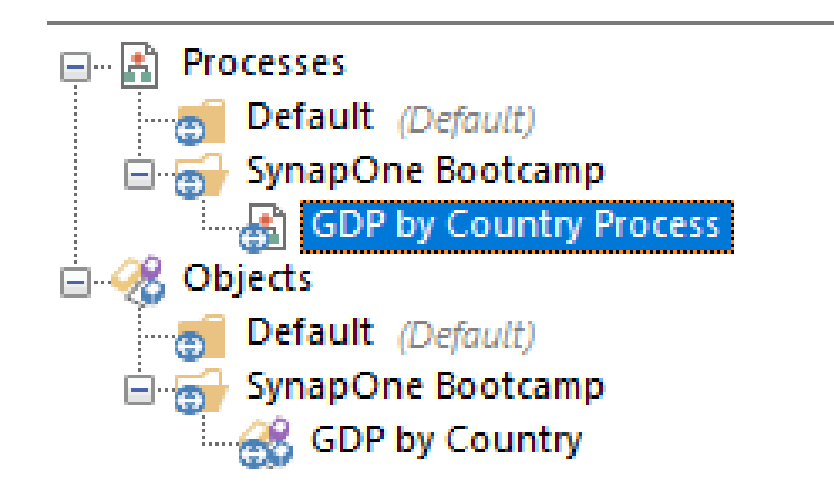

### CREATE A NEW PAGE NAMED "INITIALIZE"

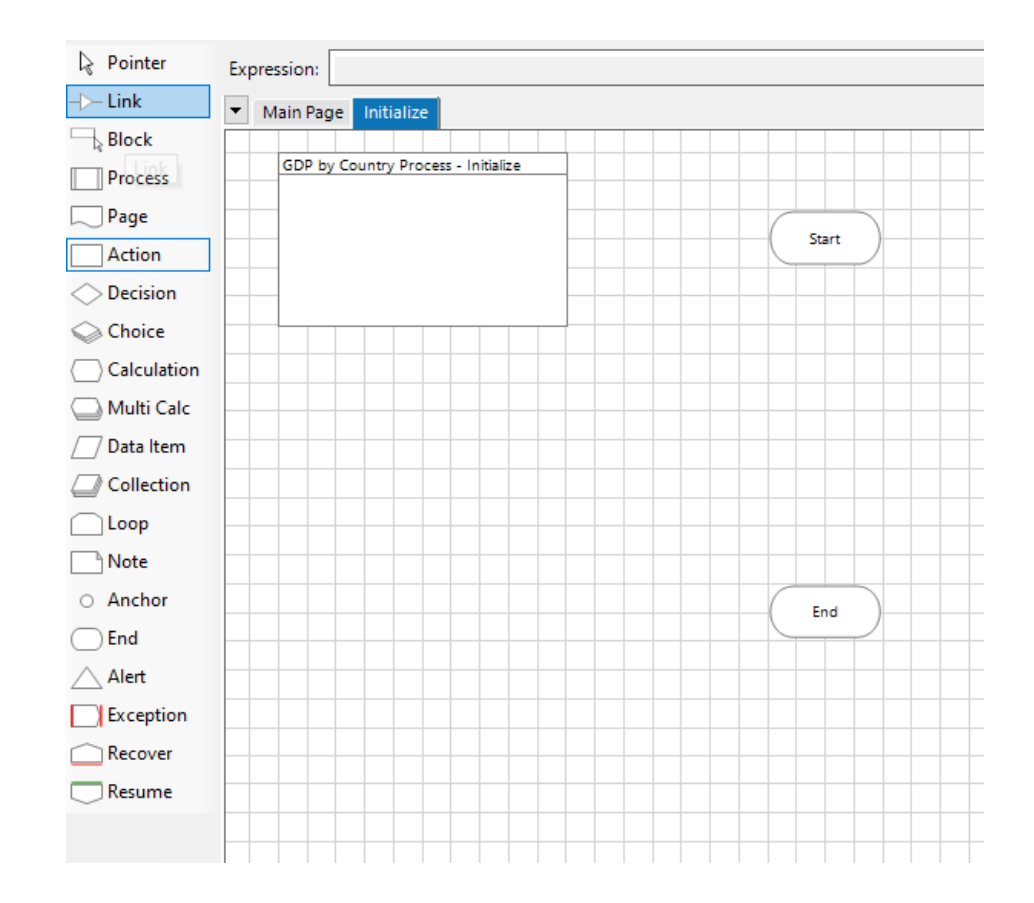

### CREATE A COLLECTION STAGE WITH THE NEW FIELD NAME "PROCESSES"

| Collection      | Properties                                                                             | ? —       |        | Collection Properties                                                                                 | ? – 🗆 🗙        |
|-----------------|----------------------------------------------------------------------------------------|-----------|--------|----------------------------------------------------------------------------------------------------|----------------|
| Name:           | Processes                                                                              |           | -      | Name: Processes                                                                                       |                |
| Description:    |                                                                                        | ^         |        | Description:                                                                                          |                |
|                 |                                                                                        | ¥.        |        | v                                                                                                    |                |
| Fields Ini      | tial Values Current Values                                                             |           |        | Fill Industration Concil Values                                                                       |                |
| Name            | Type Description                                                                       | Fields Fi | ields: | Name Type Description                                                                                 | Fields Fields: |
|                 |                                                                                        |           | Import | Processes Text                                                                                        | Import         |
|                 |                                                                                        |           |        |                                                                                                    |                |
|                 |                                                                                        |           |        |                                                                                                    |                |
|                 |                                                                                        |           |        |                                                                                                    |                |
|                 |                                                                                        |           |        |                                                                                                    |                |
|                 |                                                                                        |           |        |                                                                                                    |                |
|                 |                                                                                        |           |        |                                                                                                    |                |
|                 |                                                                                        |           |        |                                                                                                    |                |
|                 |                                                                                        |           |        |                                                                                                    |                |
|                 |                                                                                        |           |        |                                                                                                    |                |
|                 |                                                                                        |           | Add    |                                                                                                    | Add            |
|                 |                                                                                        |           | Remove |                                                                                                    | Remove         |
|                 |                                                                                        |           | Clear  |                                                                                                    | Clear          |
| Reset to Initia | al Value whenever this page runs 🛛 📈 Hide from other pages in the process 🔹 Single Roy | v         |        | I<br>Reset to Initial Value whenever this page runs R Hide from other pages in the process Single Row |                |
|                 |                                                                                        |           |        |                                                                                                    |                |
|                 |                                                                                        | ОК        | Cancel |                                                                                                    | OK Cancel      |
| 1               |                                                                                        | ОК        | Cancel |                                                                                                    | OK Cancel      |

### NAVIGATE TO THE INITIAL VALUES TAB AND ADD "EXCEL" AND "IEXPLORE"

| Collection Properties                                                                              |          | ?  | - |       | ×  |
|----------------------------------------------------------------------------------------------------|----------|----|---|-------|----|
| Name: Processes                                                                                    |          |    |   |       |    |
| Description:                                                                                       | <u>^</u> |    |   |       |    |
| Fields Initial Values Connect Volume                                                               | ~        |    |   |       |    |
| rocesses (lext)                                                                                    |          |    |   | Rows: |    |
| XCEL                                                                                               |          |    |   |       |    |
| EXPLORER .                                                                                         |          |    |   |       |    |
|                                                                                                    |          |    |   |       |    |
|                                                                                                    |          |    |   |       |    |
|                                                                                                    |          |    |   |       |    |
|                                                                                                    |          |    |   |       |    |
|                                                                                                    |          |    |   |       |    |
|                                                                                                    |          |    |   |       |    |
|                                                                                                    |          |    |   |       |    |
|                                                                                                    |          |    |   |       |    |
|                                                                                                    |          |    |   | Add   |    |
|                                                                                                    |          |    |   | Remo  | ve |
| Reset to Initial Value whenever this page runs 🛛 Hide from other pages in the process 🗌 Single Row |          |    |   |       |    |
|                                                                                                    |          |    |   |       |    |
|                                                                                                    |          | OK |   | Cance | el |

### DRAG AND DROP THE "ACTION" TOOL

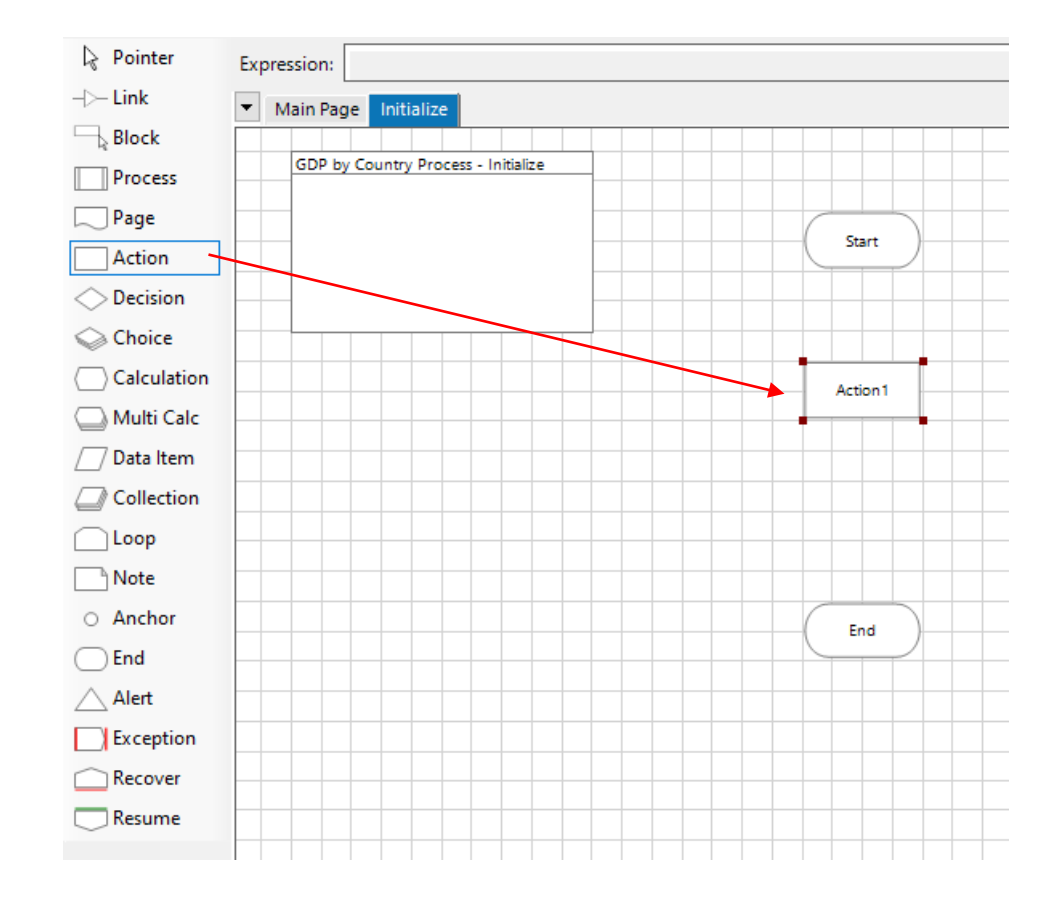

### DOUBLE CLICK THE ACTION PROPERTIES

| Action Properties                                                |                                    |                                             |              |                | ?                                                                                                    | -                                                                  |        | ×  |
|------------------------------------------------------------------|------------------------------------|---------------------------------------------|--------------|----------------|----------------------------------------------------------------------------------------------------|--------------------------------------------------------------------|--------|----|
| Name: Exit Process<br>Description: Kill Excel and                | es<br>d IE Processes               |                                             |              | < >            |                                                                                                    |                                                                    |        |    |
| Business Object None<br>Action Inputs Outputs Conditions<br>Name | Data Type                          | Value                                       |              |                | Group:<br>☐ Page<br>☑ View Al<br>Binariu<br>⊕ Collecc<br>□ Dates<br>□ DateTi<br>□ Flags<br>□ Image<br>□ Numb<br>□ Passw<br>⊕ Text<br>□ TimeS | Dat<br>I Items<br>es<br>tions<br>imes<br>s<br>eers<br>ords<br>pans | a Type |    |
| Stage logging:<br>Warning threshold:                             | Errors only<br>System Default<br>V | Don't log parameters o<br>Number of minutes | n this stage | (0 to disable) | ОК                                                                                                    |                                                                    | Cano   | el |

#### IN THE BUSINESS OBJECTS DROPDOWN SELECT "UTILITY – ENVIRONMENT" AND IN ACTION SELECT "KILL PROCESS

| Action Properties                                                                                                    | ? – 🗆 ×                                                                                                    | Action Properties                                                                                                    | ? – 🗆 🗙                                                               |
|----------------------------------------------------------------------------------------------------|----------------------------------------------------------------------------------------------------|----------------------------------------------------------------------------------------------------|-----------------------------------------------------------------------|
| Action Properties   Name: Exit Processes   Description: Kill Excel and IE Processes   Business Object None   Action Visual Business Objects   Inputs Outputs   Cor Utility - Environment   Name SynapOne Bookcamp<br>GDP by Country   Internal Business Objects   Calendars   Credentials   Data Gateways   Environment Locking | ? - □ ×<br>Group:<br>Page ⊘ Data Type<br>View All Items<br>Binaries<br>Collections<br>Dates<br>DateTimes<br>Flags<br>Images<br>Numbers | Action Properties   Name: Exit Processes   Description: Kill Excel and IE Processes   Business Object Utility - Environment   Action Clear Clipboard   Inputs Outputs Cor   Font Smothing Enabled Get Clipboard   Name Get Clipboard   Get Screen Resolution Get Screen Resolution   Get User Name Kill Process   Kill Process Uniti Ended Set Clipboard   Start Process Uniti Ended Set Clipboard | ? — □ ×<br>i Group:<br>□ Page ☑ Data Type<br>☑ View All Items         |
| Credentials<br>Data Gateways<br>Encryption<br>Environment Locking<br>Work Queues                                                                                                    | Flags<br>Images<br>Numbers<br>Passwords<br>Text<br>Times<br>TimeSpans                                                                  | Read Process Working Set         Run Process Until Ended         Set Clipboard         Start Process Read Stderr and Stdout         Wait for Process         Wait for Process Window    Stage logging:                                                                                                    | Flags<br>Images<br>Numbers<br>Passwords<br>Text<br>Times<br>TimeSpans |
| Stage logging:     Errors only     Unon't log parameters on this stage       Warning threshold:     System Default     Number of minutes     5 (1) (0 to disable)                                                                                                    | OK Cancel                                                                                                    | Warning threshold:     System Default     Number of minutes     5     (0 to disable)                                                                                                    | OK Cancel                                                             |

#### DRAG THE "[PROCESS.PROCESS]"TEXT VALUE TO THE VALUE IN THE INPUTS AND SELECT "OK"

| Action Proper                                                         | ties                                               |                   |                                |                | ?                                                                                                    | -                                                                                               |          | $\times$ |
|-----------------------------------------------------------------------|----------------------------------------------------|-------------------|--------------------------------|----------------|----------------------------------------------------------------------------------------------------|-------------------------------------------------------------------------------------------------|----------|----------|
| Name: E<br>Description: H                                             | xit Processes<br>(ill Excel and IE Proce           | sses              |                                | ^              |                                                                                                    |                                                                                                 |          |          |
| Business Object<br>Action<br>Inputs Outputs I<br>Name<br>Process Name | Utility - Environmer<br>Kill Process<br>Conditions | Data Type<br>Text | Value<br>[Processes.Processes] |                | Group:<br>Page<br>View Al<br>Collec<br>- Collec<br>- Pr<br>- Dates<br>- Dates<br>- DateT<br>- Flags<br>- Numk<br>- Passw<br>- TimeS | ✓ D     ✓ D     ✓ II Items     es     es     inos     imes     is     vers     oresses     pans | ata Type | esses    |
| Stage logging:<br>Warning threshold:                                  | Errors or<br>System I                              | ly                | Don't log parameters on this s | (0 to disable) | OK                                                                                                    |                                                                                                 | Can      | cel      |

# CREATE A LOOP SECTION BETWEEN THE ACTION STAGE

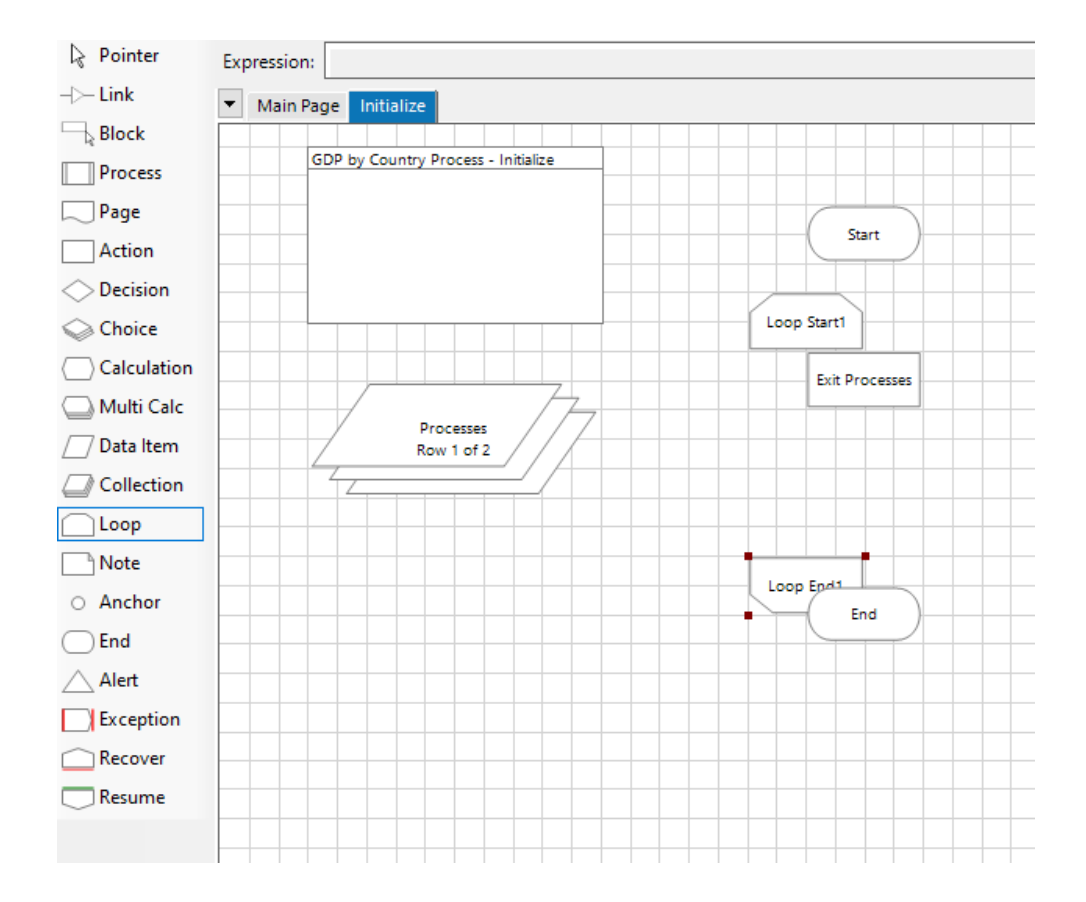

### DOUBLE CLICK TO OPEN THE LOOP PROPERTIES

| Loop Properties  |              |                |        |                   |     |        | ?          | _ |   | ×   |     |
|------------------|--------------|----------------|--------|-------------------|-----|--------|------------|---|---|-----|-----|
| Name:            | Kill Process |                |        |                   |     |        |            |   |   |     |     |
| Description:     |              |                |        |                   |     | ^      |            |   |   |     |     |
|                  |              |                |        |                   |     | $\vee$ |            |   |   |     |     |
| Collection       | Processes    |                |        |                   |     | •      |            |   |   |     |     |
|                  |              |                |        |                   |     |        |            |   |   |     |     |
| Stage logging:   | [            | Errors only    | $\sim$ |                   |     |        |            |   |   |     |     |
| Warning threshol | ld:          | System Default | ~      | Number of minutes | 5 🔹 | (0 t   | o disable) | 0 | К | Can | cel |

### LINK ALL STAGES

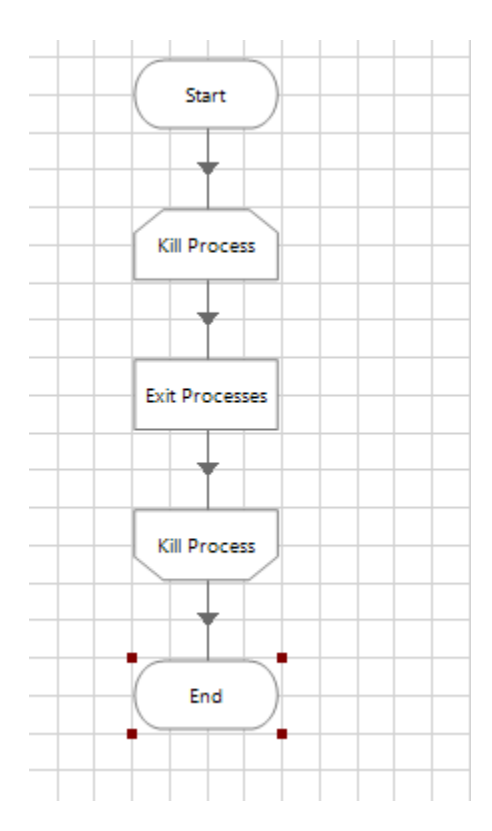

# SECTION 4.4

Get input requests

### CREATING A NEW BP STUDIO PROCESS

- 1. Create a new page called "Get Input Requests"
- 2. Save the excel file to a folder you can easily find, I have used the desktop
- 3. Create a data item and use it to store the excel file Path
- 4. Create another action stage to create an instance of excel and in the "output" tab create a handle data value
- 5. Create an action stage to open workbook and add the handle and excel file name data to the VALUE
- 6. Go to the output tab and store the data output as workbook name
- 7. Create another action tool to activate workbook and add the data by dragging and dropping
- 8. Create an action stage to get worksheet and save the output using the "store in" button
- 9. Navigate to the system tab and the work queue section and create new queue
- 10. Create a data tab the exact same name as the queue
- 11. Create an action stage to add data to the queue
- 12. Link all the stages

### CREATE A NEW PAGE CALLED "GET INPUT REQUESTS"

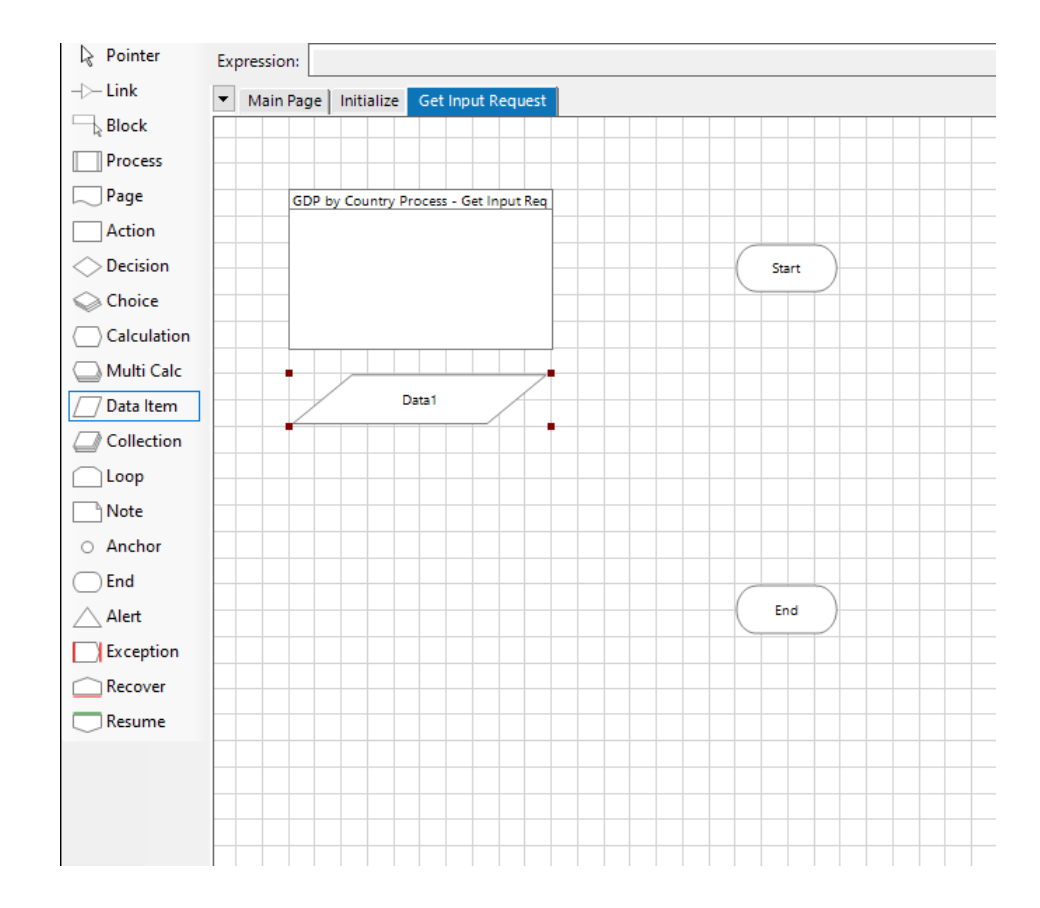
#### SAVE THE EXCEL FILE TO A FOLDER YOU CAN EASILY FIND, I HAVE USED THE DESKTOP

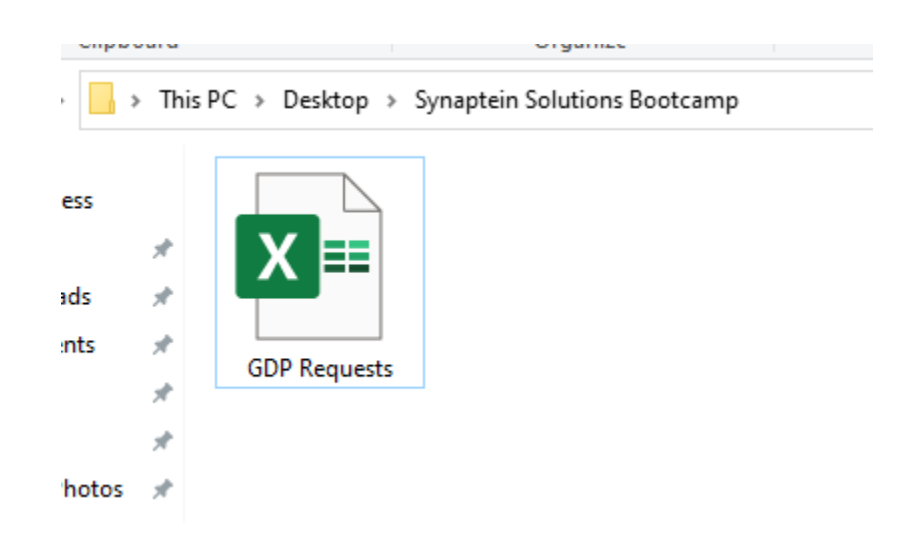

## CREATE A DATA ITEM AND USE IT TO STORE THE EXCEL FILE <u>PATH</u>

| 🕸 Data Prope   | rties                                                                          |   | ?                | _          |           | ×              |
|----------------|--------------------------------------------------------------------------------|---|------------------|------------|-----------|----------------|
| Name:          | Excel File Name                                                                |   |                  |            |           |                |
| Description:   | ^                                                                              |   |                  |            |           |                |
|                |                                                                                |   |                  |            |           |                |
|                |                                                                                |   |                  |            |           |                |
| Data Type      | Text                                                                           |   | iext<br>Text ite | ms are us  | ed to sto | re             |
| Initial Value  | C:\Users\preet\OneDrive\Desktop\Synaptein Solutions Bootcamp\GDP Requests.xlsx |   | alphanu          | meric dat  | ta.       |                |
| Exposure       | None                                                                           | / | address<br>etc.  | es, telepl | hone num  | ames,<br>bers, |
| Current Value  |                                                                                |   |                  |            |           |                |
| Visibility     | Hide from other pages in the process                                           |   |                  |            |           |                |
| Initialisation | Reset to Initial Value whenever this page runs                                 |   |                  |            |           |                |
|                |                                                                                |   |                  |            |           |                |
|                |                                                                                |   | ОК               |            | Can       | cel            |

#### CREATE ANOTHER ACTION STAGE TO CREATE AN INSTANCE OF EXCEL AND IN THE "OUTPUT" TAB CREATE A HANDLE DATA VALUE

| Action Prop                                                          | erties                                        |                   |                                           |                 |                | ? – 🗆 ×                                           | Action Prope                                                  | rties                                       |               |                     |                 |                | ? –                                                                                                    |           |
|----------------------------------------------------------------------|-----------------------------------------------|-------------------|-------------------------------------------|-----------------|----------------|---------------------------------------------------|---------------------------------------------------------------|---------------------------------------------|---------------|---------------------|-----------------|----------------|----------------------------------------------------------------------------------------------------|-----------|
| Name:<br>Description:                                                | MS Excel VBO::Create                          | Instance          |                                           |                 | <              |                                                   | Name:<br>Description:                                         | MS Excel VBO::Cr                            | eate Instance |                     |                 | < >            |                                                                                                    |           |
| Business Object<br>Action<br>Inputs Outputs<br>Name<br>Enable Events | MS Excel VBO<br>Create Instance<br>Conditions | Data Type<br>Rag  | Value                                     |                 |                | Group:<br>☐ Page 	☐ Data Type<br>☑ View All Items | Business Object<br>Action<br>Inputs Outputs<br>Name<br>Dandle | MS Excel VBC<br>Create Instar<br>Conditions | D Ince        | Store In            |                 |                | Group:<br>Page I (<br>View All Items<br>Binaries<br>Collections<br>Date5<br>DateTimes<br>Flags<br>Images<br>Numbers<br>Andle<br>Passwords<br>Text<br>Times<br>TimeSpans | Data Type |
| Stage logging:<br>Warning threshold                                  | Errors onl<br>System D                        | ly ~<br>Default ~ | Don't log parameter     Number of minutes | s on this stage | (0 to disable) | OK Cancel                                         | Stage logging:<br>Warning threshold:                          | Error<br>Syst                               | rs only v     | Don't log parameter | s on this stage | (0 to disable) | ОК                                                                                                    | Cancel    |

#### CREATE AN ACTION STAGE TO OPEN WORKBOOK AND ADD THE HANDLE AND EXCEL FILE NAME DATA TO THE VALUE

| Action Proper      | ties          |           |                        |                 |                   |              | 1      | -        |          | >  |
|--------------------|---------------|-----------|------------------------|-----------------|-------------------|--------------|--------|----------|----------|----|
| Name:              | Dpen Workbook |           |                        |                 |                   |              |        |          |          |    |
| Description:       |               |           |                        |                 | ^                 |              |        |          |          |    |
|                    |               |           |                        |                 | ¥ .               |              |        |          |          |    |
| usiness Object     | MS Excel VBO  |           |                        |                 | ~                 | Ð            | Group: |          |          |    |
| ction              | Open Workboo  | ok        |                        |                 | ~                 |              | Page   |          | ata Type |    |
| nputs Outputs      | Conditions    |           |                        |                 |                   |              | View A | II Items |          |    |
| Name               |               | Data Type | Value                  |                 |                   |              | Binari | es       |          |    |
| handle             |               | Number    | [handle]               | •               |                   |              |        | tions    |          |    |
| File name          |               | Text      | [Excel File Path]      |                 |                   |              | Dates  | īmes     |          |    |
|                    |               |           |                        |                 |                   |              | Flags  |          |          |    |
|                    |               |           |                        |                 | $\langle \rangle$ | $\checkmark$ | Image  | 5        |          |    |
|                    |               |           |                        |                 |                   |              | - Numb | pers     |          |    |
|                    |               |           |                        |                 |                   |              | Passw  | ords     |          |    |
|                    |               |           |                        |                 |                   | $\mathbf{h}$ | 🖃 Text |          |          |    |
|                    |               |           |                        |                 |                   |              | Ex     | cel File | Path     |    |
|                    |               |           |                        |                 |                   |              | Times  |          |          |    |
|                    |               |           |                        |                 |                   |              | TimeS  | pans     |          |    |
|                    |               |           |                        |                 |                   |              |        |          |          |    |
|                    |               |           |                        |                 |                   |              |        |          |          |    |
|                    |               |           |                        |                 |                   |              |        |          |          |    |
| age logging:       | Errors        | only 💉    | / Don't log parameters | s on this stage |                   |              |        |          |          |    |
| /arning threehold: | System        | m Default | Number of minutes      | 5 🔺             | (0 to disable)    |              | ОК     |          | Cano     | el |

### GO TO THE OUTPUT TAB AND STORE THE DATA OUTPUT AS WORKBOOK NAME

| Action Properties                                                        | 5                                                 |                                           |                   |                | ?                                                                                                    | -                                                                                                    |                                         | Х |
|--------------------------------------------------------------------------|---------------------------------------------------|-------------------------------------------|-------------------|----------------|----------------------------------------------------------------------------------------------------|----------------------------------------------------------------------------------------------------|-----------------------------------------|---|
| Name: Ope<br>Description:                                                | n Workbook                                        |                                           |                   | *              |                                                                                                    |                                                                                                    |                                         |   |
| Business Object<br>Action<br>Inputs Outputs Cor<br>Name<br>Workbook Name | MS Excel VBO Open Workbook nditions Data Tyr Text | pe Store In                               |                   |                | Group:<br>Page<br>View Al<br>Group:<br>Binari<br>Collec<br>Dates<br>Dates<br>Dates<br>Flags<br>Numt<br>Passw<br>Text<br>Pr<br>W<br>U | Dialognee Dialognee Dialo | ata Type<br>Path<br>Processes<br>& Name |   |
| Stage logging:                                                           | Errors only<br>System Default                     | Don't log parameter     Number of minutes | ers on this stage | (0 to disphip) | 0K                                                                                                    |                                                                                                    | Cano                                    |   |

#### CREATE ANOTHER ACTION TOOL TO ACTIVATE WORKBOOK AND ADD THE DATA BY DRAGGING AND DROPPING

| Name: A        | Activate Workbook |           |                 |   |             |        |             |          |   |
|----------------|-------------------|-----------|-----------------|---|-------------|--------|-------------|----------|---|
| Description:   |                   |           |                 |   |             |        |             |          |   |
|                |                   |           |                 |   | < -         |        |             |          |   |
| usiness Object | MS Excel VBO      |           |                 |   | ~ <b>()</b> | Group: |             |          |   |
| ction          | Activate Workboo  | k         |                 |   | ~           | Page   | D           | ata Type |   |
| nputs Outputs  | Conditions        |           |                 |   |             | View   | All Items   |          |   |
| Vame           |                   | Data Type | Value           |   |             | Exce   | l File Path |          | _ |
| handle         |                   | Number    | [handle]        |   |             | hand   | dle         |          |   |
| Workbook Name  |                   |           | [Workbook Name] | • |             | Wor    | kbook Na    | me       |   |
|                |                   |           |                 |   |             |        |             |          |   |
|                |                   |           |                 |   |             |        |             |          |   |

#### CREATE AN ACTION STAGE TO GET WORKSHEET AND SAVE THE OUTPUT USING THE "STORE IN" BUTTON

| Action Prop                                         | erties                                                                                                    | ? – 🗆 ×                                                                                          | Action Properties                                                                                                    | ? – 🗆 ×                                                                                                    |
|-----------------------------------------------------|----------------------------------------------------------------------------------------------------|--------------------------------------------------------------------------------------------------|----------------------------------------------------------------------------------------------------|----------------------------------------------------------------------------------------------------|
| Name:<br>Description:                               | Get worksheet as collection                                                                                                    |                                                                                                  | Name: Get worksheet as collection Description:                                                                                                    |                                                                                                    |
| Business Object<br>Action<br>Inputs Outputs<br>Name | MS Excel VBO  Get Worksheet As Collection (Fast)  Conditions  Data Type Value                                                                     | Group:<br>Page Data Type<br>View All Items<br>Data<br>Excel File Path<br>handle<br>Workbook Name | Business Object MS Excel VBO   Action Get Worksheet As Collection (Fast)  Inputs Outputs Conditions  Name Data Type Store In  Deta Collection                       | iroup:<br>Page Data Type<br>View All Items<br>Data<br>Excel File Path<br>handle<br>Input Collection<br>Workbook Name |
| Stage logging:<br>Warning threshold                 | Errors only        □ Don't log parameters on this stage        f:     System Default        Number of minutes        5        ↓    (0 to disable) | OK Cancel                                                                                        | Stage logging:     Errors only     Don't log parameters on this stage       Warning threshold:     System Default     Number of minutes     5 <a>(0 to disable)</a> | OK Cancel                                                                                                    |

#### NAVIGATE TO THE SYSTEM TAB AND THE Work queue section and create new Queue

| Blue Prise                                                                                                    | m - Robotic Process Automation Softv                                                                                                    | ware - v6.9.0     |              |                |                    | Queues      | Queue Detail      |                       |                                            |             |
|----------------------------------------------------------------------------------------------------|----------------------------------------------------------------------------------------------------|-------------------|--------------|----------------|--------------------|-------------|-------------------|-----------------------|--------------------------------------------|-------------|
| File                                                                                                    | Home Studio                                                                                                    | Control Analytics | Releases     | System         | My Profile         | <b>Y</b> >  | Name              | GDP Queue             |                                            |             |
|                                                                                                    | 5                                                                                                    |                   | Workflow - W | ork Queues     |                    |             |                   | (maximum of 255 chara | aracters)                                  |             |
|                                                                                                    | 🖃 🗿 Processes                                                                                                    |                   | Queues       | Queue Def      | tail               | 🗘 🗘 Queue 1 | Key Name          | RID                   |                                            |             |
|                                                                                                    | Exposure                                                                                                    |                   | T            | × Name         |                    |             |                   | (taken from a process | is studio collect in field, max 255 chars) |             |
|                                                                                                    | History                                                                                                    |                   | Queues       |                | (maximu            | -           | Maximum           | 1 🗘 Status            | is Running                                 | Pause Queue |
| - Contraction of the local division of the local division of the l | Exception Types                                                                                                    |                   |              | Key Nar        | me                 |             | Attempts          | (number of times each | ch case can be selected)                   |             |
|                                                                                                    | in the second second se |                   |              | Maurice        | (taken tro         |             | Encrypted         | using key:            | Default Encryption Scheme                  | •           |
| <u> </u>                                                                                                    | Exposure<br>Management                                                                                                    |                   |              | Attemp         | ots (number        |             |                   |                       |                                            |             |
|                                                                                                    | History                                                                                                    |                   |              | Env            | using key          |             | Active Oueue      |                       |                                            |             |
|                                                                                                    | External<br>SOAP Web Services                                                                                                    |                   |              | Enci           | aypted             |             |                   |                       |                                            |             |
|                                                                                                    | B Web API Services                                                                                                    |                   |              |                |                    |             | Assigned Process  |                       |                                            | •           |
|                                                                                                    | Connection Settings                                                                                                    |                   |              |                | Active Queue       |             | Assigned Resource | Group                 |                                            | •           |
|                                                                                                    | Environment Variables                                                                                                    |                   |              | Assign         | aned Process       |             |                   |                       |                                            |             |
| A                                                                                                    | Skills     Management                                                                                                    |                   |              | Assig          | ned Resource Group |             |                   |                       |                                            |             |
| N.                                                                                                    | 🕀 🖵 Resources                                                                                                    |                   |              |                |                    |             |                   |                       |                                            |             |
|                                                                                                    | Pools<br>Management                                                                                                    |                   |              |                |                    |             |                   |                       |                                            |             |
|                                                                                                    | 😑 🔓 Data Gateways                                                                                                    |                   |              |                |                    |             |                   |                       |                                            |             |
|                                                                                                    | Settings                                                                                                    |                   |              |                |                    |             |                   |                       |                                            |             |
|                                                                                                    | Workflow                                                                                                    |                   |              |                |                    |             |                   |                       |                                            |             |
|                                                                                                    | Environment Locks                                                                                                    |                   |              |                |                    |             |                   |                       |                                            |             |
|                                                                                                    |                                                                                                    |                   |              |                |                    |             |                   |                       |                                            |             |
|                                                                                                    | Users<br>User Roles                                                                                                    |                   |              |                |                    |             |                   |                       |                                            |             |
|                                                                                                    | Sign-on Settings                                                                                                    |                   |              |                |                    |             |                   |                       |                                            |             |
|                                                                                                    | Encryption Schemes                                                                                                    |                   |              |                |                    |             |                   |                       |                                            |             |
|                                                                                                    | 😑 🔲 Audit                                                                                                    |                   |              |                |                    |             |                   |                       |                                            |             |
|                                                                                                    | Object Logs                                                                                                    |                   |              |                |                    |             |                   |                       |                                            |             |
|                                                                                                    | Audit Logs                                                                                                    |                   |              |                |                    |             |                   |                       |                                            |             |
|                                                                                                    | Statistics<br>Alerts                                                                                                    |                   |              |                |                    |             |                   |                       |                                            |             |
|                                                                                                    | Design Control                                                                                                    |                   |              |                |                    |             |                   |                       |                                            |             |
|                                                                                                    | E ger System                                                                                                    |                   |              |                |                    |             |                   |                       |                                            |             |
|                                                                                                    | License                                                                                                    |                   |              |                |                    |             |                   |                       |                                            |             |
|                                                                                                    | Archiving<br>Scheduler                                                                                                    |                   |              |                |                    |             |                   |                       |                                            |             |
|                                                                                                    | Calendar                                                                                                    |                   |              |                |                    |             |                   |                       |                                            |             |
|                                                                                                    | Fonts<br>Reporting                                                                                                    |                   |              |                |                    |             |                   |                       |                                            |             |
|                                                                                                    | Work Queue Snapshol                                                                                                    | ts                |              |                |                    |             |                   |                       |                                            |             |
|                                                                                                    |                                                                                                    |                   |              |                |                    |             |                   |                       |                                            |             |
|                                                                                                    |                                                                                                    |                   |              |                |                    |             |                   |                       |                                            |             |
|                                                                                                    |                                                                                                    |                   |              |                |                    |             |                   |                       |                                            |             |
|                                                                                                    |                                                                                                    | _                 |              | _              |                    |             |                   |                       |                                            |             |
|                                                                                                    |                                                                                                    | <b>F</b>          |              |                |                    |             |                   |                       |                                            |             |
|                                                                                                    |                                                                                                    |                   | New          | Delete () Find | d References       |             | Find References   |                       |                                            | Apply       |
| _                                                                                                    |                                                                                                    |                   |              |                |                    | New Delete  |                   |                       |                                            |             |

### CREATE A DATA TAB THE **EXACT SAME NAME** AS THE QUEUE

| 🚯 Data Proper                                                                           | ties                                  | ?                                                  | _                                                   |                                            | ×                    |
|-----------------------------------------------------------------------------------------|---------------------------------------|----------------------------------------------------|-----------------------------------------------------|--------------------------------------------|----------------------|
| Name:<br>Description:                                                                   | GDP Queue                             |                                                    |                                                     |                                            |                      |
| Data Type<br>Initial Value<br>Exposure<br>Current Value<br>Visibility<br>Initialisation | Text          GDP Queue          None | Text ite<br>alphanu<br>This inf<br>address<br>etc. | ms are us<br>umeric dat<br>formation<br>ses, telept | ed to stor<br>ta.<br>may be na<br>hone num | re<br>ames,<br>bers, |
|                                                                                         |                                       | OK                                                 | (                                                   | Can                                        | cel                  |

## CREATE AN ACTION STAGE TO ADD DATA TO THE QUEUE

| Name: A<br>Description: | dd to Queue  |            |                      |               | ~           |          |            |                |   |
|-------------------------|--------------|------------|----------------------|---------------|-------------|----------|------------|----------------|---|
| siness Object           | Work Queues  |            |                      |               | ~ <b>()</b> | Group:   |            |                |   |
| tion                    | Add To Queue |            |                      |               | ~           | Page     | 🗹 Da       | ata Type       |   |
| nputs Outputs (         | Conditions   |            |                      |               |             | View A   | II Items   |                |   |
| lame                    |              | Data Type  | Value                |               |             | : Binari | es         |                | _ |
| Queue Name              |              | Text       | [GDP Queue]          |               |             | E Colle  | tions      |                |   |
| Data                    |              | Collection | [Input Collection]   |               |             | In       | put Colle  | ection         |   |
| Defer Until             |              | DateTime   |                      | $\overline{}$ |             | Dates    |            |                |   |
| Priority                |              | Number     |                      |               |             | DateT    | ïmes       |                |   |
| Tags                    |              | Text       | "ItemAcquired"       |               |             | - Flags  |            |                |   |
| Status                  |              | Text       | "Received"           |               |             | Image    | ers        |                |   |
| Batch Size              |              | Number     |                      |               |             | Passv    | vords      |                |   |
|                         |              |            |                      |               |             | - Text   |            |                |   |
|                         |              |            |                      |               |             | E        | cel File P | Path           |   |
|                         |              |            |                      |               |             | G        | DP Queu    | e<br>Processes |   |
|                         |              |            |                      |               |             | W        | orkbook    | Name           |   |
|                         |              |            |                      |               |             | Times    |            |                |   |
|                         |              |            |                      |               |             | Times    | ipans      |                |   |
| tage logging:           | Errors of    | only       | Don't log parameters | on this stage |             |          |            |                |   |
| /noning thread and      | Suntain      | D-fh       |                      | E A           | (D) (C) (L) | 01/      |            | C              |   |

#### LINK ALL THE STAGES

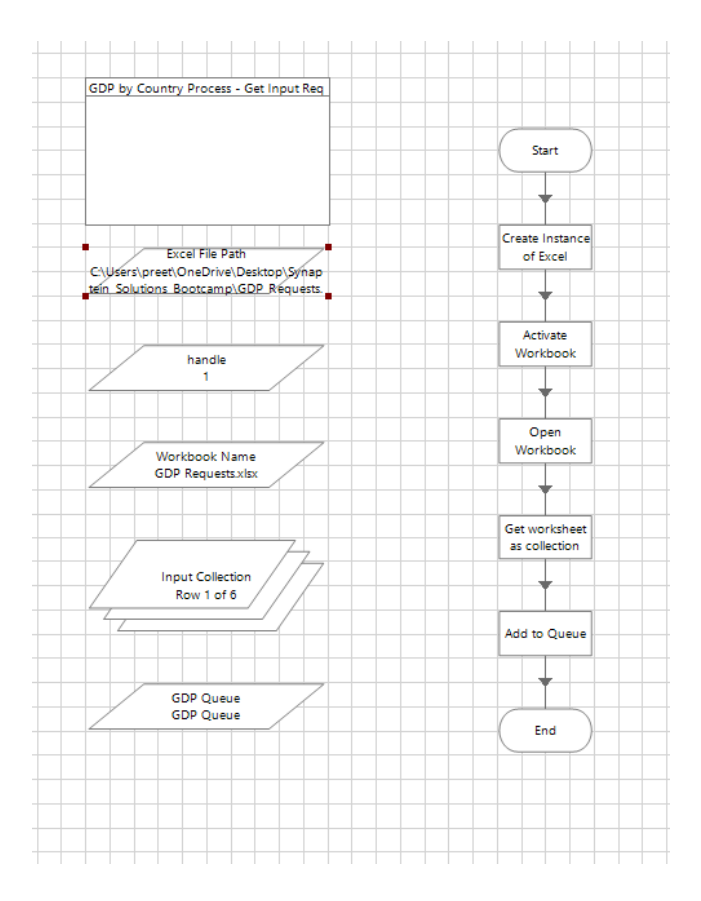

## SECTION 4.5

#### Get GDP Table

### GET GDP TABLE

- 1. Create a new page with the name "Get GDP Table"
- 2. Create a new action stage to
  - 1. Launch the Country by GDP business object
  - 2. Click on GDP Hyperlink
  - 3. Search for country
  - 4. Click on desired country
  - 5. Get the GDP table and store output in a collection
- 3. Link all the stages

### LAUNCH GDP BY COUNTRY BUSINESS OBJECT

| Action Propertie                                       | es                                                                    |                                                                    |                 |                | ?                                                                                                    | - 🗆 | ×      |
|--------------------------------------------------------|-----------------------------------------------------------------------|--------------------------------------------------------------------|-----------------|----------------|----------------------------------------------------------------------------------------------------|-----|--------|
| Name: La                                               | unch WorldOMeters Webpage                                             |                                                                    |                 | •              |                                                                                                    |     |        |
| Business Object<br>Action<br>Inputs Outputs Co<br>Name | GDP by Country<br>Launch WorldOMeters Webpa<br>onditions<br>Data Type | ge<br>Value                                                        |                 |                | Group:<br>Page<br>✓ View Al<br>Binario<br>Collect<br>Dates<br>Dates<br>Dates<br>Hage<br>Numb<br>Passw<br>Solution<br>Passw<br>Solution<br>TimeS |     | ре<br> |
| Stage logging:<br>Warning threshold:                   | Errors only<br>System Default                                         | <ul> <li>Don't log parameter</li> <li>Number of minutes</li> </ul> | s on this stage | (0 to disable) | ОК                                                                                                    | C   | ancel  |

### CLICK ON GDP HYPERLINK

| Action Propertie                                       | 'S                                                                                         |          | ?                                                                | -                                               |          | ×   |
|--------------------------------------------------------|--------------------------------------------------------------------------------------------|----------|------------------------------------------------------------------|-------------------------------------------------|----------|-----|
| Name: Clic<br>Description:                             | k on GDP Hyperlink                                                                         |          |                                                                  |                                                 |          |     |
| Business Object<br>Action<br>Inputs Outputs Co<br>Name | GDP by Country Click on GDP Hyperlink Inditions Data Type Value                            | ~ 1<br>~ | Group:<br>☐ Page<br>✓ View A<br>Binar<br>⊕. Colle                | ⊡ D<br>All Items<br>ies<br>ctions               | ata Type |     |
|                                                        |                                                                                            |          | Date:<br>Flags<br>Imag<br>Num<br>Passu<br>Text<br>Time:<br>Time: | s<br>Fimes<br>es<br>bers<br>words<br>s<br>Spans |          |     |
| Stage logging:<br>Warning threshold:                   | Errors only Don't log parameters on this stage System Default VNumber of minutes 5 (0 to d | isable)  | 0                                                                |                                                 | Can      | cel |

### SEARCH FOR COUNTRY

| Action Propert                                | ties                                             |                    |                     |                 |                | ?                                                                                                    | _                                                                                                    |           | ×  |
|-----------------------------------------------|--------------------------------------------------|--------------------|---------------------|-----------------|----------------|----------------------------------------------------------------------------------------------------|----------------------------------------------------------------------------------------------------|-----------|----|
| Name: S                                       | earch for Country                                |                    |                     |                 | *              |                                                                                                    |                                                                                                    |           |    |
| Business Object<br>Action<br>Inputs Outputs ( | GDP by Country<br>Search for Count<br>Conditions | ïry                |                     |                 | ~ (i           | Group:                                                                                                    | ⊡ [<br>All Items                                                                                                    | Data Type |    |
| Name<br>Country Name                          |                                                  | Data Type<br>Text  | Value               |                 |                | Bina     Coll     Coll | aries<br>ections<br>25<br>27 Times<br>28 Times<br>29<br>29<br>20<br>20<br>20<br>20<br>20<br>20<br>20<br>20<br>20<br>20<br>20<br>20<br>20 |           |    |
| Stage logging:<br>Narning threshold:          | Errors or<br>System I                            | ıly ∨<br>Default ∨ | Don't log parameter | s on this stage | (0 to disable) | 0                                                                                                    | к                                                                                                    | Cano      | el |

#### CLICK ON DESIRED COUNTRY

| Action Properties                             |                                                       |                                       |                  |                |   | ?                                                                                                    | —                               |          | $\times$ |
|-----------------------------------------------|-------------------------------------------------------|---------------------------------------|------------------|----------------|---|----------------------------------------------------------------------------------------------------|---------------------------------|----------|----------|
| Name: <mark>Click on I</mark><br>Description: | Desired Country                                       |                                       |                  | <b>~</b>       |   |                                                                                                    |                                 |          |          |
| Action Clic<br>Inputs Outputs Condition       | by Country<br>k on Desired Country<br>ns<br>Data Type | Value                                 |                  | ×<br>×         | 0 | Group:<br>Page<br>View Al<br>Binarie<br>Collect                                                        | Di<br>I Items<br>es<br>tions    | ata Type |          |
|                                               |                                                       |                                       |                  |                |   | … Dates     … DateTi     … Flags     … Image     … Numb     … Passw     … Text     … TimeS     … TimeS | mes<br>s<br>ers<br>ords<br>pans |          |          |
| tao logio:                                    | Error ook                                             |                                       | a an this status |                |   |                                                                                                    |                                 |          |          |
| Narning threshold:                            | System Default                                        | <ul> <li>Number of minutes</li> </ul> | 5 -              | (0 to disable) |   | OK                                                                                                    |                                 | Cano     | el       |

## GET THE GDP TABLE AND STORE OUTPUT IN A COLLECTION

| Action Properties                                                                                                    | ? – 🗆 ×                                                                                                    | Action Properties                                                                                                    | ? – 🗆 ×                                                                                                    |
|----------------------------------------------------------------------------------------------------|----------------------------------------------------------------------------------------------------|----------------------------------------------------------------------------------------------------|----------------------------------------------------------------------------------------------------|
| Name: Get GDP Table Description:                                                                                                    |                                                                                                    | Name: Get GDP Table                                                                                                    |                                                                                                    |
| Business Object GDP by Country V<br>Action Get GDP Table V<br>Inputs Outputs Conditions<br>Name Data Type Value                                                | Group:<br>Page Data Type<br>View All Items<br>Binaries<br>Collections<br>Dates<br>DateTimes<br>Flags<br>Images<br>Numbers<br>Passwords<br>Text<br>TimeSpans | Business Object       GDP by Country       Image: Constraint of the second second seco | Group:<br>Page ✓ Data Type<br>✓ View All Items<br>✓ Ollections<br>→ Dates<br>→ DateTimes<br>→ Flags<br>→ Images<br>↔ Numbers<br>→ Passwords<br>↔ Text<br>→ TimeSpans |
| Stage logging:     Errors only     Don't log parameters on this stage       Warning threshold:     System Default     Number of minutes     5 ‡ (0 to disable) | OK Cancel                                                                                                    | Stage logging:     Errors only     Don't log parameters on this stage       Warning threshold:     System Default     Number of minutes     5      (0 to disable)                                                                                                    | OK Cancel                                                                                                    |

#### LINK ALL THE STAGES

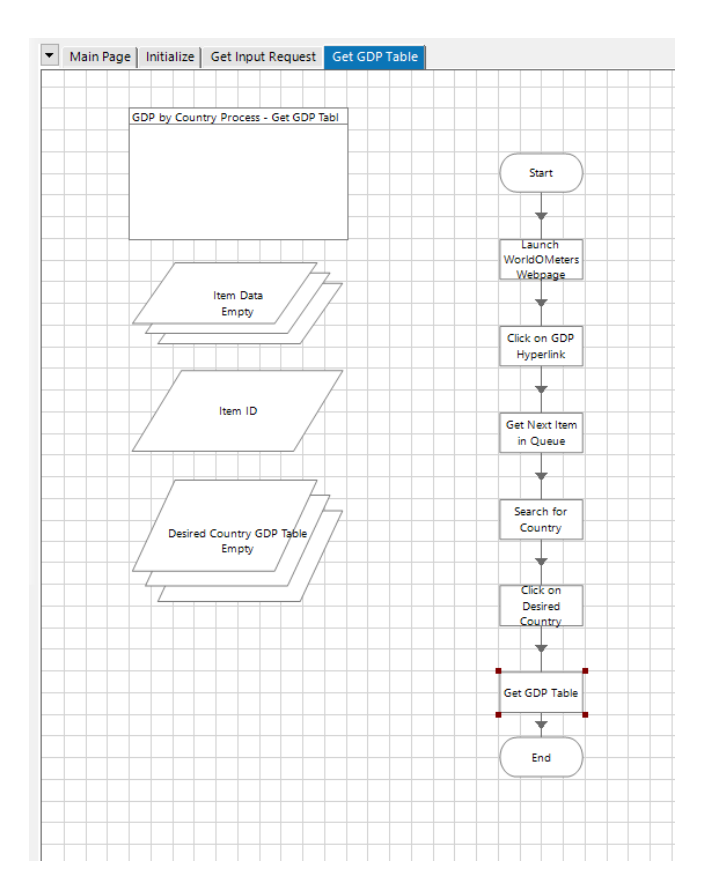

### SECTION 4.6

Write Output Data

### GET GDP TABLE

- 1. Create a new page with the name "Write Output Data"
- 2. Create a new Data Item to link to the path of the Output Excel File
- 3. Create an action stage to
  - 1. Open an instance of excel and store the handle in a new data item
  - 2. Open an excel workbook and save the output
  - 3. Show the excel workbook
  - 4. Create worksheet
  - 5. Write collection
  - 6. Save current workbook
  - 7. Close instance

## CREATE A NEW DATA ITEM TO LINK TO THE PATH OF THE OUTPUT EXCEL FILE

| 🚯 Data Prope   | rties                                                                       |        | ?                   | _          |            | ×              |
|----------------|-----------------------------------------------------------------------------|--------|---------------------|------------|------------|----------------|
| Name:          | Output Excel File                                                           |        |                     |            |            |                |
| Description:   |                                                                             | ^      |                     |            |            |                |
|                |                                                                             | ~      |                     |            |            |                |
|                |                                                                             |        | Text                |            |            |                |
| Data Type      | Text                                                                        | $\sim$ | Text ite            | ms are us  | sed to sto | re             |
| Initial Value  | C:\Users\preet\OneDrive\Desktop\Synaptein Solutions Bootcamp\OutputGDP.xlsx |        | alphanu<br>This ist | imeric da  | ta.        |                |
| Exposure       | None                                                                        | $\sim$ | address<br>etc.     | ses, telep | hone num   | ames,<br>bers, |
| Current Value  |                                                                             |        |                     |            |            |                |
| Visibility     | Hide from other pages in the process                                        |        |                     |            |            |                |
| Initialisation | Reset to Initial Value whenever this page runs                              |        |                     |            |            |                |
|                |                                                                             |        |                     |            |            |                |
|                |                                                                             |        | OK                  | (          | Can        | cel            |

#### CREATE AN ACTION STAGE TO OPEN ANOTHER INSTANCE OF EXCEL AND STORE THE HANDLE IN A NEW DATA ITEM

| Action Prop           | erties                        |                               | ? – 🗆 🗙                                                                                                    | Action Prope          | erties                        |                                       |                    | ? – 🗆 🗙                                                                                                    |
|-----------------------|-------------------------------|-------------------------------|----------------------------------------------------------------------------------------------------|-----------------------|-------------------------------|---------------------------------------|--------------------|----------------------------------------------------------------------------------------------------|
| Name:<br>Description: | MS Excel VBO::Create Instance | <b>*</b>                      |                                                                                                    | Name:<br>Description: | MS Excel VBO::Create Instance |                                       | < >                |                                                                                                    |
| Business Object       | MS Excel VBO                  | ~ ()                          | Group:                                                                                                    | Business Object       | MS Excel VBO                  |                                       | ~ <b>()</b>        | Group:                                                                                                    |
| Action                | Create Instance               | ~                             | 🗌 Page 🗹 Data Type                                                                                                    | Action                | Create Instance               |                                       | ~                  | 🗌 Page 🛛 🗹 Data Type                                                                                                    |
| Inputs Outputs        | Conditions                    |                               | ✓ View All Items                                                                                                    | Inputs Outputs        | Conditions                    |                                       |                    | View All Items                                                                                                    |
| Name                  | Data Type Value               |                               | Binaries                                                                                                    | Name                  | Data Type                     | Store In                              |                    | Binaries                                                                                                    |
| Enable Events         | Flag                          |                               | <ul> <li>Collections</li> <li>Dates</li> <li>DateTimes</li> <li>Flags</li> <li>Images</li> <li>Numbers</li> <li>Passwords</li> <li>Text</li> <li>Times</li> <li>TimeSpans</li> </ul> | handle                | Number                        | handle handle                         |                    | <ul> <li>Collections</li> <li>Dates</li> <li>DateTimes</li> <li>Flags</li> <li>Images</li> <li>Numbers</li> <li>- handle</li> <li>- handle</li> <li>- Passwords</li> <li>- Text</li> <li>- Times</li> <li>- TimeSpans</li> </ul> |
| Stage logging:        | Errors only 🗸 🗌 Don't         | log parameters on this stage  |                                                                                                    | Stage logging:        | Errors only                   | ✓ □ Don't log parameters o            | n this stage       |                                                                                                    |
| Warning threshold     | System Default V Number of    | of minutes 5 🔹 (0 to disable) | OK Cancel                                                                                                    | Warning threshold:    | System Default                | <ul> <li>Number of minutes</li> </ul> | 5 🔹 (0 to disable) | OK Cancel                                                                                                    |

## CREATE AN ACTION STAGE TO OPEN AN EXCEL WORKBOOK AND SAVE THE OUTPUT

| Action Prop           | erties               |           |                      |               |          | ? – 🗆 ×                                                                                                    |   | Action Prope          | erties               |           |                                       |                    | ? – 🗆 ×                                                                                                    |
|-----------------------|----------------------|-----------|----------------------|---------------|----------|----------------------------------------------------------------------------------------------------|---|-----------------------|----------------------|-----------|---------------------------------------|--------------------|----------------------------------------------------------------------------------------------------|
| Name:<br>Description: | MS Excel VBO::Open V | Vorkbook  |                      | < >           |          |                                                                                                    |   | Name:<br>Description: | MS Excel VBO::Open W | /orkbook  |                                       | ~                  |                                                                                                    |
| Business Object       | MS Excel VBO         |           |                      |               | ~ 🚺      | Group:                                                                                                    |   | Business Object       | MS Excel VBO         |           |                                       | ~ 🚺                | Group:                                                                                                    |
| Action                | Open Workbook        |           |                      |               | $\sim$   | 🗌 Page 🛛 🗹 Data Type                                                                                                    |   | Action                | Open Workbook        |           |                                       | ~                  | 🗌 Page 🛛 🗹 Data Type                                                                                                    |
| Inputs Outputs        | Conditions           |           |                      |               |          | View All Items                                                                                                    |   | Inputs Outputs        | Conditions           |           |                                       |                    | ☑ View All Items                                                                                                    |
| Name                  |                      | Data Type | Value                |               |          | Processes                                                                                                    | ^ | Name                  |                      | Data Type | Store In                              |                    | Binaries                                                                                                    |
| handle                |                      | Number    | [handle]             |               |          | Dates                                                                                                    |   | Workbook Name         |                      | Text      | 🧭 Workbook Name                       |                    | Collections                                                                                                    |
| File name             |                      |           | [Output Excel File]  |               |          | - DateTimes                                                                                                    |   |                       |                      |           |                                       |                    | Dates                                                                                                    |
|                       |                      |           |                      |               |          | Images     Numbers     handle     handle     handle     Passwords     Text     GDP Queue     Item ID     Output Excel File     Processes.Processes     Workbook Name     Times     S |   |                       |                      |           |                                       |                    | Flags<br>Images<br>Numbers<br>Passwords<br>Text<br>Excel File Path<br>GDP Queue<br>Item ID<br>Output Excel File<br>Processes. Processes<br>Workbook Name<br>Times<br>TimeSpans |
| Stage logging:        | Errors on            | y ~       | Don't log parameters | on this stage |          |                                                                                                    | - | Stage logging:        | Errors only          | ( N       | Don't log parameters                  | on this stage      |                                                                                                    |
| Warning threshold     | System D             | lefault v | Number of minutes    | 5 🜲 (0 to     | disable) | OK Cancel                                                                                                    |   | Warning threshold     | System De            | efault N  | <ul> <li>Number of minutes</li> </ul> | 5 🚖 (0 to disable) | OK Cancel                                                                                                    |

## CREATE AN ACTION STAGE TO SHOW THE EXCEL WORKBOOK

| Action Proper                               | ties                           |                               |        |                                     |                 |                |      | 7                                                                                                    | -                                 |           | 2  |
|---------------------------------------------|--------------------------------|-------------------------------|--------|-------------------------------------|-----------------|----------------|------|----------------------------------------------------------------------------------------------------|-----------------------------------|-----------|----|
| Name:<br>Description:                       | MS Excel VBC                   | D::Show                       |        |                                     |                 | < >            |      |                                                                                                    |                                   |           |    |
| Business Object<br>action<br>Inputs Outputs | MS Excel<br>Show<br>Conditions | VBO                           |        |                                     |                 | ~              | ] () | Group:                                                                                                    | ⊡ C<br>I Items                    | Data Type |    |
| handle                                      |                                | Number                        | [hand  | le]                                 |                 |                |      | Onland     Collect     Dates     Dates | imes<br>s<br>ers<br>indle<br>ords |           |    |
| tage logging:<br>/arning threshold:         |                                | Errors only<br>System Default | ✓ □ Do | on't log parameter<br>er of minutes | s on this stage | (0 to disable) |      | ОК                                                                                                    |                                   | Cano      | el |

## CREATE AN ACTION STAGE TO CREATE WORKSHEET

| Name:<br>Description: | MS Excel VBO::Create | Worksheet |                    |        |        |            |           |      |
|-----------------------|----------------------|-----------|--------------------|--------|--------|------------|-----------|------|
| Description:          |                      |           |                    |        |        |            |           |      |
|                       |                      |           |                    | ^      |        |            |           |      |
|                       |                      |           |                    | $\sim$ |        |            |           |      |
| usiness Object        | MS Excel VBO         |           |                    |        | ~ 🚹    | Group:     |           |      |
| tion                  | Create Workshee      | et        |                    |        | $\sim$ | 🗹 Page     | 🗹 Data    | Туре |
| nputs Outputs         | Conditions           |           |                    |        |        | View Al    | l Items   |      |
| Name                  |                      | Data Type | Value              |        |        | 🕂 - Get GI | P Table   |      |
| handle                |                      | Number    | [handle]           |        |        | 🕀 Get Inj  | put Reque | st   |
| Workbook Name         |                      | Text      | [Workbook Name]    |        |        | 🗄 Initiali | ze        | _    |
| Norksheet Name i      |                      | Text      | [ItemData.Country] |        |        | ±. write   | Jutput Da | a    |
|                       |                      |           |                    |        |        |            |           |      |
|                       |                      |           |                    |        |        |            |           |      |

## CREATE AN ACTION STAGE TO WRITE COLLECTION

| Name: Wri<br>Description:                                                                                                    | e Collection |                                                               |                                                                                                    | <u>_</u> |                                                                                                    |                                                                                                    |                                                                |     |
|----------------------------------------------------------------------------------------------------|--------------|---------------------------------------------------------------|----------------------------------------------------------------------------------------------------|----------|----------------------------------------------------------------------------------------------------|----------------------------------------------------------------------------------------------------|----------------------------------------------------------------|-----|
| Business Object<br>Action<br>Inputs Outputs Co<br>Name<br>handle<br>Workbook Name<br>Worksheet Name<br>Collection<br>Cell Reference<br>Enclude Column Name | MS Excel VBO | n<br>Data Type<br>Number<br>Text<br>Collection<br>Text<br>Rag | Value<br>[handle]<br>[V/orkbook Name]<br>[ItemData.Countries]<br>[Desired Country GDP Table]<br>"A1"<br>True |          | Group:<br>Page<br>View A<br>Group A<br>Group A<br>Group A<br>Group A<br>Comparison<br>Group A<br>Comparison<br>Group A<br>Group A<br>Comparison<br>Group A<br>Comparison<br>Group A<br>Compa | DP Table<br>esired Co<br>em ID<br>uput Requ<br>DP Queue<br>Output E<br>andle<br>utput Exc<br>/orkbook | ita Type<br>untry GDF<br>jest<br>e<br>Sata<br>:el File<br>Name | PTa |
|                                                                                                    |              |                                                               |                                                                                                    |          | ٢                                                                                                    |                                                                                                    |                                                                |     |

## CREATE AN ACTION STAGE TO SAVE CURRENT WORKBOOK

| Action Properties                           |                                                   |                | ? – 🗆 X                                                                                                    |
|---------------------------------------------|---------------------------------------------------|----------------|----------------------------------------------------------------------------------------------------|
| Name: <mark>Save Cum</mark><br>Description: | ent Workbook                                      | < >            |                                                                                                    |
| Business Object MS E<br>Action Save         | xcel VBO<br>Current Workbook<br>s Data Type Value |                | Group:<br>Page Data Type<br>View All Items<br>Get GDP Table<br>Get Input Request<br>Write Output Data<br>handle<br>Output Excel File<br>Workbook Name |
| Stage logging:                              | Errors only                                       | (0 to disable) | OK Cancel                                                                                                    |

## CREATE AN ACTION STAGE TO CLOSE INSTANCE

| Name: Name:     | MS Excel VBO::Close Ir | nstance   |       |             |           |                   |         |  |
|-----------------|------------------------|-----------|-------|-------------|-----------|-------------------|---------|--|
| Description:    |                        |           |       | ~           |           |                   |         |  |
| usiness Object  | MS Excel VBO           |           |       | ~ <b>()</b> | Group:    |                   |         |  |
| ction           | Close Instance         |           |       | ~           | Page      | Da                | ta Type |  |
| nputs Outputs ( | Conditions             |           |       |             | View A    | II Items          |         |  |
| Vame            |                        | Data Type | Value |             | 🛨 · Get G | DP Table          |         |  |
| nandle          |                        | Number    |       |             | 🕀 Get In  | put Requ          | iest    |  |
| ave Changes     |                        |           |       |             | e write   | output b<br>andle | ata     |  |
|                 |                        |           |       |             |           |                   |         |  |
|                 |                        |           |       |             | W         | orkbook           | Name    |  |

## SECTION 4.7

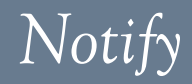

### NOTIFY VIA EMAIL

- 1. Create a new page with the name "Notify"
- 2. Create an action stage to open another instance of outlook to send email
- 3. Link the stages

#### CREATE AN ACTION STAGE TO OPEN ANOTHER INSTANCE OF OUTLOOK TO SEND EMAIL

| Description:   usiness Object MS Outlook Email VBO   ction Send Email   inputs Outputs   Conditions     Name Data Type   To Text   pretthi k@synapone.com   CC Text   BCC Text   BCC Text   BCC Text   BCC Text   BP GDP Desired Country   Message Text   Hello, BP has saved your requested files attached   Attachments Text   IsHTML Flag   Sensitivity Number   Importance Number   Number Text   Importance Number   Importance Number   Importance Number   Importance Number   Importance Number   Importance Number   Importance Number   Importance Number   Importance Number   Importance Number   Importance Number   Importance Number   Importance Number   Itage logging: Errors only   Dont log parameters on this stage                                                                                                    | Name: S                                                                                                    | Send Email       |           |                                                   |                      |
|----------------------------------------------------------------------------------------------------|----------------------------------------------------------------------------------------------------|------------------|-----------|---------------------------------------------------|----------------------|
| usiness Object MS Outlook Email VBO  v  for Send Email  ction Send Email  Send Email  VBO Value To Outputs Conditions  Name Data Type Value To Text preethi.k@synapone.com CC Text BCC Text BCC Text BF GDP Desired Country Message Text Hello, BP has saved your requested files attached Attachments Text IOutput Excel File] BHTML Flag Sensitivity Number Importance Number Text Excernt Display Name Text Don't log parameters on this stage                                                                                                    | Description:                                                                                                    |                  |           | <u>^</u>                                          |                      |
| tion Send Email ✓<br>puts Outputs Conditions ✓<br>Name Data Type Value<br>To Text preethi.k@synapone.com<br>CC Text<br>BCC Text BP GDP Desired Country<br>Message Text Hello. BP has saved your requested files attached<br>Attachments Text [Output Excel File]<br>Bernsitivity Number<br>Importance Number<br>Account Display Name Text<br>Imes Same Sensitivity Name Sensitivity Number<br>Importance Number<br>Account Display Name Text<br>Bage logging: Erors only ✓ Don't log parameters on this stage                                                                                                    | usiness Object                                                                                                    | MS Outlook Email | VBO       | ~ [                                               | Group:               |
| uputs Outputs Conditions     Name Data Type Value   To Text preethi.k@synapone.com   CC Text preethi.k@synapone.com   BCC Text Importance   Subject Text BP GDP Desired Country   Message Text Hello, BP has saved your requested files attached   Attachments Text   IsHTML Flag   Sensitivity Number   Importance Number   Accourt Display Name Text   Errors only Dont log parameters on this stage                                                                                                    | tion                                                                                                    | Send Email       |           | ~                                                 | 🗌 Page 🛛 🗹 Data Type |
| Name       Data Type       Value         To       Text       preethi.k@synapone.com         CC       Text       Collections         BCC       Text       Date Type         Subject       Text       BP GDP Desired Country         Message       Text       Hello, BP has saved your requested files attached         Attachments       Text       [Output Excel File]         IsHTML       Flag       Times         Sensitivity       Number       Times         Importance       Number       TimeSpans         Accourt Display Name       Text       Ont log parameters on this stage                                                                                                    | nputs Outputs                                                                                                    | Conditions       |           |                                                   | View All Items       |
| To       Text       preethi.k@synapone.com         CC       Text       Collections         BCC       Text       Dates         Subject       Text       BP GDP Desired Country         Message       Text       Hello, BP has saved your requested files attached         Attachments       Text       [Output Excel File]         IsHTML       Flag       Times         Sensitivity       Number       Times         Importance       Number       Times         Accourt Display Name       Text       Ont log parameters on this stage                                                                                                    | Name                                                                                                    |                  | Data Type | Value                                             | Binaries             |
| CC       Text       Image: Subject       Text       BP GDP Desired Country         Message       Text       BP GDP Desired Country       Image: Flags         Attachments       Text       Hello, BP has saved your requested files attached       Numbers         Attachments       Text       [Output Excel File]       Image: Text       Numbers         Sensitivity       Number       Image: Text       Times Spans       Image: Text         Account Display Name       Text       Ont log parameters on this stage       Image: Text       Image: Text                                                                                                    | То                                                                                                    |                  | Text      | preethi.k@synapone.com                            |                      |
| BCC     Text     BP GDP Desired Country       Subject     Text     BP GDP Desired Country       Message     Text     Hello, BP has saved your requested files attached       Attachments     Text     [Output Excel File]       IsHTML     Flag     Text       Sensitivity     Number     Times       Importance     Number     Times       Account Display Name     Text     Ont log parameters on this stage                                                                                                    | сс                                                                                                    |                  | Text      |                                                   | Dates                |
| Subject       Text       BP GDP Desired Country         Message       Text       Hello, BP has saved your requested files attached         Attachments       Text       [Output Excel File]         sHTML       Flag       Text         Sensitivity       Number       Times         importance       Number       Times         Vecourt Display Name       Text       Importance         Sensitivity       Text       Importance         Number       Importance       Importance         Sensitivity       Don't log parameters on this stage       Importance                                                                                                    | BCC                                                                                                    |                  | Text      |                                                   | - DateTimes<br>Flags |
| Message       Text       Hello, BP has saved your requested files attached         Attachments       Text       [Output Excel File]         sHTML       Flag       Times         Sensitivity       Number       Times         importance       Number       Times         Vaccourt Display Name       Text       Text         age logging:       Erors only       Don't log parameters on this stage                                                                                                    | Subject                                                                                                    |                  | Text      | BP GDP Desired Country                            | Images               |
| Attachments Text   Gutput Excel File]   sHTML   Flag   Sensitivity   Number   Importance   Number   Text   TimeSpans                                                                                                    | Message                                                                                                    |                  | Text      | Hello, BP has saved your requested files attached | Numbers              |
| IsHTML Flag TimeS<br>Sensitivity Number Importance Number Text ImmeSpans                                                                                                    | Attachments                                                                                                    |                  | Text      | [Output Excel File]                               | Passwords            |
| Sensitivity Number Importance Number Itex Importance Tex Importance Importance Importanc | sHTML                                                                                                    |                  | Flag      |                                                   | Times                |
| mportance Number  Iccount Display Name Text  age logging: Errors only   Don't log parameters on this stage                                                                                                    | Sensitivity                                                                                                    |                  | Number    |                                                   | TimeSpans            |
| Account Display Name Text                                                                                                    | mportance                                                                                                    |                  | Number    |                                                   | -                    |
| age logging: Errors only Cont log parameters on this stage                                                                                                    | Account Display Na                                                                                                    | ame .            | Text      |                                                   |                      |
| age logging: Errors only Ont log parameters on this stage                                                                                                    | in the second second se |                  |           |                                                   |                      |
| age logging: Errors only V Don't log parameters on this stage                                                                                                    |                                                                                                    |                  |           |                                                   |                      |
| age logging: Errors only V Don't log parameters on this stage                                                                                                    |                                                                                                    |                  |           |                                                   |                      |
| age logging: Errors only 🗸 🗌 Don't log parameters on this stage                                                                                                    |                                                                                                    |                  |           |                                                   |                      |
|                                                                                                    | age logging:                                                                                                    | Errors or        | nly ~     | Don't log parameters on this stage                |                      |

#### LINK THE STAGES

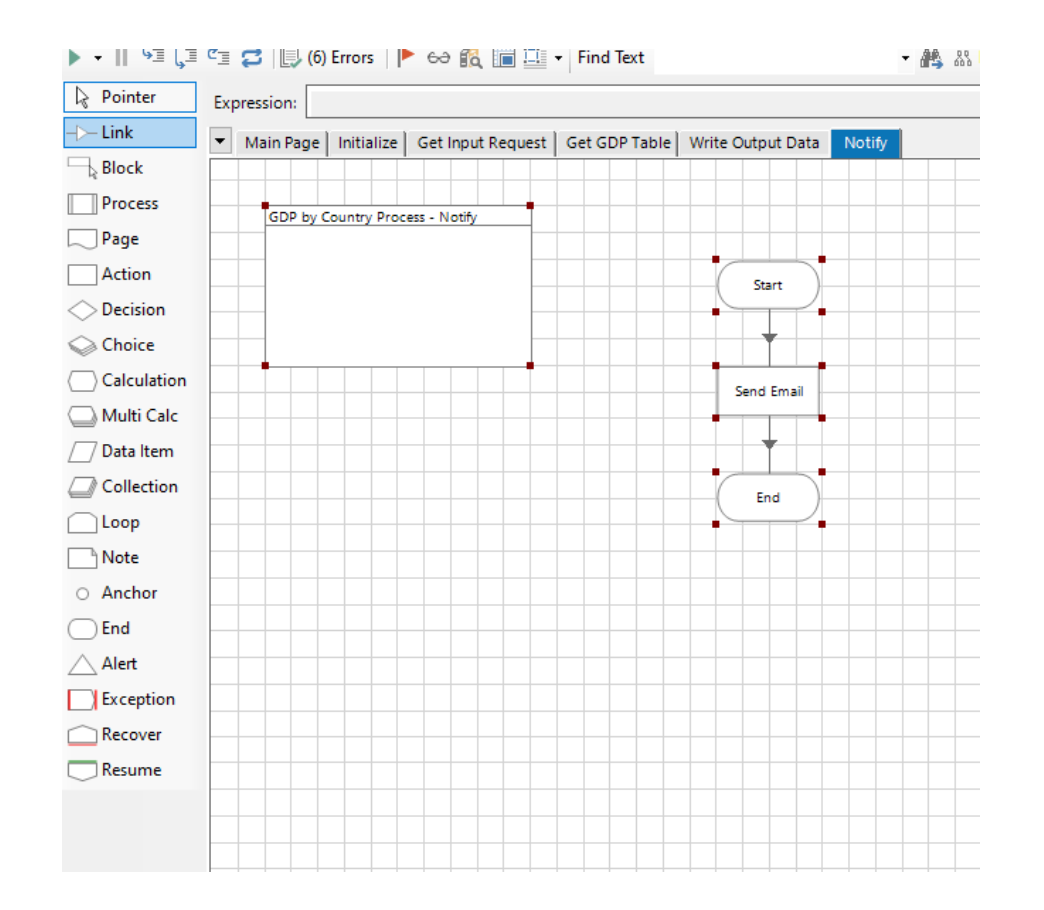

## SECTION 4.8

Exception Handling

# SECTION 4.8.1

Getting Exception Data

### GETTING EXCEPTION DATA

- 1. Create a new "Get exception data" Page
- 2. Create an action in the work queue to get exception items
- 3. Create two data items representing time and date
- 4. Create a loop for the exception items
- 5. Create a collection called final data
- 6. Use an action to add a row to a collection
- 7. Use an action stage get item data
- 8. Add a multi calc stage
- 9. Link all the stages at the end
### CREATE AN ACTION IN THE WORK QUEUE TO GET EXCEPTION ITEMS

| Action Properties                                                                                                    |                                                                                                    | ? – 🗆 🗙                                                                                                    | 4 Action Properties                                                                                                    | ? – 🗆 🗙                                                                                                    |
|----------------------------------------------------------------------------------------------------|----------------------------------------------------------------------------------------------------|----------------------------------------------------------------------------------------------------|----------------------------------------------------------------------------------------------------|----------------------------------------------------------------------------------------------------|
| Name: Work Queues::Get Exception Description:                                                                                                    | items                                                                                                    |                                                                                                    | Name: Work Queues::Get Exception Items Description:                                                                                                    |                                                                                                    |
| Business Object     Work Queues       Action     Get Exception Items       Inputs     Outputs     Conditions       Name     Data       Queue Name     Text       Start Date     Date       End Date     Date       Key Filter     Text       Tag Filter     Text       Maximum Rows     Numl       Resource Name     Text | Value [GDP Queue] [ime [Start Date] [ime [End Date] [ime] [ime] [i | Group:<br>Page Data Type<br>View All Items<br>- Collections<br>- Dates<br>- DateTimes<br>- End Date<br>- Start Date<br>- Flags<br>- Images<br>- Numbers<br>- Passwords<br>- Times<br>- TimeSpans | Business Object       Work Queues          Action       Get Exception Items          Inputs       Outputs       Conditions         Name       Data Type       Store In         Exception Items       Collection       Exception Items | Sroup:<br>Page Data Type<br>View All Items<br>Binaries<br>Collections<br>Desired Country GDP Table<br>Exception Items<br>Item Data<br>DateS<br>DateTimes<br>Flags<br>Numbers<br>Passwords<br>Text<br>Times<br>TimeSpans |
| Stage logging: Errors only<br>Warning threshold: System Default                                                                                                    | ✓         Don't log parameters on this stage           ✓         Number of minutes         5 ♀         (0 to disable)                                                                                                    | OK Cancel                                                                                                    | Stage logging:     Errors only     Don't log parameters on this stage       Warning threshold:     System Default     Number of minutes     5 <a>(0 to disable)</a>                                                                   | OK Cancel                                                                                                    |

#### CREATE TWO DATA ITEMS REPRESENTING TIME AND DATE

| Data Proper                                   | ties                                                                                                    | ? –                                                                                                    |                                                                                        |                                                                                                    |
|-----------------------------------------------|----------------------------------------------------------------------------------------------------|----------------------------------------------------------------------------------------------------|----------------------------------------------------------------------------------------|----------------------------------------------------------------------------------------------------|
| Name:<br>Description:                         | Start Date                                                                                                    |                                                                                                    |                                                                                        |                                                                                                    |
| Data Type<br>Initial Value<br>Exposure        | Date Time            1/1/2021 12:00:00 AM         Image: Comparison of the second second | DateTime<br>DateTime items a<br>date and time dat<br>range from 1/1/00<br>to 12/21/0000 111<br>to 12/21/0000 111 | are used to store<br>ta. Values may<br>001 12:00:00 AM<br>50:50 PM<br>rties            | ? – 🗆 X                                                                                                    |
| Current Value<br>Visibility<br>Initialisation | Hide from other pages in the process Reset to Initial Value whenever this page runs                                                                                                    | Name:<br>Description:                                                                                            | End Date                                                                               |                                                                                                    |
|                                               |                                                                                                    | Data Type<br>Initial Value<br>Exposure<br>Current Value<br>Visibility                                            | DateTime ✓<br>12/31/2021 12:00:00 AM<br>None ✓<br>Hide from other pages in the process | DateTime<br>DateTime items are used to store<br>date and time data. Values may<br>range from 1/1/0001 12:00:00 AM<br>to 12/31/9999 11:59:59 PM.<br>They are similar to Date items,<br>but Date items cannot store time<br>data. |
|                                               |                                                                                                    | Initialisation                                                                                                   | ☑ Reset to Initial Value whenever this page runs                                       | OK Cancel                                                                                                    |

## CREATE A LOOP FOR THE EXCEPTION ITEMS

| 🚯 Loop Prope     | rties                                     |                | ?  | _ |     | ×   |
|------------------|-------------------------------------------|----------------|----|---|-----|-----|
| Name:            | Loop Start1                               |                |    |   |     |     |
| Description:     |                                           | ^              |    |   |     |     |
|                  |                                           | ¥              |    |   |     |     |
| Collection       | Exception Items                           | <b>•</b>       |    |   |     |     |
|                  |                                           |                |    |   |     |     |
| Stage logging:   | Errors only $\checkmark$                  |                |    |   |     |     |
| Warning threshol | d: System Default ∨ Number of minutes 5 🚖 | (0 to disable) | OK |   | Can | cel |

## CREATE A COLLECTION CALLED FINAL DATA

|                | Final Data  |             |     |        |                        |
|----------------|-------------|-------------|-----|--------|------------------------|
| Description:   |             |             | < > |        |                        |
| Fields Initial | Values Curr | nt Values   |     |        | _                      |
| ame            | Туре        | Description |     | Fields | Fields:                |
| ID             | Unknown     |             |     |        | Import                 |
| ountry Name    | Unknown     |             |     |        |                        |
| xception       | Unknown     |             |     |        |                        |
|                |             |             |     |        |                        |
|                |             |             |     |        |                        |
|                |             |             |     |        | Add                    |
|                |             |             |     |        | Add                    |
|                |             |             |     |        | Add<br>Remove<br>Clear |

## USE AN ACTION TO ADD A ROW TO A COLLECTION

| Action Propertie                                       | es                                  |           |                   |                 |                | ?                                                                                                    | — C                                          | ]      | × |
|--------------------------------------------------------|-------------------------------------|-----------|-------------------|-----------------|----------------|----------------------------------------------------------------------------------------------------|----------------------------------------------|--------|---|
| Name: Ad<br>Description:                               | ld Row                              |           |                   |                 | < <            |                                                                                                    |                                              |        |   |
| Business Object<br>Action<br>Inputs Outputs Co<br>Name | Collections<br>Add Row<br>anditions | Data Type | Value             |                 | ~ ()<br>~      | Group:                                                                                                    | ☑ Data T<br>II Items<br>es                   | ype    |   |
| Collection Name                                        | Errors on                           | Text      | "Final þata"      | s on this stage |                | Orlect     Orlect     Orlect | tions<br>imes<br>es<br>pers<br>rords<br>pans |        |   |
| Warning threshold:                                     | System D                            | )efault ~ | Number of minutes | 5 ÷             | (0 to disable) | OK                                                                                                    |                                              | Cancel |   |

### USE AN ACTION STAGE GET ITEM DATA

| Action Prop           | erties        |             |                      |                |        | ? – 🗆 🗙                   | Action Proper         | ties          |            |                                |      | ? – 🗆 🗙                                     |
|-----------------------|---------------|-------------|----------------------|----------------|--------|---------------------------|-----------------------|---------------|------------|--------------------------------|------|---------------------------------------------|
| Name:<br>Description: | Get Item Data |             |                      | < >            |        |                           | Name:<br>Description: | Get Item Data |            |                                | < -> |                                             |
| Business Object       | Work Queues   |             |                      |                | ~ 1    | Group:                    | Business Object       | Work Queues   |            |                                | ~ () | Group:                                      |
| Action                | Get Item Data |             |                      |                | $\sim$ | 🗌 Page 🛛 🗹 Data Type      | Action                | Get Item Data |            |                                | ~    | 🗌 Page 🛛 🗹 Data Type                        |
| Inputs Outputs        | Conditions    |             |                      |                |        | View All Items            | Inputs Outputs        | Conditions    |            |                                |      | View All Items                              |
| Name                  |               | Data Type   | Value                |                |        | ····· Binaries            | Name                  |               | Data Type  | Store In                       |      | ····· Binaries                              |
| Item ID               |               | Text        | [Exception Items.Ite | m ID]          |        | Collections               | Кеу                   |               | Text       |                                |      |                                             |
|                       |               |             |                      |                |        | ··· Dates<br>⊪· DateTimes | Priority              |               | Number     |                                |      | ···· Data<br>···· Desired Country GDP Table |
|                       |               |             |                      |                |        | Flags                     | Status                |               | Text       |                                |      | Exception Items                             |
|                       |               |             |                      |                |        | Images                    | Attempts              |               | Number     |                                |      |                                             |
|                       |               |             |                      |                |        | Passwords                 | Worktime              |               | TimeSpan   |                                |      | Dates                                       |
|                       |               |             |                      |                |        |                           | Attempt Worktime      | 1             | TimeSpan   |                                |      |                                             |
|                       |               |             |                      |                |        | Exception Items.Item ID   | Loaded DateTime       | ,             | DateTime   |                                |      | Flags                                       |
|                       |               |             |                      |                |        | GDP Queue                 | Deferred DateTim      | ie            | DateTime   |                                |      | Images                                      |
|                       |               |             |                      |                |        | Item ID                   | Completed DateT       | ime           | DateTime   |                                |      | Numbers                                     |
|                       |               |             |                      |                |        |                           | Exception DateTi      | me            | DateTime   |                                |      | Passwords                                   |
|                       |               |             |                      |                |        | TimeSpans                 | Exception Reason      |               | Text       | Exception Reason               |      | Times                                       |
|                       |               |             |                      |                |        |                           | Tags                  | -             | Text       | Taos                           |      | TimeSpans                                   |
|                       |               |             |                      |                |        |                           | Data                  |               | Collection | Data                           |      | < >                                         |
| Stage logging:        | Errors on     | ly ~        | Don't log parameters | on this stage  |        |                           | Stage logging:        | Errors o      | nly ~      | Don't log parameters on this s | tage |                                             |
| Warning threshold     | System [      | Default 🗸 🗸 | Number of minutes    | 5 🜲 (0 to disa | able)  | OK Cancel                 | Warning threshold:    | System        | Default ~  | Number of minutes 5            |      | OK Cancel                                   |

### ADD A MULTICALC STAGE

| escription:                                           | Soc Data           |                                                                               |            |                                                                                                    |
|-------------------------------------------------------|--------------------|-------------------------------------------------------------------------------|------------|----------------------------------------------------------------------------------------------------|
|                                                       |                    |                                                                               | Ĵ          |                                                                                                    |
| Expression<br>[ExceptionDat<br>[Data]<br>[Exception F | ta.RID]<br>Reason] | Store In<br>Final Data.RID<br>Final Data.Country Name<br>Final Data.Exception |            | Group:<br>Page Data Type<br>View All Items                                                                                                    |
|                                                       |                    |                                                                               |            | Desired Country GDP Table     End Date     Exception Items     Exception Reason     Final Data     Final Data.Country Na     Final Data.Exception     GDP Queue     Item Data     Item ID     Output Excel File     Start Date     Tags |
| Move Up                                               | Move Down          |                                                                               | Add Remove | e                                                                                                    |

### LINK ALL THE STAGES AT THE END

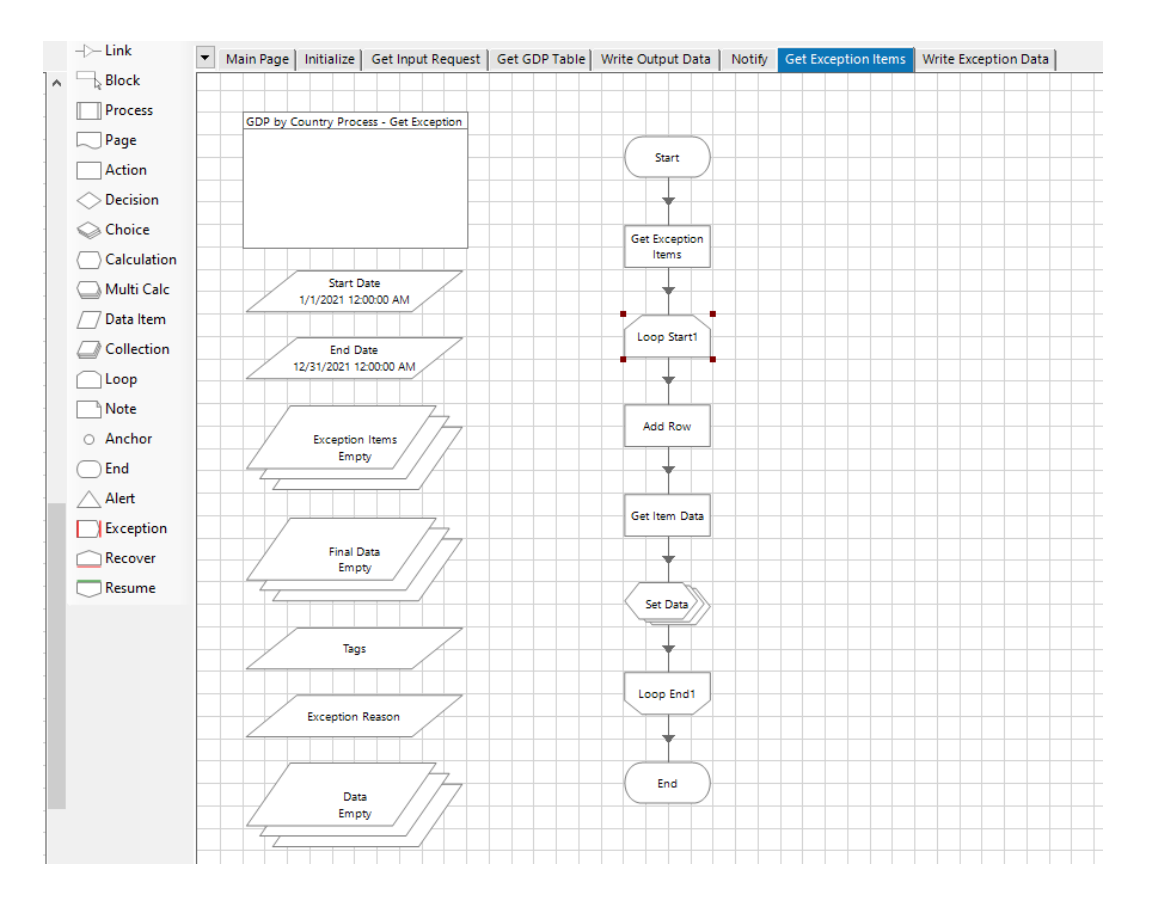

# SECTION 4.8.2

Writing Exception Data

## GETTING EXCEPTION DATA

- 1. Create a new "Write exception data" Page
- 2. Create an action to create an excel instance

## CREATE AN ACTION TO CREATE AN EXCEL INSTANCE

| Action Proper             | ties                                          |                     |                     |                 |                | ?                                                      | -                                                 |          | )   |
|---------------------------|-----------------------------------------------|---------------------|---------------------|-----------------|----------------|--------------------------------------------------------|---------------------------------------------------|----------|-----|
| Name: 0                   | Create Excel Instance                         |                     |                     |                 | <b>~</b>       |                                                        |                                                   |          |     |
| Business Object<br>Action | MS Excel VBO<br>Create Instance<br>Conditions |                     |                     |                 | ~ ()<br>~      | Group:                                                 | D D                                               | ata Type |     |
| Name<br>handle            |                                               | Uata Type<br>Number | Store In Andle      |                 |                | Desire<br>GDP C<br>handl<br>Item I<br>Item II<br>Outpu | ed Count<br>Queue<br>e<br>Data<br>D<br>ut Excel F | ile      | ble |
| tage logging:             | Errors on<br>System 1                         | ly ∽<br>Default ∽   | Don't log parameter | s on this stage | (0 to disable) | Ок                                                     |                                                   | Canc     |     |

## CREATE AN ACTION TO CREATE A WORKBOOK

| Action Prop                                                   | erties                                        |                     |                      |               |      | ? – 🗆 ×                                                                                        | } | Action Proper                                                        | ties                                         |                   |                                            |               |               | ?                                                  | - 🗆 X                                |
|---------------------------------------------------------------|-----------------------------------------------|---------------------|----------------------|---------------|------|------------------------------------------------------------------------------------------------|---|----------------------------------------------------------------------|----------------------------------------------|-------------------|--------------------------------------------|---------------|---------------|----------------------------------------------------|--------------------------------------|
| Name:<br>Description:                                         | Create Workbook                               |                     |                      | <b>^</b>      |      |                                                                                                |   | Name: 0<br>Description:                                              | Create Workbook                              |                   |                                            |               | <b>~</b>      |                                                    |                                      |
| Business Object<br>Action<br>Inputs Outputs<br>Name<br>handle | MS Excel VBO<br>Create Workbook<br>Conditions | Data Type<br>Number | Value<br>[handle]    |               |      | Group:<br>Page Data Type<br>View All Items<br>Desired Country GDP Table<br>GDP Queue<br>handle | - | Business Object<br>Action<br>Inputs Outputs<br>Name<br>Workbook Name | MS Excel VBO<br>Create Workbox<br>Conditions | Data Type<br>Text | Store In                                   |               |               | Group:<br>Page<br>View All It<br>GDP Que<br>handle | Data Type tems Country GDP Table sue |
|                                                               |                                               |                     |                      |               |      | Item Data<br>Item ID<br>Output Excel File<br>Workbook Name                                     |   |                                                                      |                                              |                   |                                            |               |               | Item Data                                          | a<br>Excel File<br>ok Name           |
| Stage logging:<br>Warning threshold                           | Errors onl<br>System D                        | y ∨<br>efault ∨     | Don't log parameters | on this stage | ble) | OK Cancel                                                                                      |   | Stage logging:<br>Warning threshold:                                 | Errors o<br>System                           | Default           | Don't log parameters     Number of minutes | on this stage | 0 to disable) | ОК                                                 | Cancel                               |

## CREATE AN ACTION TO CREATE A WORKSHEET

| Action Properties                                                                       |                                                                  |                                                           |                | ? – 🗆 X                                                                                                    |
|-----------------------------------------------------------------------------------------|------------------------------------------------------------------|-----------------------------------------------------------|----------------|----------------------------------------------------------------------------------------------------|
| Name: Create                                                                            | e Worksheet                                                      |                                                           | ^              |                                                                                                    |
| Business Object M<br>Action C<br>Inputs Outputs Cond<br>Name<br>handle<br>Workbook Name | IS Excel VBO Create Worksheet Ittions Data Type Number Text Text | Value<br>[handle]<br>[Workbook Name]<br>"Exception Sheet" |                | Group:<br>Page Data Type<br>View All Items<br>Desired Country GDP Table<br>GDP Queue<br>handle<br>Item Data<br>Item ID<br>Output Excel File<br>Workbook Name |
| Stage logging:<br>Warning threshold:                                                    | Errors only $\checkmark$<br>System Default $\checkmark$          | Don't log parameters on this stage Number of minutes 5    | (0 to disable) | OK Cancel                                                                                                    |

## CREATE AN ACTION TO WRITE EXCEPTION DATA

| Name: M            | IS Excel VBO::Write | e Collection |                      |               |     |   |              |            |           |     |
|--------------------|---------------------|--------------|----------------------|---------------|-----|---|--------------|------------|-----------|-----|
| Description:       |                     |              |                      |               | 0   |   |              |            |           |     |
| usiness Object     | MS Excel VBO        |              |                      |               |     | A | Group        |            |           |     |
| rtion              | Write Collection    | n            |                      |               | -   | • |              |            | ta Tuna   |     |
|                    |                     |              |                      |               | · · |   |              |            | ita iype  |     |
| ipuis Outputs (    | Londitions          |              |                      |               |     |   |              | ii items   |           | _   |
| Name               |                     | Data Type    | Value                |               |     |   | Desire       | d Counti   | ry GDP Ta | ble |
| handle             |                     | Number       | [handle]             |               |     |   | - GDP C      | lueue<br>e |           |     |
| Workbook Name      |                     | Text         | [Workbook Name]      |               |     |   | - Item D     | -<br>)ata  |           |     |
| Collection         |                     | Collection   | [Data]               |               |     |   | ···· Item II | D          |           |     |
| Worksheet Name     |                     | Text         | "Exception Sheet"    |               |     |   | Outpu        | ut Excel F | ile       |     |
| Cell Reference     |                     | Text         | "A1"                 |               |     |   | Workl        | book Nar   | ne        |     |
| Include Column Nar | nes                 | Flag         | True                 |               |     |   |              |            |           |     |
|                    |                     |              |                      |               |     |   |              |            |           |     |
|                    |                     |              |                      |               |     |   |              |            |           |     |
|                    |                     |              |                      |               |     |   |              |            |           |     |
|                    |                     |              |                      |               |     |   |              |            |           |     |
|                    |                     |              |                      |               |     |   |              |            |           |     |
|                    |                     |              |                      |               |     |   |              |            |           |     |
|                    |                     |              |                      |               |     |   |              |            |           |     |
|                    |                     |              |                      |               |     |   |              |            |           |     |
| tage logging:      | Errors              | only         | Don't log parameters | on this stage |     |   |              |            |           |     |
|                    |                     |              |                      |               |     |   |              |            |           |     |

#### USE A NEW ACTION TO SAVE WORKBOOK AS

| Action Properties                                                                                        |                                                             |                                                              |                                          | ? – 🗆                                                                                                    | Action Properties                                                                                                    | ? – 🗆 🗙                                                                                                    |
|----------------------------------------------------------------------------------------------------|-------------------------------------------------------------|--------------------------------------------------------------|------------------------------------------|----------------------------------------------------------------------------------------------------|----------------------------------------------------------------------------------------------------|----------------------------------------------------------------------------------------------------|
| Name: Save V<br>Description:                                                                             | Vorkbook                                                    |                                                              | ~                                        |                                                                                                    | Name: Save Workbook Description:                                                                                                    |                                                                                                    |
| Business Object MS<br>Action Sz<br>Inputs Outputs Conditi<br>Name<br>handle<br>Workbook Name<br>Filename | S Excel VBO ave Workbook As ions Data Type Number Text Text | Value<br>[handle]<br>[Workbook Name]<br>[Exception File Path | v<br>1]&"\"Exception.xlsx"               | Group:   Page Data Type   View All Items     Desired Country GDP Table   Exception File Path   GDP Queue   handle   Item Data   Item ID   New Workbook Name   Output Excel File   Workbook Name | Business Object MS Excel VBO                                                                                                    | Group:<br>Page Data Type<br>View All Items<br>Desired Country GDP Table<br>Exception File Path<br>GDP Queue<br>handle<br>Item Data<br>Item ID<br>New Workbook Name<br>Output Excel File<br>Workbook Name |
| Stage logging:<br>Warning threshold:                                                                     | Errors only<br>System Default                               | Don't log parameters     Number of minutes                   | on this stage       5     (0 to disable) | OK Cancel                                                                                                    | Stage logging:     Errors only     Don't log parameters on this stage       Warning threshold:     System Default     Number of minutes     5 1 (0 to disable) | OK Cancel                                                                                                    |

### USE A NEW ACTION TO CLOSE Workbook

|                           | 1.                  |                   |           |              |                                       |                                     |                |
|---------------------------|---------------------|-------------------|-----------|--------------|---------------------------------------|-------------------------------------|----------------|
| Name: Lose Workboo        | к                   |                   | ~ ~       |              |                                       |                                     |                |
| usiness Object MS Excel V | VBO                 |                   |           | ~ <b>(</b> ) | Group:                                |                                     | <b>T</b>       |
| nputs Outputs Conditions  | TRDOOK              |                   |           |              | View All                              | L Data                              | туре           |
| Name<br>handle            | Data Type<br>Number | Value<br>[handle] |           |              | Desired<br>Excepti<br>GDP Q           | d Country (<br>ion File Pat<br>ueue | GDP Tabl<br>:h |
| Save Data                 | Flag                | True              |           |              | handle<br>Item Di<br>Item ID<br>New W | e<br>ata<br>)<br>/orkbook N         | lame           |
|                           |                     |                   |           |              | Outpu                                 | t Excel File<br>ook Name            |                |
|                           |                     |                   |           |              |                                       |                                     |                |
|                           |                     |                   |           |              |                                       |                                     |                |
|                           |                     |                   |           |              |                                       |                                     |                |
| age logging:              |                     |                   | 44.5 - 44 |              | L                                     |                                     |                |

### USE A NEW ACTION TO CLOSE INSTANCE

| Action Properties                                                                   |                                                                     |                                  |                   |           | ?                                                             | _                                                   |                                | ×    |
|-------------------------------------------------------------------------------------|---------------------------------------------------------------------|----------------------------------|-------------------|-----------|---------------------------------------------------------------|-----------------------------------------------------|--------------------------------|------|
| Name: MS<br>Description:                                                            | Excel VBO::Close Instance                                           |                                  |                   | ^         |                                                               |                                                     |                                |      |
| usiness Object [<br>ction [<br>Inputs Outputs Con<br>Name<br>handle<br>Save Changes | MS Excel VBO<br>Close Instance<br>ditions<br>Data T<br>Numbe<br>Rag | ype Value<br>er [handle]<br>True |                   |           | Group:<br>Page<br>View A<br>Desire<br>Excep<br>GDP C<br>handl | D<br>II Items<br>d Count<br>tion File<br>Queue<br>e | ata Type<br>try GDP Ta<br>Path | able |
|                                                                                     |                                                                     |                                  |                   |           | Item I<br>Item II<br>New \<br>Outpu                           | vata<br>D<br>Workboo<br>ut Excel I<br>book Na       | ok Name<br>File<br>me          |      |
| tage logging:                                                                       | Errors only                                                         | ✓ □ Don't log paramete           | ers on this stage | (0, F 11) | 01                                                            |                                                     |                                |      |

## USE THE CALCULATION TOOL TO SET FILE PATH

| Description:       Data Items         Expression       [Exception File Path]&"\"Exception.xlsx"         Data Items       Group:         Page       Data Type         View All Items       - Exception File Path         Exception File Path       - Exception File Path |  |
|----------------------------------------------------------------------------------------------------|--|
| xpression     Data Items       [Exception File Path]&"\"Exception.xlsx"     Group:       □ Page     Data Type       □ View All Items       □ Desired Country GDP Table       - Exception File Path       - Exception Path                                               |  |
| Exception File Path]&"\"Exception.xlsx"       Group:         Page       Data Type         View All Items       Desired Country GDP Table         Exception File Path       Exception File Path         Exception Path       Exception Path                              |  |
| Exception Path                                                                                                    |  |
| Validate Expression Store Result In C Exception Path GDP Queue                                                                                                    |  |
| Data     Data     Use this area to compose a function statement and paste     Torrent     Date     Date     Date     Select a function from the list on the left. The     Workbook Name     Select a function from the list on the left. The     Workbook Name          |  |
| File     Complete the details and the require parameters will     be shown here.     Complete the details either by entering values or     by dragging in data items from the list on the     right.     When the details are complete, send the     ✓                  |  |

### LINK ALL THE STAGES TOGETHER

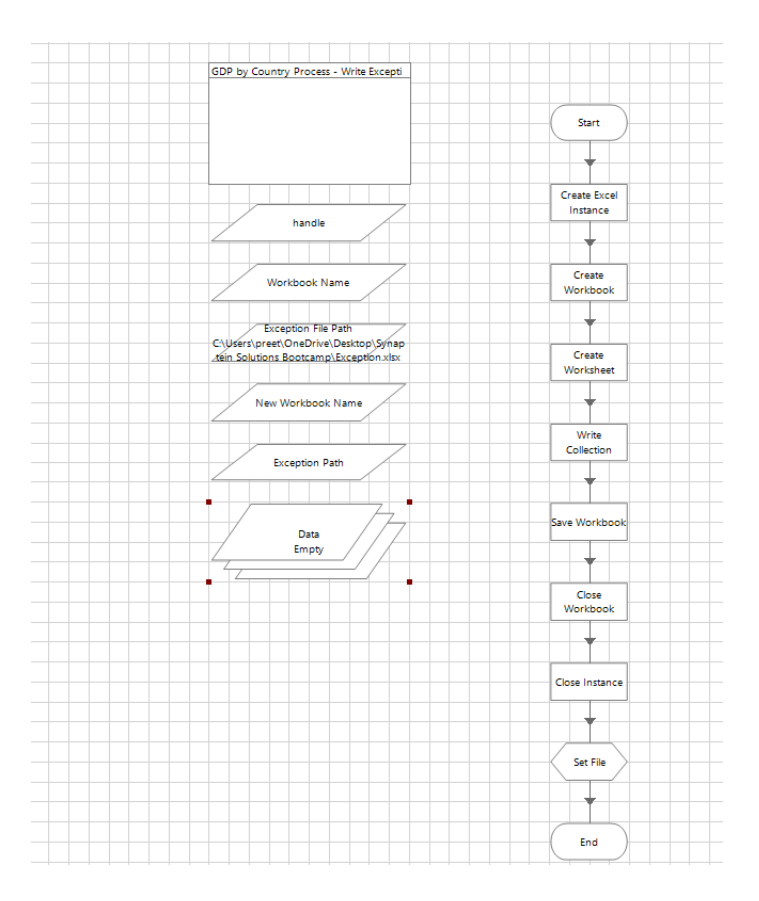

## SECTION 4.9

Configuring the Main Page

## STEPS IN CREATING THE MAIN PAGE

- 1. Use the Page tool to reference
  - 1. The Initialize Page
  - 2. Get Input Requests
  - 3. Get GDP Tables
  - 4. Write Output Data
  - 5. Get Exception Data
  - 6. Notify
- 2. Use the Action Tool to
  - 1. Get Next Item
  - 2. Mark Complete
- 3. Use the Decision Tool to check for items in the queue

### USE THE PAGE TOOL TO REFERENCE THE "INITIALIZE" PAGE

| Page Reference Pro                | operties                                                              | ? — 🗆 🤉                                                                                                    |
|-----------------------------------|-----------------------------------------------------------------------|----------------------------------------------------------------------------------------------------|
| Name: Initiali:<br>Description:   | xe                                                                    |                                                                                                    |
| age: Initiali                     | 26 ~                                                                  | Group:                                                                                                    |
| Name                              | Data Type Value                                                       | ✓ View All Items<br>Get Exception Data<br>Get Get Input Request<br>Initialize<br>Main Page<br>Data<br>Queue Item ID<br>Write Exception Data<br>Write Output Data |
| age logging:<br>arning threshold: | Errors only<br>System Default<br>Number of minutes<br>5<br>(0 to disa | able) OK Cancel                                                                                                    |

### USE THE PAGE TOOL TO REFERENCE THE "GET INPUT REQUEST" PAGE

| Page Reference Propert                           | es                                                 |                      | ?                                                                                                    | - 🗆       | ×   |
|--------------------------------------------------|----------------------------------------------------|----------------------|----------------------------------------------------------------------------------------------------|-----------|-----|
| Name: <u>Get Input R</u><br>Description:         | equest                                             | <                    |                                                                                                    |           |     |
| Page: Get Input F Inputs Outputs Conditions Name | equest                                             | ~                    | Group:<br>Page<br>View Al<br>G-Get E<br>G-Get G<br>G-Get In<br>G-Get In<br>G-Get | Data Type |     |
| Stage logging:<br>Warning threshold:             | Errors only<br>System Default<br>Number of minutes | s 5 🔹 (0 to disable) | ОК                                                                                                    | Can       | cel |

## GET NEXT ITEM IN QUEUE AND STORE OUTPUT

| Action Properties                    |                                                                 |                                                                    |                 |                | ? –                                                                                                    |           | 🚺 🚯 Action Prop                                                                              | erties                                     |                                                   |                                           |                 |               | ? – 🗆 ×                                                                                                    |
|--------------------------------------|-----------------------------------------------------------------|--------------------------------------------------------------------|-----------------|----------------|----------------------------------------------------------------------------------------------------|-----------|----------------------------------------------------------------------------------------------|--------------------------------------------|---------------------------------------------------|-------------------------------------------|-----------------|---------------|----------------------------------------------------------------------------------------------------|
| Name: Get N<br>Description:          | Vext Item in Queue                                              |                                                                    |                 |                |                                                                                                    |           | s Name:<br>Description:                                                                      | Get Next Item in Que                       | eue                                               |                                           |                 | <b>~</b>      |                                                                                                    |
| Business Object                      | Work Queues Get Next Item ditions Data Type Text Text Text Text | Value<br>[GDP Queue]                                               |                 |                | Group:<br>Page<br>View All Items<br>Collections<br>Collections<br>Collections<br>Item Date<br>Dates<br>DateTimes<br>Flags<br>Images<br>Numbers<br>Passwords<br>TimeSpans | Data Type | Business Object<br>Action<br>Inputs Outputs<br>Name<br>Item ID<br>Data<br>Status<br>Attempts | Work Queues<br>Get Next Item<br>Conditions | Data Type<br>Text<br>Collection<br>Text<br>Number | Store In<br>Item ID                       |                 |               | Group:<br>Page Data Type<br>View All Items<br>Group:<br>Collections<br>Collections<br>I input Collection<br>I tem Data<br>Processes<br>Dates<br>DateTimes<br>Flags<br>Images<br>Numbers<br>Passwords<br>Text<br>Times<br>TimeSpans |
| Stage logging:<br>Warning threshold: | Enabled<br>System Default                                       | <ul> <li>Don't log parameter</li> <li>Number of minutes</li> </ul> | s on this stage | (0 to disable) | OK                                                                                                    | Cancel    | Stage logging:<br>Warning threshol                                                           | d: System                                  | ed v<br>n Default v                               | Don't log parameter     Number of minutes | s on this stage | ) to disable) | OK Cancel                                                                                                    |

## USE THE DECISION TOOL TO CHECK FOR ITEMS IN THE QUEUE

| Decision Properties                |                                                                                                    | ? - □ >                                                                                                    |
|------------------------------------|----------------------------------------------------------------------------------------------------|----------------------------------------------------------------------------------------------------|
| Name: Check for items Description: |                                                                                                    | Ĵ                                                                                                    |
| Expression<br>[Queue Item ID]↔""   |                                                                                                    | Data Items<br>Group:<br>✓ Page □ Data Type<br>✓ View All Items<br>Get Exception Data<br>Get GDP Table<br>Get Input Request |
| Validate Evaluate Expression       | Function Detail         Expression Function Builder         Use this area to compose a function statement and paste it into the expression.         Select a function from the list on the left. The function details and the required parameters will be shown here.         Complete the details either by entering values or by dragging in data items from the list on the right.         When the details are complete, send the | Hnitialize     Main Page     Data     Queue Item ID     Write Exception Data     Write Output Data                         |
| Stage logging: Enabled             | ult ✓ Number of minutes 5 🖨 (0 to disal                                                                                                    | ble) OK Cancel                                                                                                    |

### USE THE PAGE TOOL TO REFERENCE THE "GET GDP TABLE" PAGE

| Name:          | Get GDP Table   |                                                                                                    |
|----------------|-----------------|----------------------------------------------------------------------------------------------------|
| Description:   | ✓               |                                                                                                    |
| Page:          | Get GDP Table V | Group:                                                                                                    |
| Inputs Outputs | Conditions      | 🗹 Page 📃 Data                                                                                                    |
| Name           | Data Type Value | View All Items                                                                                                    |
|                |                 | Get Exception Dat     Get GDP Table     Get Input Request     Get Input Request |
|                |                 |                                                                                                    |

### USE THE PAGE TOOL TO REFERENCE THE "WRITE OUTPUT DATA" PAGE

| Page Reference Propert            | ies           |       |        | ?       | - 0                                                                                                    |   |
|-----------------------------------|---------------|-------|--------|---------|----------------------------------------------------------------------------------------------------|---|
| Name: Write Outpu<br>Description: | ıt Data       |       | $\sim$ |         |                                                                                                    |   |
| 'age: Write Output                | ut Data       |       | $\sim$ | Group:  | _                                                                                                    |   |
| Name                              | Data Type     | Value |        | View Al | I Items<br>exception Data<br>DP Table<br>put Request<br>ze<br>Page<br>ita<br>jeue Item ID<br>Exception Data<br>Output Data | a |
| age logging:                      | Errors only ~ |       |        |         |                                                                                                    |   |

### USE THE ACTION TOOL TO MARK ITEMS ON THE QUEUE COMPLETE

| Action Proper                               | rties                                                                                          |                                                                   |                                                           |                                |                | ?                       | _                                                                     |                                                            | ×   |
|---------------------------------------------|------------------------------------------------------------------------------------------------|-------------------------------------------------------------------|-----------------------------------------------------------|--------------------------------|----------------|-------------------------|-----------------------------------------------------------------------|------------------------------------------------------------|-----|
| Name:<br>Description:                       | Mark Completed<br>Marks the item as comp<br>Locked to null. The iter<br>been retrieved using G | pleted, by updatin <u>o</u><br>m must be 'owned'<br>et Next Item. | g the Completed timestamp<br>by the calling process - i.e | and setting<br>e. it must have | < >            |                         |                                                                       |                                                            |     |
| Business Object<br>Action<br>Inputs Outputs | Work Queues<br>Mark Completed                                                                  |                                                                   |                                                           |                                | ~              | Group<br>✓ Pag<br>✓ Vie | ;<br>ge 🗌<br>w All Item                                               | Data Type                                                  |     |
| Name<br>[tem ID                             |                                                                                                | Data Type<br>Text                                                 | Value<br>[Queue Item ID]                                  |                                |                |                         | et Exceptio<br>et GDP Tal<br>et Input Re<br>itialize<br>lain Page<br> | on Data<br>ble<br>equest<br>tem ID<br>tion Data<br>It Data |     |
| Stage logging:<br>Warning threshold:        | Errors on<br>System D                                                                          | ly ~<br>Default ~                                                 | Don't log parameters                                      | on this stage                  | (0 to disable) |                         | ОК                                                                    | Can                                                        | cel |

### USE THE PAGE TOOL TO REFERENCE THE "NOTIFY" PAGE

| Page Refer            | nce Properties                   |           |                      | ?                                                                                                    | -                                                                                                 |                     | 2   |
|-----------------------|----------------------------------|-----------|----------------------|----------------------------------------------------------------------------------------------------|---------------------------------------------------------------------------------------------------|---------------------|-----|
| Name:<br>Description: | Notify                           |           | <ul> <li></li> </ul> |                                                                                                    |                                                                                                   |                     |     |
| Page:                 | Notify                           |           | ~                    | Group:                                                                                                    |                                                                                                   |                     |     |
| Inputs Output         | s Conditions                     |           | 1                    | 🗹 Page                                                                                                    | Da                                                                                                | ta Type             |     |
| Name                  | Data Type Value                  |           |                      | View All                                                                                                    | l Items                                                                                           |                     |     |
|                       |                                  |           |                      | B-Get Ex<br>Get Get Get<br>Get Inj<br>Control and a set of the set of the set of t | Ception L<br>DP Table<br>put Requ<br>ze<br>Page<br>ta<br>ta<br>seue Item<br>Exceptior<br>Dutput D | ID<br>1 Data<br>ata |     |
| age logging:          | Errors only ~                    |           |                      | L                                                                                                    |                                                                                                   |                     | _   |
| arning thresho        | d: System Default ~ Number of mi | nutes 5 🜲 | (0 to disable)       | ОК                                                                                                    |                                                                                                   | Cano                | cel |

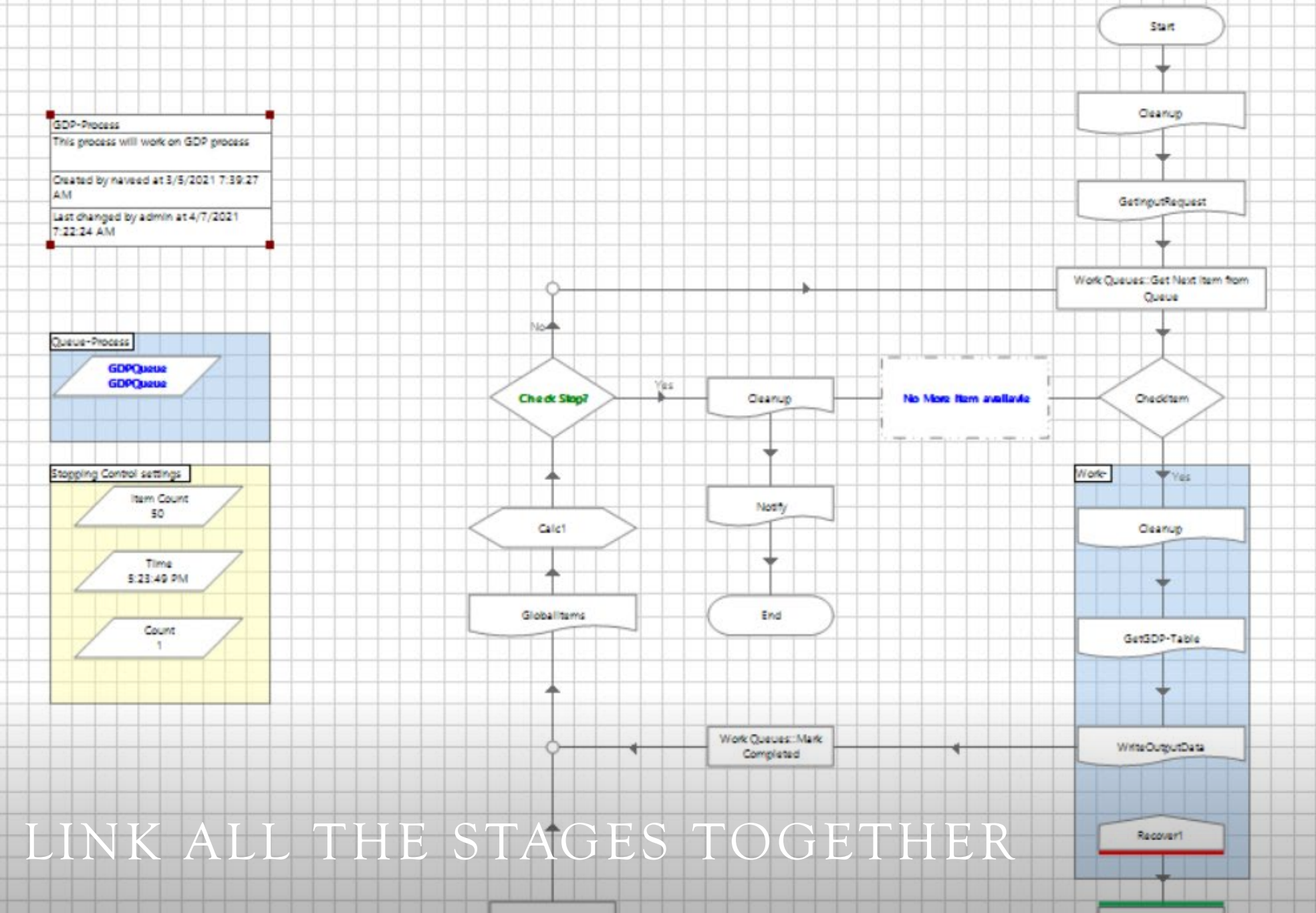

| Curture and the      | Decomp. 1  |
|----------------------|------------|
| General benominate L | Masurrie 1 |
|                      |            |

#### USE THE ICONS ON TOP OF THE STUDIO TO TEST THE VARIOUS PAGES AND ELEMENTS

Process Studio - Edit - GDP by Country Process

| File Edit View Tools Debug Help                         |                       |
|---------------------------------------------------------|-----------------------|
| 且 🖶 👗 🛅 🕆 🗲 🗸 🥭 Zoom 100% 🛛 😋 🤤 Segoe UI                | • 10 • B I <u>U</u> • |
| ▶ •    5 🗐 🧊 😋   💭 (0) Errors    ► 60 👸 🛅 🛄 • Find Text | 👻 🦓 🖧 Dependencies    |
| Repression:                                             |                       |

## CHAPTER 5

Documentation Requirements

## BLUEPRISM ROADMAP

- Every BluePrism project comes complete with solution documents as part of the process solution production.
- Each section of the process comes with its own documentation
  - Initial Process Analysis (IPA)
  - Process Definition Document (PDD)
  - Functional Requirement Questionnaire (FRQ)
  - Solution Design Document (SDD)
  - Operational Impact Document (OID)
  - Process Design Instruction (PDI)
  - Object Design Instruction (ODI)

## INITIAL PROCESS ANALYSIS (IPA)

- The IPA has two main stakeholders
  - The analysis is created by a BluePrism developer
  - The analysis is read and approved by the Client Sponsor
- The objective of the IPA is to
  - Provide a high level analysis of the process solution
  - The automation efficiency (how much of the work can be performed by a robot) and
  - The effort involved in delivering and supporting the solution.

## PROCESS DEFINITION DOCUMENT

- The PDD has three main stakeholders
  - Created by the Client Subject Matter Experts (SME) along with Blue Prism Developers
  - Read by the Client SME, Blue Prism Developer
  - Approved by the Client operation team.
- The objective of the PDD is to
  - Enable a novice with no prior knowledge of a business process to work cases correctly.
  - Expose and rectify any missing scope, ambiguity or incorrect flow.
  - Reveal gaps in the process definition.

### FUNCTIONAL REQUIREMENT QUESTIONNAIRE (FRQ)

- The two main stakeholders for the FRQ are:
  - The Client SME
  - BluePrism Developer
- The Functional Requirements Questionnaire (FRQ) helps define the business process further to allow the solution to run unattended while still meeting the business needs. The document acts as a checklist that takes into consideration several areas of the business process:
  - Workload
  - Resource Requirement
  - Service Level Agreements
  - Operating Hours
  - Alerting
  - Data Management
  - Exception forwarding
  - Management Information and other reporting
  - Data Preservation
  - Business Continuity
# SOLUTION DESIGN DOCUMENT (SDD)

- The purpose of the Solution Design Document (SDD) is to describe how Blue Prism will automate the process described in the PDD.
- The stakeholders for the SDD document are the BluePrism developers who create it, and the Client Operations who read and approve the document.
- The objective of the SDD is to provide:
  - Detail of the automated process for Client to understand and ultimately approve the proposed solution.
  - Include details of any other deliverables that are required
  - Mention other derivatives such as security requirements, scheduling, alerting, management information, and exception handling procedure, etc.

# OPERATIONAL IMPACT DOCUMENT (OID)

- The OID is required to inform the client operation team of their responsibilities once the automated solution is in place. It is a description of the change that will be impacted upon them once the solution has been successfully implemented.
- It is created by the BluePrism Developer to be read and approved by the Client Operation Team.
- The SDD and OID document are accompanied by workshops to walk through and check the proposed automated solution and its effect on the wider business.

# PROCESS DESIGN INSTRUCTION (PDI)

- The PDI is created by the BluePrism Developer to be read and approved by the other BluePrism professionals through a peer review.
- PDI are created for all Blue Prism processes that are to be created and should describe in detail the Blue Prism process, together with all the elements (components, business objects, work queues, environment locks, environment variables etc.) that support it.
- The logic for working each type of case should also be included, together with instructions on how to handle different types of exception.
- A completed PDI will form a work task for a developer.

# OBJECT DESIGN INSTRUCTION (ODI)

- The ODI is created by the BluePrism Developer to be read and approved by the other BluePrism professionals through a peer review.
- The ODI is created as a blueprint from which business objects can be developed.
- The object design instruction describes each object to be built and for each action within that object lists the input and output parameters and the start and end screens.

#### BLUEPRISM PROVIDES A MORE EFFICIENT AND SCALABLE DESIGN BECAUSE

- More developers can work concurrently
- A running process consumes only the actions it requires.
- Application modeler is smaller and less prone to latent error
- Whenever a change is made within the object layer the effect on and risk to the process layer is minimized.